# UM11799 NXP Wi-Fi and Bluetooth Demo Applications for RW61x Rev. 10.0 — 24 March 2025

**User manual** 

#### **Document information**

| Information | Content                                                                                                    |
|-------------|----------------------------------------------------------------------------------------------------|
| Keywords    | Wireless MCU RW610/RW612, RW61x EVK board, MCUXpresso SDK, RTOS image                                                                                                    |
| Abstract    | Provides step-by-step guidance to configure, compile, debug, flash and run the Wi-Fi<br>and Bluetooth sample applications available in the MCUXpresso SDK. It also covers IDE<br>configurations and the required tool set-up. |

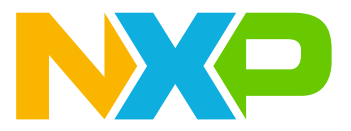

# **1** About this document

## 1.1 Purpose and scope

This document provides the steps to configure, compile, debug, flash, and run the Wi-Fi and Bluetooth sample applications available in the MCUXpresso SDK. It also covers IDE configurations and required tool setup.

## **1.2 Considerations**

The RW61x is powered by FreeRTOS and features integrated Wi-Fi 6, Bluetooth Low Energy, and 802.15.4 radios. This document does not include wireless information, RW61x product information, hardware interconnection, board settings, bring-up, IDE setup, nor SDK download. These items are covered in [3]. The user must have RW61x platform-related IDE and tools installed before going through the given demo process.

# 2 Tool setup

## 2.1 Serial console tool setup

The serial console tool is used to read out the demo application logs on the computer connected to RW61x EVK board.

- Download and install the terminal emulator software such as Minicom (Linux or Mac OS) or Tera Term (Windows)
- Use a micro USB-to-USB cable to connect RW61x EVK board to the host computer running on Linux, Mac OS, or Windows.
- Open a terminal emulator program like Minicom or Tera term.
- For Minicom use following command and configure the below settings for serial console access:

```
# Minicom -s
Serial Port Setup:
- /dev/ttyACMX serial port
- 115200 baud rate - 8 data bits - No parity
- One stop bit
- No flow control
```

Before running the Bluetooth demo application, update the serial console configuration so there is no extra spacing.

For Tera Term:

- Go to Setup > Terminal
- Look for the New line section
- Set the Receive to Auto

For Minicom:

- To open the Help menu, press Ctrl + A, and then press Z
- To add a carriage return, press the U key

#### 2.2 Wireshark tool setup

The Wireshark tool is required to analyze the Wi-Fi sniffer logs. Download and install Wireshark tool for Windows and Mac OS [12].

Steps to install Wireshark tool on a computer running Linux Ubuntu:

```
sudo add-apt-repository ppa:wireshark-dev/stable
sudo apt update
sudo apt install wireshark
```

## 2.3 IPerf remote host setup

#### Remote host setup for OS-Windows:

To complete the setup:

• Download IPerf version 2.1.9 [9].

To run the iPerf:

• Use the command prompt and type the path where IPerf is downloaded

> cd C:\Users\XXXX\Downloads

• Run the appropriate command from Table 1.

#### Table 1. iPerf commands for Windows Remote Host

| Functionality | Command                                            |
|---------------|----------------------------------------------------|
| TCP server    | iperf.exe -s -i 1                                  |
| UDP server    | iperf.exe -s -u -i 1                               |
| TCP client    | iperf.exe -c <server_ip> -i 1 -t 60</server_ip>    |
| UDP client    | iperf.exe -c <server_ip> -u -i 1 -t 60</server_ip> |

**Note:** The default TCP/UDP port used for the server to listen on, or for the client to connect to, is 5001. The port can also be configured through the "-p" option and should be the same for both client and server.

#### Remote host setup for OS-Linux

To complete the setup:

• Download Debian package of iPerf 2.1.9 for Ubuntu 16.04 [9]

\$ sudo wget https://iperf.fr/download/ubuntu/iperf\_2.1.9+dfsg1\-2\_amd64.deb

Install the package using one of the commands below.

\$ sudo dpkg -i iperf\_2.1.9+dfsg1-2\_amd64.deb

OR

\$ sudo apt install /path/to/package/iperf\_2.1.9+dfsg1-2\_amd64.deb

#### **Note:** Iperf 2.1.9 is used for the demonstration.

• Run the suitable command from the following table.

#### Table 2. iPerf commands for Linux remote host

| Functionality | Command                                        |
|---------------|------------------------------------------------|
| TCP server    | iperf -s -i 1                                  |
| UDP server    | iperf -s -u -i 1                               |
| TCP client    | iperf -c <server_ip> -i 1 -t 60</server_ip>    |
| UDP client    | iperf -c <server_ip> -u -i 1 -t 60</server_ip> |

#### Remote host setup for cell phones

To run iPerf:

- Download the iPerf application like Magic iPerf, or HE.NET Network Tools
- Open the application and select iperf2.
- Run the appropriate command from Table 2

#### Table 3. iPerf commands for cell phone remote host

| Functionality | Command                                  |
|---------------|------------------------------------------|
| TCP server    | -s -i 1                                  |
| UDP server    | -s -u -i 1                               |
| TCP client    | -c <server_ip> -i 1 -t 60</server_ip>    |
| UDP client    | -c <server_ip> -u -i 1 -t 60</server_ip> |

# 2.4 IPv4 and IPv6 tool setup

The IPv4 or IPv6s tool is used to send or receive data via TCP or UDP connection to interact with wifi\_ipv4\_ipv6\_echo sample application ( $\underline{Section 4.5}$ ).

# Remote host setup

- ncat Recommended tool that supports both IPv4 and IPv6. ncat is part of nmap tools [11].
- **nc (netcat)** Similar to ncat. Anti virus applications tend to tag ncat as virus, so it may be available for use on a PC or laptop.
- echotool Supports only IPv4 and only for Windows [8].

# Zone index (zone ID)

- On Windows, the zone index is a number. You can get it from the output of the <code>ipconfig</code> command
- On Linux, the zone index is an interface name
- To connect to board with address FE80::12:13FF:FE10:1511
  - Over interface 21 on your Windows machine, specify the address as FE80::12:13FF:FE10:1511%21
  - Over interface *eth* on your Linux or Mac machine, specify the address as FE80::12:13FF:FE10:1511%eth0

**Note:** The demo has only one single interface. Do not append the zone ID to any address typed to the demo terminal.

# 2.5 J-Link commander setup

J-Link commander is a command line tool used with J-Link to:

- Verify the installation of the USB driver
- Check the connection to the target CPU
- Run an analysis of the target system

J-Link commander is included in *J-Link Software and Documentation Package*, with other applications such as the J-Link GDB server. The package is available for download at segger.com/jlink-software.html, and can be installed for Windows, Linux, and Mac OS.

Command to install J-link software on a computer running Linux Ubuntu:

sudo dpkg -i Jlink\_Linux\_V766d\_x86\_64.deb

**Note:** To work with RW61x, additional patches are needed for the tools. Refer to the section RW61x product image setup in the user manual reference <u>UM11798</u>.

# 3 Running a demo

This section shows how to run a demo for Wi-Fi or Bluetooth LE using MCUXpresso IDE, Arm GCC, IAR IDE, or Keil IDE.

**Note:** The following examples are used to run a Wi-Fi demo. The same steps apply to run a Bluetooth LE demo.

## 3.1 Run a demo using MCUXpresso IDE

This section describes the setups to import, configure, build, debug, and run the demo example through MCUXpresso IDE. MCUXpresso IDE version v11.6.0 is used in the following demo steps.

#### 3.1.1 Import the project

Step 1 - SDK installation

- Open MCUXpresso IDE
- · Locate the Installed SDKs tab at the bottom of the central window
- Drag and drop the SDK into the Installed SDKs tab (Figure 1)

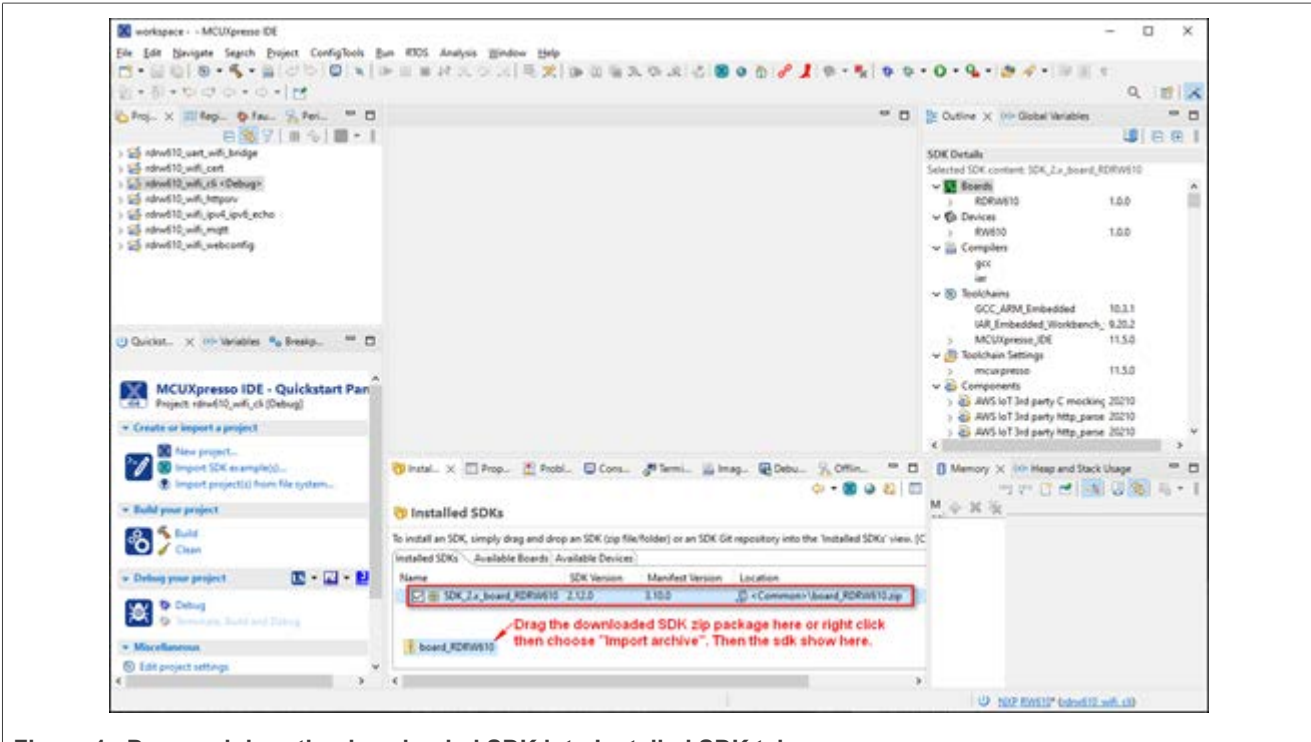

Figure 1. Drag and drop the downloaded SDK into Installed SDK tab

# UM11799

#### NXP Wi-Fi and Bluetooth Demo Applications for RW61x

Click **OK** on the pop-up window (Figure 2)

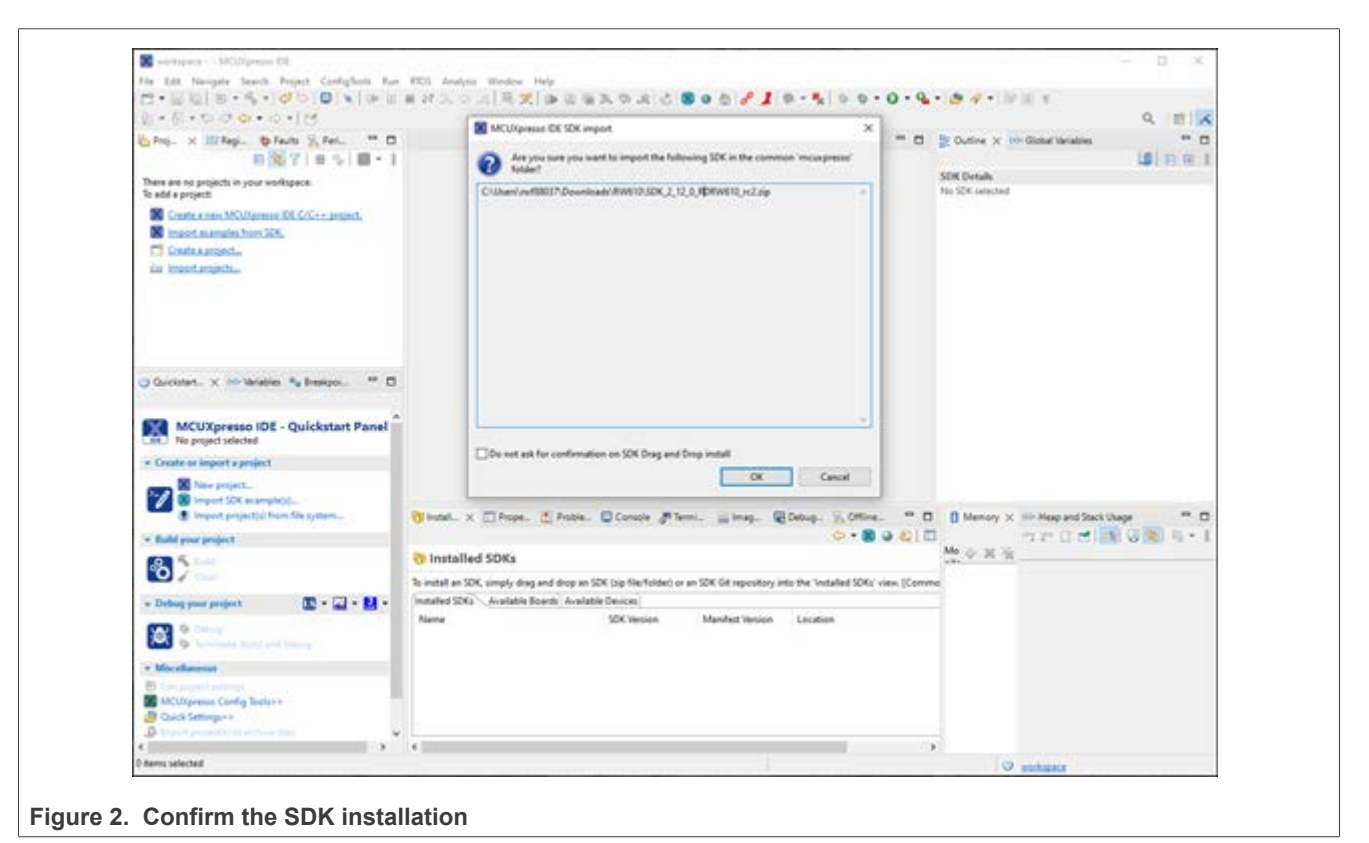

#### Step 2 - Import an example

• Go to the Quickstart panel and select the option Import SDK examples (Figure 3)

| He bit hauges Seech Proof Confighen<br>□ • □ □ □ 5 • 5 • 1010 (□ 1 × 1)<br>□ • 0 • 10 • 10 • 0 • 101                                                                                                    | O Please select a board                                                                                                    |                                                                                                    |                                                              | N                                       | 0                           |       |
|----------------------------------------------------------------------------------------------------|----------------------------------------------------------------------------------------------------|----------------------------------------------------------------------------------------------------|--------------------------------------------------------------|-----------------------------------------|-----------------------------|-------|
| © Pop. × 10 App. © Facts % Per. *                                                                                                    | Board and/or Device                                                                                                    | selection page                                                                                              |                                                              |                                         |                             |       |
| There are no projects in your workspace.<br>To add a project:<br>Sector areas MOLOGENEER OF CCC + a project.<br>Sector areas of the CCC + a project.<br>C Consta a project.<br>See Import accepts.                                                                                                    | SDOL MCUN     MCUN from exitabled SDRs. Please     dick above an vice     mountailed SDRs.     Not     MCUN     MOV EXIT     MOVELY     Resetto | Acablelie Issuelli<br>Paren teleti as available losed for your project.<br>Sopposed baseds for decise PRVID |                                                              |                                         |                             | All C |
| Ouristant. × im lanable * Beelph.  MCUXpresso IDE - Quickstart Par Morror telected  Create or import a project  Create or import a project  Create or import a project  Create or import a project  Toport project  Toport project  Toport project  Toport project  Toport project  Toport project  Toport project  Toport project  Toport project  Toport project  Toport  Toport Toport  Toport  To |                                                                                                    |                                                                                                    |                                                              |                                         |                             |       |
| Consequences and an and an an and an an an an an an an an an an an an an                                                                                                    | Selected Device: ISW030<br>Target Care or 21_sodia<br>Description RoltSX                                                                        |                                                                                                    | Please select a board<br>Name<br>108 100 (2 × brand) RODOLUT | SX Version Mandfett Va<br>2.12.8 2.16.8 | Location<br>Community in an |       |
| Miserlännun     Stanzanstantung     Michaess Config Testern     Suck Settingern                                                                                                    | •                                                                                                    |                                                                                                    |                                                              |                                         | . ,                         |       |
| Stanter properties in arrives and                                                                                                    |                                                                                                    |                                                                                                    |                                                              |                                         |                             |       |

#### Step 3 - Select the EVK board

• Select the evaluation board (Figure 4)

| Please select a board                                                    |                                                                        |                                                            |                       | N                     | P 😤                                  |
|--------------------------------------------------------------------------|------------------------------------------------------------------------|------------------------------------------------------------|-----------------------|-----------------------|--------------------------------------|
| Board and/or Device                                                      | selection page                                                         |                                                            |                       |                       |                                      |
| SDK MCUs MCUs from installed SDKs. Please                                | Available boards<br>Please select an available board for your project. |                                                            |                       |                       |                                      |
| click above or visit<br>mcuspresso.mxp.com to obtain<br>additional SDKs. | Supported boards for device: RW610                                     |                                                            |                       |                       |                                      |
| NUP RW510<br>V RW51X<br>RW510                                            | rdrv610                                                                |                                                            |                       |                       |                                      |
|                                                                          |                                                                        |                                                            |                       |                       |                                      |
| Selected Device: BW510                                                   |                                                                        | Please select a board                                      |                       |                       |                                      |
| Selected Device: RW610<br>Target Core: cm32_nodsp                        |                                                                        | Please select a board                                      | SDK Version           | Manifest Ve           | location                             |
| Selected Device: RW610<br>Target Core: cm33_nodsp<br>Description: RW61X  |                                                                        | Please select a board<br>Name<br>I SDK, Z.x. Jouand RDRWHO | SDK Version<br>2.12.0 | Manifest Ve<br>3.100  | Location<br>                         |
| Selected Device: RW610<br>Target Core: cm33_nodsp<br>Description: RW61X  |                                                                        | Please select a board<br>Name<br>I SDK_2.x_board_FDRWHI0   | SDK Version<br>2.12.0 | Manifest Ve<br>3.10.0 | Location<br>@ <common>\boam</common> |

Step 4 - Select a Wi-Fi or Bluetooth example and verify the default project options

 For example, select wifi\_examples > wifi\_cli and click the Finish button to import the selected example into the workspace (Figure 5)

| You have selected 1 project to import: 'rdrw610, wift, cli'.<br>The source from the SDK will be copied into the workspace. If you want to u                                                                                                    | use linked files, plea                                                                           | e unzip the 'SDK_2x_board_RDRW                                                                                                    | 610' SDK.                                                          | NP                                    | E      |
|----------------------------------------------------------------------------------------------------|--------------------------------------------------------------------------------------------------|----------------------------------------------------------------------------------------------------|--------------------------------------------------------------------|---------------------------------------|--------|
| Import projects                                                                                                    |                                                                                                  |                                                                                                    |                                                                    |                                       |        |
| Project name prefix: rdrw610                                                                                                    | × Proje                                                                                          | ct name suffix:                                                                                                    |                                                                    |                                       |        |
| Use default location                                                                                                    |                                                                                                  |                                                                                                    |                                                                    |                                       |        |
| ChUsers/nid88037/Documents/MCUXpresse/DE_11.6.0_8163_alpha/                                                                                                    | workspace/udrwfi10                                                                               |                                                                                                    |                                                                    |                                       | Barre- |
| Project Type                                                                                                    |                                                                                                  | Project Options                                                                                                    |                                                                    |                                       |        |
| ⑧ C Project ○ C++ Project ○ C Static Library ○ C++ Static Library                                                                                                    |                                                                                                  | SDK Debug Console () Semiho<br>Copy sources<br>Import other files                                                                            | et OUART O Ex                                                      | ample default                         |        |
| Examples 🔟 🗵 🙀 🕀                                                                                                    |                                                                                                  |                                                                                                    |                                                                    | *                                     |        |
| type to filter                                                                                                    |                                                                                                  |                                                                                                    |                                                                    |                                       |        |
| Image: Solution of the second of the second of the seco |                                                                                                  |                                                                                                    |                                                                    |                                       |        |
| Il = wit_samples     S unt_wit_bridge     S wit_cli     S wit_cli     S wit_cli     S wit_cli     S wit_inget     S wit_webconfig                                                                                                    | uart_wifi_bridg<br>wifi_cort<br>wifi_cli<br>The wifi_ipr4_j<br>The wifi_ipr4_j<br>Simple_AP to C | re<br>v demo application demonstrates<br>pv6_echo demo application demo<br>demo application demonstrates an<br>Sient configuration over web. | an HTTPServer on th<br>instrates a TCP or UD<br>MQTT client on the | ne IwiP IC<br>P echo de<br>I wiP TCP/ | *      |
|                                                                                                    |                                                                                                  |                                                                                                    |                                                                    |                                       |        |

#### 3.1.2 Build the application

To build the application:

- Go to the Quickstart panel and select Build, or select the Build icon in the main toolbar
- · Verify the build result (success or fail) on the console window

| A-8-000-0-10                                                                                                    |                                                                                                    | Q (2) /                                                                                                    |
|----------------------------------------------------------------------------------------------------|----------------------------------------------------------------------------------------------------|----------------------------------------------------------------------------------------------------|
| hoj. x III fegi. O faults 7 Pet D                                                                                                    | (i) mane X                                                                                                    | 😁 🖬 🍃 Outline 🗙 👐 Global Variables 👘 🖸                                                                          |
| 日報71日与1回・1                                                                                                    | 10/** grile main.s                                                                                                    | ▲                                                                                                    |
| 3 🥴 device 🕐                                                                                                    | 3 * Birlet main file                                                                                                    | C/Uper/vef8007/Decement/MCUXpressIDE_11.6:                                                                      |
| ) 🧭 drivers                                                                                                    | 4 *                                                                                                    | pin,mach                                                                                                    |
| ) 🥵 fiels, config                                                                                                    | 5 * Crpyright 2020 KOP                                                                                                    | dock_config.h                                                                                                   |
| > (D Trentos                                                                                                    | <ul> <li>All rights reserved.</li> </ul>                                                                                                    | 12 beardh                                                                                                    |
| ) 🚑 linkscripts                                                                                                    | a * SPON-License-Diewtifiar: #SD-3-Clause                                                                                                    | ful_debug_console.h                                                                                             |
| ) (5 log                                                                                                    | <ul> <li>We want the state of the state of the state</li></ul> | u wiet_0t_fw.h                                                                                                  |
| ) C reatin                                                                                                    |                                                                                                    | M mann                                                                                                    |
| Concertainty                                                                                                    | 12 // bulades                                                                                                    |                                                                                                    |
| in front Differentia h                                                                                                    | p initiaanaanaanaanaanaanaanaanaanaanaanaanaan                                                                                                    | aummuna u mah                                                                                                   |
| > St Avigostuh                                                                                                    | 14                                                                                                    | 1 dicp-saveth                                                                                                   |
| k huppeds.h                                                                                                    | 15 // SOK Included Files                                                                                                    | ti chh                                                                                                    |
| > (c) mane                                                                                                    | 17 #isclude "clock cosfig.b"                                                                                                    | 🖬 wili,ping.h                                                                                                   |
| > R senihost hardfault.c                                                                                                    | 10 #include "board.h"                                                                                                    | 11 ipeth                                                                                                    |
| Disciplinat, x in theaties in Designal, "                                                                                                    | 10 Findlade "Fill debug conside.h"                                                                                                    | M will, br. (and gh                                                                                             |
| A ALCONT & RECORDER A CONTRACTOR OF                                                                                                    | 2) Electede (wier, b)                                                                                                    | elan_driver_init(void) circl                                                                                    |
|                                                                                                    | 12 Winclude "wifi.b"                                                                                                    | ++ wlan_driver_daint(void) ++                                                                                   |
| MCUXpresso IDE - Quickstart Panel                                                                                                    | 23 #include "we net.h"                                                                                                    | re wian, driver, reset(void) on                                                                                 |
| Project school 10_will (cli (Debug)                                                                                                    | H minclude "drop-perver.b"                                                                                                    | ++ wild rest, ck (will you) int                                                                                 |
| a forest or her of a sector of                                                                                                    | 26 minclude "cli.N"                                                                                                    | <ul> <li>Total Market Charge City</li> </ul>                                                                    |
| - Contract of Property                                                                                                    | 27 Risclude "wifi_ping.N"                                                                                                    | <ul> <li>tok man stack world f*</li> </ul>                                                                      |
| Mar Iner project_                                                                                                    | a receive dentry                                                                                                    |                                                                                                    |
| Import SOX example(p)                                                                                                    | and the second second se                                                                                                    | and second second second second second second second second second second second second second second second se |
| (angeld projectic) from the system                                                                                                    | () Instal. Depe. Proble. Console X Farmi. Simag. De                                                                                                    | drug. Y. Offine. " 🛛 🚺 Memory 🗙 Ich Heap and Stack Usage " 🖸                                                    |
| · Build your project                                                                                                    | X 0 9 8 9 0                                                                                                    | ·····································                                                                           |
|                                                                                                    | CD1 Build Console (vdrud 12, udl., vl)                                                                                                    | Me or X is                                                                                                    |
| 3 Sec. 1                                                                                                    | MBCHL: 1168 8 1168 8 100.00%                                                                                                    | A *********                                                                                                    |
| Contraction of the second second seco | 10011 4 KB 4 KB 100.005                                                                                                    |                                                                                                    |
| - Defining strate product. (12 - 12 - 12 -                                                                                                    | TXQ21 4 X8 4 X8 100.005                                                                                                    |                                                                                                    |
|                                                                                                    | Finished building target: rdrudi8_sifi_cli.axf                                                                                                    |                                                                                                    |
| Di Delvg                                                                                                    | desidential and highly stars                                                                                                    |                                                                                                    |
| Compared by Second States Street Compared                                                                                                    | are none eabl-size "rdrudid wifi (1.axf"; # are none eabl-objoopy ->                                                                                                    | -0 binary "rénetie wif                                                                                          |
| * Macellanessa                                                                                                    | text data bis dec has filonaee                                                                                                    |                                                                                                    |
| Et laterare and and and                                                                                                    | 522888 99125 311572 939585 5e7f rdrw610_w1f1_c11.axf                                                                                                    |                                                                                                    |
| The project second                                                                                                    |                                                                                                    |                                                                                                    |
| B Chick Settiance                                                                                                    | 49:42:32 Build Finished. # errors, # warnings. (took 20:21.71205)                                                                                                    |                                                                                                    |
| Chinese interest in such as loss 1                                                                                                    |                                                                                                    |                                                                                                    |
|                                                                                                    | (1)                                                                                                    |                                                                                                    |
|                                                                                                    | Sector Contraction Contraction Contraction                                                                                                    |                                                                                                    |

#### 3.1.3 Run the application in Debug mode

To run the application in Debug mode:

- Initiate the application debug using the debug icon in the toolbar or got the Quickstart panel and select Debug
- Select the associated emulator probe for the first time and click OK (Figure 7)

| Strap. x Illiferi. @ Faults / Port        | R mains X                              | Probes discovered                                                        |                                    |                   | 0 ×            | Di Outine X 🕫 Global Variables 🤲 🗖                |
|-------------------------------------------|----------------------------------------|--------------------------------------------------------------------------|------------------------------------|-------------------|----------------|---------------------------------------------------|
| B 🗑 🖓   B 🕹   🖬 • 1                       | 10/m 8/514                             | 1                                                                        |                                    |                   |                | BANX*N                                            |
| > 😕 device                                | 3 * perio ?                            | nnect to target: K                                                       | W610                               |                   |                | C1User/ww188257/Documents/MCU/pressol0E_11.8/     |
| ) (3) flash config                        | 1111                                   | probe found. Select 1                                                    | the probe to use:                  |                   |                | U pro, may h                                      |
| > (I freetos                              | 6 + 44 L                               |                                                                          |                                    |                   |                | U board h                                         |
| > 25 Smisoripts                           | 1 1 1 1 1                              | ailable attach                                                           | ed probes                          |                   |                | fit,debug,console.h                               |
| 2 20 heig                                 |                                        | Name                                                                     | Serial number / ID / Nickname      | Tipe Manufactures | IDE Debug Mode | slan, br, for h                                   |
| ) 🔄 mbadth                                | 10 1                                   | Hard MCU-Link                                                            | 1061134989                         | USB SECCER        | Adding Trents  | Si wien.h                                         |
| C and staffin b                           | 1 // Jack                              |                                                                          |                                    |                   |                | 1                                                 |
| R freettoscariah                          | p mmm                                  |                                                                          |                                    |                   |                | U wm mb                                           |
| ) A hopopula                              | 1ª unit                                |                                                                          |                                    |                   |                | U dhop-sarvech                                    |
| > in hoppeelsh                            | 15 sinclude                            |                                                                          |                                    |                   |                | 10 (6A                                            |
| > a main.c                                | 17 #include                            |                                                                          |                                    |                   |                | 1 wfi.pingh                                       |
| > (d) sembod hardbulk c                   | 10 Bisclade P                          | apprice modes (but                                                       | A AMERICA DE ENADIOR DISADORE      |                   |                | 1 peth                                            |
| 🖞 Quickstart 🗙 🗫 Variables 🔩 Breakpoi 🌱 🗖 | 20 Electude                            | And a feature of the second second                                       | Centrement (Inc. CMSID-CMP) prote  | n-                |                | and also drive indicate int                       |
|                                           | 21 #include 1                          | <ol> <li>Field Matching Property</li> <li>Matching Lifety and</li> </ol> |                                    |                   |                | 4. when driver deinitivoid: art                   |
| CO MENT                                   | It finclude                            | 2 Million Prink pro                                                      | 1940                               |                   |                | er wlan, driver, reset(void) - int                |
| MCOApresso IDE - Quickstart Panel         | 24 #include                            | the second particular                                                    |                                    |                   |                | <ul> <li>alan,reset,ch,initionid) ==</li> </ul>   |
| and and an on the stand                   | 25 #include P                          | oos search openin                                                        |                                    |                   |                | <ul> <li>* TASK_MAIN_PRO: cont let</li> </ul>     |
| + Create or import a project              | 17 #include                            | earch again                                                              |                                    |                   |                | <ul> <li>TRSK_MAIN_STROK_SIZE : common</li> </ul> |
| Ties priject.                             | 10 #include                            |                                                                          |                                    |                   |                | · test, man, Mark (annue)                         |
| 💙 🐻 Import SDK example(g).                | H E                                    | tementer my seed                                                         | tion (for this Launch contiguratio | v                 |                | 4 P                                               |
| Import project(s) from the system         | Tratal. DPr                            | 2)                                                                       | Canad                              |                   |                | Memory X III- Hosp and Stack Usage ** C           |
| · Build your project                      |                                        | L 20                                                                     | Carlos .                           |                   |                | H THE CHINE CONTERNATION OF CHINESE               |
|                                           | RedinkServer                           |                                                                          |                                    |                   |                | Mo of X is                                        |
| 02                                        | [Started server]<br>[Connected on part | 16753                                                                    |                                    |                   |                |                                                   |
|                                           | redlinks Probelist                     | and a                                                                    |                                    |                   |                |                                                   |
| - Delang your project 💽 - 🔛 -             | Error: No probes f                     | ound                                                                     |                                    |                   |                |                                                   |
| and the local                             |                                        |                                                                          |                                    |                   |                |                                                   |
|                                           |                                        |                                                                          |                                    |                   |                |                                                   |
|                                           |                                        |                                                                          |                                    |                   |                |                                                   |
| * Miscellanema                            |                                        |                                                                          |                                    |                   |                |                                                   |
| Edit project entirege                     |                                        |                                                                          |                                    |                   |                |                                                   |
| Inclugement Config Sectors                |                                        |                                                                          |                                    |                   |                |                                                   |
| Of Overs Settings ++                      |                                        |                                                                          |                                    |                   |                |                                                   |
| A DESCRIPTION OF THE OWNER.               |                                        |                                                                          |                                    |                   |                | 2                                                 |
|                                           |                                        |                                                                          |                                    |                   |                |                                                   |

# UM11799

NXP Wi-Fi and Bluetooth Demo Applications for RW61x

Upon selecting the probe, the application is downloaded on the board and the program execution starts with the program counter set at the main() function (Figure 8).

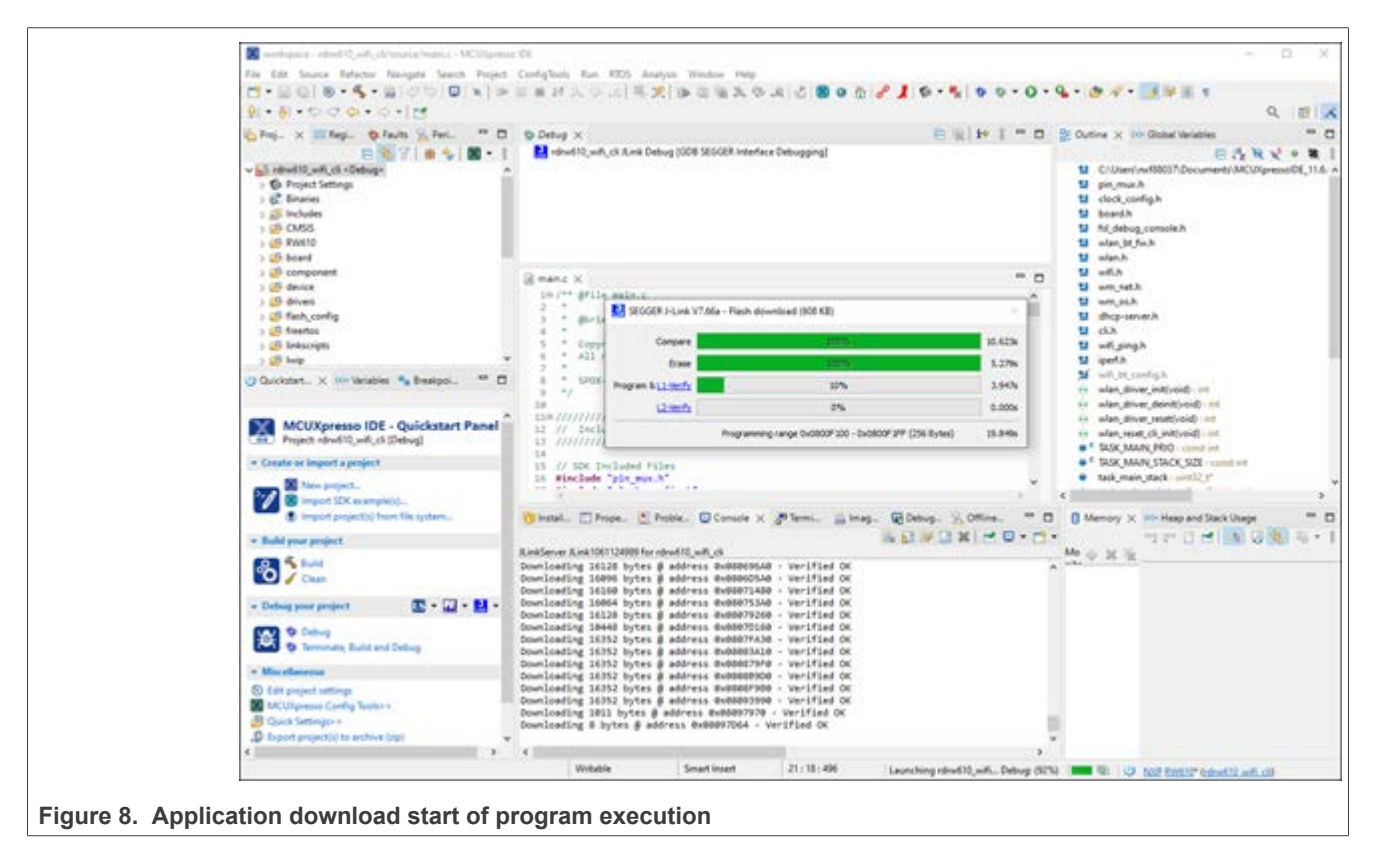

- Click Resume to start the application
- To debug the application, use the step into, step over and step return buttons (Figure 9)
- To end the debugging session, use the Terminate button (Figure 9)

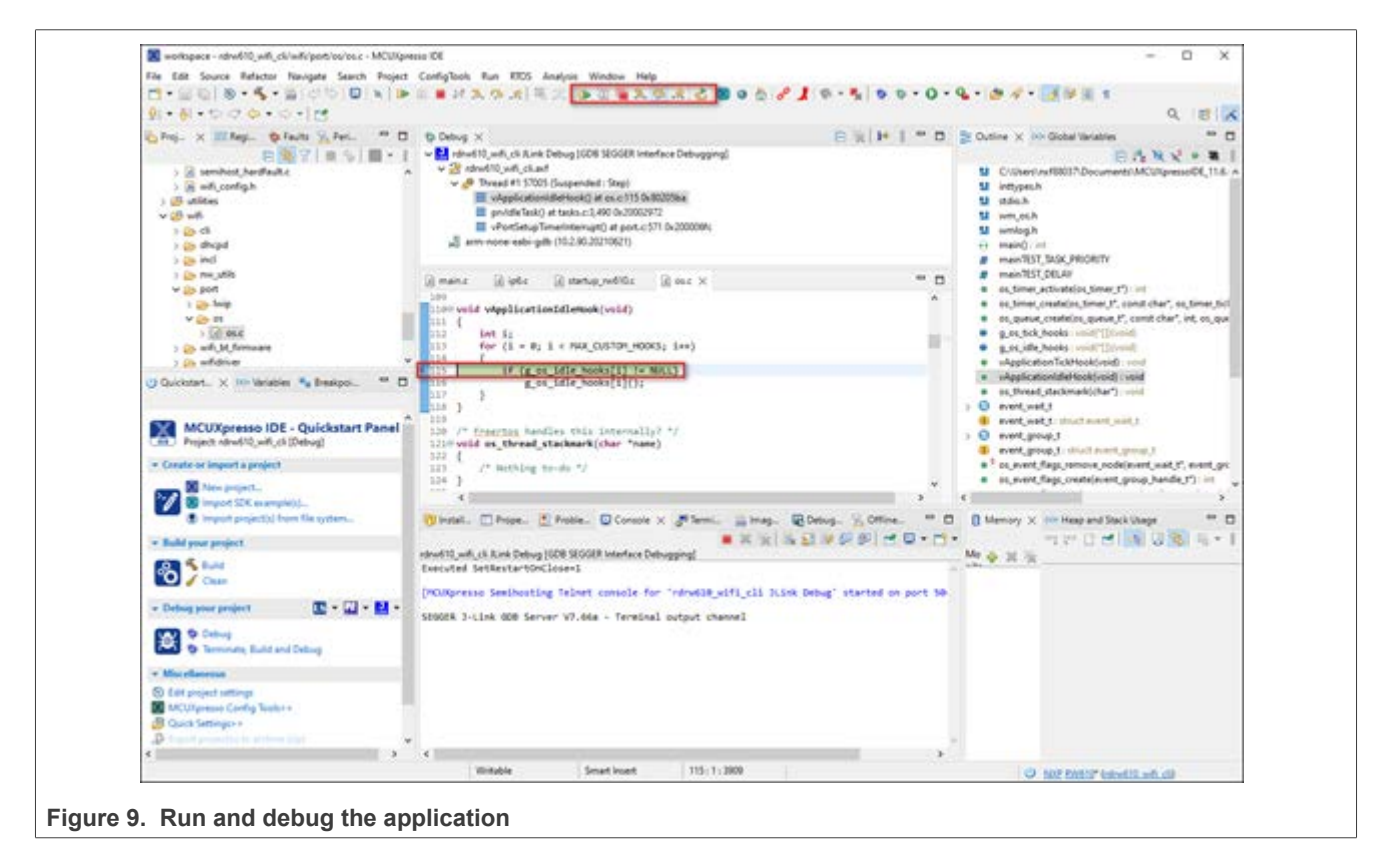

#### 3.1.4 Run the application program (no debugging)

Use the following steps to flash the application program.

• To flash the required binaries, select the GUI Flash Tool icon in the toolbar (Figure 10)

The GUI Flash Tool can be used to flash the pre-built binary or the locally compiled binary with \*.axf or \*.bin format. The path to the locally compiled binary is \${workspace\_loc}\rdwr610\_wifi\_cli\Debug\rdwr610\_wifi\_cli.axf.

|                                                                                                    |                                                                                                    | - C B X                                                                                                    |
|----------------------------------------------------------------------------------------------------|----------------------------------------------------------------------------------------------------|----------------------------------------------------------------------------------------------------|
| Proj. X III Rept.      Proj. X III Rept.      Proj. X III Rept.      Proj. X III Rept.      Proj. X III Rept.      Proj. X III Rept.      Proj. X III Rept.      Proj.      Proj. | Cot Riseh Tool Cot Cot Cot Cot Cot Cot Cot Cot Cot Cot                                                                                                    | Contine X: no Goldel Versition     Contine X: no Goldel Versition     Contine X: no Goldel Versition     Continent X: No Goldel Versition     Continent X: No Goldel Versition                                                                                                    |
| Councestert. X 101-Mercelon     MCUXpresso IDE     Propert rebrief (0, refr, c)     Cruster or leapert a project     Softwarp project.     Softwarp project.     Softwarp project.     Softwarp project.                                                                                                    | Select the options to apply<br>First program Revolution(10, unit, cl/Debug/ndivel10, unit, cl.anf - Workspace. File System<br>Format to use for programming the Osim<br>Base Address Gostoon<br>Several Dystem<br>Face target on execution<br>General Dystem<br>Face programming tool options<br>Additional options<br>Teach programming tool options<br>Additional options | depletationide to activate a set of a set of a set o |
| Chan and a second second                                                                                                    |                                                                                                    | 1.10                                                                                                    |
| 100 0 0000 1 000 0                                                                                                    | Run                                                                                                    |                                                                                                    |
|                                                                                                    |                                                                                                    |                                                                                                    |
| * Maxeflatences                                                                                                    |                                                                                                    |                                                                                                    |

Figure 10. Using the GUI Flash tool for the pre-built binary or locally compiled binary

## 3.2 Run a demo using Arm<sup>®</sup> GCC

This section describes the steps to configure the command-line Arm<sup>®</sup> GCC tools to build and run demo applications. The wifi\_cli application is used as an example. The same steps apply to any other example application available with the MCUXpresso SDK. The example uses Linux, one of the operating systems that Arm GCC tools support. Refer to MCUXSDKGSUG for more details on Arm GCC toolchain setup.

## 3.2.1 Install ARM® GCC toolchain

In this section, the following steps are given to install toolchain:

- Download the toolchain for Linux x86\_64 system from the Link (package Linux x86\_64 tarball).
- Create a directory at the location of your choice, for example /home or /usr/bin:

\$ mkdir toolchain-dir

• Copy the downloaded toolchain package to the created directory and extract the downloaded toolchain.

```
$ cp <download_path>/gcc-arm-none-eabi-10-2020-q4-major-x86_64-linux.tar.bz2 toolchain-
dir/
$ cd toolchain-dir/
$ cd toolchain-dir/
```

\$ tar -xf gcc-arm-none-eabi-10-2020-q4-major-x86\_64-linux.tar.bz2

#### • Export the ARMGCC\_DIR variable using the following command:

\$ export ARMGCC DIR=<absolute-path>/toolchain-dir/gcc-arm-none-eabi-10-2020-q4-major/

```
• Add the toolchain path to the PATH environment variable using the command:
```

```
$ export PATH=$PATH:<absolute-path>/toolchain-dir/ gcc-arm-none-eabi-10-2020-q4-major/
bin/
```

- Download and install *cmake* (source and binary distribution) for Linux system [7]. Or use sudo apt-get install cmake for the installation.
- Extract the source distribution and copy it to the /usr/share/ directory

```
$ tar -zxf cmake-3.19.1.tar.gz
$ sudo cp -rf cmake-3.19.1 /usr/share/cmake-3.19
```

• Extract the binary distribution and copy the binaries to the /usr/bin/ directory

```
$ tar -zxf cmake-3.19.1-Linux-x86_64.tar.gz
$ sudo cp cmake-3.19.1-Linux-x86_64/bin/* /usr/bin/
```

#### 3.2.2 Build the application

This section provides the steps to build the application using the Arm GCC toolchain:

· Go to the armgcc directory of the application

```
$ cd <SDK-top-dir>/boards/rdrw610/wifi_examples/wifi_cli/armgcc/
```

#### Build the binary

```
$ sh build_flash_debug.sh
[100%] Linking C executable flash_debug/wifi_cli.elf
[100%] Built target wifi_cli.elf
```

The application image *sdk20-app.bin* is auto generated.

```
$ ls ./flash_debug
sdk20-app.bin wifi_cli.elf
```

Note: Refer to <u>MCUXSDKGSUG</u> for details on how to debug the application using GDB.

#### 3.2.3 Flash the application program (no debugging)

This section provides the steps to flash the binary on the RW61x EVK board:

• Connect the board to the Windows host system. Open J-Link commander and connect to RW61x.

```
J-Link>con
Device>RW610
TIF>S
Speed><Enter>
```

• Flash the application image sdk20-app.bin to RW61x EVK FlexSPI NOR flash.

```
J-Link>loadbin sdk20_app.bin,0x08000000
```

Where 0x08000000 is the NOR Flash base address.

- Reset RW61x EVK board power .
- To access the device using the serial console, refer to section Section 2.1.

```
wifi cli demo
Initialize CLI
Initialize WLAN Driver
MAC Address: 00:13:43:7F:9C:9F
[net] Initialized TCP/IP networking stack
app_cb: WLAN: received event 10
app_cb: WLAN initialized
WLAN CLIs are initialized
```

Note: Refer to Section 4.1.2 to view the output on the console once the application is executed.

## 3.3 Run a demo with IAR IDE

This section provides the steps to open, configure, build, debug, and run the demo example using IAR Embedded Workbench IDE. The instructions and illustrations refer to IAR version 9.10.2.

#### 3.3.1 Open the project workspace

To open the wifi\_cli project available in the SDK, double-click the project workspace file named *wifi\_cli.eww* stored at the following location:

<install\_dir>\boards\rdrw610\wifi\_examples\wifi\_cli\iar\wifi\_cli.eww

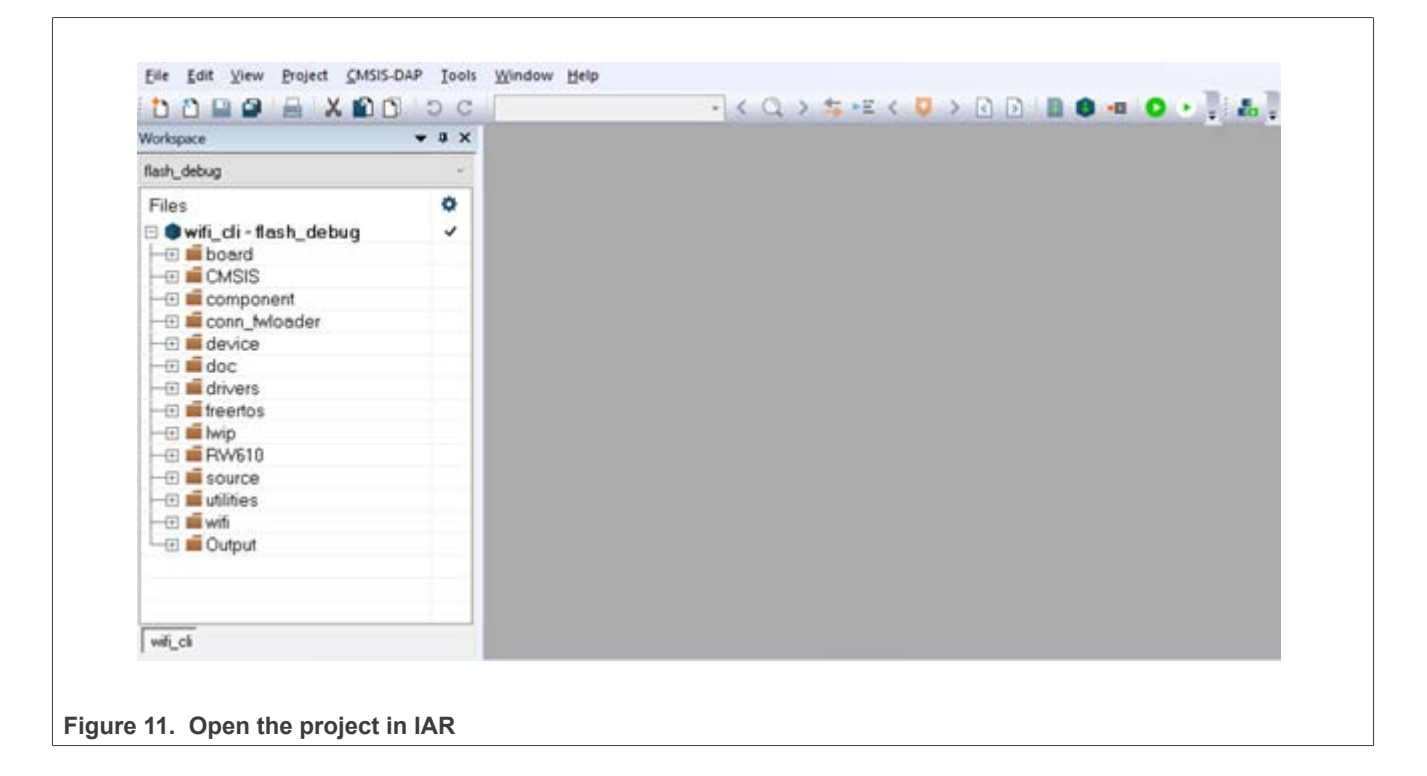

## **NXP Semiconductors**

## NXP Wi-Fi and Bluetooth Demo Applications for RW61x

## 3.3.2 Project settings

By default, the project is configured to use the WIFI\_BOARD\_AW\_RW610 in *app\_config.h* from the source code directory.

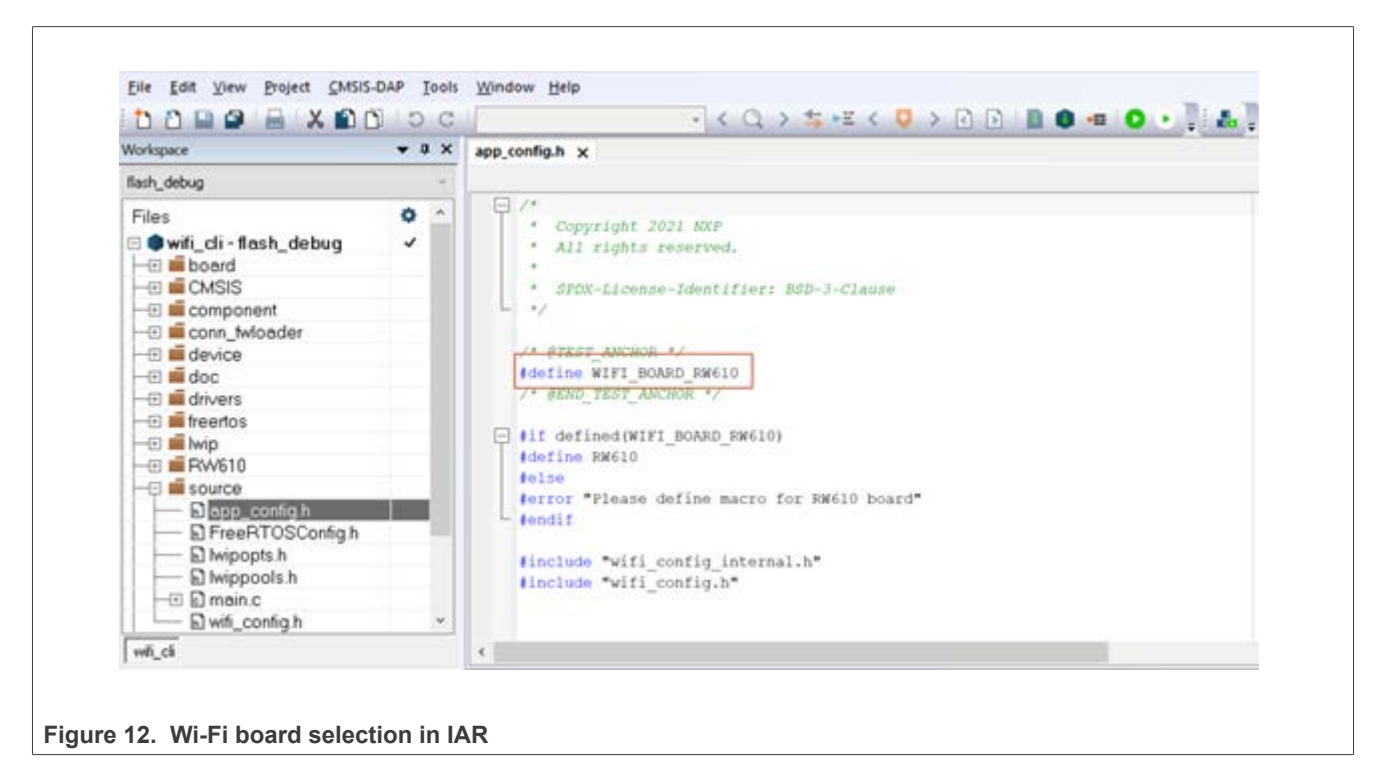

#### 3.3.3 Build the application

To build the *wifi\_cli* application:

Г

• Press the Make icon as illustrated below.

| Workspace                  | + 0 × | app_config.h x                           | Make (F7)                      |
|----------------------------|-------|------------------------------------------|--------------------------------|
| flash_debug                | 1     |                                          | Make the active project (build |
| Files                      | 0 ^   | Copyright 2021 KKP                       | needed)                        |
| 🗉 🛢 wifi_cli - flash_debug | ~     | <ul> <li>All rights reserved.</li> </ul> |                                |

The details of the Build procedure are displayed in the Messages window of the Build tab.

| Messages                    | File |
|-----------------------------|------|
| Reading project nodes       |      |
| Build is up to date         |      |
| Total number of errors: 0   |      |
| Total number of warnings: 0 |      |
| Build succeeded             |      |

#### 3.3.4 Run the application in Debug mode

The following steps describe how to run the application in Debug mode.

The default debugger is **CMSIS-DAP**. However, if **CMSIS-DAP** is not selected, use the drop-down list to select it and press **OK**.

The selection of the debugger is a one-time configuration step that is not required for incremental debug.

| Vorkspace + 9 X                                                                                                    | app_config.h >                                                                                           | Ontions for node will di                                                                                                    |                                                                                                    |                                        | ×                |
|----------------------------------------------------------------------------------------------------|----------------------------------------------------------------------------------------------------|----------------------------------------------------------------------------------------------------|----------------------------------------------------------------------------------------------------|----------------------------------------|------------------|
| flash_debug ~                                                                                                    |                                                                                                    | opanio na nove major                                                                                                    |                                                                                                    |                                        | ~                |
| Files                                                                                                    | - Cop<br>- All<br>- SPD                                                                                  | Calegory<br>General Options<br>Static Analysis<br>Runtime Charlison                                                                                                    | 1                                                                                                    |                                        | Factory Settings |
| Con_twloader     device     device     doc     doc     do | /* PTES<br>Hodefine<br>/* PEND<br>Fif def<br>Hodefine<br>Helse<br>Herror<br>Hendif<br>Hinclud<br>Hinclud | CiC++ Compiler<br>Assembler<br>Output Converter<br>Custom Build<br>Build Actions<br>Linker<br>Debugger<br>Simulator<br>CADE<br>CMSIS DAP<br>GDB Server<br>1-jet<br>3-Link/3-Trace<br>TI Stellaris<br>Nu-Link | Setup Download Images<br>Driver<br>CMSIS DAP<br>GDB Server<br>Iget<br>J-Link/J-Trace<br>TI Stellaris<br>Nu-Link<br>PE micro<br>ST-LINK<br>Third-Party Driver<br>TI MSP-FET<br>TI XDS | Muticom Extra Options Plug Run to main |                  |
| wh_ci                                                                                                    | 4                                                                                                    | PE micro                                                                                                    |                                                                                                    |                                        |                  |
| Messages<br>Total number of errors: 0                                                                                                    |                                                                                                    | Third-Party Driver<br>TI MSP-FET<br>TI XDS                                                                                                    | 1                                                                                                    |                                        |                  |
| Total number of warnings: 0                                                                                                    |                                                                                                    |                                                                                                    |                                                                                                    | 0K.                                    | Cancel           |
| Total number of errors: 0<br>Total number of warnings: 0                                                                                                    |                                                                                                    |                                                                                                    |                                                                                                    | OK.                                    | Cancel           |

• To initiate the application debug, press the **Download and Debug** icon on the toolbar.

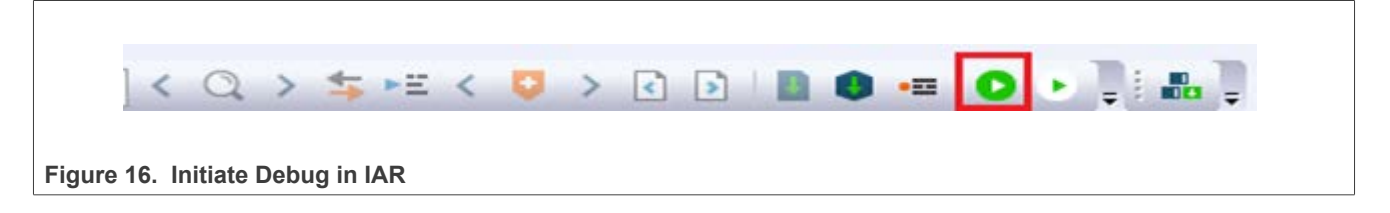

The **Download and Debug** button is used to download the application to the target and set the program counter to the main() function of the application.

- Press **Go** to start the application.
- To debug the application, use the Step Into, Step over and Step return icons.
- To stop the debugging session, press the Stop Debugging icon.

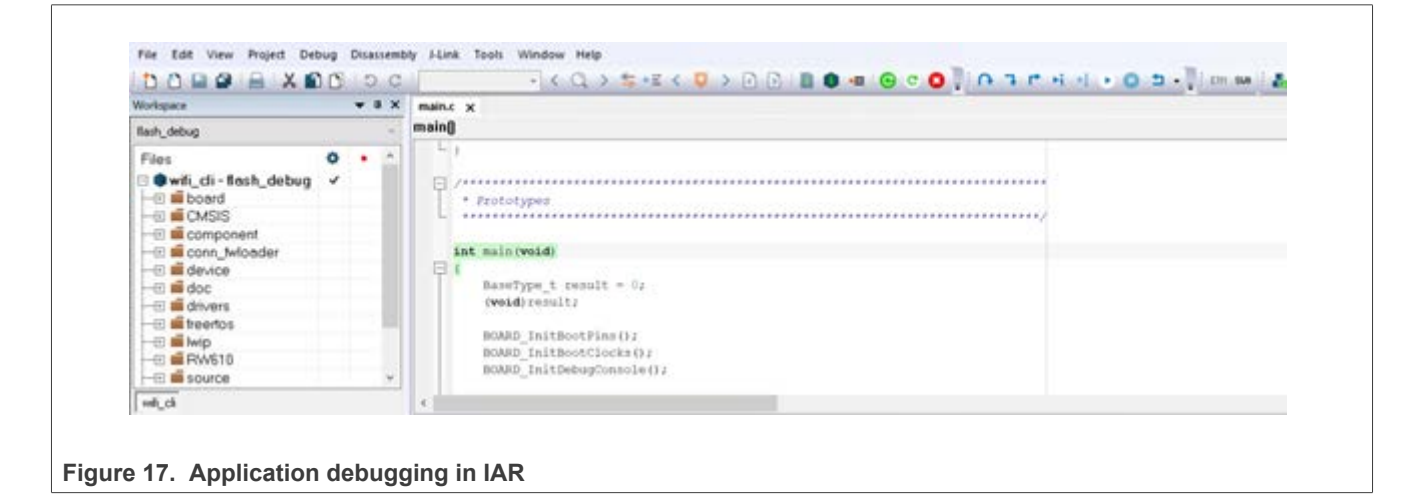

3.3.5 Flash the application program (no debugging)

To flash the application program:

• Go to **Project > Download** to flash the binary file.

The **Download** menu provides the commands to flash the pre-built binary file and to erase the memory.

| Workspace<br>flash_debug                                                               |   | Add Group                                                                          |                             |      |
|----------------------------------------------------------------------------------------|---|------------------------------------------------------------------------------------|-----------------------------|------|
|                                                                                        |   | Import File List<br>Add Project Connection                                         |                             |      |
| Files                                                                                  |   | Edit Configurations                                                                |                             |      |
|                                                                                        |   | Remove                                                                             |                             |      |
|                                                                                        |   | Create New Project<br>Add Existing Project                                         |                             |      |
| - 🗄 🖬 doc                                                                              |   | Options Alt+F7                                                                     |                             |      |
| - I freertos                                                                           |   | Version Control System                                                             |                             |      |
| - I wip<br>- I RW610<br>- I Source<br>- I I vitities<br>- I I vitities<br>- I I Output | B | Make F7<br>Compile Ctrl+F7<br>Rebuild All<br>Clean<br>Batch build F8               |                             |      |
|                                                                                        |   | Clean Browse Information                                                           |                             |      |
| witi_cli                                                                               |   | C-STAT Static Analysis                                                             |                             |      |
| Build                                                                                  | 0 | Stop Build Ctrl+Break                                                              |                             |      |
| Messages<br>Build is up to (                                                           | • | Download and Debug Ctrl+D<br>Debug without Downloading<br>Attach to Running Target |                             | File |
| Total number                                                                           | Θ | Make & Restart Debugger Ctri+R                                                     | Download active application |      |
| i otal number                                                                          | C | Restart Debugger Ctrl+Shift+R                                                      | Download file               |      |
| Build succeed                                                                          |   | Download +                                                                         | Erase memory                |      |

Note: Refer to <u>Section 4.1.2</u> to view the output on the console once the application is executed.

## 3.4 Run a demo using Keil MDK/µVision

This section details the steps to open, configure, build, debug, and run a demo example using Keil IDE. The Keil version used in this document is v5.38.

#### 3.4.1 Install CMSIS device pack

Following the installation of the MDK tools, install the CMSIS device packs so you can use the debug functionality on your device. The CMSIS device packs include the memory map information, register definitions and flash programming algorithms. The following steps install the CMSIS pack for RW612.

- Download RW612\_DFP file from NXP website
- Double click the downloaded file to install RW612 software pack
- When the installation is complete, click on the **Pack Installer** icon in the toolbar. RW612 can be found in the Devices tab. The DFP is listed in the **Packs** tab and displayed as up to date in the **Action** column.

| 🔰 🖾 🥶 🐨 🙀 🗤 wit                                                                                    | i_cli flash_debug 🛛 🖉 📩 🖶 💠 🎌 🊵           |                     |              |                                    |        |
|----------------------------------------------------------------------------------------------------|-------------------------------------------|---------------------|--------------|------------------------------------|--------|
| Pack Installer - C:\Users\NXF5799<br>File Packs Window Help                                        | 2\AppData\Local\Arm\Packs                 |                     |              | - 0                                | ×      |
| 4 Devices Boards                                                                                   | 4                                         | 4 Packs Examples    |              |                                    | Þ      |
| Search:                                                                                            | ×⊡                                        | Pack                | Action       | Description                        |        |
| Device                                                                                             | Summary                                   | Device Specific     | 1 Pack       | RW612UKA1I selected                | 1-     |
| # 98 MKV56E24                                                                                      | 6 Devices                                 | NXP::RW612_DFP      | 🚸 Up to date | Device Family Pack for RW612       |        |
| H 95 MKV58F24                                                                                      | 6 Devices                                 | E Generic           | 82 Packs     |                                    | -      |
|                                                                                                    | 6 Devices                                 | Arm-Packs::PKCS11   | 😔 Install    | OASIS PKCS #11 Cryptographic To    | ok     |
| RW612                                                                                              | 3 Devices                                 | Arm-Packs::Unity    | 🚸 Install    | Unit Testing for C (especially Emb | bec    |
| RW612     RW612ETA11     RW612ETA11     RW612HNA11     S32K Series     S32K Series     S32K Series | 3 Devices                                 |                     | 😔 Install    | Software components for inter pr   | roc    |
|                                                                                                    | ARM Cortex-M33, 260 MHz, 4864 kB RAM, 512 |                     | 🗇 Install    | A 2D graphic library optimized fo  | ar C   |
|                                                                                                    | ARM Cortex-M33, 260 MHz, 4864 kB RAM, 512 |                     | 💠 Up to date | CMSIS (Common Microcontrolle       | er S   |
|                                                                                                    | ARM Cortex-M33, 260 MHz, 4864 kB RAM, 512 |                     | 💠 Up to date | CMSIS Drivers for external device  | 15     |
|                                                                                                    | 191 Devices                               |                     | 🤣 Install    | CMSIS-Driver Validation            |        |
|                                                                                                    | 7 Devices                                 |                     | 🔶 Up to date | CMSIS Embedded Compute Libra       | ary    |
| · · · · · · · · · · · · · · · · · · ·                                                              | 1 Device                                  | ARM::CMSIS-FreeRTOS | 🕸 Install    | Bundle of FreeRTOS for Cortex-M    | l ar . |
| 🖅 🔗 RelChip                                                                                        | 1 Device                                  | 1                   |              |                                    | +      |
| Output                                                                                             |                                           |                     |              |                                    |        |
|                                                                                                    |                                           |                     |              |                                    |        |
|                                                                                                    |                                           |                     |              |                                    |        |
|                                                                                                    |                                           |                     |              |                                    |        |
|                                                                                                    |                                           |                     |              |                                    |        |
| Ready                                                                                              |                                           |                     |              | ONUN                               | F      |

#### 3.4.2 Open the project workspace

To open the wifi\_cli project, double-click the project workspace file wifi\_cli.uvprojx located at:

<install\_dir>\boards\rdrw61x\wifi\_examples\wifi\_cli\mdk\wifi\_cli.uvprojx

*Note:* For a multi-project, use wifi\_cli.uvmpw instead of wifi\_cli.uvprojx.

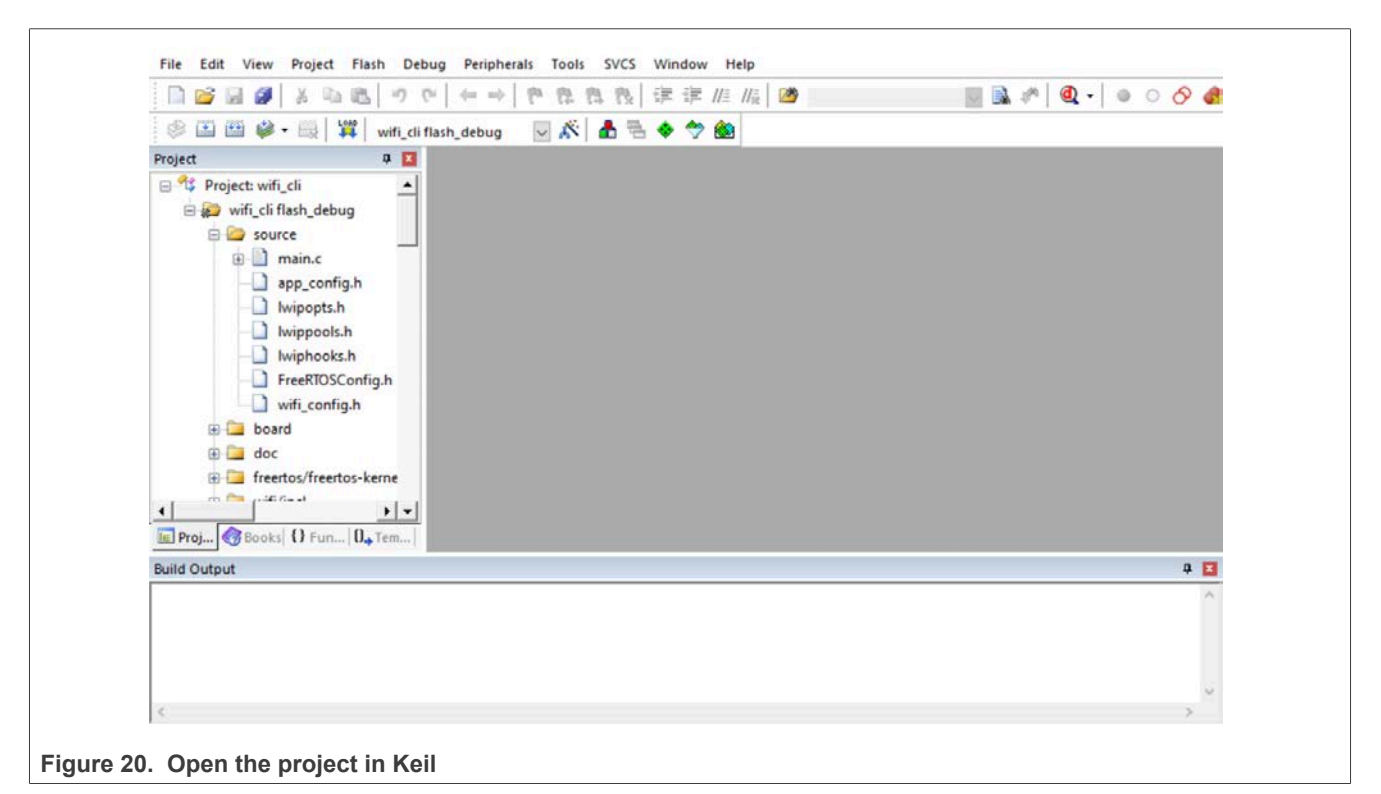

## **NXP Semiconductors**

NXP Wi-Fi and Bluetooth Demo Applications for RW61x

#### 3.4.3 Project settings

By default, the project is configured to use the WIFI\_BOARD\_RW610 in *app\_config.h* from the source code directory.

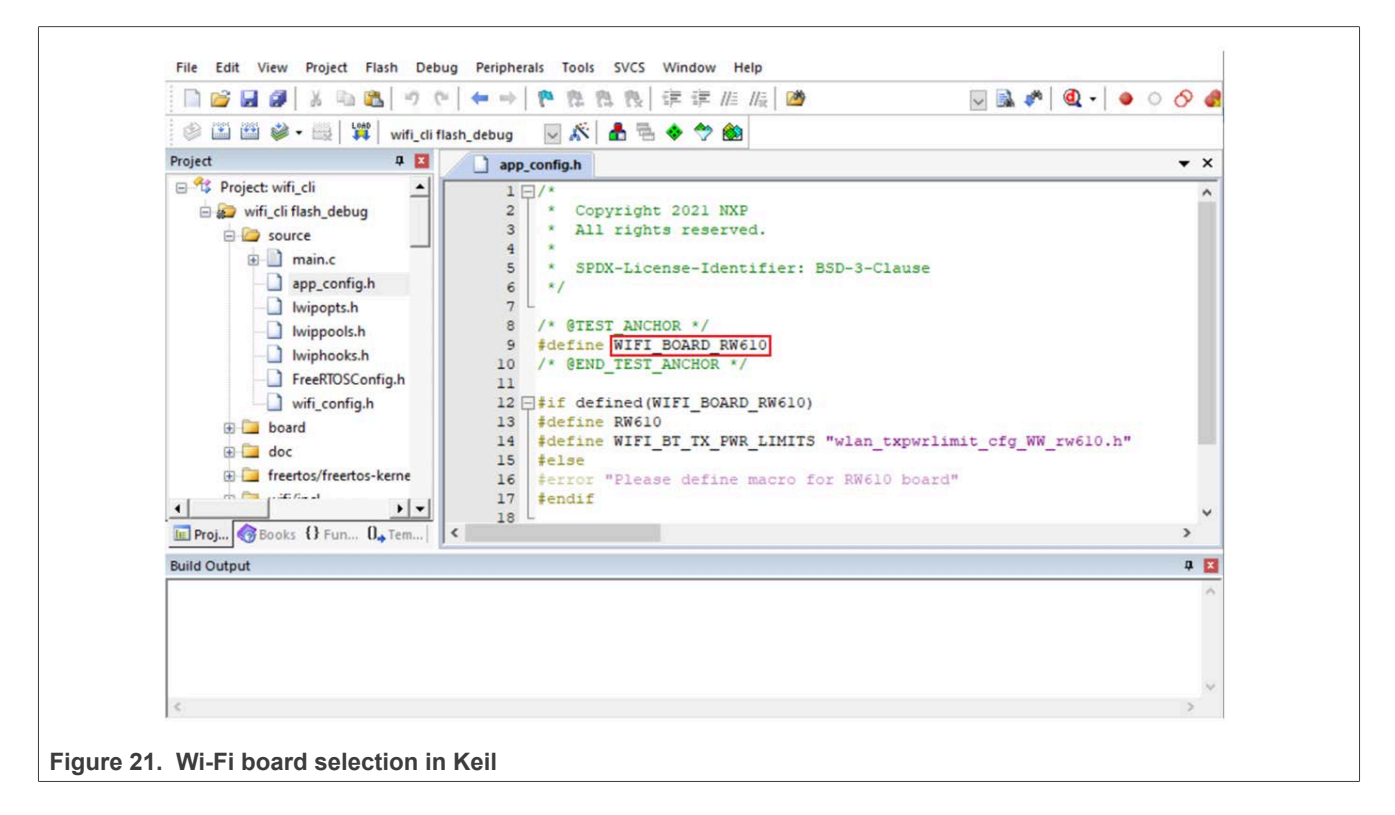

#### 3.4.4 Build the application

To build the application:

· Click the Build or Rebuild icons

| n 😂 🖬 🍠 🐰 🖻 🍪 👘 າ 🤉         | *   ← →   作 作 作 作   / / / / / / / / / / / / / / | 😡 🗟 🥐 🔍 • 🛛 🔷 🔿 👧 • 🕅 🖬 • |
|-----------------------------|-------------------------------------------------|---------------------------|
| 🖉 🛅 📽 • 🔜   🛱   wifi_cli fi | lash_debug 🛛 🐱 📥 🖶 🗇 🍘                          |                           |
| Project Build (F7)          | app_config.h                                    | <b>▼</b> ×                |
| Build target files          | 1 0/*<br>2 * Copyright 2021 NXP                 | ^                         |

• Verify the build progress in the Build Output window.

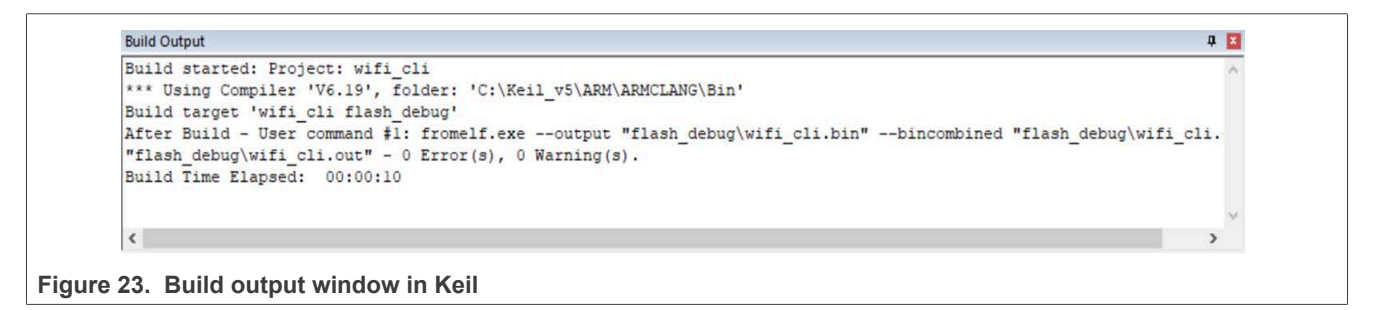

#### 3.4.5 Run the application in debug mode

The default debugger is CMSIS-DAP. If CMSIS-DAP is not selected: use the Options icon in the toolbar, open the Debug tab, select the debugger in the drop-down list, and press OK.

|                                                                                                    |                                                                                                    |                                                                                                    | 113¢   🚄                                                                                                    |                                                                                                    | •                          | • • •   |         |
|----------------------------------------------------------------------------------------------------|----------------------------------------------------------------------------------------------------|----------------------------------------------------------------------------------------------------|----------------------------------------------------------------------------------------------------|----------------------------------------------------------------------------------------------------|----------------------------|---------|---------|
| 🖉 🆽 🕮 🏈 • 🔜   🎇                                                                                                    | wifi_cli flash_d                                                                                                    | ebug 🔽 🕺 📥 🖶 🗇 🗒                                                                                                    |                                                                                                    |                                                                                                    |                            |         |         |
| Project                                                                                                    | Options for                                                                                                    | larget 'wifi_cli flash_debug'                                                                                                    |                                                                                                    |                                                                                                    | ×                          | -       | ×       |
| <ul> <li>Project: wifi_cli</li> <li>wifi_cli flash_debug</li> <li>source</li> <li>app_config.</li> <li>lwipopts.h</li> <li>lwippools.h</li> <li>lwiphooks.h</li> <li>FreeRTOSCo</li> <li>wifi_config.l</li> <li>addard</li> </ul> | Device   Target<br>C Use Simulat<br>Limit Speed<br>I Load Applic<br>Initialization File<br>Restore Debu<br>I Breakpo<br>I Watch V<br>I Mangor | Output     Listing     User     C/C++ (AC6)     A       or     with restrictions     Settings       to Real-Time     ation at Startup     Image: Run to main()       ation at Startup     Image: Run to main()       ing Session Settings       ints     Image: Toolbox       Windows & Performance Analyzer       Declary     Surtem Viewer | m Linker I<br>G Use: CMS<br>ULI<br>J-LII<br>F Load NUL<br>Initializatic Pem<br>Rashdeb ULI<br>Restore Mod<br>F Breakp<br>W Match | Debug Utilities SIS-DAP ARMv8-M Debugg VK/J-TRACE Cortex<br>NKplus Debugger<br>NK / J-TRACE Cortex<br>ink Debugger<br>ink Debugger<br>VK Pro ARMv8-M Debugger<br>VK Pro ARMv8-M Debugger<br>ISIDAP ARMv8-M Debugger<br>lels ARMv8-M Debugger<br>oints V Toolbox<br>Windows V Toolbox<br>Windows Size Statem Veneonts<br>Statem Veneonts | Settings<br>main()<br>Edit | 217     | ~       |
| freertos/freertos                                                                                                    | CPUDU                                                                                                    | Parameter                                                                                                    | Driver DI I                                                                                                    | Parameter                                                                                                    |                            |         |         |
| •                                                                                                    |                                                                                                    |                                                                                                    | SARMV8M.DI                                                                                                    | LL -MPU                                                                                                    |                            |         | ~       |
| Proj 😚 Books {} Fun                                                                                                    | Dialog DLL:                                                                                                    | Parameter:                                                                                                    | Dialog DLL:                                                                                                    | Parameter:                                                                                                    |                            | )       |         |
| Build Output                                                                                                    |                                                                                                    |                                                                                                    | TCM.DLL                                                                                                    | -pCM33                                                                                                    |                            | 1       | ×       |
| Build started: Projec<br>*** Using Compiler 'V<br>Build target 'wifi_cl<br>After Build - User co                                                                                                    | Warn if outo                                                                                                    | lated Executable is loaded Manage Component Vie                                                                                                    | Warn if out                                                                                                    | dated Executable is loaded                                                                                                    |                            | _debug\ | ~<br>W: |
| Build Time Elapsed:                                                                                                    |                                                                                                    | OK Car                                                                                                    | icel D                                                                                                    | lefaults                                                                                                    | Help                       |         | Y       |

To start the application debug:

• Click the **LOAD** icon to download the application on the board

| 🗎 💕 🖬 🕔 🕺 🖉            | 1           | ウ や   ◆ ⇒   ♥ 毘 毘 毘 関 谭 津 旭 版   ◎    | 🖂 🗟 🥐 🛛 🔍 🔸 🖉 🤡 |
|------------------------|-------------|--------------------------------------|-----------------|
| 🖉 🎛 🖽 🗳 • 🗮            | Long<br>3-1 | wifi_cli flash_debug 🛛 💀 🎊 🏝 🖷 🚸 🧇 🏙 |                 |
| Project                | Lond        | Download (F8)                        | ▼ X             |
| 🖃 🔧 Project: wifi_cli  | 7.          | Download code to flash memory        | ^               |
| 😑 😥 wifi_cli flash_del | bug         | 2 * Copyright 2021 NXP               |                 |

• Click the Start/Stop Debug Session icon in the toolbar

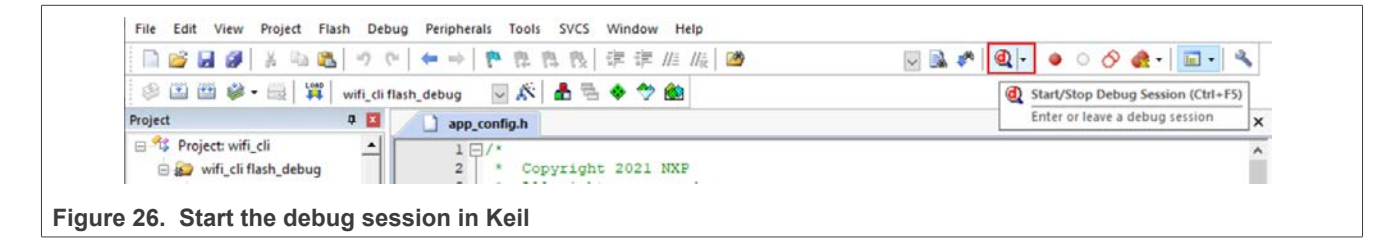

• Click the **Start/Stop Debug Session** icon to set the program counter to the main() function of the application

|                                                                                                    | ▲ ▲ ●   ● 2 日 2 年 年 //= /                                                                                                    |                     | 🖂 📝 🐁 🐻 🖉 🖌 🧶  | ○ 🔗 🍕 •   📧 •   🔧 |
|----------------------------------------------------------------------------------------------------|----------------------------------------------------------------------------------------------------|---------------------|----------------|-------------------|
| 8 (F) 🕲 🗐 🕞                                                                                                    | 0+ 10 🔶 🗊 🙆 🖬 🗮 🛃 💭 - 💷 - 💥 - 🎌                                                                                                    | • 📰 • 🔝 • 🛠 •       |                |                   |
| Registers 🏾 🖗 📘                                                                                                    | Disassembly                                                                                                    |                     |                | a 🖬               |
| Register Va_                                                                                                    | 582: (                                                                                                    |                     |                | ^                 |
| Core                                                                                                    | C)0x080210E4 B580 PUSH {r7,1r}                                                                                                    | 10                  |                |                   |
| R0 Ox                                                                                                    | 0x080210E8 2000 MOVS r0.#0                                                                                                    | 10                  |                | ~                 |
| R1 00                                                                                                    | <                                                                                                    |                     |                | >                 |
| R3 0x1                                                                                                    | app_config.h main.c                                                                                                    |                     |                | <b>▼</b> ×        |
| R5 0x1<br>R6 0x2<br>R7 0x1<br>R8 0x2<br>R9 0x2<br>R10 0x<br>R11 0x1<br>R12 0x2<br>R13 (SP) 0x2<br>R14 (LR) 0x1<br>R15 (PC) 0x1<br>R15 (PC) 0x1 | 579           580           581           int main (void)           582           583           BaseType_t result = 0;           584           585           586           BOARD_InitBootPins();           587           588           589           BOARD_BootClockLPR();           589           580           CLOCK_InitT3RefClk(kCLC) | CK_T3MciIrc48m);    |                | ~                 |
| Project Registers                                                                                                    | ¢                                                                                                    |                     |                | >                 |
| Command                                                                                                    | 4 🖬                                                                                                    | Call Stack + Locals |                | ф <mark>Б</mark>  |
| Setup();                                                                                                    | // Setup for Running 🔷                                                                                                    | Name                | Location/Value | Туре              |
| <                                                                                                    | >                                                                                                    | 🕞 🔮 main            | 0x080210E4     | int f()           |
| >                                                                                                    |                                                                                                    | result              | 0xCFEB4A30     | auto - int 💌      |
| COTON DUCIDA                                                                                                    | BraskFrahla BraskVill BraskTist BraskCat                                                                                                    | Call Stack - Locals | Memory 1       |                   |

- Press Run to start the application. Use Step, Step Over, Step Out, and Run to Cursor Line icons in the toolbar to debug the application.
- To end the debugging session, click the Stop icon

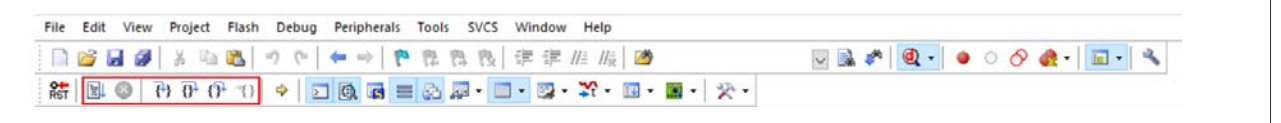

Figure 28. Application debugging features in Keil

#### 3.4.6 Flash the application program (no debugging)

To flash the application program:

- Click the Download icon in the toolbar to flash the required binary file
- Refer to Section 4.1.2.1 to view the output on the console once the application is executed.

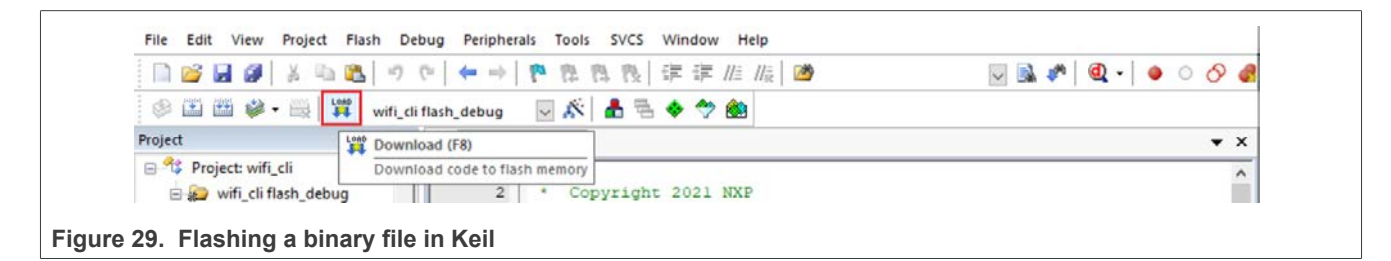

# 4 Wi-Fi sample applications

This section describes the Wi-Fi example applications that are available in the SDK, and the steps to configure, compile, debug, flash, and execute these examples.

# 4.1 wifi\_cli sample application

This section describes the *wifi\_cli* application. wifi\_cli is used to demonstrate the CLI support to handle and enable Wi-Fi configuration to:

- Scan the visible access points
- Create and configure the access point
- Connect with the access point
- · Check the throughput performance using iPerf measurement tool

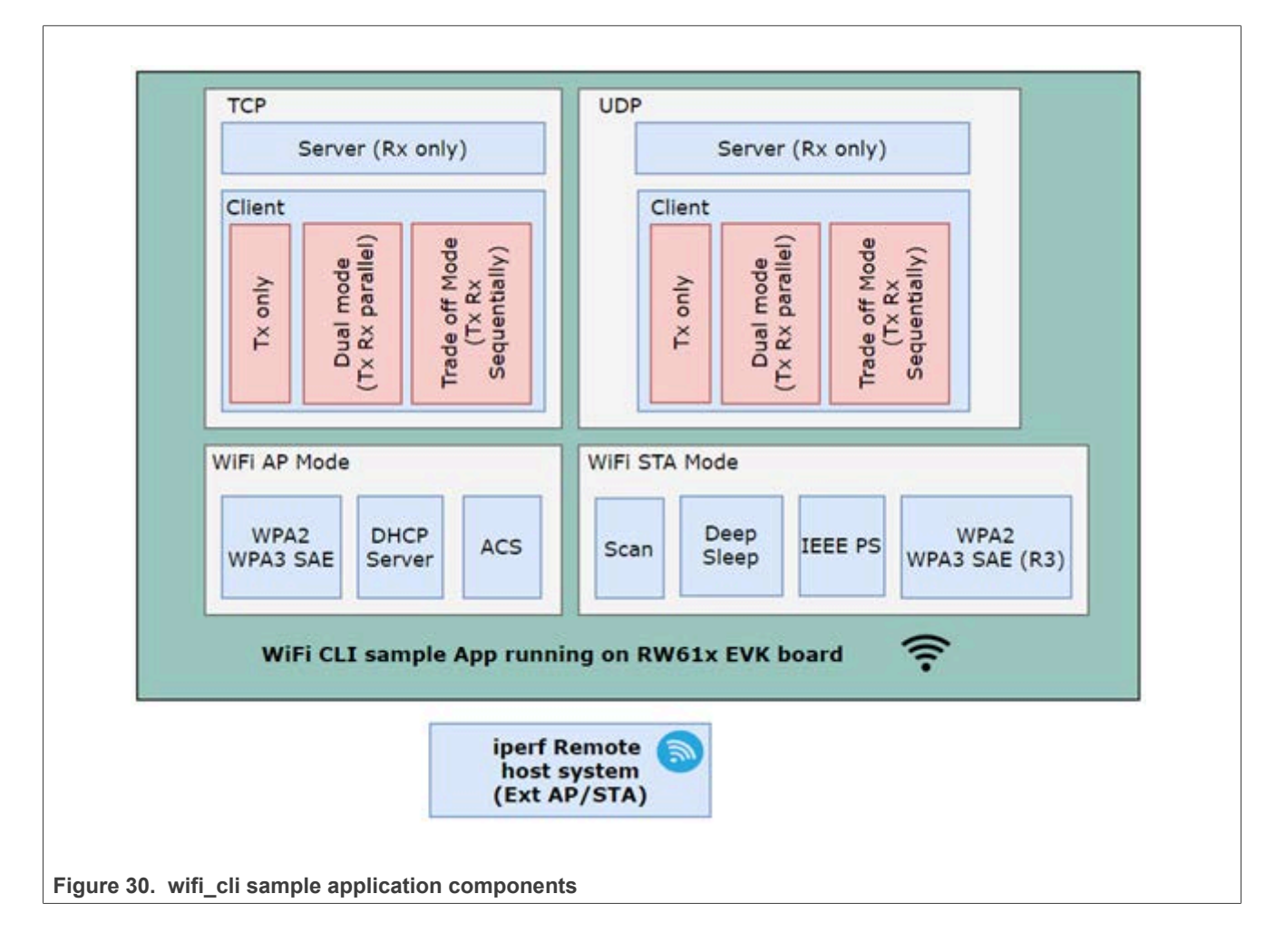

#### Wi-Fi and iPerf features:

 Table 4. Sample application features

| Features | Details                                                                                                    |
|----------|----------------------------------------------------------------------------------------------------|
| Wi-Fi    | Wi-Fi Mobile AP mode<br>Wi-Fi Station mode<br>Wi-Fi Scan<br>Wi-Fi Roaming<br>Wi-Fi TX Power Limit<br>Wi-Fi Regulatory Domain/Operating Class/Country<br>Wi-Fi Power Save (IEEEPS, WMMPS, WNMPS, Deep Sleep)<br>Wi-Fi Security (WPA2/WPA3)<br>Wi-Fi ED MAC<br>Wi-Fi Net Monitor<br>Host Sleep |
| lPerf    | TCP Client and Server<br>TCP Client dual mode (TX and RX in simultaneous)<br>TCP Client trade-off mode (TX and RX individual)<br>UDP Client and Server<br>UDP Client dual mode (TX and RX in simultaneous)<br>UDP Client trade-off mode (TX and RX individual)                               |

#### 4.1.1 Flash the Wi-Fi firmware

RW61x application and Wi-Fi firmware binary are stored in different partitions of FlexSPI NOR flash. The application reads Wi-Fi firmware during initialization and downloads it to RW61x internal Wi-Fi MCU to run. This section describes the steps to flash Wi-Fi firmware with SEGGER J-Link tool.

• Open J-Link commander on Windows and connect RW61x chip

```
J-Link>con
Device>RW610
TIF>S
Speed><Enter>
```

• Flash Wi-Fi firmware

The path to Wi-Fi secure firmware binary is:

\${SDK}\components\conn\_fwloader\fw\_bin\rw61x\_sb\_wifi\_v1.bin for A1 version of RW61x.

\${SDK}\components\conn\_fwloader\fw\_bin\rw61x\_sb\_wifi\_v2.bin for A2 version of RW61x.

J-Link>loadbin rw61x\_sb\_wifi.bin\_v<version number>,0x08400000

**Note:** Wi-Fi firmware must be flashed once unless it is erased. It is stored at a given address (<u>Figure 31</u>). Ensure that the Wi-Fi firmware is flashed before running any Wi-Fi demo application.

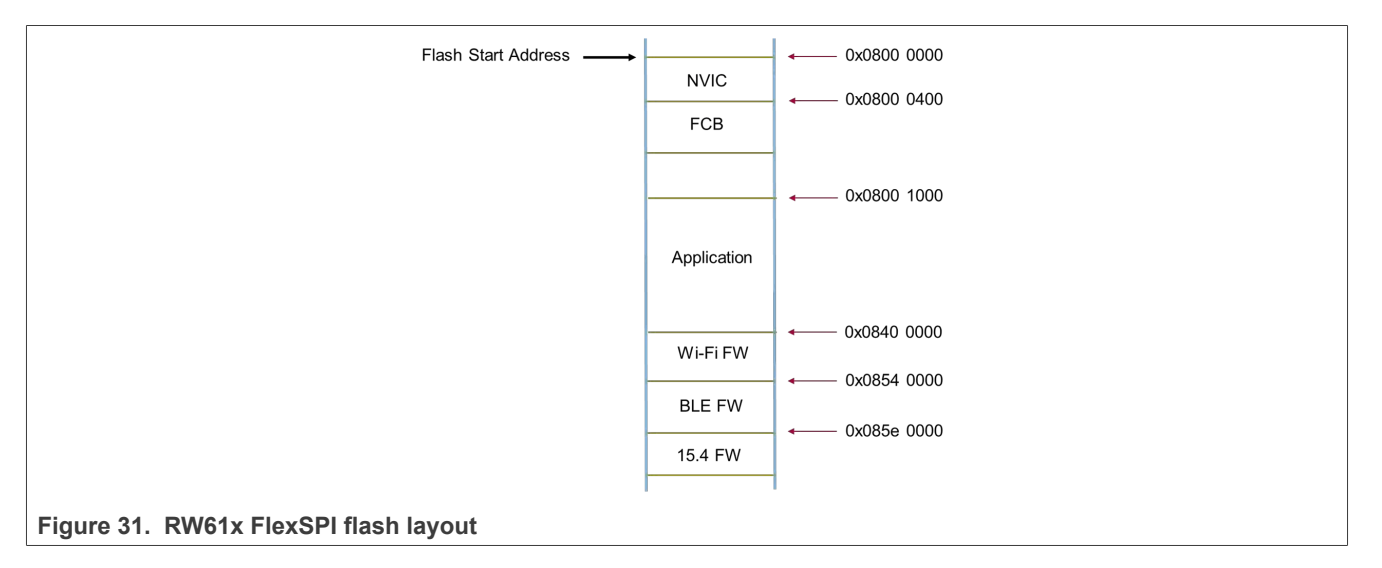

#### 4.1.2 wifi\_cli application execution

#### 4.1.2.1 Start-up logs

The following logs show on the console once RW61x EVK board is up and running and the console shows that Wi-Fi is ready for the operations. This section describes the available Wi-Fi commands. Press Enter for the command prompt.

```
_____
wifi cli demo
            _____
Initialize CLI
    Initialize WLAN Driver
                           _____
MAC Address: 00:13:43:7F:9C:9F
[net] Initialized TCP/IP networking stack
app cb: WLAN: received event 10
             app cb: WLAN initialized
WLAN CLIs are initialized
             _____
CLIs Available:
help
clear
wlan-version
wlan-mac
wlan-thread-info
wlan-net-stats
wlan-set-mac <MAC Address>
wlan-scan
wlan-scan-opt ssid <ssid> bssid ...
wlan-add <profile name> ssid <ssid> bssid...
wlan-remove <profile name>
wlan-list
wlan-connect <profile_name>
wlan-connect-opt <profile_name> ...
wlan-reassociate
wlan-start-network <profile_name>
wlan-stop-network
wlan-disconnect
wlan-stat
wlan-info
wlan-address
wlan-get-uap-channel
wlan-get-uap-sta-list
wlan-ieee-ps <0/1>
wlan-set-ps-cfg <null_pkt_interval>
wlan-deep-sleep-ps <071>
wlan-get-beacon-interval
wlan-wnm-ps <0/1> <sleep interval>
wlan-set-max-clients-count <max clients count>
wlan-rts <sta/uap> <rts threshold>
wlan-frag <sta/uap> <fragment threshold>
wlan-host-11k-enable <0/1>
wlan-host-11k-neighbor-req [ssid <ssid>]
wlan-host-11v-bss-trans-query <0..16>
wlan-mbo-enable <0/1>
wlan-mbo-nonprefer-ch <ch0> <Preference0: 0/1/255> <ch1> <Preference1: 0/1/255>
wlan-sta-filter <filter mode> [<mac address list>]
wlan-get-log <sta/uap> <ext>
wlan-tx-pert <0/1> <STA/UAP>  <r> <n>
wlan-roaming <0/1> <rssi threshold>
wlan-multi-mef <ping/arp/multicast/del> [<action>]
wlan-wakeup-condition <mef/wowlan wake up conds>
wlan-auto-host-sleep <enable> <mode> <rtc timer> <periodic>
wlan-send-hostcmd
wlan-ext-coex-uwb
```

# UM11799

#### NXP Wi-Fi and Bluetooth Demo Applications for RW61x

wlan-set-uap-hidden-ssid <0/1/2> wlan-eu-crypto-rc4 <EncDec> wlan-eu-crypto-aes-wrap <EncDec> wlan-eu-crypto-aes-ecb <EncDec> wlan-eu-crypto-ccmp-128 <EncDec> wlan-eu-crypto-ccmp-256 <EncDec> wlan-eu-crypto-gcmp-128 <EncDec> wlan-eu-crypto-gcmp-256 <EncDec> wlan-mem-access <memory\_address> [<value>] wlan-eu-validation <value> wlan-set-antcfg <ant\_mode> <evaluate time> <evaluate mode> wlan-get-antcfg wlan-scan-channel-gap <channel\_gap\_value> wlan-wmm-stat <bss\_type> wlan-reset wlan-set-regioncode <region-code> wlan-get-regioncode wlan-11d-enable <sta/uap> <0/1> wlan-uap-set-ecsa-cfg <block\_tx> <oper\_class> <new\_channel> <switch count> <bandwidth> wlan-csi-cfg wlan-set-csi-param-header <csi enable> <head id> <tail id> <chip id> <band config> <channel> <csi monitor enable> <ra4us> wlan-set-csi-filter <opt> <macaddr> <pkt\_type> <type> <flag> wlan-txrx-histogram <action> <enable> wlan-subscribe-event <action> <type> <value> <freq> wlan-reg-access <type> <offset> [value] wlan-uapsd-enable <uapsd\_enable> wlan-uapsd-qosinfo <qos\_info> wlan-uapsd-sleep-period <sleep period> wlan-tx-ampdu-prot-mode <mode> wlan-rssi-low-threshold <threshold value> wlan-rx-abort-cfg wlan-set-rx-abort-cfg-ext enable <enable> margin <margin> ceil <ceil thresh> floor <floor thresh> wlan-get-rx-abort-cfg-ext wlan-cck-desense-cfg wlan-net-monitor-cfg wlan-set-monitor-filter <opt> <macaddr> wlan-set-monitor-param <action> <monitor activity> <filter flags> <radio type> <chan number> wlan-set-tsp-cfg <enable> <backoff> <highThreshold> <lowThreshold> <dutycycstep> <dutycycmin> <highthrtemp> <lowthrtemp> wlan-get-tsp-cfg wlan-get-signal wlan-set-ips <option> wlan-set-debug-htc <count> <vht> <he> <rxNss> <channelWidth> <ulMuDisable> <txNSTS> <erSuDisable> <erSuDisable> <erSuDisable> wlan-enable-disable-htc <option> wlan-set-su <0/1> wlan-set-forceRTS <0/1> wlan-set-mmsf <enable> <Density> <MMSF> wlan-get-mmsf wlan-get-turbo-mode <STA/UAP> wlan-set-turbo-mode <STA/UAP> <mode> wlan-set-multiple-dtim <value> wlan-cloud-keep-alive <start/stop/reset> wlan\_tcp\_client dst\_ip <dst\_ip> src\_port <src\_port> dst\_port <dst\_port> wlan-set-country <country code str> wlan-set-country-ie-ignore <0/1> wlan-single-ant-duty-cycle <enable/disable> [<Ieee154Duration> <TotalDuration>] wlan-dual-ant-duty-cycle <enable/disable> [<Ieee154Duration> <TotalDuration> <Ieee154FarRangeDuration>] wlan-sta-inactivityto <n> <m> <l> [k] [j] wlan-get-temperature wlan-auto-null-tx <start/stop> wlan-detect-ant <detect\_mode> <ant\_port\_count> channel <channel> ... wlan-get-txpwrlimit <subband> wlan-set-chanlist wlan-get-chanlist wlan-set-txratecfg <sta/uap> <format> <index> <nss> <rate\_setting> <autoTx\_set> wlan-get-txratecfg <sta/uap> wlan-get-data-rate <sta/uap> wlan-get-pmfcfg wlan-uap-get-pmfcfg wlan-set-ed-mac-mode <interface> <ed ctrl 2g> <ed offset 2g> <ed ctrl 5g> <ed offset 5g> wlan-get-ed-mac-mode <interface> wlan-set-tx-omi <interface> <tx-omi> <tx-option> <num data pkts>
# UM11799

# NXP Wi-Fi and Bluetooth Demo Applications for RW61x

# 4.1.2.2 Help command

The help command is used to get the list of commands available in the wifi\_cli sample application.

```
# help
help
clear
wlan-version
wlan-mac
wlan-thread-info
wlan-net-stats
wlan-set-mac <MAC Address>
wlan-scan
wlan-scan-opt ssid <ssid> bssid .
wlan-add <profile_name> ssid <ssid> bssid...
wlan-remove <profile name>
wlan-list
wlan-connect <profile name>
wlan-connect-opt <profile_name> ...
wlan-reassociate
wlan-start-network <profile name>
wlan-stop-network
wlan-disconnect
wlan-stat
wlan-info
wlan-address
wlan-get-uap-channel
wlan-get-uap-sta-list
wlan-ieee-ps <0/1>
wlan-set-ps-cfg <null
                       pkt interval>
wlan-deep-sleep-ps <071>
wlan-get-beacon-interval
wlan-wnm-ps <0/1> <sleep interval>
wlan-set-max-clients-count <max clients count>
wlan-rts <sta/uap> <rts threshold>
wlan-frag <sta/uap> <fragment threshold>
wlan-host-11k-enable <0/1>
wlan-host-11k-neighbor-req [ssid <ssid>]
wlan-host-11v-bss-trans-query <0..16>
wlan-mbo-enable <0/1>
wlan-mbo-nonprefer-ch <ch0> <Preference0: 0/1/255> <ch1> <Preference1: 0/1/255>
wlan-sta-filter <filter mode> [<mac address list>]
wlan-get-log <sta/uap> <ext>
wlan-tx-pert <0/1> <STA/UAP>  <r> <n>
wlan-roaming <0/1> <rssi_threshold>
wlan-multi-mef <ping/arp/multicast/del> [<action>]
wlan-wakeup-condition <mef/wowlan wake up conds>
wlan-auto-host-sleep <enable> <mode> <rtc_timer> <periodic>
wlan-send-hostcmd
wlan-ext-coex-uwb
wlan-set-uap-hidden-ssid <0/1/2>
wlan-eu-crypto-rc4 <EncDec>
wlan-eu-crypto-aes-wrap <EncDec>
wlan-eu-crypto-aes-ecb <EncDec>
wlan-eu-crypto-ccmp-128 <EncDec>
wlan-eu-crypto-ccmp-256 <EncDec>
wlan-eu-crypto-gcmp-128 <EncDec>
wlan-eu-crypto-gcmp-256 <EncDec>
wlan-mem-access <memory address> [<value>]
wlan-eu-validation <value>
wlan-set-antcfg <ant mode> <evaluate time> <evaluate mode>
wlan-get-antcfg
wlan-scan-channel-gap <channel_gap_value>
wlan-wmm-stat <bss type>
wlan-reset
wlan-set-regioncode <region-code>
wlan-get-regioncode
wlan-11d-enable <sta/uap> <0/1>
wlan-uap-set-ecsa-cfg <block tx> <oper class> <new channel> <switch count> <bandwidth>
wlan-csi-cfg
wlan-set-csi-param-header <csi enable> <head id> <tail id> <chip id> <band config> <channel>
 <csi monitor enable> <ra4us>
wlan-set-csi-filter <opt> <macaddr> <pkt type> <type> <flag>
wlan-txrx-histogram <action> <enable>
```

```
wlan-subscribe-event <action> <type> <value> <freq>
wlan-reg-access <type> <offset> [value]
wlan-uapsd-enable <uapsd enable>
wlan-uapsd-qosinfo <qos info>
wlan-uapsd-sleep-period <sleep period>
wlan-tx-ampdu-prot-mode <mode>
wlan-rssi-low-threshold <threshold value>
wlan-rx-abort-cfg
wlan-set-rx-abort-cfg-ext enable <enable> margin <margin> ceil <ceil thresh> floor <floor thresh>
wlan-get-rx-abort-cfg-ext
wlan-cck-desense-cfg
wlan-net-monitor-cfg
wlan-set-monitor-filter <opt> <macaddr>
wlan-set-monitor-param <action> <monitor activity> <filter flags> <radio type> <chan number>
wlan-set-tsp-cfg <enable> <backoff> <highThreshold> <lowThreshold> <dutycycstep> <dutycycmin>
<highthrtemp> <lowthrtemp>
wlan-get-tsp-cfg
wlan-get-signal
wlan-set-ips <option>
wlan-set-debug-htc <count> <vht> <he> <rxNss> <channelWidth> <ulMuDisable> <txNSTS> <erSuDisable>
 <erSuDisable> <erSuDisable>
wlan-enable-disable-htc <option>
wlan-set-su <0/1>
wlan-set-forceRTS <0/1>
wlan-set-mmsf <enable> <Density> <MMSF>
wlan-get-mmsf
wlan-get-turbo-mode <STA/UAP>
wlan-set-turbo-mode <STA/UAP> <mode>
wlan-set-multiple-dtim <value>
wlan-cloud-keep-alive <start/stop/reset>
wlan tcp client dst ip <dst ip> src port <src port> dst port <dst port>
wlan-set-country <country_code_str>
wlan-set-country-ie-ignore <0/1>
wlan-single-ant-duty-cycle <enable/disable> [<Ieee154Duration> <TotalDuration>]
wlan-dual-ant-duty-cycle <enable/disable> [<Ieee154Duration> <TotalDuration>
 <Ieee154FarRangeDuration>]
wlan-sta-inactivityto <n> <m> <l> [k] [j]
wlan-get-temperature
wlan-auto-null-tx <start/stop>
wlan-detect-ant <detect_mode> <ant_port_count> channel <channel> ...
wlan-get-txpwrlimit <subband>
wlan-set-chanlist
wlan-get-chanlist
wlan-set-txratecfg <sta/uap> <format> <index> <nss> <rate setting> <autoTx set>
wlan-get-txratecfg <sta/uap>
wlan-get-data-rate <sta/uap>
wlan-get-pmfcfg
wlan-uap-get-pmfcfg
wlan-set-ed-mac-mode <interface> <ed ctrl 2g> <ed offset 2g> <ed ctrl 5g> <ed offset 5g>
wlan-get-ed-mac-mode <interface>
wlan-set-tx-omi <interface> <tx-omi> <tx-option> <num data pkts>
wlan-set-toltime <value>
wlan-set-rutxpwrlimit
wlan-11ax-cfg <11ax_cfg>
wlan-11ax-bcast-twt <bcast twt cfg>
wlan-11ax-twt-setup <twt cfg>
wlan-11ax-twt-teardown <twt cfg>
wlan-11ax-twt-report <twt_report_get>
wlan-get-tsfinfo <format-type>
wlan-set-clocksync <mode> <role> <gpio_pin> <gpio_level> <pulse width>
wlan-suspend <power mode>
ping [-s <packet_size>] [-c <packet_count>] [-W <timeout in sec>] <ipv4/ipv6 address>
iperf [-s|-c <host>|-a|-h] [options]
dhcp-stat
```

# 4.1.2.3 Scan command

The scan command is used to scan the visible access points.

```
# wlan-scan
Scan scheduled...
# 1 network found:
38:E6:0A:C6:1A:EC
                   "nxp" Infra
        channel: 11
        rssi: -57 dBm
        security: WPA2
        WMM: YES
# wlan-scan-opt ssid nxp
Scan for ssid "nxp" scheduled...
# 1 network found:
38:E6:0A:C6:1A:EC
                   "nxp" Infra
        channel: 11
        rssi: -54 dBm
        security: WPA2
        WMM: YES
```

# 4.1.2.4 Add a network profile

Before adding a network profile for station (STA) and mobile AP (uAP) modes, check the command usage below.

# wlan-add

# For station interface

• For DHCP IP address assignment:

wlan-add <profile\_name> ssid <ssid> [wpa2 <psk/psk-sha256> <secret>] [mfpc <1> mfpr <0>]

Note: If using WPA2 security, set the PMF configuration if necessary as mentioned above.

```
wlan-add <profile_name> ssid <ssid> [wpa3 sae <secret> [pwe <0/1/2>] mfpc <1> mfpr
<0/1>]
```

Note: If using WPA3 SAE security, always set the PMF configuration.

```
wlan-add <profile_name> ssid <ssid> [wpa2 psk/psk-sha256 <secret> wpa3 sae <secret>]
  [mfpc <1> mfpr <0>]
```

Note: If using WPA2/WPA3 mixed security, set the PMF configuration as mentioned above.

#### • For static IP assignment:

```
wlan-add <profile_name> ssid <ssid>
ip:<ip_addr>,<gateway_ip>,<netmask>
[bssid <bssid>] [channel <channel number>]
[wpa2 <psk/psk-sha256> <secret>] [wpa3 sae <secret>] [mfpc <0/1> mfpr <0/1>]
```

#### For Micro-AP interface

```
wlan-add <profile_name> ssid <ssid>
ip:<ip_addr>,<gateway_ip>,<netmask>
role uap [bssid <bssid>]
[channel <channelnumber>]
[wpa2 <psk/psk-sha256> <secret>]/[wpa3 sae <secret> [pwe <0/1/2>] [tr <0/1>]]
[mfpc <0/1>]
```

If setting dtim:

- The value of dtim is an integer.
- The default value is 10.

Note: if UAP bandwidth is set to 80 MHz, setting the channel value greater than or equal to 36 is mandatory.

[capa <11ax/11ac/11n/legacy>]

If Set channel value is 0, set acs\_band to 0 1.

0: 2.4GHz channel 1: 5GHz channel - Not support to select dual band

# 4.1.2.5 Station mode (connect to AP)

# WPA2 security

Use the following command to add the network profile to configure the device in station mode. Provide any profile name as well as use your AP SSID and passphrase in the argument as shown below:

```
# wlan-add abc ssid nxp wpa2 psk 1234567890
Added "abc"
```

Connect to the AP network using the saved network profile:

**Note:** Once connected to the AP, the console output shows that the Client is connected to the AP with *ssid* = [nxp] and IP address = [192.168.43.35] from AP.

# **NXP Semiconductors**

# NXP Wi-Fi and Bluetooth Demo Applications for RW61x

## WPA3 security

Use the following command to add the network profile to configure the device in station mode. Provide any profile name as well as use your AP SSID and passphrase in the argument as shown below:

# wlan-add nxp\_test\_1 ssid WPA3\_AP wpa3 sae 12345678 mfpc 1 mfpr 1
Added "nxp\_test\_1"

Connect to the AP network using the saved network profile:

**Note:** Once connected to the AP, the console output shows that the Client is connected to AP with *ssid* = [WPA3\_AP] and the IP address = [192.168.10.2] from the AP. For WPA3 R3, this configuration also works.

# 4.1.2.6 Wpa2 station disconnection (from AP)

Disconnect from the AP network profile:

```
# wlan-disconnect
app_cb: WLAN: received event 9
app_cb: disconnected
```

Remove the saved network profile:

# wlan-remove abc
Removed "abc"

WPA3 security

```
# wlan-add nxp_test_1 ssid WPA3_AP wpa3 sae 12345678 mfpc 1 mfpr 1
Added ``nxp_test_1"
```

Connect to the AP network using the saved network profile:

**Note:** Once connected to the AP, the console output shows the Client successfully connected to AP with *SSID* = [*WPA3 AP*] and *IP* = [192.168.10.2] from AP. For WPA3 R3, the above configuration also works.

# 4.1.2.7 Wpa3 station disconnection (from AP)

Disconnect from the AP network profile:

```
# wlan-disconnect
app_cb: WLAN: received event 9
app_cb: disconnected
```

#### Remove the saved network profile:

```
# wlan-remove nxp_test_1
Removed "nxp_test_1"
```

## 4.1.2.8 Start the mobile AP

Use the following command to add the network profile to configure the device in AP mode. Use your AP SSID, IP details, role, channel, and security (passphrase if applicable) in the argument as shown below.

#### WPA2

```
# wlan-add xyz ssid NXPAP ip:192.168.10.1,192.168.10.1,255.255.255.0 role uap channel 6
wpa2 psk 12345678
Added "xyz"
```

#### WPA3

```
wlan-add xyz ssid NXPAP ip:192.168.10.1,192.168.10.1,255.255.255.0 role uap channel 6 wpa3 sae 12345678 mfpc 1 mfpr 1
```

Note: For WPA3 R3, the command is the same as for WPA3.

#### Start the AP using saved network profile:

Connect the wireless client to the AP just created, NXPAP. The logs below can be observed once the Client is associated successfully.

Client => 38:E6:0A:C6:1A:EC Associated with mobile AP

#### Get the associated clients list:

Get the IP and MAC information for the associated clients:

```
# dhcp-stat
DHCP Server Lease Duration : 86400 seconds
Client IP Client MAC
192.168.10.2 38:E6:0A:C6:1A:EC
```

# 4.1.2.9 Stop the mobile AP

```
# wlan-stop-network
app_cb: WLAN: received event 19
app_cb: WLAN: UAP Stopped
mobile AP "NXPAP" stopped successfully
DHCP Server stopped successfully
```

# 4.1.2.10 STA filter for mobile AP

• Enable uAP STA filtering, and add a MAC address to the allow-list

# wlan-sta-filter 1 F2:A5:1E:D1:AD:59

· Enable uAP STA filtering, and add a MAC address to the deny-list

# wlan-sta-filter 2 E8:F4:08:F8:27:76

- Disable STA filter
  - # wlan-sta-filter 0

# 4.1.2.11 iPerf server/client

The sample application implements the protocol used by iPerf performance measurement tool. The performance is measured between RW61x EVK board and a computer running the iPerf tool. The instructions in this guide use an RW61x EVK board. The following figures show the setup overview to run the iPerf performance test.

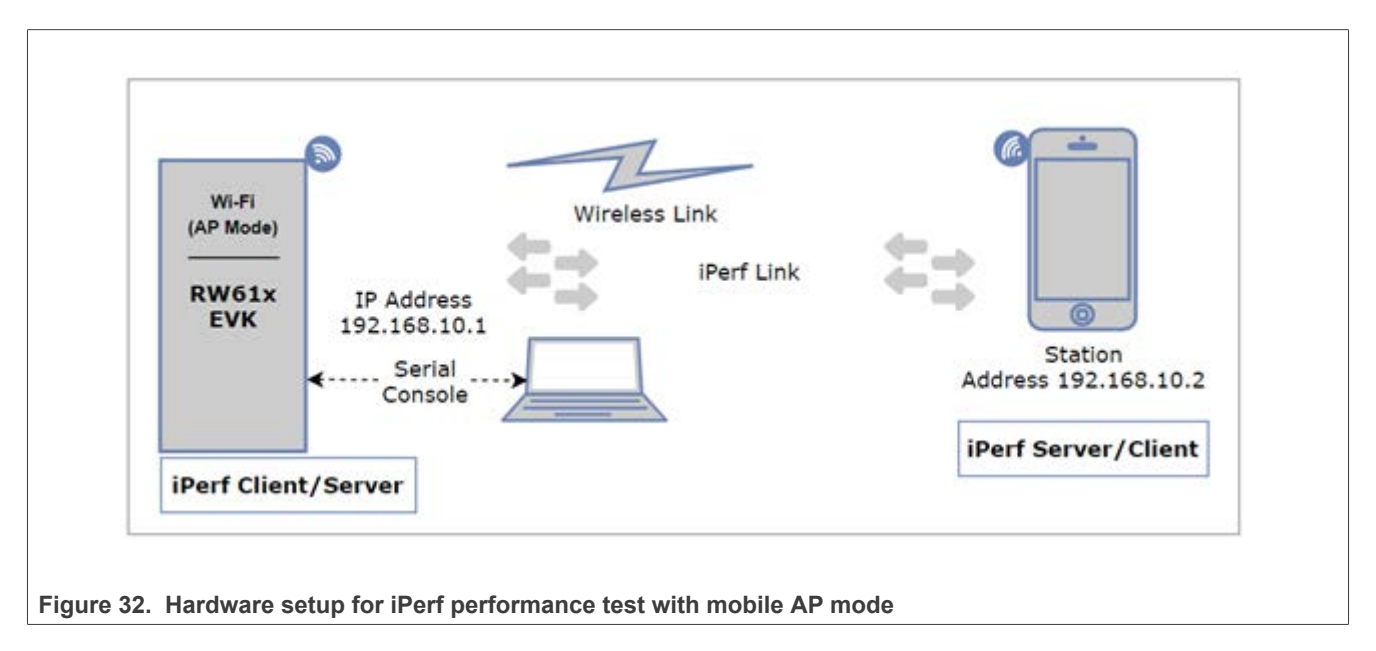

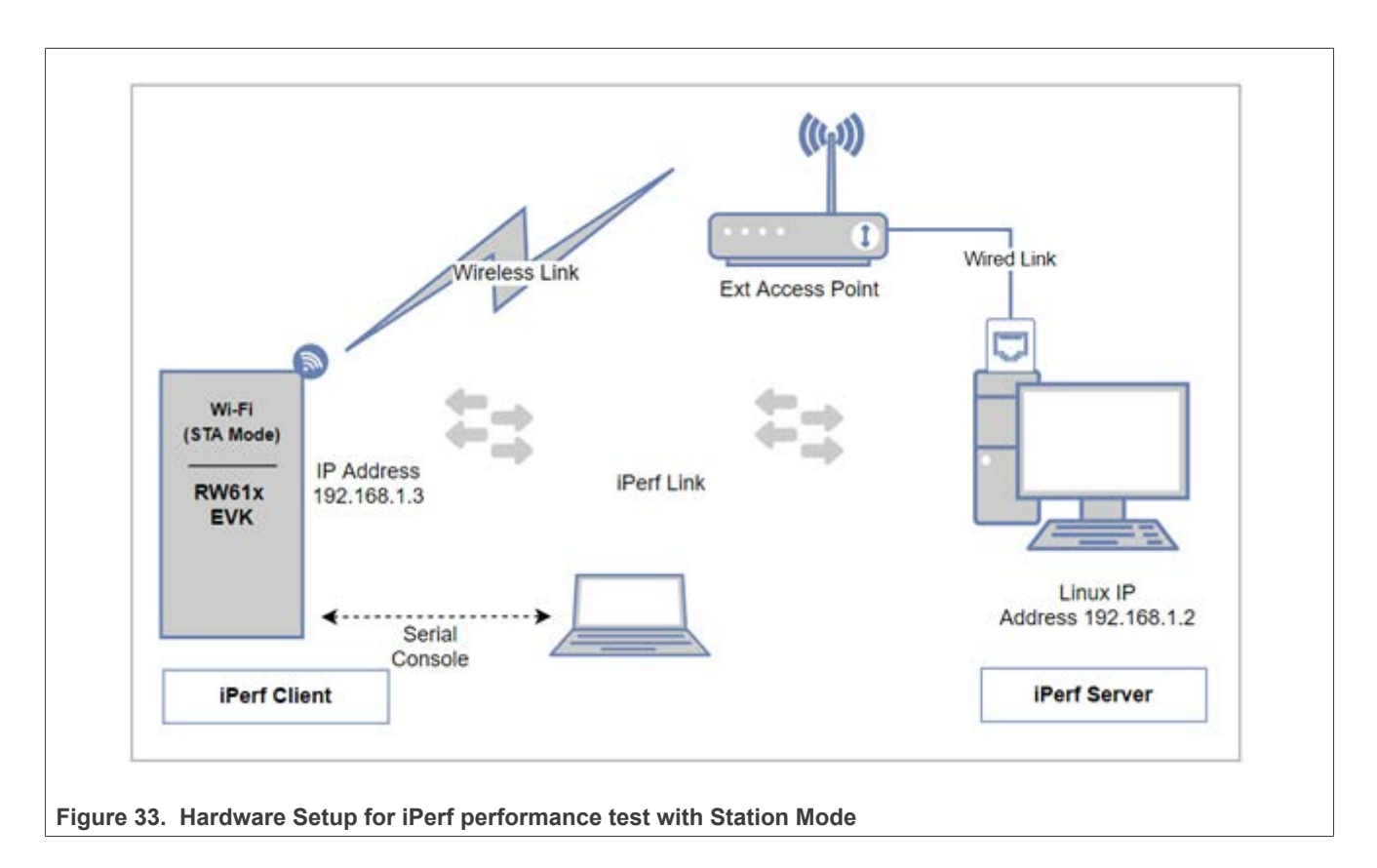

Note: Refer to <u>Section 2.3</u> for iperf remote host setup.

The following commands are used for IPerf initialization:

IPerf usage:

```
# iperf
Incorrect usage
Usage:
        iperf [-s|-c <host>|-a] [options]
iperf [-h]
        Client/Server:
                          use UDP rather than TCP
           -11
           -B
               <host> bind to <host> (including multicast address)
                          abort ongoing iperf session
           -a
        Server specific:
                          run in server mode
           -s
           -D
                          Do a bidirectional UDP test simultaneously and with -d from
 external iperf client
        Client specific:
           -c
                <host> run in client mode, connecting to <host>
                          Do a bidirectional test simultaneously
Do a bidirectional test individually
           -d
           -r
           -t
                #
                         time in seconds to transmit for (default 10 secs)
                #
                         for UDP, bandwidth to send at in Mbps, default 100Mbps without
           -b
 the parameter
                          QoS for udp traffic (default 0(Best Effort))
           -S
                 #
```

**Note:** For iperf Windows, Linux and Mobile application commands refer to <u>Table 1</u>, <u>Table 2</u>, and <u>Table 3</u> in Section 2.3.

#### **iPerf TCP**

Start IPerf server:

Start IPerf Client (TX Only):

Start iPerf Client (TX and RX simultaneous):

```
# iperf -c 192.168.10.2 -d
IPERF initialization successful
New TCP client (settings flags 0x30313233)
                       _____
TCP DONE CLIENT (TX)
Local address : 192.168.10.1 Port 49154
Remote address : 192.168.10.2 Port 5001
Bytes Transferred XXXX
Duration (ms) 10001
Bandwidth (Mbitpsec) XX
                         _____
TCP DONE SERVER (RX)
Local address : 192.168.10.1 Port 5001
Remote address : 192.168.10.2 Port 36876
Bytes Transferred XXXX
Duration (ms) 10138
Bandwidth (Mbitpsec) XX
```

Start iPerf Client (TX and RX individual):

```
# iperf -c 192.168.10.2 -r
# IPERF initialization successful
  _____
TCP DONE CLIENT (TX)
Local address : 192.168.10.1 Port 49155
Remote address : 192.168.10.2 Port 5001
Bytes Transferred XXXX
 Duration (ms) 10001
Bandwidth (Mbitpsec) XX
New TCP client (settings flags 0x30313233)
                        _ _ _ _
                              _____
                                          _____
TCP_DONE_SERVER (RX)
Local address : 192.168.10.1 Port 5001
Remote address : 192.168.10.2 Port 36878
Bytes Transferred XXXX
Duration (ms) 10095
Bandwidth (Mbitpsec) XX
```

#### iPerf UDP

For UDP tests, specify the local interface IP address using -B option.

Start iPerf server

```
# iperf -s -u -B 192.168.10.1
# IPERF initialization successful
New UDP client (settings flags 0x0)
Sending report back to client (0x80).
Jitter X.XXX,
```

Lost X/XXXX datagrams, OoO X

```
UDP_DONE_SERVER (RX)
Local address : 192.168.10.1 Port 5001
Remote address : 192.168.10.2 Port 54882
Bytes Transferred XXXX
Duration (ms) 10057
Bandwidth (Mbitpsec) XX
```

Start iPerf Client (TX only)

Note: For UDP, indicate the bandwidth to send at in Mbps. The default value is 100 Mbps.

# iperf -c 192.168.10.2 -u -B 192.168.10.1 -b 50 Ideal frame delay: 224 us Send 4 frame(s) once per 1000 us IPERF initialization successful # Received report from server (0x80000000). Jitter X.XXXX, Lost XX/XXXX datagrams, OoO X

\_\_\_\_\_

```
UDP_DONE_CLIENT (TX)
Local address : 255.113.231.15 Port 49157
Remote address : 192.168.10.2 Port 5001
Bytes Transferred XXXX
Duration (ms) 10501
Bandwidth (Mbitpsec) XX
```

#### 4.1.2.12 Wi-Fi power save

The following commands are used to save Wi-Fi power in different power save modes.

#### **IEEE** power save

For IEEEPS mode Wi-Fi station should be connected with AP.

• IEEEPS usage

```
# wlan-ieee-ps
Usage: wlan-ieee-ps <0/1>
Error: Specify 0 to Disable or 1 to Enable
```

Enable IEEEPS

```
# wlan-ieee-ps 1
Turned on IEEE Power Save mode
```

• Disable IEEEPS

```
# wlan-ieee-ps 0
Turned off IEEE Power Save mode
```

#### WMM power save

For WMM PS mode, the Wi-Fi station should be connected with the AP.

• WMM power save usage

```
# wlan-uapsd-enable
Usage: wlan-uapsd-enable <enable>
0 to Disable UAPSD
1 to Enable UAPSD
```

Enable WMM power save

```
# wlan-uapsd-enable 1
```

• Disable WMM power save

# wlan-uapsd-enable 0

#### · Configure WMM power save sleeping period

```
# wlan-uapsd-sleep-period
Usage: wlan-uapsd-sleep-period <period(ms)>
# wlan-uapsd-sleep-period 30
```

#### WNM power save

#### WNM power save usage

#### • Enable WNM power save

```
# wlan-wnm-ps 1 5
Turned on WNM Power Save mode
```

#### • Disable WNM power save

```
# wlan-wnm-ps 0
Turned off WNM Power Save mode
```

#### **Deep sleep**

For deep Sleep mode, Wi-Fi should be in disconnected state otherwise it does not enable the deep sleep.

#### Check the Wi-Fi connection

```
# wlan-info
Station not connected
uAP not started
```

#### Deep sleep usage

```
# wlan-deep-sleep-ps
Usage: wlan-deep-sleep-ps <0/1>
Error: Specify 0 to Disable or 1 to Enable
```

#### · Enable deep sleep

```
# wlan-deep-sleep-ps 1
Turned on Deep Sleep Power Save mode
```

#### Disable deep sleep

```
# wlan-deep-sleep-ps 0
Turned off Deep Sleep Power Save mode
```

# 4.1.2.13 Host sleep

The following command is used to configure host sleep parameters and put host MCU into Sleep mode PM2.

• wlan-auto-host-sleep command usage

```
# wlan-auto-host-sleep
Usage:
wlan-auto-host-sleep <enable> <mode> <rtc timeout> <periodic>
 enable
             -- enable/disable host sleep
 0 - disable host sleep
 1 - enable host sleep
             -- Mode of how host enter low power.
 mode
 manual - Manual mode. Need to use suspend command to enter low power.
       - Power Manager.
 pm
 rtc timeout -- RTC timer value. Unit is second.
           -- Host enter low power periodically or oneshot
 periodic
 0 - Oneshot. Host will enter low power only once and keep full power after waking up.
 1 - Periodic. Host will enter low power periodically.
 Parameters <rtc_timeout> and <periodic> are for Power Manager ONLY!
   Examples:
   wlan-auto-host-sleep 1 pm 60 1
   wlan-auto-host-sleep 1 pm 5 0
   wlan-auto-host-sleep 1 manual
   wlan-auto-host-sleep 0
```

· Disable host sleep

```
# wlan-auto-host-sleep 0
Host Sleep disabled
```

· Host sleep using manual mode

```
# wlan-auto-host-sleep 1 manual
Manual mode is selected for host sleep
```

Note: Use with the command suspend (Section 4.1.2.14).

· Host sleep using power manager

RTC timer timeout value is 10 seconds, and the host enters low power mode only one time:

```
# wlan-auto-host-sleep 1 pm 10 0
Power Manager is selected for host sleep
Host will enter low power only once
```

# Enter low power mode PM2

RTC timer timeout value is 10 seconds, and the host enters low power periodically:

```
# wlan-auto-host-sleep 1 pm 10 1
Power Manager is selected for host sleep
Host will enter low power periodically
# Enter low power mode PM2
Exit low power mode PM2
Exit low power mode PM2
Exit low power mode PM2
Exit low power mode PM2
Exit low power mode PM2
Exit low power mode
Woken up by RTC
Enter low power mode PM2
Exit low power mode PM2
Exit low power mode
Woken up by RTC
Enter low power mode PM2
Exit low power mode
Woken up by RTC
```

**Note:** For periodic host sleep, CPU3 keeps full power for 5 seconds after each wake-up. During this time, the user is allowed to issue other commands.

*If the command wlan-wakeup-condition is never issued, the wake-up condition for Wi-Fi wake-up source is wlan-wakeup-condition wowlan 0x0* 

# 4.1.2.14 Suspend

The wlan-suspend command is used to put manually the host MCU into a different power mode.

• Command usage:

```
# wlan-suspend
Usage:
    wlan-suspend <power mode>
    1:PM1 2:PM2 3:PM3 4:PM4
Example:
    wlan-suspend 3
```

**Note:** If you use the command *wlan-host-sleep* to put the host to sleep manually, use *wlan-suspend* command to put the host to the targeted low power mode.

## 4.1.2.15 Wake-up conditions

The wlan-wakeup-condition command is used to configure Wi-Fi wake-up conditions. Set up an STA connection or start the uAP accordingly before using the command.

#### Command usage:

```
# wlan-wakeup-condition
Usage:
   wlan-wakeup-condition <wowlan [wake up conds]/mef>
   wowlan -- default host wakeup
   [wake up conds] -- value for wowlan host wakeup conditions only
        bit 0: WAKE ON ALL BROADCAST
bit 1: WAKE ON UNICAST
        bit 2: WAKE ON MAC EVENT
        bit 3: WAKE ON MULTICAST
        bit 4: WAKE ON ARP BROADCAST
        bit 6: WAKE ON MGMT FRAME
        All bit 0 discard and not wakeup host
  mef
            -- MEF host wakeup
Example:
    wlan-wakeup-condition mef
    wlan-wakeup-condition wowlan 0x1e
```

· Default host wake-up:

# wlan-wakeup-condition wowlan 0x1e

· MEF wake-up:

```
# wlan-wakeup-condition mef
No user configured MEF entries, use default ARP filters
```

#### Note:

- Do not add wake-up conditions for MEF host wake-up. The method is ONLY for wowlan wakeup.
- Use the command wlan-multi-mef (<u>Section 4.1.2.16</u>) to configure MEF entries for MEF host wake-up. If the MEF entry is not configured, the driver uses the default MEF entry as MEF wake-up condition, that is broadcast or unicast ARP packet.

# 4.1.2.16 Multi MEF configuration

The command is used to configure multiple MEF entries. Use wlan-multi-mef command with wlan-hostsleep mef command to set MEF wake-up conditions.

• Command usage:

# **NXP Semiconductors**

# UM11799

NXP Wi-Fi and Bluetooth Demo Applications for RW61x

# • Ping MEF entry:

```
# wlan-multi-mef ping 3
Add ping MEF entry successful
```

#### • Delete all MEF entries:

# wlan-multi-mef del
delete all MEF entries Successful

## 4.1.2.17 Wi-Fi reset

The following command is used to enable, disable, and reset Wi-Fi.

```
# wlan-reset
Usage: wlan-reset <options>
0 to Disable WiFi
1 to Enable WiFi
2 to Reset WiFi
# wlan-reset 0
--- Disable WiFi ---
--- Done ---
# wlan-reset 1
--- Enable WiFi ---
Initialize WLAN Driver
MAC Address: C0:95:DA:00:C0:45
--- Done -
# wlan-reset 2
--- Disable WiFi ---
--- Enable WiFi ---
Initialize WLAN Driver
MAC Address: C0:95:DA:00:C0:45
--- Done ---
# ====
     app cb: WLAN: received event 11
_____
app cb: WLAN initialized
      WLAN CLIs are initialized
  _____
ENHANCED WLAN CLIs are initialized
_____
CLIs Available:
             Help
•••••
```

#### 4.1.2.18 802.11k commands

The following commands are used to enable 802.11k and send an 802.11k neighbor request.

• Enable 802.11k

```
# wlan-host-11k-enable
Usage: wlan-host-11k-enable <0/1> < 0--disable host 11k; 1---enable host 11k>
# wlan-11k-host-enable 1
```

#### • Send an 802.11k neighbor request after STA connection

```
# wlan-host-11k-neigbor-req
```

# 4.1.2.19 802.11d commands

The following command is used to enable 802.11d.

• Enable 802.11d

```
# wlan-11d-enable
Usage:
wlan-11d-enable <sta/uap> <0/1>, 0: disable, 1: enable
This command is only used to enable/disable 11D
Please use wlan-set-regioncode command to set region
```

# 4.1.2.20 Roaming commands

The following commands are used to enable Wi-Fi roaming.

# Enable roaming

**Note:** The command wlan-roaming is used to configure roaming. One condition to trigger roaming is *rssi\_low*.

```
# wlan-roaming
Usage:
    wlan-roaming <0/1> rssi_low <rssi_threshold>
rssi_low is optional. Use default value 70 if not provided
Example:
    wlan-roaming 1 rssi_low 70
# wlan-roaming 1 rssi_low 70
```

If the current BSS RSSI is lower than the preconfigured threshold, RW61x STA switches to another BSS with better RSSI. When roaming occurs, the following message is printed.

```
app_cb: WLAN: received event 0
app_cb: WLAN: connected to network
Connected to following BSS:
SSID = [test-2g], IP = [192.168.3.137]
```

Disable roaming

# wlan-roaming 0

# UM11799

NXP Wi-Fi and Bluetooth Demo Applications for RW61x

# 4.1.2.21 CSI commands

Refer to [1].

# 4.1.2.22 Net monitor commands

The following commands are used to configure net monitor.

# Configure net monitor parameters

```
# wlan-set-monitor-param
                   : wlan-set-monitor-param <action> <monitor activity> <filter flags> <radio type>
Usage
 <chan number>
action
                   : 0/1 to Action Get/Set
monitor activity : 1 to enable and other parameters to disable monitor activity
filter_flags : network monitor fitler flag
chan number : channel to monitor
Usage example :
wlan-set-monitor-param 1 1 7 0 1
current parameters:
action
                    1
                  :
monitor activity : 1
filter flags
                   : 7
                  : 0
radio type
                  : 1
chan number
filter_num
mac_addr
            : 64:64:4A:D6:FA:7B
```

#### • Configure net monitor filter

```
# wlan-set-monitor-filter
Usage : wlan-set-monitor-filter <opt< <macaddr>
opt : add/delete/clear/dump
add : All options need to be filled in
delete: Delete recent mac addr
clear : Clear all mac addr
dump : Dump monitor cfg information
Usage example
wlan-set-monitor-filter add 64:64:4A:D6:FA:7B
wlan-set-monitor-filter delete
wlan-set-monitor-filter clear
wlan-set-monitor-filter dump
```

#### · Apply net monitor configuration

#### # wlan-net-monitor-cfg

Net monitor data is not dumped to the console by default. Users must register a callback to receive these data in their application.

```
int net_monitor_data_recv_test(void *buffer, t_ul6 data_len)
{
   for(int i =0 ; i < data_len; i++)
   {
      if(i % 16 == 0)
        {
           (void)PRINTF("\r\n");
      }
      (void)PRINTF("%02X ", *((t_u8 *)buffer + i));
   }
   return WM_SUCCESS;
}
wlan_register_monitor_user_callback(net_monitor_data_recv_test)</pre>
```

# 4.1.2.23 ECSA command

The following command is used to configure mobile AP ECSA.

# 4.1.2.24 EU crypto commands

The following commands are used to encrypt and decrypt preset sample data using AES-WRAP algorithm.

# Command usage

```
# wlan-eu-crypto
Usage:
Algorithm AES-WRAP encryption and decryption verification
wlan-eu-crypto <EncDec>
EncDec: 0-Decrypt, 1-Encrypt
```

Encrypt sample data

# Decrypt sample data

**Note:** Encryption and decryption sample data is in the function available at [SDK]\middleware\wifi\_nxp\wlcmgr\wlan\_test.c\test\_wlan\_eu\_crypto

# 4.1.2.25 Set/get the antenna configuration

Commands to set or get the antenna configurations:

```
# wlan-set-antcfg
Usage:
wlan-set-antcfg <ant_mode> <evaluate_time> <evaluate_mode>
        <ant mode>:
                   Bit O
                           -- Fixed to Tx/Rx antenna 1
                          -- Fixed to Tx/Rx antenna 2
                   Bit 1
                   0xFFFF -- enable Tx/Rx antenna diversity
        [evaluate time]:
                   If ant mode = 0xFFFF, use this to configure
                   SAD evaluate time interval in milli seconds unit.
                   If not specified, default value is 6000 milli seconds
        <evaluate mode>:
                   0: PCB Ant. + Ext Ant0
                   1: Ext Ant0 + Ext Ant1
                   2: PCB Ant. + Ext Ant1
Examples:
wlan-set-antcfg 1
wlan-set-antcfg 0xffff
wlan-set-antcfg 0xffff 5000
wlan-set-antcfg 0xffff 6000 0
```

• Set the antenna configuration to use fixed antenna 1:

```
# wlan-set-antcfg 1
```

• Enable SAD with default evaluate time 6 s:

# wlan-set-antcfg 0xffff

• Enable SAD with evaluate mode configured:

```
# wlan-set-antcfg 0xffff 6000 0
```

· Get the antenna configuration:

```
# wlan-get-antcfg
Mode of Tx/Rx path is : 1
Current antenna is 1
```

# 4.1.2.26 Other useful CLI commands

Use the other commands to get the Wi-Fi information, driver version, firmware version, list of the networks and other information.

• Get the Wi-Fi information

```
# wlan-info
Station connected to:
"abc"
       SSID: nxp
BSSID: 6E:C7:EC:33:A0:D0
        channel: 1
        role: Infra
        security: WPA2
        IPv4 Address
        address: DHCP
                                192.168.43.113
                IP:
                               192.168.43.1
                gateway:
                netmask:
                                255.255.255.0
                                192.168.43.1
                dns1:
                                0.0.0.0
                dns2:
        rssi threshold: 0
uAP started as:
"xyz"
        SSID: NXPAP
        BSSID: C0:95:DA:00:D5:0F
        channel: 1
        role: uAP
        security: WPA2
        wifi capability: 11ax
        user configure: 11ax
        IPv4 Address
        address: STATIC
                IP:
                                192.168.10.1
                gateway:
                                192.168.10.1
                netmask:
                                255.255.255.0
                dns1:
                                192.168.43.1
                dns2:
                                0.0.0.0
        rssi threshold: 0
```

Get the Wi-Fi driver and firmware version

```
# wlan-version
WLAN Driver Version : vX.X.rXX.pX
WLAN Firmware Version : rw610w-V0, RF878X, FP91, 18.91.1.p102, PVE_FIX 1, RF878X, FP91,
18.91.1.p102
```

# Set the Wi-Fi MAC address

```
# wlan-set-mac C0:95:DA:00:D5:OF
STA MAC Address: C0:95:DA:00:D5:OF
uAP MAC Address: C0:95:DA:00:D6:OF
```

#### · Get the Wi-Fi MAC address

```
# wlan-mac
MAC address
STA MAC Address: C0:95:DA:00:D5:0F
UAP MAC Address: C0:95:DA:00:D5:0F
```

#### · Get the list of Wi-Fi networks

```
# wlan-list
2 networks:
"abc"
        SSID: nxp
        BSSID: 00:00:00:00:00:00
        channel: (Auto)
        role: Infra
        security: WPA2
        IPv4 Address
        address: DHCP
                IP:
                                0.0.0.0
                gateway:
                                0.0.0.0
                netmask:
                                0.0.0.0
                dns1:
                                0.0.0.0
                dns2:
                                0.0.0.0
        rssi threshold: 0
"xyz"
        SSID: NXPAP
        BSSID: 00:00:00:00:00:00
        channel: (Auto)
        role: uAP
        security: WPA2
        wifi capability: 11ax
        user configure: 11ax
        IPv4 Address
        address: STATIC
                IP:
                                192.168.10.1
                                192.168.10.1
                gateway:
                               255.255.255.0
                netmask:
                dns1:
                                192.168.43.1
                                0.0.0.0
                dns2:
```

rssi threshold: 0

#### · Get the Wi-Fi state

```
# wlan-stat
Station connected (Active)
uAP started (Active)
```

#### · Get the Wi-Fi IP address

```
# wlan-address

IPv4 Address
address: DHCP
IP: 192.168.3.20
gateway: 192.168.3.1
netmask: 255.255.255.0
dns1: 192.168.3.1
dns2: 0.00.0

IPv6 Addresses
Link-Local : FE80::C295:DAFF:FE00:D560 (Preferred)
```

#### • Get the mobile AP channel

```
# wlan-get-uap-channel
uAP channel: 6
```

#### · Set the maximum station count for the mobile AP

```
# wlan-set-max-clients-count
Usage: wlan-set-max-clients-count max_clients_count
```

• Ping the IP address

#### Configure Wi-Fi RTS threshold

```
# wlan-rts
Usage: wlan-rts <sta/uap> <rts threshold>
```

#### • Configure Wi-Fi fragment threshold

```
# wlan-frag
Usage: wlan-frag <sta/uap> <fragment threshold>
```

#### Configure hidden SSID

```
# wlan-set-uap-hidden-ssid
Usage: wlan-set-uap-hidden-ssid <0/1/2>
0: broadcast SSIS in beacons.
1: send empty SSID (length=0) in beacons.
2: clear SSID (ACSII 0), but keep the original length.
```

#### • Configure TX PER setting

```
# wlan-tx-pert
Usage:
    wlan-tx-pert <0/1> <STA/AP> <p:tx_pert_check_period> <r:tx_pert_check_ratio>
    <n:tx_pert_check_num>
Example:
    wlan-tx-pert 1 AP 5 3 5
```

# UM11799

# NXP Wi-Fi and Bluetooth Demo Applications for RW61x

# • Get the Wi-Fi STA and mobile AP log

| # wlan-get-log<br>Usage: wlan-get-log <sta uap=""> <ext< th=""><th>&gt;</th></ext<></sta> | >                |
|-------------------------------------------------------------------------------------------|------------------|
| # wlan-get-log sta                                                                        |                  |
| dot11GroupTransmittedFrameCount                                                           | 9                |
| dot11FailedCount                                                                          | 9                |
| dot11RetryCount                                                                           | 15               |
| dotllMultipleRetryCount                                                                   | 13               |
| dotIlFrameDuplicateCount                                                                  | 0                |
| dot11RTSSuccesscount                                                                      | 1                |
| dot11ACKFailureCount                                                                      | 132              |
| dot11ReceivedFragmentCount                                                                | 24               |
| dot11GroupReceivedFrameCount                                                              | 7                |
| dot11FCSErrorCount                                                                        | 5                |
| dot11TransmittedFrameCount                                                                | 20               |
| wepicverrcnt-1                                                                            | 2517765259       |
| wepicverrcnt-2                                                                            | 0                |
| wepicverrcnt-3                                                                            | 0                |
| wepicverrcnt-4                                                                            | 0                |
| beaconReceivedCount                                                                       | 0                |
| beaconMissedCount                                                                         | 2311             |
| dot11TransmittedFragmentCount<br>dot11OosTransmittedFragmentCount                         |                  |
| dot110osEailedCount                                                                       |                  |
| dot110osRetryCount                                                                        |                  |
| dot110osMultipleRetryCount                                                                | 0 0 0 0 6 3 0 0  |
| dot11QosFrameDuplicateCount                                                               | 0 0 0 0 2 7 0 0  |
| dot11QosRTSSuccessCount                                                                   | 0 0 0 0 25 0 0   |
| dot11QosRTSFailureCount                                                                   | 0 0 0 0 89 0 0   |
| dot11QosACKFailureCount                                                                   | 0 0 0 43 10 0 0  |
| dot11QosReceivedFragmentCount                                                             | 0 0 0 6 10 0 0   |
| dot11QosTransmittedFrameCount                                                             | 0 0 0 10 11 0 0  |
| dot11QosDiscardedFrameCount                                                               | 0 0 0 0 3 10 0 0 |
| dotIIQosMPDUsReceivedCount                                                                |                  |
| dotilyosketrieskeceivedCount<br>dotilpSNAStateCMACICVErrorg                               |                  |
| dot11RSNAStatsCMACICVEIIOIS                                                               | 0                |
| dot11RSNAStatsRobustMomtCCMPReplay                                                        | s 0              |
| dot11RSNAStatsTKIPICVErrors                                                               | 0                |
| dot11RSNAStatsTKIPReplays                                                                 | 0                |
| dot11RSNAStatsCCMPDecryptErrors                                                           | 0                |
| dot11RSNAstatsCCMPReplays                                                                 | 0                |
| dot11TransmittedAMSDUCount                                                                | 0                |
| dot11FailedAMSDUCount                                                                     | 0                |
| dot11RetryAMSDUCount                                                                      | 0                |
| dotIIMultipleRetryAMSDUCount                                                              | U                |
| dot111MSDUAckFailureCount                                                                 | 0                |
| dot11ReceivedAMSDUCount                                                                   | 99               |
| dot11ReceivedOctetsInAMSDUCount                                                           | 99               |
| dot11TransmittedAMPDUCount                                                                | 0                |
| dot11TransmittedMPDUsInAMPDUCount                                                         | 2441             |
| dot11TransmittedOctetsInAMPDUCount                                                        | 529015416818064  |
| dot11AMPDUReceivedCount                                                                   | 0                |
| dot11MPDUInReceivedAMPDUCount                                                             | 246              |
| dotllReceivedOctetsInAMPDUCount                                                           | 0                |
| aotIIAMPDUDelimiterCRCErrorCount                                                          | U                |

## · Get WMM TX statistics

| # wlan-wmm-stat                                                      |
|----------------------------------------------------------------------|
| 1641493: [wifi] Warn: Dump priv[0] ac queue[0]                       |
| 1641497: [wifi] Warn: Dump priv[0] ac queue[1]                       |
| 1641501: [wifi] Warn: Dump priv[0] ac_queue[2]                       |
| 1641505: [wifi] Warn: Dump priv[0] ac_queue[3]                       |
| 1641510: [wifi] Warn: Dump priv[0] driver_error_cnt:                 |
| 1641515: [wifi] Warn: tx_no_media[0]                                 |
| 1641518: [wifi] Warn: tx_err_mem[0]                                  |
| 1641522: [wifi] Warn: tx wmm retried drop[0]                         |
| 1641526: [wifi] Warn: tx_wmm_pause_drop[0]                           |
| 1641531: [wifi] Warn: tx wmm pause replaced[0]                       |
| 1641535: [wifi] Warn: rx_reorder_drop[0]                             |
| 1641539: [wifi] Warn: TX buffer pool: free_cnt[32] real_free_cnt[32] |

## 4.1.3 Add commands to the wifi\_cli sample application

User-definable commands can be called using CLI wrappers with the appropriate arguments. The new CLI command can be added in the existing demo application by using the existing structure that defines the list of commands. Command-line arguments can be passed based on the API requirement.

In the following example, a new command with arguments is added.

#### Command structure modification:

File: wlan\_tests.c or wlan\_basic\_cli.c

Structure elements: {"command-name", "help", handler}

{"wlan-command-name", "<argument1> <argument2> <argument3>...", handler\_wlan\_command},

**Command handler:** void handler wlan command (int argc, char \*argv[])

Store the input arg list and pass it to the relative APIs to be used by the driver/firmware.

The return value of API can be used to print the Error/Success message and command output.

# void handler\_wlan\_command (int argc, char \*argv[]) { /\* argv contains pointer to the arguments and argc is the number of arguments \*/ return\_value = wlan\_command\_driver\_API(argument1, argument2, argument3,...); if (return\_value == WM\_SUCCESS) { /\* Print success message and command output \*/ } else { /\* Print failure message and error number \*/ } }

# 4.2 wifi\_webconfig sample application

This section describes *wifi\_webconfig* sample application and its configuration along with the application execution. The *wifi\_webconfig* sample application uses the uAP feature with an HTTP server to configure the Client mode and connect to an AP.

A simple LED control is implemented to check the operational mode. The LED is on if the device is in AP mode and it turns off after device is set to client mode.

The website in AP mode shows the available networks using scan. The desired network can be chosen by clicking the listed SSID. Once SSID and passphrase are entered and posted, the device attempts to connect to the chosen network with the given configuration.

The Wi-Fi credentials are stored in *mflash*, so the device can connect to the network after a reboot. Once the device comes up with the client mode, the AP mode goes down, and so the website closes down.

The website allows the user to reset the device to AP mode.

The following figure shows the logical flow diagram of the *wifi\_webconfig* sample application.

# UM11799

NXP Wi-Fi and Bluetooth Demo Applications for RW61x

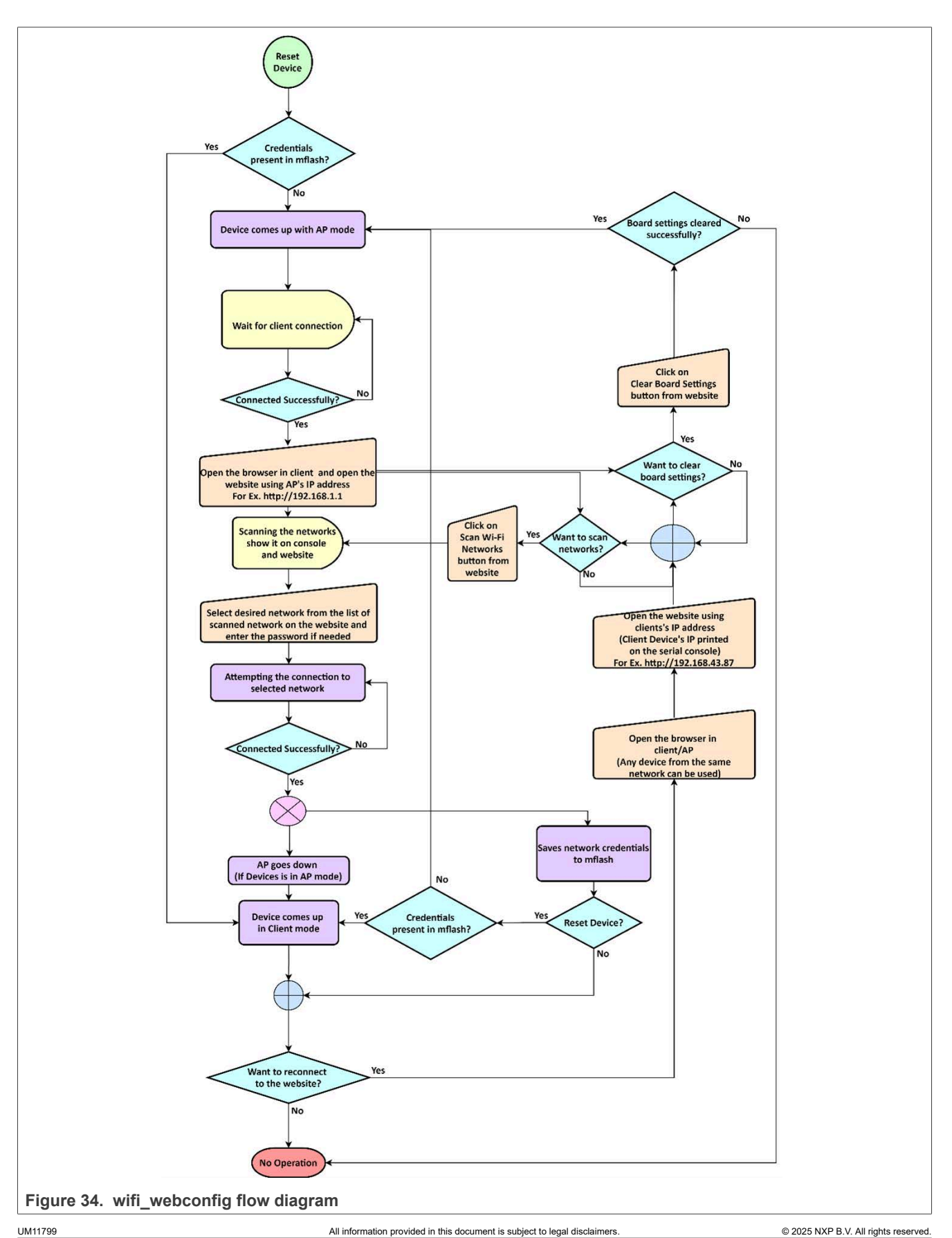

The wifi\_webconfig application features are summarized in the table below.

Table 5. wifi\_webconfig sample application features

| Features       | Details                                                                                                    |
|----------------|----------------------------------------------------------------------------------------------------|
| Wi-Fi and HTTP | Wi-Fi Mobile AP mode<br>Wi-Fi Station mode<br>Wi-Fi Security (WPA2 by default for Mobile AP)<br>Desired Channel Selection for AP<br>HTTP server (Request GET/POST)<br>DHCP Server/Client |

# 4.2.1 User configurations

<u>Table 6</u> lists the Wi-Fi features and feature-related macros that the user can configure.

# Wi-Fi configurations

| Table 6. | wifi | webconfig | application | Wi-Fi | configurations |
|----------|------|-----------|-------------|-------|----------------|
|          |      |           |             |       |                |

| Feature            | Macro definition               | Default value                        | File name   | Details                                                                                                    |
|--------------------|--------------------------------|--------------------------------------|-------------|----------------------------------------------------------------------------------------------------|
| Wi-Fi<br>mobile AP | WIFI_SSID                      | "nxp_configuration_<br>access_point" | webconfig.h | Default SSID and passphrase to start<br>mobile AP using the given sample<br>application. It can be modified by<br>changing the macro value. Default<br>wpa2 security is used. |
|                    | WIFI_PASSWORD                  | "NXP0123456789"                      |             |                                                                                                    |
|                    | WIFI_AP_CHANNEL                | 1                                    |             |                                                                                                    |
|                    | WIFI_AP_IP_ADDR                | "192.168.1.1"                        |             |                                                                                                    |
|                    | WIFI_AP_NET_MASK "255.255.0.0" |                                      |             |                                                                                                    |
## 4.2.2 wifi\_webconfig application execution

Refer to Section 3.2 and Section 3.3 for instructions to:

#### Import a project

- · Build an application
- Run an application in Debug mode
- flash an application program

The instructions are given for a few IDEs.

Refer to <u>Section 2.1</u> for information about the serial console setup.

# 4.2.2.1 Start-up logs

The following logs can be observed on the console once the RW61x EVK is up and running.

```
Starting webconfig DEMO
[i] Trying to load data from mflash.
[i] Nothing stored yet
[i] Initializing Wi-Fi connection...
MAC Address: C0:95:DA:00:D5:0F
821: [net] Initialized TCP/IP networking stack
[i] Successfully initialized Wi-Fi module
Starting Access Point: SSID: nxp_configuration_access_point, Chnl: 1
841: [wlcm] Warn: NOTE: uAP will automatically switch to the channel that station is on.
Now join that network on your device and connect to this IP: 192.168.1.1
```

#### 4.2.2.2 Connect the client to the mobile AP

Connect the client to the mobile AP and observe the logs with the client MAC address.

Client => 0E:C4:21:F6:37:24 Associated with mobile AP

#### 4.2.2.3 Open the website in the client web browser

Use the AP IP-192.168.1.1 open website in the client browser. Opening the website triggers the scan in the device and the available wireless networks are listed in the console and webpage. The current Wi-Fi mode AP is highlighted on the webpage. See Figure 35.

| Initi | ating scan |   |                   |
|-------|------------|---|-------------------|
| Galax | y M210997  |   |                   |
|       | BSSID      | : | 8A:A3:03:B3:09:97 |
|       | RSSI       | : | -86dBm            |
|       | Channel    | : | 2                 |
| nxp   |            |   |                   |
|       | BSSID      | : | 38:E6:0A:C6:1A:EC |
|       | RSSI       | : | -90dBm            |
|       | Channel    | : | 165               |
|       |            |   |                   |

# UM11799

NXP Wi-Fi and Bluetooth Demo Applications for RW61x

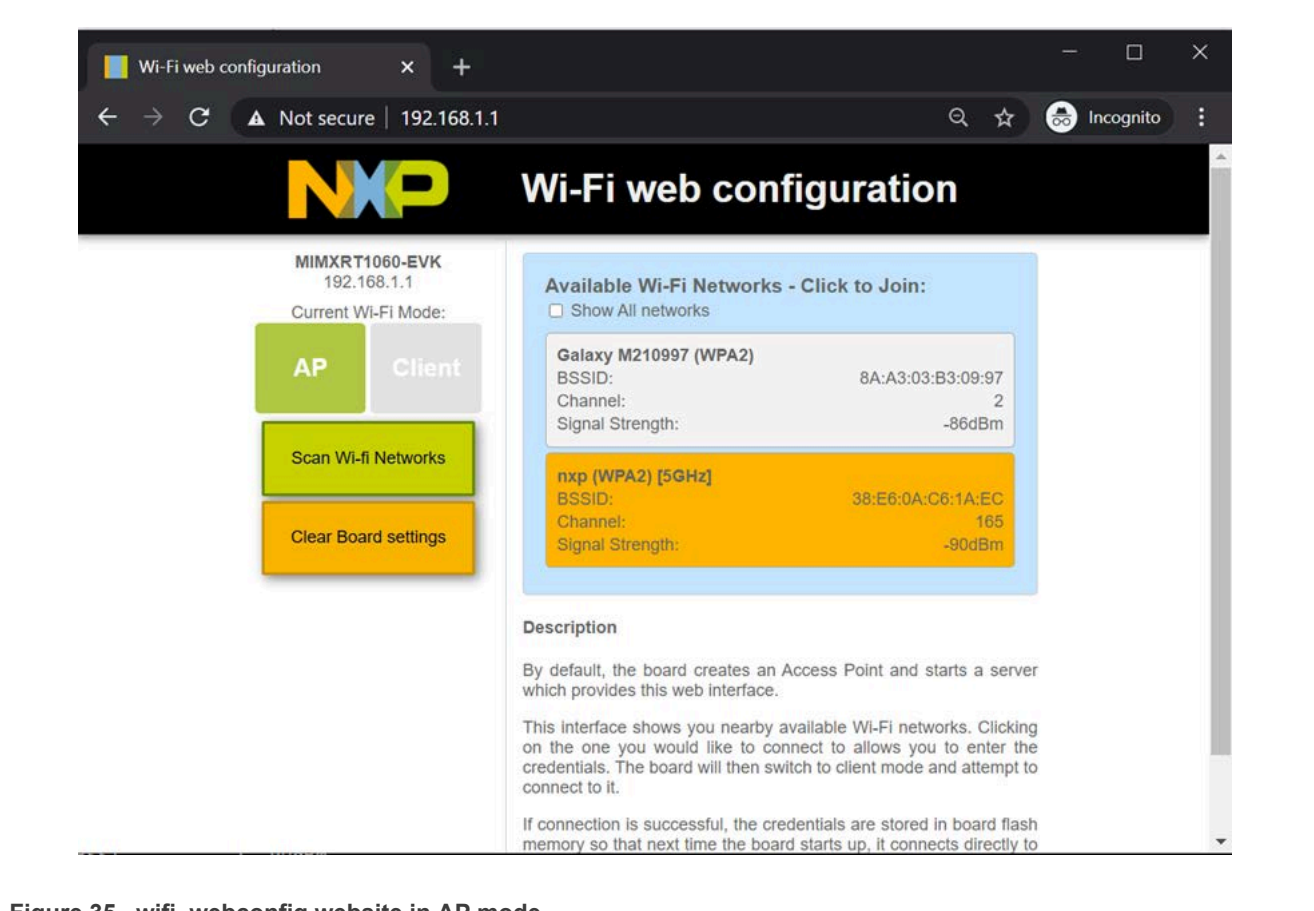

Figure 35. wifi\_webconfig website in AP mode

# 4.2.2.4 Connect the device to the AP

Click the desired SSID on the webpage. If the AP uses Wi-Fi security, a dialog box opens and asks to enter a password. Once the credentials are posted, the device attempts the connection to the AP.

```
[i] Chosen ssid: nxp
[i] Chosen passphrase: "12345678"
[i] Joining: nxp
Switch to channel 165 success!
[i] Successfully joined: nxp
Now join that network on your device and connect to this IP: 192.168.43.35
[i] mflash_save_file success
[i] Stopping AP!
```

# UM11799

NXP Wi-Fi and Bluetooth Demo Applications for RW61x

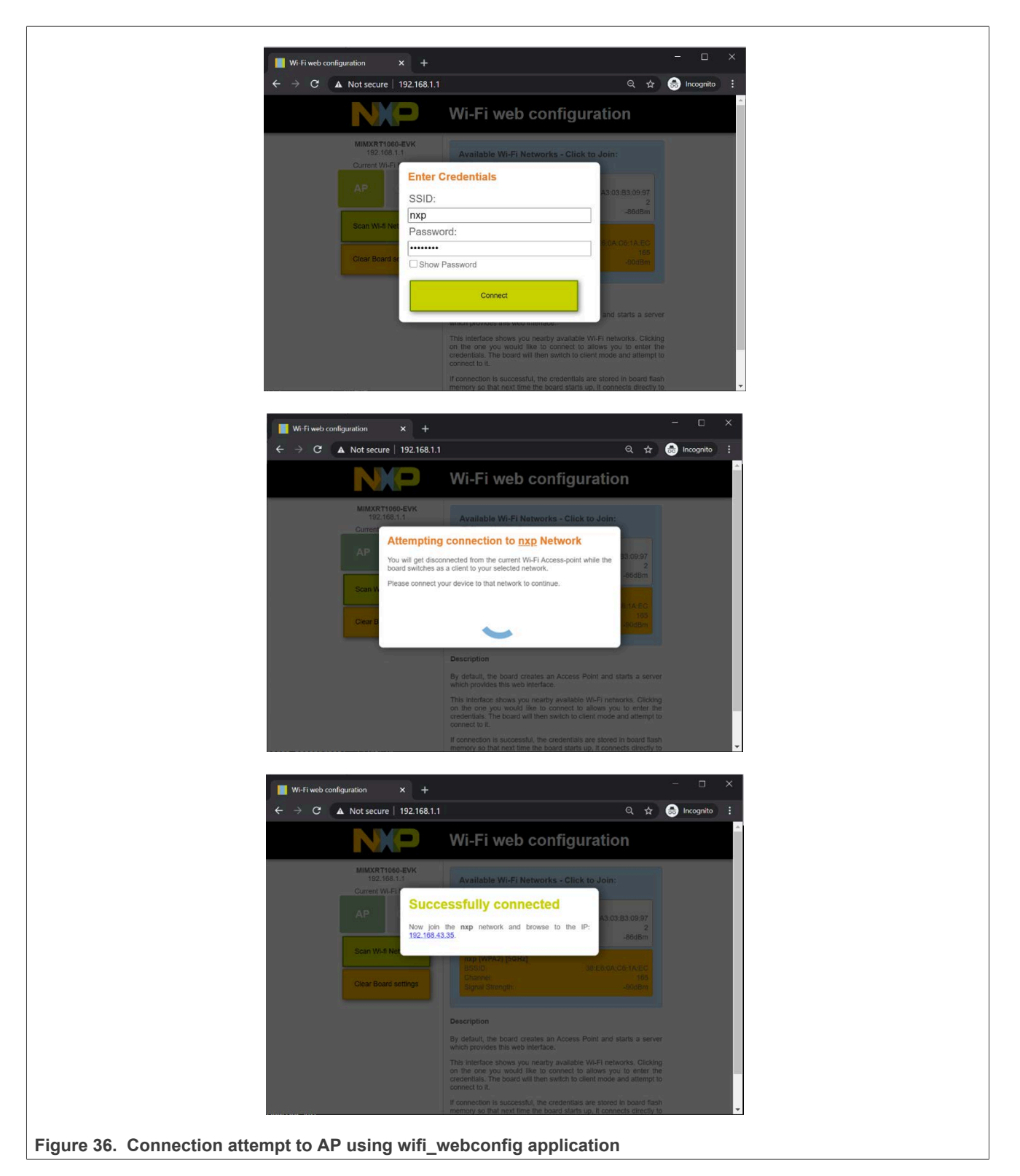

**Note:** When the device has received by the configurations, the mobile AP goes down and the device switches to Client mode. To reconnect to the website, switch to the AP network and use the device (Client mode) IP (printed on the console) to open the website.

UM11799 User manual

For example, <u>Figure 37</u> shows the attempt to reconnect to website.

The current Wi-Fi mode client is highlighted on the webpage shown in Figure 37.

|                                                                                                    | Wi-Fi web configuration                                                                                                    |  |
|----------------------------------------------------------------------------------------------------|----------------------------------------------------------------------------------------------------|--|
| MIMXRT 1060-EVK<br>192.168.43.35<br>Current Wi-Fi Mode:<br>AP<br>Client<br>Scan Wi-fi Networks<br>Clear Board settings | Available Wi-Fi Networks - Click to Join:         Show All networks         IBall-Baton (WPA2)         BSiD:       00.1E-A6.12.BB.20         Channel:       -90dBm         Signal Strength:       -90dBm         Nxp (WPA2) [56Hz]       38:E6.0A-C6.1A.EC         Channel:       -165         Signal Strength:       -78dBm         Description       Wi-Fi networks. Clicking on evolve out like to connect to allows you to enter the credentials. The board will then switch to client mode and attempt to connect to it. |  |
|                                                                                                    | If connection is successful, the credentials are stored in board flash<br>memory so that next time the board starts up, it connects directly to<br>the configured Wi-Fi network.                                                                                                    |  |
|                                                                                                    |                                                                                                    |  |
|                                                                                                    |                                                                                                    |  |

# 4.2.2.5 Device reboot with the configurations stored in mflash

The following logs can be observed when the device has the client configuration saved in *mflash*. It reads the stored information and uses it to configure client mode after a reboot.

```
MAC Address: C0:95:DA:00:D5:OF
818: [net] Initialized TCP/IP networking stack
[i] Successfully initialized Wi-Fi module
Connecting as client to ssid: nxp with password 12345678
[i] Connected to Wi-Fi
ssid: nxp
[!]passphrase: 12345678
Now join that network on your device and connect to this IP: 192.168.43.35
```

# 4.2.2.6 Clear the settings on the website

To clear the configurations saved in *mflash*, click the Clear Board settings button available on the web page.

```
[i] mflash_save_file success
Starting Access Point: SSID: nxp_configuration_access_point, Chnl: 1
144614: [wlcm] Warn: NOTE: uAP will automatically switch to the channel that station is
on.
Now join that network on your device and connect to this IP: 192.168.1.1
```

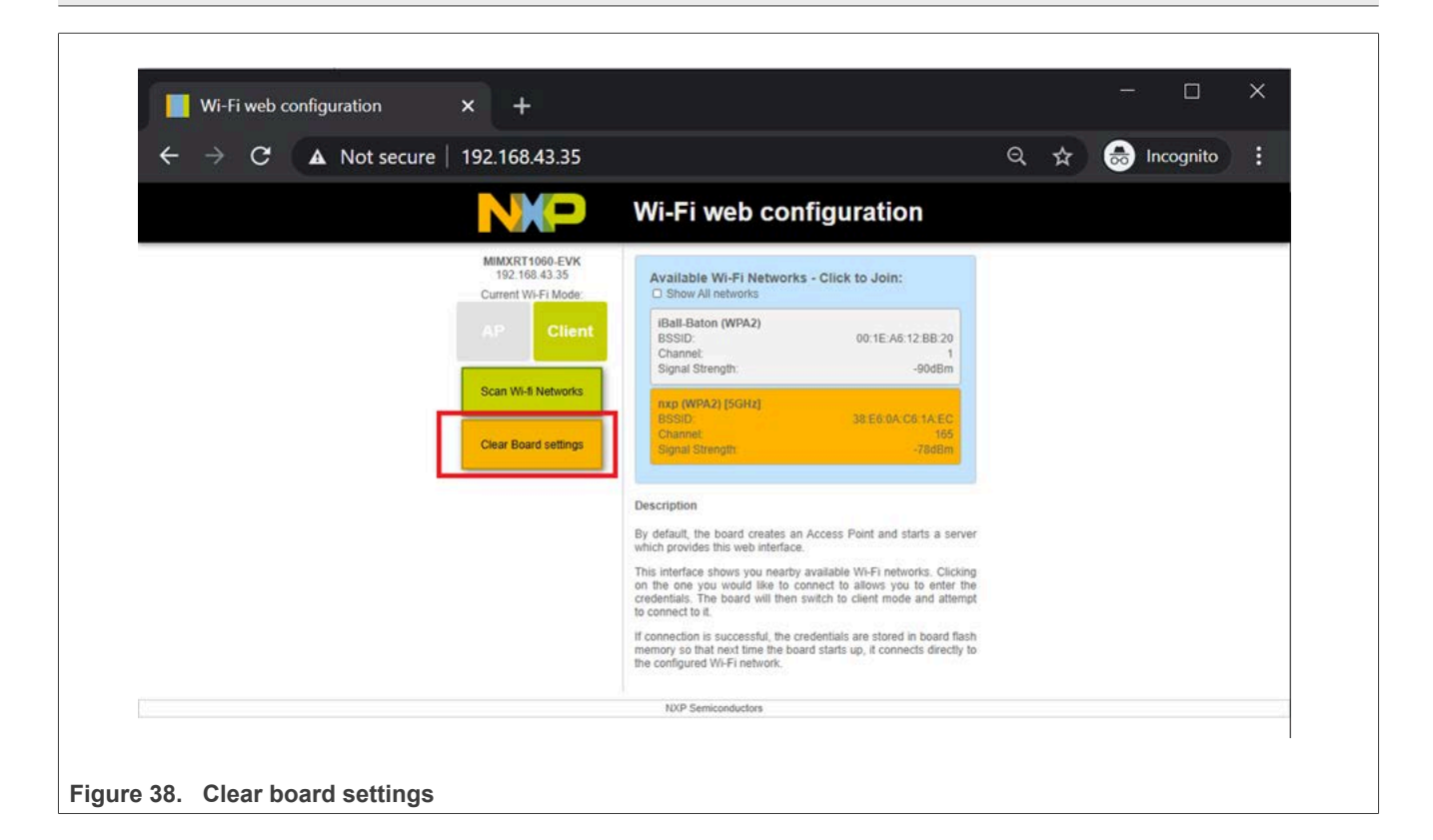

# UM11799

NXP Wi-Fi and Bluetooth Demo Applications for RW61x

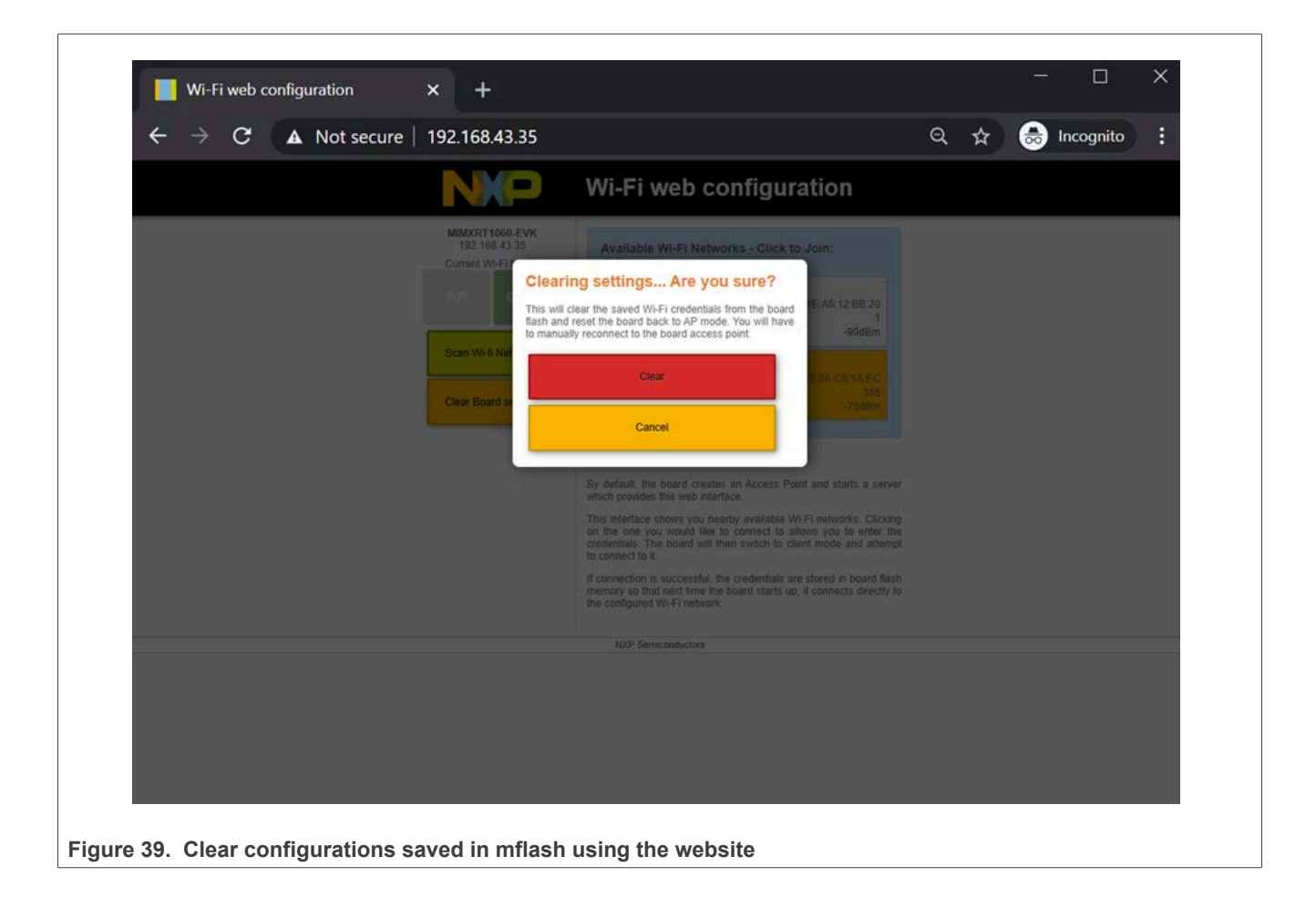

| Wi-Fi web configuration                               | × +                                                                                                    |                              |               |
|-------------------------------------------------------|----------------------------------------------------------------------------------------------------|------------------------------|---------------|
| $\leftrightarrow \rightarrow \mathbf{C}$ A Not secure | 192.168.43.35                                                                                                    | ବ 🕁                          | 😸 Incognito 🚦 |
|                                                       | Wi-Fi web configuration                                                                                                    |                              |               |
|                                                       | Available Wi-Fi Networks - Click to Join:<br>Current Wi-Fi<br>Successfully cleared the flash memory and reset to an<br>AP. Please connect you device back to the AP and<br>Provide to the IP 19216811<br>Scan Wi-fi Net<br>Clear Board settings | 320<br>1<br>#Bm<br>£C<br>105 |               |
|                                                       | Description<br>By default, the board creates an Access Point and starts i                                                                                                    | a server                     |               |

# 4.3 wifi\_cert sample application

This section describes the *wifi\_cert* application to demonstrate the CLI support to handle and enable Wi-Fi configuration for different features. This sample application includes commands related to the Wi-Fi certification process. In this sample application Wi-Fi connection manager CLIs are available.

Table 7. wifi\_cert application features

| Features | Details                                          |
|----------|--------------------------------------------------|
|          | Wi-Fi Mobile AP mode                             |
|          | Wi-Fi Station mode                               |
|          | Wi-Fi Scan                                       |
|          | Wi-Fi TX Power Limit                             |
| Wi-Fi    | Wi-Fi Active/Passive Channel List                |
|          | Wi-Fi TX Data Rate                               |
|          | Wi-Fi Management Frame Protection                |
|          | Wi-Fi Antenna Diversity                          |
|          | Wi-Fi ED MAC                                     |
|          | TCP Client and Server                            |
|          | TCP Client dual mode (TX and RX in simultaneous) |
| iDorf    | TCP Client trade-off mode (TX and RX individual) |
| IFEI     | UDP Client and Server                            |
|          | UDP Client dual mode (TX and RX in simultaneous) |
|          | UDP Client trade-off mode (TX and RX individual) |

## 4.3.1 wifi\_cert application execution

Refer to Section 3.2 and Section 3.3 for instructions to:

- Import a project
- Build an application
- Run an application in Debug mode
- flash an application program

The instructions are given for a few IDEs.

Refer to <u>Section 2.1</u> for information about the serial console setup.

# 4.3.1.1 Run the application

This section describes the available Wi-Fi commands. The application starts with the welcome message, press **Enter** for the command prompt.

```
wifi cert demo
Initialize CLI
MAC Address: C0:95:DA:00:D5:0F
821: [net] Initialized TCP/IP networking stack
app_cb: WLAN: received event 10
app_cb: WLAN initialized
```

# UM11799

NXP Wi-Fi and Bluetooth Demo Applications for RW61x

```
WLAN CLIs are initialized
                           _____
ENHANCED WLAN CLIs are initialized
  ______
CLIs Available:
     _____
____
help
mem_rd <addr> [length]
mem wr <addr> <value>
wlan-version
wlan-mac
wlan-set-mac MAC Address
wlan-set-tx buf size buf size <buf size> bss type <bss type>
wlan-scan
wlan-scan-opt ssid <ssid> bssid ...
wlan-add <profile_name> ssid <ssid> bssid...
wlan-remove <profile name>
wlan-list
wlan-connect <profile name>
wlan-start-network <profile name>
wlan-stop-network
wlan-disconnect
wlan-stat
wlan-info
wlan-address
wlan-get-uap-channel
wlan-get-uap-sta-list
wlan-ieee-ps <0/1>
wlan-deep-sleep-ps <0/1>
wlan-send-hostcmd
wlan-rts <sta/uap> <rts threshold>
wlan-frag <sta/uap> <fragment threshold>
wlan-sta-filter <filter mode> [<mac address list>]
wlan-tx-pert <0/1> <STA/AP>  <r> <n>
wlan-roaming <0/1> rssi_low <rssi_threshold>
wlan-host-sleep <default/mef>
wlan-reset
wlan-11axcfg <11ax_cfg>
wlan-bcast-twt <bcast twt cfg>
wlan-twt-setup <twt_cfg>
wlan-twt-teardown <twt cfg>
wlan-twt-report <twt_report_get>
wlan-ampdu-enable <sta/uap> <xx: rx/tx bit map. Tx(bit 0), Rx(bit 1> <xx: TID bit map>
wlan-mem-access <memory_address> [<value>]
wlan-delba <sta/uap> <direction> <tid> <mac addr>
wlan-set-regioncode <region-code>
wlan-get-regioncode
wlan-get-txpwrlimit <subband>
wlan-get-chanlist
wlan-set-txratecfg <sta/uap> <format> <index> <nss> <rate setting>
wlan-get-txratecfg <sta/uap>
wlan-get-data-rate <sta/uap>
wlan-set-pmfcfg <mfpc> <mfpr>
wlan-get-pmfcfg
wlan-set-antcfg <ant mode> [evaluate time]
wlan-get-antcfg
wlan-set-ed-mac-mode <ed_ctrl_2g> <ed_offset_2g> <ed ctrl 5g> <ed offset 5g>
wlan-get-ed-mac-mode
ping [-s <packet size>] [-c <packet count>] [-W <timeout in sec>] <ip address>
iperf [-s|-c <host>|-a|-h] [options]
dhcp-stat
-
```

**Note:** Refer to section <u>Section 4.1.2.1</u> for basic Wi-Fi features like Wi-Fi scan, Wi-Fi AP mode, Wi-Fi station mode, and iPerf.

# 4.3.1.2 Set/get the region code

The following commands are used to set and get the region code.

#### Command usage:

```
# wlan-set-regioncode
Usage:
wlan-set-regioncode <region-code>
where, region code =
0x00 : World Wide Safe Mode
0x10 : US FCC, Singapore
0x20 : IC Canada
0x30 : ETSI, Australia, Republic of Korea
0x32 : France
0x50 : China
0xFF : Japan
```

Example of command to set the region code:

```
# wlan-set-regioncode 0x10
Region code: 0x10 set
```

#### Example of command to get the region code:

# wlan-get-regioncode
Region code: 0x10

**Note:** If the region code is programmed in the device One Time Programmable (OTP) memory during the device production process, users cannot set the region code.

## 4.3.1.3 Set/get the active/passive channel list

The following commands are used to set and get active and/or passive channel list.

#### Set the channel list:

```
#wlan-set-chanlist
Number of channels configured: 15
              ChanFreq: 2412 Active
ChanFreq: 2417 Active
ChanFreq: 2422 Active
ChanFreq: 2427 Active
ChanFreq: 2432 Active
ChanFreq: 2437 Active
ChanNum: 1
                    ChanFreq: 2412 Active
ChanNum: 2
ChanNum: 3
ChanNum: 4
ChanNum: 5
                    ChanFreq: 2432 Active
ChanFreq: 2437 Active
ChanNum: 6
ChanNum: 12
                   ChanFreq: 2467 Passive
                    ChanFreq: 5180 Active
ChanFreq: 5200 Active
ChanNum: 36
ChanNum: 40
ChanNum: 44
                   ChanFreq: 5220 Active
ChanNum: 48
                  ChanFreq: 5240 Active
ChanNum: 52
ChanNum: 56
                  ChanFreq: 5260 Passive
ChanFreq: 5280 Passive
ChanNum: 100 ChanFreq: 5500 Passive
ChanNum: 144 ChanFreq: 5720 Passive
```

#### Get the channel list:

```
# wlan-get-chanlist
Number of channels configured: 15
                  ChanFreq: 2412 Active
ChanFreq: 2417 Active
ChanNum: 1
                ChanFreq: 2417 Active
ChanFreq: 2422 Active
ChanNum: 2
ChanNum: 3
ChanNum: 4
                  ChanFreq: 2427 Active
ChanFreq: 2432 Active
ChanNum: 5
ChanNum: 6
                  ChanFreq: 2437 Active
ChanNum: 12
                  ChanFreq: 2467 Passive
ChanNum: 36
ChanNum: 40
                 ChanFreq: 5180 Active
ChanFreq: 5200 Active
ChanNum: 44
                 ChanFreq: 5220 Active
ChanNum: 48
ChanNum: 52
                  ChanFreq: 5240 Active
ChanFreq: 5260 Passive
ChanNum: 56
                 ChanFreq: 5280 Passive
ChanNum: 100 ChanFreq: 5500 Passive
ChanNum: 144
                ChanFreq: 5720 Passive
```

# 4.3.1.4 Set/get TX rate configuration

The following commands are used to set and get TX rate.

Command to set TX rate configuration:

# wlan-set-txratecfg
Invalid arguments

# Command usage:

```
wlan-set-txratecfg <sta/uap> <format> <index> <nss> <rate setting>
Where:
<format> - This parameter specifies the data rate format used in this command
         LG
    0:
    1:
          ΗT
    2:
          VHT
    3:
         HE
    Oxff: Auto
<index> - This parameter specifies the rate or MCS index If <format> is 0 (LG),
             1 Mbps
      0
              2 Mbps
      1
              5.5 Mbps
      2
              11 Mbps
      3
      4
              6 Mbps
      5
              9 Mbps
             12 Mbps
      6
      7
              18 Mbps
      8
              24 Mbps
              36 Mbps
      9
      10
             48 Mbps
              54 Mbps
      11
    If <format> is 1 (HT),
      0
            MCS0
              MCS1
      1
      2
              MCS2
      3
              MCS3
      4
              MCS4
      5
              MCS5
      6
              MCS6
      7
             MCS7
    If <format> is 2 (VHT),
      0
              MCS0
              MCS1
      1
      2
              MCS2
      3
              MCS3
      4
              MCS4
      5
              MCS5
      6
              MCS6
              MCS7
      7
      8
              MCS8
      9
              MCS9
<nss> - This parameter specifies the NSS. It is valid only for VHT
   If <format> is 2 (VHT),
       1
                NSS1
        2
                NSS2
    If <format> is 3 (HE),
        0
                MCS0
        1
                MCS1
        2
                MCS2
        3
                MCS3
        4
                MCS4
        5
                MCS5
        6
                MCS6
```

# UM11799

#### NXP Wi-Fi and Bluetooth Demo Applications for RW61x

```
7
                  MCS7
         8
                  MCS8
         9
                  MCS9
        10
                 MCS10
        11
                 MCS11
<nss> - This parameter specifies the NSS. It is valid only for HE
    If <format> is 3 (HE),
         1
                 NSS1
        2
                 NSS2
<rate setting> - This parameter can only specifies the GI types now.
    If <format> is 1 (HT),
0x0000 Long GI
0x0020 Short GI
    If <format> is 2 (VHT),
      0x0000 Long GI
      0x0020 Short GI
      0x0060 Short GI and Nsym mod 10=9
    0x0020 2xHELTF + GI0.8us
0x0040 2xHELTF + GI1.6us
0x0060 4xHELTF + GI0.8us if DCM = 1 and STBC = 1
      4xHELTF + GI3.2us, otherwise
```

Example of command to set TX rate configuration:

# wlan-set-txratecfg sta 0xff 0 0 1 Configured txratecfg as below: Tx Rate Configuration: Type: 0xFF (Auto)

Example of command to get TX rate configuration:

```
# wlan-get-txratecfg sta
Tx Rate Configuration:
Type: 0xFF (Auto)
```

Example of command to get the data rate:

```
# wlan-get-data-rate sta
Data Rate:
TX:
Type: LG
Rate: 2 Mbps
RX:
Type: HT
BW: 20 MHz
GI: Long
MCS: MCS 6
Rate: 58.50 Mbps
```

#### 4.3.1.5 Get the management frame protection capability

Command to get the management frame protection (MFP) capability:

```
# wlan-get-pmfcfg
Management Frame Protection Capability: No
```

# 4.3.1.6 Set/get antenna diversity configuration

The following commands are used to get and set antenna diversity configuration.

Note: Check that the second antenna is connected before setting the configuration.

Command to set antenna diversity configuration:

# wlan-set-antcfg

#### Command usage:

```
wlan-set-antcfg <ant mode> <evaluate time> <evaluate mode>
  <ant mode>:
      Bit O
              -- Fixed to Tx/Rx antenna 1
              -- Fixed to Tx/Rx antenna 2
      Bit 1
      0xFFFF -- enable Tx/Rx antenna diversity
  <evaluate time>:
      If ant mode = 0 \times FFFF, use this to configure
      SAD evaluate time interval in milli seconds unit.
      MAX evaluate time is 65535ms.
      If not specified, default value is 6000 milli seconds.
  <evaluate mode>:
      0: Ant 1 + Ant 2
      1: Ant2 + Ant3
      2: Ant1 + Ant3
      255: invalid evaluate mode
      If not used, just keep this field empty.
Examples:
wlan-set-antcfg 1
wlan-set-antcfg 0xffff
wlan-set-antcfg 0xffff 5000
wlan-set-antcfg 0xffff 6000 0
Error: invalid number of arguments
```

Command to get antenna diversity configuration:

# wlan-get-antcfg

Note: Read more about Antenna diversity in [2].

# 4.3.1.7 Set/get energy detection (ED) MAC feature

This feature enables the European Union (EU) adaptivity test as per the compliance requirements in the ETSI standard.

Depending on the device and front-end loss, the ED threshold offset (*ed\_ctrl\_2g.offset* and *ed\_ctrl\_5g.offset*) must be adjusted. The ED threshold offset can be adjusted in steps of 1 dB.

Below are the get and set commands for ED-MAC adjustment.

#wlan-get-ed-mac-mode

#wlan-set-ed-mac-mode <ed ctrl 2g> <ed offset 2g> <ed ctrl 5g> <ed offset 5g>

#### Where:

#### Table 8. ED MAC parameters

| Parameter     | Description                                                                                                    |
|---------------|----------------------------------------------------------------------------------------------------|
| ed_ctrl_2_g   | 0 = disable ED MAC threshold for 2.4 GHz band<br>1 = enable ED MAC threshold for 2.4 GHz band                                    |
| ed_offset_2_g | ED MAC threshold for 2.4 GHz band. Hexadecimal value in units of dB Range: 0x80 to 0x7F, (-128 to 127), 0 = default offset value |
| ed_ctrl_5_g   | 0 = disable ED MAC threshold for 5 GHz band<br>1 = enable ED MAC threshold for 5 GHz band                                        |
| ed_offset_5_g | ED MAC threshold for 5 GHz band. Hexadecimal value in units of dB Range: 0x80 to 0x7F, (-128 to 127), 0 = default offset value   |

# For 2.4 GHz band:

In this example, the 2.4 GHz ED-MAC threshold is lowered by 1 dB.

#### Table 9. ED MAC 2.4 GHz command operations

| Step | Operation            | Command                                                                                                 |
|------|----------------------|----------------------------------------------------------------------------------------------------|
| 1    | Get ED-MAC status    | #wlan-get-ed-mac-mode<br>EU adaptivity for 2.4 GHz band: Enabled<br>Energy Detect threshold offset: 0x9 |
| 2    | Set ED-MAC threshold | <pre>#wlan-set-ed-mac-mode 1 0x8 ED MAC MODE settings configuration successful</pre>                    |

# For 5 GHz band:

In this example, the 5 GHz ED-MAC threshold is lowered by 2 dB.

# Table 10. ED MAC 5 GHz command operations

| Step | Operation            | Command                                                                                                    |
|------|----------------------|----------------------------------------------------------------------------------------------------|
| 1    | Get ED-MAC status    | <pre>#wlan-get-ed-mac-mode EU adaptivity for 2.4 GHz band: Enabled Energy Detect threshold offset: 0x9 EU adaptivity for 5 GHz band: Enabled Energy Detect threshold offset: 0xC</pre> |
| 2    | Set ED-MAC threshold | <pre>#wlan-set-ed-mac-mode 1 0x9 1 0x3 ED MAC MODE settings configuration successful</pre>                                                                                             |

# 4.4 uart\_wifi\_bridge sample application

The *uart\_wifi\_bridge* application servers as a bridge between Windows NXP Labtool and RW61x Wi-Fi/ Bluetooth LE/802.15.4 radios for wireless calibration and RF test. The application:

- · Receives the command from Labtool running on a Windows system over UART port
- · Passes the command to RW61x Wi-Fi/Bluetooth LE firmware to process
- · Returns the command response back to Labtool

The exchanged commands and responses are transparent to *uart\_wif\_bridge* application.

*uart\_wif\_bridge* application must work with RW61x manufacturing firmware. To get Labtool release, reach out to your NXP support representative. The release includes labtool Windows application and the manufacturing firmware for Wi-Fi and Bluetooth LE separately.

## 4.4.1 Flash Wi-Fi MFG firmware

Refer to <u>Section 4.1.1</u> to flash Wi-Fi firmware. Use the manufacturing firmware instead of the production firmware.

J-Link>loadbin [Wi-Fi MFG firmware],0x08400000

#### 4.4.2 Flash Bluetooth MFG firmware

Refer to <u>Section 6.1.1</u> to flash Bluetooth firmware. Use the manufacturing firmware instead of the production firmware.

J-Link>loadbin [Bluetooth LE MFG firmware],0x08540000

#### 4.4.3 uart\_wifi\_bridge application execution

Refer to <u>Section 3.2</u> and <u>Section 3.3</u> for instructions to:

- Import a project
- Build an application
- Run an application in Debug mode
- · flash an application program

The instructions are given for a few IDEs.

# 4.4.3.1 Run the application

This application runs automatically in Bridge mode and does not require any user interaction.

**Note:** The UART for serial console is used as communication port between NXP Labtool and RW61x MFG firmware. So there are no console logs for uart\_wif\_bridge application.

Labtool is a user interactive command-line application running on Windows. Different options are defined to control RW61x internal Wi-Fi/Bluetooth LE radios to transmit and receive. Option 88 is used to read back RW61x manufacturing firmware version.

```
Name: Dut labtool
Version: 1.0.0.0.2
Date: Mar 10 2022 (01:12:22)
Note:
1. ======WiFi tool==========
2. =====BT tool========
3. ======15 4 tool========
Enter CMD 99 to Exit
Enter option: 1
Name: DutApiClass
Interface: EtherNet
Version: 1.0.0.0.2
Date: Mar 10 2022 (01:12:08)
Note:
DutIf InitConnection: 0
                                       _____
RW610 (802.11a/g/b/n/ac/ax) TEST MENU
Enter option: 88
DLL Version : 1.0.0.0.2
LabTool Version: 1.0.0.0.2
FW Version: 18.80.1.103 Mfg Version: 2.0.0.63
SFW Version: 0.0.0.00 SHAL Version: 0.0.0.0
SOC OR Version: 0.d Customer ID: 0
RF OR Version: 0.7 Customer ID: 0
Enter option:
```

# 4.5 wifi\_ipv4\_ipv6\_echo sample application

The *wifi\_ipv4\_ipv6\_echo* application demonstrates a TCP and UDP echo on the lwIP TCP/IP stack with FreeRTOS. The demo can use both TCP or UDP protocol over IPv4 or IPv6 and acts as an echo server. The application sends back the packets received from the PC, which can be used to test whether a TCP or UDP connection is available.

The demo generates a *IPv6* link-local address (the one from range FE80::/10) after the start. To send data to this address from the remote computer, you must specify the interface over which the demo is reachable. To specify the interface, append the command with % followed by zone index. Refer to <u>Section 2.4</u> for details about zone index.

# 4.5.1 wifi\_ipv4\_ipv6\_echo application execution

Refer to Section 3.2 and Section 3.3 for instructions to:

- · Import a project
- Build an application
- Run an application in Debug mode
- flash an application program

The instructions are given for a few IDEs.

Refer to section <u>Section 2.1</u> for information about the serial console setup and section <u>Section 2.4</u> for ipv4/6 tool setup.

### 4.5.1.1 Run the application

This section describes the available Wi-Fi commands. The application starts with the welcome message, press **Enter** for the command prompt.

```
_____
Initialize WLAN Driver
                    _____
MAC Address: C0:95:DA:00:D5:69
129: [net] Initialized TCP/IP networking stack
app cb: WLAN: received event 11
         _____
   ___
     _____
                    _____
app cb: WLAN initialized
           Initialize CLI
  _____
Copyright 2022 NXP
SHELL>>
```

# 4.5.1.2 Help command

```
SHELL>> help
"help": List all the registered commands
"exit": Exit program
"echo_tcp_client ip_addr port":
    Connects to specified server and sends back every received data.
 Usage:
               IPv6 or IPv4 server address
   ip addr:
                TCP port number
   port:
"echo_tcp_server port":
  Listens for incoming connection and sends back every received data.
Usage:
  port:
                TCP port number
"echo_udp port":
Waits for datagrams and sends them back.
Usage:
   port:
               UDP port number
"end": Ends echo_* command.
"print_ip_cfg": Prints IP configuration.
"wlan scan": Scans networks.
"wlan_connect ssid":
   Connects to the specified network without password.
Usage:
   ssid:
                network SSID or BSSID
"wlan_connect_with_password ssid password":
   Connects to the specified network with password.
 Usage:
   ssid:
               network SSID or BSSID
   password:
               password
SHELL>>
```

# 4.5.1.3 Scan command

The scan command is used to scan the visible access points.

```
SHELL>> wlan_scan
Scanning
SHELL>>
2 networks were found:
#1 c4:ad:34:a3:86:11"pine5"
#2 00:72:63:fa:1b:96"netis_FA1B96"
```

# 4.5.1.4 Connect to found access point

Connect to the network using one of the following commands.

```
wlan_connect <(b)ssid>
wlan_connect_with_password <(b)ssid> <password>
```

Note: SSID is the name of the network and BSSID is the MAC address of the interface.

```
wlan_connect pine5
Connecting in progress. Wait for further messages from callback
```

Once connected to the AP, the console output shows that the Client is successfully connected to AP with ssid "pine5"

```
app_cb: WLAN: connected to network
Connected to following BSS:
SSID = [pine5]
```

# 4.5.1.5 Print the IP configuration

The command prints IPv4 and IPv6 address of the board received from the external access point.

**Note:** It is necessary to have installed the tools capable of sending and receiving data over TCP or UDP to interact with the demo. Refer to <u>Section 2.4</u> about tool setup.

# 4.5.1.6 TCP client echo

Run ncat on the remote host computer.

```
C:\Users\nxp>ncat -v -l -p 10001
Ncat: Version 7.92 ( https://nmap.org/ncat )
Ncat: Listening on :::10001
Ncat: Listening on 0.0.0.0:10001
```

#### IPv4

Run the command echo tcp client <Remote host PC IPv4 addr> 10001 in the demo shell.

```
SHELL>> echo_tcp_client 10.10.0.155 10001
Creating new socket.
Connecting...
Connected.
```

Verify the connection from the remote host console. Type some text and hit enter, the demo sends the line back.

```
C:\Users\nxp>
Ncat: Connection from 10.10.0.203.
Ncat: Connection from 10.10.0.203:49153.
hello
hello
```

Check the console logs. The logs show the number of bytes sent back to the remote Host PC.

```
Echoing data. Use end command to return...
ECHO_TCP_CLIENT>>
6B sent back.
```

# IPv6

Run the command echo\_tcp\_client <Remote host PC IPv6 addr FE80::\*\*\*%<zone ID>> 10001 in the demo shell.

SHELL>> echo\_tcp\_client fe80::5178:81e4:639:89ca%6 10001

Creating new socket. Connecting... Connected. Echoing data. Use end command to return...

ECHO TCP CLIENT>>

Verify the connection from the remote host console. Type some text and hit enter, the demo sends the line back.

```
C:\Users\nxp>
Ncat: Connection from fe80::2e9:3aff:feb9:e035.
Ncat: Connection from fe80::2e9:3aff:feb9:e035:49153.
hello
hello
```

Check the console logs. The logs show the number of bytes sent back to the remote Host PC.

Echoing data. Use end command to return... ECHO\_TCP\_CLIENT>> 6B sent back.

Terminate the remote host connection by pressing **ctrl+c** and for demo shell type **end**.

# 4.5.1.7 TCP server echo

Run the command echo\_tcp\_server 10001 in the demo shell.

```
SHELL>> echo_tcp_server 10001
Creating new socket.
Waiting for incoming connection. Use end command to return...
```

#### IPv4

To connect with the TCP server, run the command neat -v < Demo IPv4 addr> 10001 on the remote Host PC.

```
C:\Users\nxp>ncat -v 10.10.0.203 10001
Ncat: Version 7.92 ( https://nmap.org/ncat )
Ncat: Connected to 10.10.0.203:10001.
```

Verify the connection from the remote host console. Type some text and hit enter, the demo sends the line back.

```
C:\Users\nxp>
Ncat: Connection from 10.10.0.203.
Ncat: Connection from 10.10.0.203:49153.
```

hello

Check the console logs. The logs show the number of bytes sent back to the remote Host PC.

```
ECHO_TCP_SERVER>>
Accepted connection
Echoing data. Use end command to return...
```

ECHO\_TCP\_SERVER>> 6B sent back.

#### IPv6

To connect with the TCP server, run the command ncat -v <Demo IPv6 addr FE80::\*\*\*%<zone ID>> 10001 on the remote Host PC.

C:\Users\nxp>ncat -v FE80::2E9:3AFF:FEB9:E035%6 10001 Ncat: Version 7.92 ( https://nmap.org/ncat ) Ncat: Connected to fe80::2e9:3aff:feb9:e035:10001.

Verify the connection from the remote host console. Type some text and hit enter, the demo sends the line back.

```
C:\Users\nxp>
Ncat: Version 7.92 ( https://nmap.org/ncat )
Ncat: Connected to fe80::2e9:3aff:feb9:e035:10001.
```

hello

Check the console logs. The logs show the number of bytes sent back to the remote Host PC.

```
ECHO_TCP_SERVER>>
Accepted connection
Echoing data. Use end command to return...
ECHO_TCP_SERVER>>
6B sent back.
```

Terminate the remote host connection by pressing ctrl+c and for demo shell type end.

## 4.5.1.8 UDP echo

Run the command echo udp 10001 in the demo shell.

```
SHELL>> echo_udp 10001
Creating new socket.
Waiting for datagrams
Use end command to return...
```

#### IPv4

To connect with UDP server, run the command ncat -v - u < Demo IPv4 addr > 10001 on the remote host PC.

C:\Users\nxp>ncat -v -u 10.10.0.203 10001 Ncat: Version 7.92 ( https://nmap.org/ncat )

Verify the connection from the remote host console. Type some text and hit enter, the demo sends the line back.

```
C:\Users\nxp>ncat -v -u 10.10.0.203 10001
Ncat: Version 7.92 ( https://nmap.org/ncat )
Ncat: Connected to 10.10.0.203:10001.
```

hello

Check the console logs. The logs show the number of bytes sent back to the remote host PC.

ECHO\_UDP>> Datagram carrying 6B sent back.

#### IPv6

To connect with UDP server, run the command ncat -v -u <Demo IPv6 addr FE80::\*\*\*%<zone ID>> 10001 on the remote host PC.

C:\Users\nxp>ncat -v -u FE80::2E9:3AFF:FEB9:E035%6 10001 Ncat: Version 7.92 ( https://nmap.org/ncat )

Verify the connection from the remote host console. Type some text and hit enter, the demo sends the line back.

```
C:\Users\nxp>ncat -v -u 10.10.0.203 10001
Ncat: Version 7.92 ( https://nmap.org/ncat )
Ncat: Connected to fe80::2e9:3aff:feb9:e035:10001.
hello
```

Check the console logs. The logs show the number of bytes sent back to the remote host PC.

ECHO UDP>> Datagram carrying 6B sent back.

Terminate the remote host connection by pressing ctrl+c and for demo shell type end.

# 4.6 wifi\_cli\_prov sample application

The *wifi\_cli\_prov* application is another sample application used to demonstrate the CLI support to handle and enable Wi-Fi configurations. The application includes most of the commands of *wifi\_cli* application and additional provisioning related commands like WPS and DPP.

The *wifi\_cli\_prov* application features are summarized in <u>Table 11</u>.

Table 11. wifi\_cli\_prov sample application features

| Features | Details                                                                                                    |
|----------|----------------------------------------------------------------------------------------------------|
| Wi-Fi    | Wi-Fi Mobile AP mode<br>Wi-Fi Station mode<br>Wi-Fi Scan<br>Wi-Fi Roaming<br>Wi-Fi TX Power Limit<br>Wi-Fi Regulatory Domain/Operating Class/Country<br>Wi-Fi Regulatory Domain/Operating Class/Country<br>Wi-Fi Net Montor<br>Host Sleep<br>WPS |
| IPerf    | TCP Client and Server<br>TCP Client dual mode (Tx and Rx in simultaneous)<br>TCP Client trade-off mode (Tx and Rx individual)<br>UDP Client and Server<br>UDP Client dual mode (Tx and Rx in simultaneous)<br>UDP Client trade-off mode (Tx and Rx individual)                                                                                                    |

### 4.6.1 wifi\_cli\_prov application execution

Refer to <u>Section 3.1</u> to <u>Section 3.4</u> for instructions on importing a project, building an application, running an application in debug mode, and flashing an application program for a few IDEs.

Refer to section <u>Section 2.1</u> for information about the serial console setup.

#### 4.6.1.1 Run the application

This section describes the available Wi-Fi commands. The application starts with the welcome message.

· Press Enter for the command prompt

\_\_\_\_\_ wifi cli demo \_\_\_\_\_ host init done Initialize CLI \_\_\_\_\_ Initialize Power Manager MCU wakeup source 0x0... \_\_\_\_\_ Initialize WLAN Driver \_\_\_\_\_ MAC Address: 00:50:43:02:FE:01 456: [net] Initialized TCP/IP networking stack \_\_\_\_\_ app cb: WLAN: received event 11 app cb: WLAN initialized WLAN CLIs are initialized \_\_\_\_\_ ENHANCED WLAN CLIs are initialized CLIs Available: help wlan-version wlan-mac wlan-set-mac MAC Address wlan-scan wlan-scan-opt ssid <ssid> bssid ... wlan-add <profile name> ssid <ssid> bssid... wlan-remove <profile name> wlan-list wlan-connect <profile name> wlan-start-network <profile\_name> wlan-stop-network wlan-disconnect wlan-stat wlan-info wlan-address wlan-get-uap-channel wlan-get-uap-sta-list wlan-ieee-ps <0/1> wlan-set-regioncode <region-code> wlan-get-regioncode wlan-wnm-ps <0/1> <sleep\_interval> wlan-11d-enable <sta/uap> <0/1> wlan-set-max-clients-count <max clients count> wlan-set-hidden-ssid <0/1> wlan-deep-sleep-ps <0/1> wlan-rts <sta/uap> <rts threshold> wlan-frag <sta/uap> <fragment threshold> wlan-sta-filter <filter mode> [<mac address list>]
wlan-tx-pert <0/1> <STA/UAP> <r> <n>
wlan-roaming <0/1> rssi\_low <rssi\_threshold> wlan-host-sleep <default [default\_val]>/mef> <manual> wlan-multi-mef <ping/arp/multicast/del> [<action>] suspend <power mode> wlan-reset

# UM11799

#### NXP Wi-Fi and Bluetooth Demo Applications for RW61x

```
wlan-net-monitor-cfg
wlan-set-monitor-filter <opt> <macaddr>
wlan-set-monitor-param <action> <monitor activity> <filter flags> <radio type> <chan number>
wlan-wmm-stat <bss_type>
wlan-generate-wps-pin
wlan-start-wps-pbc
wlan-start-wps-pin <8 digit pin>
wlan-scan-channel-gap <channel_gap_value>
wlan-start-dpp <channel>
wlan-stop-dpp
wlan-get-signal
wlan-set-tx-omi <value>
wlan-set-toltime <value>
wlan-get-txpwrlimit <subband>
wlan-get-chanlist
wlan-set-txratecfg <sta/uap> <format> <index> <nss> <rate setting>
wlan-get-txratecfg <sta/uap>
wlan-get-data-rate <sta/uap>
wlan-set-pmfcfg <mfpc> <mfpr>
wlan-get-pmfcfg
wlan-uap-get-pmfcfg
wlan-set-antcfg <ant mode> [evaluate time]
wlan-get-antcfg
wlan-set-ed-mac-mode <ed_ctrl_2g> <ed_offset_2g> <ed_ctrl_5g> <ed_offset 5g>
wlan-get-ed-mac-mode
jing [-s <packet_size>] [-c <packet_count>] [-W <timeout in sec>] <ipv4/ipv6 address>
iperf [-s|-c <host>|-a|-h] [options]
dhcp-stat
wlan-set-rtc-time <year> <month> <day> <hour> <minute> <second>
wlan-get-rtc-time
wlan-read-usb-file <type:ca-cert/client-cert/client-key> <file name>
wlan-dump-usb-file <type:ca-cert/client-cert/client-key>
                         _____
```

**Note:** Refer to <u>Section 4.1.2 "wifi\_cli application execution"</u> for Wi-Fi features like Wi-Fi Scan, Wi-Fi AP mode, Wi-Fi Station mode, and IPerf.

## 4.6.1.2 WPS commands

The following commands are used to set up Wi-Fi connections with WPS PIN and PBC methods. The commands apply to both STA and micro AP modes.

#### WPS PBC

Start WPS with PBC mode:

```
# wlan-start-wps-pbc
```

#### WPS PIN

Generate WPS PIN:

```
# wlan-generate-wps-pin
WPS PIN is: 37612368
```

Start WPS with PIN mode:

```
# wlan-start-wps-pin 37612368
Start WPS PIN session with 37612368 pin
# 37612368
```

# 4.6.1.3 Start/stop DPP

The following commands are used to start and stop the DPP (Wi-Fi Easy Connect) feature.

Start DPP

```
# wlan-start-dpp
Error: invalid channel
Usage: wlan-start-dpp <channel>
Usage example :
wlan-start-dpp 6
# wlan-start-dpp 6
Bootstrapping QR Code URI:
dpp_qr_code DPP:C:81/6;M:00504302fe01;K:MDkwEwYHKoZIzj0CAQYIKoZIzj0DAQcDIgACWb+74Ju49Efwp0/
lcSSUXUml5x4nd+H2ZuaLOQeoELk=;;
```

**Note:** Convert the generated dpp\_qr\_code info into QR code using tools like "QR code generator". Use a DPP capable device with a Wi-Fi connection to scan the QR code so the board is added to the Wi-Fi network.

Stop DPP

# wlan-stop-dpp

#### 4.6.1.4 Set/get RTC time

The following commands are used to set and get the RTC time.

#### Command usage:

```
# wlan-set-rtc-time
Error: invalid number of arguments
Usage: wlan-set-rtc-time <year> <month> <day> <hour> <minute> <second>
Usage example :
wlan-set-rtc-time 2022 12 31 19 00
Current datetime: 1970-01-01 00:05:52
```

Set RTC time:

```
# wlan-set-rtc-time 2023 3 31 15 50
Current datetime: 2023-03-31 15:50:00
```

#### Get RTC time:

```
# wlan-get-rtc-time
Current datetime: 2023-03-31 15:50:06
```

#### 4.6.1.5 Read/dump USB file

The following commands are used to read/dump CA/key files (for WPA2-Enterprise) from an external USB disk.

#### Command usage:

```
# wlan-read-usb-file
Error: invalid number of arguments
Usage: wlan-read-usb-file <type:ca-cert/client-cert/client-key> <file name>
Usage example :
wlan-read-usb-file ca-cert 1:/ca.der
```

The log shows once USB disk is plugged:

```
# mass storage device attached:pid=0x1000vid=0x90c address=1
```

Read the CA/key files from USB disk:

```
# wlan-read-usb-file ca-cert 1:/ca.der
.....fatfs test.....
fatfs mount as logical drive 1.....success
# wlan-read-usb-file client-cert 1:/client.der
.....fatfs test.....
fatfs mount as logical drive 1.....success
# wlan-read-usb-file client-key 1:/c_key.der
.....fatfs test.....
fatfs mount as logical drive 1.....success
```

#### Dump the read files:

```
# wlan-dump-usb-file ca-cert
[USB File] ca-cert
***** Dump @ 20052DC0 Len: 1021 ****
30 82 03 f9 30 82 02 e1 a0 03 02 01 02 02 09 00
da aa 1c 26 b3 0e 49 0e 30 0d 06 09 2a 86 48 86
f7 0d 01 01 0b 05 00 30 81 92 31 0b 30 09 06 03
55 04 06 13 02 55 53 31 13 30 11 06 03 55 04 08
0c 0a 43 61 6c 69 66 6f 72 6e 69 61 31 14 30 12
06 03 55 04 07 0c 0b 53 61 6e 74 61 20 43 6c 61
```

UM11799 User manual

72 46 03 30 15 06 03 55 04 0a 0c 0e 61 31 17 57 69 2d 03 55 61 6e 46 41 61 74 09 01 41 03 69 57 63 20 1d 6f 69 6c 0c 6c 14 65 52 31 6f 30 74 1b 20 06 20 55 04 43 63 01 66 66 £7 69 65 16 6f 31 11 72 20 73 67 06 70 17 65 72 86 74 48 69 86 77 33 30 06 69 0d 30 75 1e 70 09 6f 2a 72 74 40 2d 69 2e 30 1e 0d 

 89
 2d

 31
 31

 39
 31

 03
 55

 08
 0c

 12
 06

 61
 72

 2d
 46

 30 33 09 31 39 04 39 30 30 32 06 13 5a 30 31 31 33 17 81 13 72 61 0d 92 30 6e 64 32 33 30 31 11 0b 30 06 13 43 61 55 04 31 17 20 41 04 03 74 69 48 86 40 77 06 09 0f 00 26 fb 6f 53 03 06 61 03 31 55 14 04 30 0a 03 69 74 61 20 43 6c 61 69 55 72 86 74 0d 01 6d 55 0a 61 72 2d 46 06 03 43 65 09 2a 6f 72 22 30 03 82 82 bb 57 30 74 1e 70 63 20 65 52 31 0c 31 0e 1d 69 1b 61 46 6e 41 6f 30 75 30 01 20 06 70 61 74 09 01 69 2e 6f 65 11 72 01 01 20 73 16 6f 0d 82 70 6f 72 74 01 22 30 00 0 03 82 01 33 82 bb 6d 32 25 0f f5 37 71 c6 d3 23 3d c4 00 6b 89 6f 7f c2 37 b0 3c 9d 45 c 1c e1 2e 06 f7 0a 02 84 df 55 67 01 82 05 01 00 e9 26 fb 02 11 b7 44 77 lc bf c7 2b 00 10 94 13 58 87 76 c2 cf 11 cd 0c 32 5f b0 a6 61 00 10 94 13 2f b2 04 1c fa cc c6 6d 76 fb 77 ce 1c 85 a4 4f 8d b5 c2 ee fe 43 0f 59 £4 9b c2 3e 79 a4 a0 ad d7 50 d6 ec da 70 5c 1c e1 07 95 a8 da 2f 9e bd 86 bf 9c ba d8 28 e9 9d 8b f1 10 87 c5 13 75 с9 75 42 97 9f a5 a3 55 a0 a8 5a 77 7b 30 17 80 b1 b2 65 e4 36 f0 2a 9f e8 30 79 e8 56 d8 fa 52 14 b1 9C ba d8 06 a4 b0 8f be 66 d4 6c af a0 5e 81 01 00 01 04 14 0b 83 1f e9 c6 97 20 ed d8 01 c9 8b e0 66 18 18 fc 2b 78 56 87 e9 db 78 3b 3c 7b 10 65 22 30 3e 82 c2 67 30 82 3c 43 3e 6e 2f 3d 1c 66 ad 75 87 db 1f 97 8f be 66 01 c9 65 3b 1c 70 63 e9 20 d4 6c af 8b e0 a2 5b 66 85 b9 ee 1f a0 5e 81 5f 1c 22 4b 30 3f d9 02 03 01 00 01 a3 50 30 4e 30 1d 0e 04 16 04 14 0b 03 c2 3e 54 a2 de 72 f1 5f 8e ab 0e 97 67 82 30 1f 23 04 18 30 16 80 14 0b 03 c2 3e 54 49 de 72 f1 5f 8e ab 0e 97 67 82 30 1d 13 04 05 30 03 01 01 ff 30 0d 06 86 f7 0d 01 01 0b 05 00 03 82 01 01 cf d0 d7 6f b4 e4 34 52 ad 3c e6 3f 86 6d 76 ee 8b 81 fe aa 11 43 af 24 56 c6 53 cc 8e 93 e4 f6 82 3e 25 d4 f5 08 44 f8 b6 61 83 a4 89 6e 32 be 3b e7 5d 67 60 d1 ef 02 81 e5 30 ef ad 84 81 25 59 82 b7 2a 1d 5c 4a 8d cf d0 a2 25 f8 f0 b4 10 f0 b1 d0 2a d8 29 3d 42 41 24 6a f3 85 f6 d1 b7 1f 54 2e 2b f2 66 4a 7f ce 46 bc d7 46 28 17 a1 f3 dd 95 9a eb 99 94 36 2d 0b 21 ad 71 b6 2b 4a df 8d 30 3a 3c 34 27 e5 70 42 ca d8 05 f1 5b 67 4e 21 a8 72 f3 00 57 36 d4 ff 72 70 47 0f f4 9e a7 c7 ef af dc b8 56 26 da 36 53 f1 63 55 71 88 4f 49 5f 7c 23 e2 b4 82 53 a7 f8 97 8b b9 77 \*\*\*\*\*\*\*\* End Dump \*\*\*\*\*\*\* # wlan-dump-usb-file client-cert 70 5b e0 63 6e ba 1d 06 28 bd 06 03 a2 28 0c 06 ba 03 3e 55 15 55 49 1d bd 3e 55 03 09 2a 00 b0 86 dc 48 4e 00 b0 ee 56 65 bf 7c 65 54 9a 5f 06 ec 26 62 07 9e 94 35 dd 83 0d 01 71 98 0f 0b dc d5 21 f6 36 5c 5a 5f dc 42 25 a0 2a cc 91 dd 07 f0 5f a2 0b 2c a4 87 93 02 86 8b 08 74 a8 94 1e 81 35 4d /c 23 e2 b4 82 53 a7 f8 97 8b bb \*\*\*\*\*\*\* End Dump \*\*\*\*\*\* # wlan-dump-usb-file client-cert [USB File] client-cert \*\*\*\* Dump @ 200535E0 Len: 1033 \* rt Len: 1033 \*\*\*\* ed a0 03 02 01 48 86 f7 0d 01 06 03 55 04 06 04 08 0c 0a 43 30 12 06 03 55 6c 61 72 61 31 69 2d 46 69 20 1b 06 03 55 04 20 43 65 72 74 06 09 2a 86 48 70 6f 72 74 40 17 0d 31 33 30 0d 32 33 30 35 31 0b 30 09 06 11 06 03 55 04 69 61 31 17 30 46 69 20 41 6c 03 55 04 03 0c 74 69 66 69 63 06 09 2a 86 48 70 6f 72 74 40 01 22 30 0d 06 00 03 82 01 0f 30 82 46 30 04 05 30 82 02 0d 06 09 2a 86 92 31 0b 30 09 02 01 13 02 02 10 0b 05 00 02 55 53 46 30 81 06 61 61 03 31 20 69 0c 15 31 6f 13 72 30 11 6e 69 6e 74 04 0a 63 65 20 52 65 31 16 11 6f 72 34 35 35 31 55 53 69 66 55 14 61 04 6c 07 66 0b 17 41 03 53 61 55 6e 41 74 01 43 57 30 74 1e 70 30 06 03 6c 14 69 69 57 63 6c 0c  $\begin{array}{ccc} 0c & 0e \\ 31 & 1d \\ 6f & 6f \\ 20 & 30 \\ 73 & 75 \\ 67 & 30 \\ 31 & 5a \\ 30 & 31 \\ 5a \\ 30 \\ 31 & 13 \\ 6f \\ 72 \\ 57 & 69 \\ 30 & 1d \\ 43 & 65 \\ 20 & 30 \\ 73 & 75 \\ 73 & 75 \\ 73 & 70 \\ 73 & 70 \\ 70 & 70$ 61 66 f7 69 46 69 86 77 35 61 09 0d 2d 30 32 04 0a 03 01 66 31 38 55 69 2e 34 34 02 6c 1e 17 7e 30 6e 2d 32 30 38 03 55 08 0c 15 06 33 34 13 33 06 43 55 61 04 0a 0c 0e 6c 69 61 6e 65 6e 44 06 72 1e 16 61 63 65 31 74 1f 20 43 74 69 20 6c 65 49 4c 31 86 f7 0d 01 16 6f 11 72 70 82 77 09 2d 86 66 48 09 01 69 69 2e 2a f7 0d 01 05 00 03 82 01 0f 00 30 82 86 0a 02 82 01 01 00 dc a3 b9 10 e1 6d 9b fd f0 70

UM11799 User manual

d9 98 12 01 75 56 04 29 89 5b 4c 9a c7 69 11 88 79 41 d5 a2 79 22 6f 2b 4c 49 c3 41 58 68 3b 75 2b f8 88 fd 63 cb a4 c2 ba f3 2d 66 53 66 71 0f ea 10 96 10 cc 48 8a f6 'r ed d7 3d 5a 9a fc d6 cf dc 50 c9 bc bd bf 8e 54 6e 08 сб bd e5 11 30 4f 52 d5 80 60 65 85 a4 ef cf a2 64 82 f0 1b 66 са c9 54 6e da ed d7 97 43 78 9c 9c 70 1a ce 1f 6e 82 f6 4c 9a ad 39 d9 63 09 b6 d7 c5 0e e4 73 8f 4b cd 2c f2 6f 00 78 21 e0 81 7f 71 30 cc 40 b0 19 48 10 8f 12 f3 40 6b 8a cb 36 ea 8a 05 85 75 76 cd 68 7a 07 eb 4f cc 72 24 f3 92 a2 54 0f 6a 0e 92 ac d2 14 41 98 3c fd 08 4a 10 af 3e ea 5b 56 78 6c 65 4c 23 53 6a ae 2d 19 33 93 ae 72 3b 13 71 53 a0 74 99 a2 b6 fc c5 3b 42 bc 9c be 81 c0 3b bd 53 3d d8 2e f6 06 01 52 fa f9 39 87 55 03 25 03 48 10 6b 8a 03 01 01 ff 04 04 04 0c 06 03 65 17 70 4b 42 db 1d 88 78 03 db bd d9 30 76 30 02 01 00 cb 36 00 01 04 05 03 02 30 0a 55 1d c1 fa 1d 23 3e 49 2a 86 b2 f1 82 76 dd f1 се d0 ea ff 13 02 01 01 a3 05 30 21 0f 62 06 03 1d 01 30 0f ff 1d 02 05 0a 06 1d 0e 30 03 55 01 e0 30 08 2b 16 06 0b 06 06 55 01 1d 05 05 07 02 04 16 04 14 
 U2
 30
 1d
 06
 03

 f0
 f3
 a1
 65
 17

 30
 1f
 06
 03
 55

 3e
 54
 a2
 28
 bd

 82
 30
 0d
 06
 09

 03
 82
 01
 01
 00

 6f
 8d
 29
 ac
 1a

 a2
 a5
 45
 52
 45
 0b 69 b1 37 6b 0b 0b 03 c2 0e 97 67 0b 05 00 7d 16 2d 3b f8 18 c1 30 f1 с8 04 59 80 23 04 49 de 86 48 f1 c9 76 88 14 72 5f 8e 86 f8 0d 01 98 4c b8 72 f7 9d ab 01 ac 1a 45 52 a4 c4 f8 dc 2b 04 03 af 45 с3 bf 9b 58 3c fb 68 17 bc 9f 3e be 20 31 e2 11 e7 b8 c8 e7 c4 c4 2a c4 d4 3e 01 a3 ef 3b 71 ac ba d5 b9 e8 58 94 3b 38 8b ba 7e ed 78 b4 a8 02 1e a7 71 d2 fe bf 76 04 c0 73 05 59 6c 42 b1 96 b7 ca 49 ae 92 1d dc 04 40 d2 3e 04 b4 a8 02 fe bf 49 96 b7 31 e2 11 d0 8f 4c 9f cf a7 e5 58 3c af 20 3e 2c fc a2 e0 17 12 bf 4a ae 91 0c d8 30 28 71 8b 58 92 75 41 12 f2 6c f7 14 16 56 e8 9b 3e 8a e1 81 5a 8d 4f 1b 63 14 d5 97 78 41 0a d2 bf 05 de 2e 2f 74 5d 71 ec 78 d6 e3 da c1 ee b3 c6 e6 68 4a 40 c5 0e 62 ab d0 cc 92 0c 0f 8f ad ea 6a af 05 e7 fc 12 19 5e 0b 71 f2 81 83 41 c7 75 6f 60 dd 36 8a 01 53 c3 9e 8a ce \*\*\*\*\*\*\*\* End Dump \*\*\*\*\*\*\* 57 d3 3d a7 01 3e 38 ce 50 89 24 d9 25 c1 8c 54 55 d7 08 с8 f1 41 53 dc 40 c8 5d 52 3e fc eb ba 24 99 08 #\*\*\*\*\*\*\* End Dump \*\*\*\*\*\*\*
# wlan-dump-usb-file client-key # wlan-dump-usb-file Client-Key [USB File] client-key \*\*\*\* Dump @ 20052548 Len: 1193 \*\*\*\* 30 82 04 a5 02 01 00 02 82 01 01 00 dc a3 b9 10 e1 6d 9b fd f0 70 d9 98 12 01 75 56 04 29 89 5b dc 9a c7 c2 ba f3 69 11 88 79 41 d5 a2 79 22 6f 2b 4c 49 2d 66 53 c3 41 58 68 3b 75 2b f8 88 fd 63 cb a4 0f 71 ea 08 c6 bd e5 3d 5a dc bc bd 96 10 c8 30 4f d5 46 a4 60 65 11 9a fc 50 bf 8e 48 8a f6 ef 52 80 85 cf 66 a2 64 d6 cf 9 54 e6 da a4 60 65 11 9a fc cf 66 a2 64 d6 cf 8a a2 05 85 7a 07 0e 3c 75 76 eb 4f 92 fd cd 68 cc 72 4a af 3e 56 6c 65 10 ea 5b 78 4c 23 a2 b6 fc c5 3b 42 9c 81 3b fa 53 3d 80 85 cf 66 a2 1b ca 8a a2 05 8a f6 d7 ef 82 52 £0 c9 97 54 43 6e 78 da 9c ed 24 £3 92 9c 70 54 0f 6a 1a се 1f 6e 14 41 4c 9a 09 b6 82 d9 f6 ac 63 d2 98 08 ad 39 d7 c5 92 08 4a af 3e 19 93 10 ea 5b 33 3b a2 b6 fc bc a0 9c 81 3b 01 74 be c0 bd 52 99 dd f1 70 bd d9 21 62 4b 53 6a ae 2d 72 13 4b 78 30 73 8f 6f 00 cd 21 0e 2c e4 f2 e0 81 7f 71 сс 71 53 db f9 d8 2e 39 42 ce 87 db ff 40 b0 f6 19 48 10 8f 06 88 12 36 f3 ea d0 6b 8a 01 cb 00 02 03 9d b0 d2 a4 54 c0 18 75 9f bd 01 67 87 02 76 34 01 00 78 52 84 22 9c 8f 43 da 6f 9c 82 90 01 fa dc 6b 79 00 cf 80 7c 28 cb 93 e7 6d 3a f6 8c 8a db a8 06 4d bb 21 0c 98 fb d3 8c f9 21 2a 56 96 28 d4 92 56 58 fd 3d 6d 30 e2 ff 11 b8 89 e1 c9 b9 94 80 e9 e4 05 c9 0d 82 e4 9f bd dc 87 1f 20 41 5a 0a 99 87 cc 61 9c b9 e9 55 00 f4 bb fe 3b 31 80 73 7d 33 e2 db 35 af 99 ee ad 33 e4 62 c1 33 c6 6d 17 a7 5e f9 f5 9b e7 95 de 30 1c 12 ee 6e 4e f0 e0 a7 1f 4f 17 3b 28 d4 92 4d 97 6e 07 0d c1 be 7e 45 6f 6c a7 bb dd d7 62 64 e1 b1 1d 54 10 11 c4 77 51 02 77 7a 78 a0 dc 80 ec 58 6e 43 61 a9 cb 7d e6 e2 8e 28 b5 56 e3 99 d8 48 48 6e 2f f2 61 64 39 6c 3d 80 d1 7b a8 86 57 99 fa 1c c8 1e 9D 33 1e 72 7b 57 ff f6 03 2b bb 1e 22 7b 98 ff 27 a7 35 68 e1 9c de 26 36 51 9c cd 61 9f 39 b5 50 4e 8c ca 21 83 e0 22 00 c4 87 db 27 fa 9f 01 6e f5 ef ed 81 81 ec 97 b2 a3 ee 77 f7 f8 3b 34 fO 95 a1 bc ac 98 78 a2 66 74 d0 0e e9 21 54 7a 2b 69 lc b7 fb f0 58 df a3 49 0b 1b с6 70 e7 fa 4f a3 16 ba 79 a0 ad a2 5e 01 33 89 46 9e 8f f1 8f с0 ca b2 38 84 6a 32 29 3e 8a d4 b4 ac 7d 69 7d 22 0a 5b ac a5 0b d0 32 56 d5 e0 85 7b ae a3 73 49 82 67 db a2 aa a4 e0 96 b4 1c bc 66 af b7 75 58 05 8e b7 1d 9f a9 d0 b7 ff 9b a7 f8 ca 0c 93 8a 55 bb

# UM11799

NXP Wi-Fi and Bluetooth Demo Applications for RW61x

cd df ec 32 d5 bl 87 2f 33 a3 60 51 7a 2c f0 ec 6b 9d 81 b6 9e db c5 88 ba 6d d7 97 2a 54 0b e5 09 89 81 b5 68 01 ab 31 3f 5c 9d c2 8b 1a f7 c1 The field of the field of the a6 fb 95 Oc 6a 51 02 81 93 d0 f9 a9 a7 05 c0 44 b3 81 63 69 48 67 be 53 

 11
 57
 14
 40
 67
 86
 92
 6
 77

 1b
 cd
 05
 1e
 32
 29
 e4

 5e
 55
 76
 9b
 43
 63
 37

 aa
 75
 dc
 d8
 66
 b0
 80

 46
 1b
 86
 de
 2b
 3e
 49

 da 73 b4 ff 61 b4 74 с7 95 24 40 35 53 c8 e9 c5 54 de 1a b8 97 94 5d f7 35 82 bf 2e d4 68 7f 4e 74 a4 9e a7 6d d9 ae 61 02 81 4e 95 82 b2 c6 8a 7f dc 53 07 06 bf 5a ab aa 01 f6 fa 81 00 ea 5d 06 14 7c 0c 14 a5 2e ea 5d 06 9f b8 83 85 fd 9c fb 7f bc 0e 16 1b 33 e9 c7 76 al 11 71 13 59 67 20 a4 fb b1 1e 06 20 4b 37 3b 21 f9 41 08 15 94 b1 89 86 23 bc 3e f3 20 18 67 76 a1 11 71 9f bd b6 53 43 ca 32 9a bd e3 e4 01 12 33 46 00 76 df b7 a2 05 41 68 c3 50 2d c8 0d 41 7f f8 9f 5f e0 5d 1c 52 27 45 0b cb 26 bb a5 9a da d8 ef 48 8c fb 0d fb e6 0e c9 f5 97 ee ec f6 a4 2f 0f 17 72 3d ab 34 22 42 ff bf cc \*\*\*\*\*\*\* End Dump \* \* \*\*\*\*

# 4.7 wifi\_httpsrv sample application

The wifi\_httpsrv application demonstrates an HTTP server on the lwIP TCP/IP stack with FreeRTOS. The application acts as an HTTP server and sends a web page back to the PC which uses an Internet browser to send a request for HTTP connection.

The *wifi\_httpsrv* application features are summarized in <u>Table 12</u>.

#### Table 12. wifi\_httpsrv sample application features

| Features          | Details                                                                               |
|-------------------|---------------------------------------------------------------------------------------|
| Wi-Fi and<br>HTTP | Wi-Fi Station mode<br>Wi-Fi Security<br>HTTP server (Request GET/POST)<br>DHCP Client |

# 4.7.1 User configurations

Table 13 lists the Wi-Fi features and feature-related macros that the user can configure.

| Feature   | Macro definition | Default value | File name      | Details                                                                                                   |
|-----------|------------------|---------------|----------------|----------------------------------------------------------------------------------------------------|
|           | AP_SSID          | "my_network"  |                | Default SSID and passphrase to connect Ex-AP with                                                         |
| Wi-Fi STA | AP_PASSWORD      | "my_password" | wifi_httpsrv.c | the given sample application. Can be modified by changing the macro value. Default wpa2 security is used. |

 Table 13. Wi-Fi configurations of wifi\_httpsrv application

#### 4.7.2 wifi\_httpsrv application execution

Refer to <u>Section 3.1</u> to <u>Section 3.4</u> for instructions on importing a project, building an application, running an application in debug mode, and flashing an application program for a few IDEs.

Refer to <u>Section 2.1</u> for information about the serial console setup.

# 4.7.2.1 Start-up logs

The following logs can be observed on the console once RW61x EVK is up and running.

```
Starting httpsrv DEMO
[i] Initializing Wi-Fi connection...
MAC Address: 00:50:43:02:FE:01
451: [net] Initialized TCP/IP networking stack
[i] Successfully initialized Wi-Fi module
Connecting as client to ssid: my_network with password my_password
```

# 4.7.2.2 Connect Wi-Fi STA to Ex-AP

When the board is up and running, it tries to connect to Ex-AP and acquires the IP address through DHCP.

Make sure Ex-AP has a target SSID/password before running the application.

The network configuration is printed on the console when the board is connected to Ex-AP.

```
Starting httpsrv DEMO
[i] Initializing Wi-Fi connection...
MAC Address: 00:50:43:02:FE:01
451: [net] Initialized TCP/IP networking stack
[i] Successfully initialized Wi-Fi module
Connecting as client to ssid: my network with password my password
[i] Connected to Wi-Fi
ssid: my network
[!]passphrase: my_password
Now join that network on your device and connect to this IP: 192.168.0.10
HTTP Server example
                 IPv4 Address : 192.168.0.10
IPv4 Subnet mask : 255.255.255.0
IPv4 Gateway : 192.168.0.1
mDNS hostname
                 : wifi-http
        *********
                              * * * * * * * * * * * * * * * * *
Ready
```

# 4.7.2.3 Open the website in the PC browser

Use the board IP-192.168.0.10 to open the website in the browser of the PC in the same AP network. The web page opens.

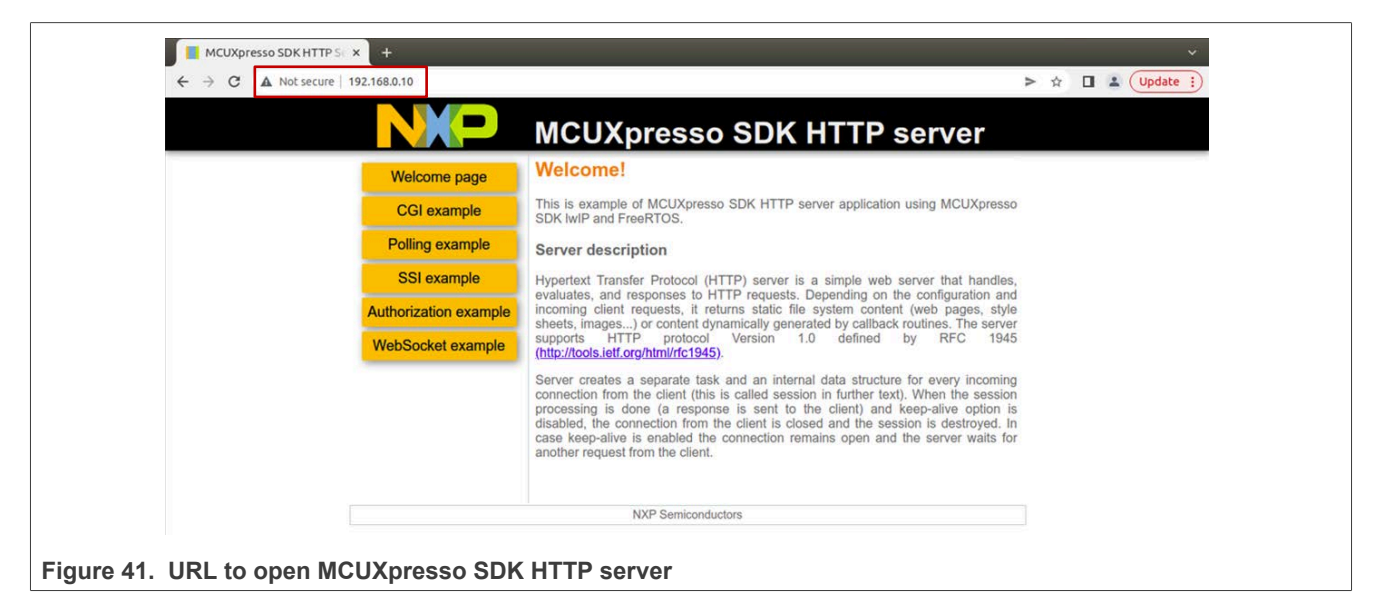

The board advertises itself using mDNS so it can be accessed using the URL wifi-http.local.

| ← → C ▲ Not secure   wifi-http.local/ | > 🖈 🔲 🛓 (Update i)                                                                                                    |
|---------------------------------------|----------------------------------------------------------------------------------------------------|
|                                       | MCUXpresso SDK HTTP server                                                                                                    |
| Welcome page                          | Welcome!                                                                                                    |
| CGI example                           | This is example of MCUXpresso SDK HTTP server application using MCUXpresso<br>SDK lwIP and FreeRTOS.                                                                                                    |
| Polling example                       | Server description                                                                                                    |
| SSI example                           | Hypertext Transfer Protocol (HTTP) server is a simple web server that handles,<br>evaluates, and responses to HTTP requests, Depending on the configuration and                                                                                                    |
| Authorization example                 | incoming client requests, it returns static file system content (web pages, style<br>sheets, images) or content dynamically generated by caliback routines. The server                                                                                                    |
| WebSocket example                     | supports HTTP protocol Version 1.0 defined by RFC 1945<br>(http://tools.ietf.org/html/rfc1945).                                                                                                    |
|                                       | Server creates a separate task and an internal data structure for every incoming<br>connection from the client (this is called session in further text). When the session<br>processing is done (a response is sent to the client) and keep-alive option is<br>disabled, the connection from the client is closed and the session is destroyed. In<br>case keep-alive is anabled the connection remains open and the server waits for<br>another request from the client. |
|                                       | NXP Semiconductors                                                                                                    |

**Note:** To support mDNS out-of-the-box, an mDNS resolver must be installed on the PC. Use Bonjour Print Services (Windows OS) or nss-mdns (Linux OS) to download mDNS.
# 4.7.2.4 CGI example

The CGI example shows how to send an HTTP post/get request to the server through CGI functionality. The input text is sent to the HTTP server and stored in memory by sending an HTTP post request. An HTTP get request to the server retrieves the stored text.

|                       | MCUXpresso SDK HTTP server                                                                                                    |
|-----------------------|----------------------------------------------------------------------------------------------------|
| Welcome page          | CGI example                                                                                                    |
| CGI example           | This page demonstrates CGI functionality. When you click on the POST button,<br>HTTP POST request is sent to the server, CGI function is invoked. As a result any           |
| Polling example       | text written (80 characters max.) in the input field is stored in memory. After that,<br>response in sent back to the client, containing information for page refreshing.   |
| SSI example           | POST                                                                                                    |
| Authorization example | Similarly, when you click on the GET button, HTTP GET request is sent to the server<br>and then processed in CGL As a result content of following text field is replaced by |
| WebSocket example     | text stored previously by POS1 request.                                                                                                    |
|                       |                                                                                                    |
|                       | NXP Semiconductors                                                                                                    |
|                       |                                                                                                    |

|   | 92.168.0.10                                |                                                                                                    | > ☆ Ц | Update : |
|---|--------------------------------------------|----------------------------------------------------------------------------------------------------|-------|----------|
|   | Welcome page<br>CGI example                | CGI example<br>This page demonstrates CGI functionality. When you click on the POST button,<br>HTTP POST request is sent to the server, CGI function is invoked. As a result any                                               |       |          |
|   | Polling example<br>SSI example             | text written (80 characters max.) in the input field is stored in memory. After that, response in sent back to the client, containing information for page refreshing.           This is a CGI example         POST            |       |          |
|   | Authorization example<br>WebSocket example | Similarly, when you click on the GET button, HTTP GET request is sent to the server<br>and then processed in CGI. As a result content of following text field is replaced by<br>text stored previously by POST request.<br>GET |       |          |
|   |                                            | NXP Semiconductors                                                                                                    |       |          |
| Ĺ |                                            |                                                                                                    |       |          |
|   |                                            |                                                                                                    |       |          |
| [ |                                            |                                                                                                    |       |          |

# UM11799

# NXP Wi-Fi and Bluetooth Demo Applications for RW61x

|                                                                                                    | MCUXpresso SDK HTTP server                                                                                                    |
|----------------------------------------------------------------------------------------------------|----------------------------------------------------------------------------------------------------|
| Welcome page<br>CGI example<br>Polling example<br>SSI example<br>Authorization example<br>WebSocket example | CGI example This page demonstrates CGI functionality. When you click on the POST button, HTTP POST request is sent to the server, CGI function is invoked. As a result any text written (80 characters max.) in the input field is stored in memory. After that, response in sent back to the client, containing information for page refreshing.    POST Similarly, when you click on the GET button, HTTP GET request is sent to the server and then processed in CGI. As a result content of following text field is replaced by text stored previously by POST request. |
|                                                                                                    | NXP Semiconductors                                                                                                    |
|                                                                                                    |                                                                                                    |

|                  |                                                                                    | MCUXpresso SDK HTTP ser                                                                                                    | rver                                                                                                    |  |
|------------------|------------------------------------------------------------------------------------|----------------------------------------------------------------------------------------------------|----------------------------------------------------------------------------------------------------|--|
| P<br>Auth<br>Web | Velcome page<br>CGI example<br>SSI example<br>orization example<br>oSocket example | CGI example<br>This page demonstrates CGI functionality. When you click on the<br>HTTP POST request is sent to the server, CGI function is invoked. A<br>text written (80 characters max.) in the input field is stored in mem<br>response in sent back to the client, containing information for page refi-<br>Similarly, when you click on the GET button, HTTP GET request is sen<br>and then processed in CGI. As a result content of following text field<br>text stored previously by POST request.<br>This is a CGI example | POST button,<br>As a result any<br>ory. After that,<br>reshing.<br>POST<br>Int to the server<br>is replaced by<br>GET |  |
|                  |                                                                                    | NXP Semiconductors                                                                                                    |                                                                                                    |  |
|                  |                                                                                    |                                                                                                    |                                                                                                    |  |

# 4.7.2.5 Polling example

The polling example reads and displays the RTC time from the HTTP server every second.

| Welcome page                                                                 | MCUXpresso SDK HITP server Polling Example This page demonstrates periodic server polling using CGI and JavaScript. Every |
|------------------------------------------------------------------------------|----------------------------------------------------------------------------------------------------|
| Polling example<br>SSI example<br>Authorization example<br>WebSocket example | second a system time is read from the server and shown below in format HH:MM:SS:                                          |
|                                                                              | NXP Semiconductors                                                                                                    |

# 4.7.2.6 Authorization example

The example of HTTP authorization uses the pre-set username and password "admin".

```
static const HTTPSRV_AUTH_USER_STRUCT users[] = {
        {"admin", "admin"}, {NULL, NULL} /* Array terminator */
};
```

| Welcome page<br>CGI example<br>Polling example<br>SSI example<br>Authorization example<br>WebSocket example | Sign in<br>http://192.168.0.10<br>Your connection to this site is not private<br>Username<br>Password<br>Cancel Sign in | P server |
|----------------------------------------------------------------------------------------------------|----------------------------------------------------------------------------------------------------|----------|
|                                                                                                    | NXP Semiconductors                                                                                                    |          |

# UM11799

NXP Wi-Fi and Bluetooth Demo Applications for RW61x

| Welcome page<br>CGI example<br>Polling example<br>SSI example<br>Authorization example<br>WebSocket example | Sign in<br>http://192.168.0.10<br>Your connection to this site is not private<br>Username admin<br>Password<br>Cancel Sign in | ər |
|----------------------------------------------------------------------------------------------------|----------------------------------------------------------------------------------------------------|----|
|                                                                                                    | NXP Semiconductors                                                                                                    |    |

| MCUXpresso SDK HTTP St  | × +                                                                                                    | ×                                                                                                    |
|-------------------------|----------------------------------------------------------------------------------------------------|----------------------------------------------------------------------------------------------------|
| ← → C ▲ Not secure      | 192.168.0.10                                                                                                | > 🖈 🖬 🛓 (Update ;                                                                                                    |
|                         | NKP                                                                                                    | MCUXpresso SDK HTTP server                                                                                                    |
|                         | Welcome page<br>CGI example<br>Polling example<br>SSI example<br>Authorization example<br>WebSocket example | Authentication example<br>This page is protected by basic HTTP authentication mechanism.<br>Content of this page is loaded only when valid authentication credentials are<br>entered. |
|                         |                                                                                                    | NXP Semiconductors                                                                                                    |
| igure 50. Authorization | n example page o                                                                                            | once signed in                                                                                                    |

## 4.7.2.7 WebSocket example

The WebSocket example uses HTML5. The WebSocket connection is set up by sending a request from the browser on the PC. The WebSocket echo application runs on the board and sends back the messages sent to the server.

| ← → C ▲ Not secure   192.168.0.10 | ⊶ > ☆ 🔲 🛓 (Update :                                                                                                    |
|-----------------------------------|----------------------------------------------------------------------------------------------------|
|                                   | MCUXpresso SDK HTTP server                                                                                                    |
| Welcome page                      | WebSocket Echo Test                                                                                                    |
| CGI example                       | The HTML5 WebSocket test against the echo server.                                                                                                    |
| Polling example                   | Instructions                                                                                                    |
| SSI example                       | 1. Press the Connect button.     2. Once connected, enter a message and press the Send button.     The message content will be sent to the WebSocket Echo application running                                                                                             |
| Authorization example             | on the target board and appear in the Log section.<br>You can change the message and send again multiple times.                                                                                                    |
| WebSocket example                 | <ol> <li>The WebSocket Echo application running on the target board is sending back<br/>all received messages.</li> <li>Press the <b>Disconnect</b> button to close the WebSocket connection.</li> </ol>                                                                  |
|                                   | If not able to connect, try to refresh this page [F5].     In some environments the WebSocket connection may fail due to intermediary firewalls, proxies, routers, etc.  Target: ws/r92.168.0.10/echo Connect Disconnect Rock it with rtML5 WebSocket Beng Log: Clear tog |
|                                   | NXP Semiconductors                                                                                                    |

# UM11799

# NXP Wi-Fi and Bluetooth Demo Applications for RW61x

| ← → C ▲ Not secure   192.168.0.10          | 0                                                                                                    | * > | \$ | - ( | Update |
|--------------------------------------------|----------------------------------------------------------------------------------------------------|-----|----|-----|--------|
| Authorization example<br>WebSocket example | on the target board and appear in the Log section.<br>You can change the message and send again multiple times.<br>3. The WebSocket Echo application running on the target board is sending back<br>all received messages.<br>4. Press the Disconnect button to close the WebSocket connection.<br>Note:<br>• If not able to connect, try to refresh this page [F5].<br>• In some environments the WebSocket connection may fail due to intermediary<br>firewalls, proxies, routers, etc.<br>Target:<br>ws://192.168.0.10/echo<br>Connect<br>Disconnect<br>Taxt Message:<br>Rock II with HTML5 WebSocket<br>Send<br>Log:<br>CONNECTED<br>SENT: Rock II with HTML5 WebSocket<br>RESPONSE: Rock II with HTML5 WebSocket |     |    |     |        |
|                                            | NXP Semiconductors                                                                                                    |     |    |     |        |
|                                            | TAXE OCTIVUTURIOUS                                                                                                    |     |    |     |        |

# 4.7.2.8 Modify the static web page

To modify the contents of the static web page of wifi\_httpsrv sample application:

- Modify, add or delete files in the directory *boards*\<*board\_name*>\wifi\_examples\wifi\_httpsrv\webpage
- Run the script file *middleware\lwip\src\apps\httpsrv\mkfs\mkfs.pl <directory name>* to generate a new *httpsrv\_fs\_data.c.*
- Make sure to run the script in the directory with httpsrv\_fs\_data.c file.

For example:

```
C:\SDK\boards\rdrw610\wifi_examples\wifi_httpsrv>perl C:\SDK\middleware\lwip\src\apps

httpsrv\mkfs\mkfs.pl webpage

Processing file webpage/auth.html

Processing file webpage/favicon.ico

Processing file webpage/httpsrv.css

Processing file webpage/index.html

Processing file webpage/NXP_logo.png

Processing file webpage/poll.html

Processing file webpage/request.js

Processing file webpage/ssi.shtml

Processing file webpage/websocket.html

Processing file webpage/websocket.html

Processing file webpage/websocket.html

Processing file webpage/websocket.html
```

Note: To run the perl script, use a Windows tool like ActivePerl [10].

- Make sure *httpsrv\_fs\_data.c* file has been overwritten with the newly generated content.
- Re-compile the wifi\_httpsrv sample application and re-flash the board.

# 4.8 wifi\_mqtt sample application

The wifi\_mqtt application demonstrates an MQTT client on the IwIP TCP/IP stack with FreeRTOS.

The wifi\_mqtt application features are summarized in Table 14.

| Table 14. | wifi_ | httpsrv | sample | application | features |
|-----------|-------|---------|--------|-------------|----------|
|-----------|-------|---------|--------|-------------|----------|

| Features          | Details                                                            |
|-------------------|--------------------------------------------------------------------|
| Wi-Fi and<br>MQTT | Wi-Fi Station mode<br>Wi-Fi Security<br>MQTT Client<br>DHCP Client |

# 4.8.1 Wifi\_mqtt application execution

Refer to <u>Section 3.1</u> to <u>Section 3.4</u> for instructions on importing a project, building an application, running an application in debug mode, and flashing an application program for a few IDEs.

Refer to <u>Section 2.1</u> for information about the serial console setup.

# 4.8.1.1 Start-up logs

The following logs show on the console once RW61x EVK is up and running.

# 4.8.1.2 Connect Wi-Fi STA to Ex-AP

When the board is up and running, it tries to connect to Ex-AP and acquires the IP address through DHCP.

Make sure Ex-AP has a target SSID/password before running the application.

The network configuration is printed on the console when the board is connected to Ex-AP.

## 4.8.1.3 Connect to MQTT broker and send messages

When the board is connected to Wi-Fi, it connects to <u>HiveMQ MQTT broker</u> to subscribe and publish messages, and to receive distributions from MQTT broker.

Resolving "broker.hivemq.com".. Connecting to MQTT broker at 3.121.166.248... MQTT client "nxp fb2d9e35c2c415a6516ce025423dba68" connected. Subscribing to the topic "lwip topic/#" with QoS 0... Subscribing to the topic "lwip\_other/#" with QoS 1... Going to publish to the topic "lwip\_topic/100"... Subscribed to the topic "lwip\_topic/#". Going to publish to the topic "lwip topic/100"... Subscribed to the topic "lwip other #". Received 18 bytes from the topic "lwip\_topic/100": "message from board" Published to the topic "lwip\_topic/100". Received 18 bytes from the topic "lwip topic/100": "message from board" Published to the topic "lwip\_topic/100". Going to publish to the topic "lwip\_topic/100".. Received 18 bytes from the topic "lwip\_topic/100": "message from board" Published to the topic "lwip\_topic/100". Going to publish to the topic "lwip\_topic/100"... Published to the topic "lwip\_topic/ $\overline{100}$ ". Received 18 bytes from the topic "lwip topic/100": "message from board" Going to publish to the topic "lwip\_topic/100"... Received 18 bytes from the topic "lwip\_topic/100": "message from board" Published to the topic "lwip\_topic/100".

Note: The Wi-Fi network should have Internet access and no firewall limitation to connect the MQTT broker.

# 4.9 wifi\_test\_mode sample application

The wifi\_test\_mode application demonstrates the CLI support for various RF and regulatory compliance tests. The application enables RF testing for the Wi-Fi module, and the measurement of RF parameters such as transmit power (2.4 GHz and 5GHz), RF packet counts, RF antenna configuration, and transmit standard 802.11 packets.

# 4.9.1 Wifi\_test\_mode application execution

Refer to <u>Section 3.1</u> to <u>Section 3.4</u> for instructions on importing a project, building an application, running an application in debug mode, and flashing an application program for a few IDEs. Refer to section <u>Section 2.1</u> for information about the serial console setup.

## 4.9.1.1 Run the application

The application starts with the welcome message. Press Enter for the command prompt.

```
wifi test mode demo
  _____
Initialize CLT
Initialize WLAN Driver
        ......
MAC Address: 00:50:43:02:FE:01
461: [net] Initialized TCP/IP networking stack
    _____
app_cb: WLAN: received event 11
              app cb: WLAN initialized
WLAN Test Mode CLIs are initialized
         CLIs Available:
               _____
help
wlan-version
wlan-mac
wlan-set-rf-test-mode
wlan-set-rf-tx-antenna <antenna>
wlan-get-rf-tx-antenna
wlan-set-rf-rx-antenna <antenna>
wlan-get-rf-rx-antenna
wlan-set-rf-band <band>
wlan-get-rf-band
wlan-set-rf-bandwidth <bandwidth>
wlan-get-rf-bandwidth
wlan-set-rf-channel <channel>
wlan-get-rf-channel
wlan-set-rf-radio-mode <radio mode>
wlan-get-rf-radio-mode
wlan-set-rf-tx-power <tx_power> <modulation> <path_id>
wlan-set-rf-tx-cont-mode <enable_tx> <cw_mode> <payload_pattern> <cs_mode> <act_sub_ch> <tx_rate>
wlan-set-rf-tx-frame <start> <data rate> <frame pattern> <frame len> <adjust burst sifs>
<burst sifs in us> <short preamble> <act sub ch> <short gi> <adv coding> <tx bf> <gf mode> <stbc>
 <bssid>
wlan-get-and-reset-rf-per
wlan-set-rf-otp-mac-addr <mac addr>
wlan-get-rf-otp-mac-addr
wlan-set-rf-otp-cal-data
wlan-get-rf-otp-cal-data
wlan-set-rf-he-tb-tx <enable> <qnum> <aid> <axq_mu_timer> <tx_power>
wlan-set-rf-trigger-frame
wlan-get-rf-trigger-frame
wlan-set-trigger-frame-parameters <index> <value>
wlan-get-trigger-frame-parameters <index>
```

## 4.9.1.2 Prerequisite commands

This section includes the commands to start Wi-Fi RF test.

## Enable Wi-Fi RF mode

Command to set Wi-Fi mode to RF test mode:

```
# wlan-set-rf-test-mode
RF Test Mode configuration successful
```

#### Set/get Wi-Fi RF band

### Command usage:

```
# wlan-set-rf-band
Usage:
wlan-set-rf-band <band>
band: 0=2.4G, 1=5G
```

#### Command to set RF band:

```
# wlan-set-rf-band 0
RF Band configuration successful
```

## Command to get RF band:

```
# wlan-get-rf-band
Configured RF Band is: 2.4G
```

#### Set/get Wi-Fi RF channel

#### Command usage:

```
# wlan-set-rf-channel
Usage:
wlan-set-rf-channel <channel>
```

#### Command to set RF channel:

```
# wlan-set-rf-channel 6
Channel configuration successful
```

#### Command to get RF channel:

```
# wlan-get-rf-channel
Configured channel is: 6
```

#### Set/get Wi-Fi RF bandwidth

#### Command usage:

#### Command to set RF bandwidth:

```
# wlan-set-rf-bandwidth 0
Bandwidth configuration successful
```

#### Command to get RF bandwidth:

```
# wlan-get-rf-bandwidth
Configured bandwidth is: 20MHz
```

#### Set/get Wi-Fi RF radio

#### Command usage:

```
# wlan-set-rf-radio-mode
Usage:
wlan-set-rf-radio-mode <radio_mode>
0: set the radio in power down mode
3: sets the radio in 5GHz band, 1X1 mode(path A)
11: sets the radio in 2.4GHz band, 1X1 mode(path A)
```

#### Command to set RF radio mode:

```
# wlan-set-rf-radio-mode 11
Set radio mode successful
```

#### Command to get RF radio mode:

```
# wlan-get-rf-radio-mode
Configured radio mode is: 11
```

## 4.9.1.3 Display and clear the received Wi-Fi packet count

Command to clear the received packet count and display the received multi-cast and error packet counts.

```
# wlan-get-and-reset-rf-per
PER is as below:
   Total Rx Packet Count : 6450
   Total Rx Multicast/Broadcast Packet Count: 4740
   Total Rx Packets with FCS error : 2776
```

# 4.9.1.4 Wi-Fi antenna configuration

The following commands are used to set and get Wi-Fi TX/RX antenna configuration.

#### ТΧ

Command usage:

```
# wlan-set-rf-tx-antenna
Usage:
wlan-set-rf-tx-antenna <antenna>
antenna: 1=Main, 2=Aux
```

#### Command to set TX antenna:

```
# wlan-set-rf-tx-antenna 1
Tx Antenna configuration successful
```

#### Command to get TX antenna configuration:

```
# wlan-get-rf-tx-antenna
Configured Tx Antenna is: Main
```

# RX

#### Command usage:

```
# wlan-set-rf-rx-antenna
Usage:
wlan-set-rf-rx-antenna <antenna>
antenna: 1=Main, 2=Aux
```

#### Command to set RX antenna:

```
# wlan-set-rf-rx-antenna 2
Rx Antenna configuration successful
```

#### Command to get RX antenna configuration:

```
# wlan-get-rf-rx-antenna
Configured Rx Antenna is: Aux
```

# 4.9.1.5 Wi-Fi Tx power configuration

The following command is used to set the transmitter output power at the antenna using the stored calibration data. The power level is in dBm.

# Command usage:

# wlan-set-rf-tx-power Usage: wlan-set-rf-tx-power <tx\_power> <modulation> <path\_id> Power (0 to 24 dBm) Modulation (0: CCK, 1:OFDM, 2:MCS) Path ID (0: PathA, 1:PathB, 2:PathA+B)

# Command to set Tx power:

```
# wlan-set-rf-tx-power 8 1 1
Tx Power configuration successful
Power : 8 dBm
Modulation : OFDM
Path ID : PathB
```

## 4.9.1.6 Set Wi-Fi transmitter in continuous wave (CW) mode

The following command is used to set Wi-Fi transmitter in CW mode.

#### Command usage:

```
# wlan-set-rf-tx-cont-mode
Usage:
wlan-set-rf-tx-cont-mode <enable tx> <cw mode> <payload pattern> <cs mode> <act sub ch>
<tx rate>
Enable
                     (0:disable, 1:enable)
Continuous Wave Mode (0:disable, 1:enable)
Payload Pattern
                     (0 to 0xFFFFFFFF) (Enter hexadecimal value)
CS Mode
                     (Applicable only when continuous wave is disabled) (0:disable,
1:enable)
Active SubChannel
                     (0:low, 1:upper, 3:both)
                     (Rate Index corresponding to legacy/HT/VHT rates)
Tx Data Rate
To Disable:
 In Continuous Wave Mode:
   Step1: wlan-set-rf-tx-cont-mode 0 1 0 0 0 0
   Step2: wlan-set-rf-tx-cont-mode 0
 In none continuous Wave Mode:
   Step1: wlan-set-rf-tx-cont-mode 0
```

Note: Refer to <u>Table 15</u> and <u>Table 16</u> for the data rate values.

Command to enable CW mode:

```
# wlan-set-rf-tx-cont-mode 1 1 B496DEB6 0 0 7
Tx continuous configuration successful
Enable : enable
Continuous Wave Mode : enable
Payload Pattern : 0x7FFFFFF
CS Mode : disable
Active SubChannel : low
Tx Data Rate : 7
```

Command to disable CW mode:

```
# wlan-set-rf-tx-cont-mode 0 1 0 0 0 0
Tx continuous configuration successful
 Enable
                      : disable
 Continuous Wave Mode : enable
 Payload Pattern : 0x0000000
 CS Mode
                       : disable
 Active SubChannel
                      : low
 Tx Data Rate
                      : 0
# wlan-set-rf-tx-cont-mode 0
Tx continuous configuration successful
 Enable
                      : disable
 Continuous Wave Mode : disable
 Payload Pattern : 0x0000000
                      : disable
 CS Mode
 Active SubChannel
                     : low
                     : 0
 Tx Data Rate
```

**Note:** Disable CW mode when the test is completed. CW mode test and Tx frame test do not support parallel operation.

# UM11799

# NXP Wi-Fi and Bluetooth Demo Applications for RW61x

| Data rate index | Data rate    |
|-----------------|--------------|
| 1               | 1Mbits/sec   |
| 2               | 2Mbits/sec   |
| 3               | 5.5Mbits/sec |
| 4               | 11Mbits/sec  |
| 5               | Reserved     |
| 6               | 6Mbits/sec   |
| 7               | 9Mbits/sec   |
| 8               | 12Mbits/sec  |
| 9               | 18Mbits/sec  |
| 10              | 24Mbits/sec  |
| 11              | 36Mbits/sec  |
| 12              | 48Mbits/sec  |
| 13              | 54Mbits/sec  |
| 14              | Reserved     |
| 15              | HT_MCS 0     |
| 16              | HT_MCS 1     |
| 17              | HT_MCS 2     |
| 18              | HT_MCS 3     |
| 19              | HT_MCS 4     |
| 20              | HT_MCS 5     |
| 21              | HT_MCS 6     |
| 22              | HT_MCS 7     |

# Table 15. 802.11n/a/g/b data rate index

| Table 16. 802.11ac/802.11ax data rate index |                                                  |                               |  |  |  |
|---------------------------------------------|--------------------------------------------------|-------------------------------|--|--|--|
|                                             |                                                  | Rate number format : (XYRR)   |  |  |  |
|                                             | X: 1 – 11ac VHT MCS rates, 2 – 11ax HE MCS rates |                               |  |  |  |
|                                             |                                                  | Y: Number of streams. 1 – SS1 |  |  |  |
|                                             | 1                                                | RR: MCS rate number           |  |  |  |
| Data rate Index                             | Date rate XYRR                                   | Data rate                     |  |  |  |
| 802.11ac VHT M0                             | CS rates                                         |                               |  |  |  |
| 4352                                        | 0x1100                                           | VHT_SS1_MCS0                  |  |  |  |
| 4353                                        | 0x1101                                           | VHT_SS1_MCS1                  |  |  |  |
| 4354                                        | 0x1102                                           | VHT_SS1_MCS2                  |  |  |  |
| 4355                                        | 0x1103                                           | VHT_SS1_MCS3                  |  |  |  |
| 4356                                        | 0x1104                                           | VHT_SS1_MCS4                  |  |  |  |
| 4357                                        | 0x1105                                           | VHT_SS1_MCS5                  |  |  |  |
| 4358                                        | 0x1106                                           | VHT_SS1_MCS6                  |  |  |  |
| 4359                                        | 0x1107                                           | VHT_SS1_MCS7                  |  |  |  |
| 4360                                        | 0x1108                                           | VHT_SS1_MCS8                  |  |  |  |
| 4361                                        | 0x1109                                           | VHT_SS1_MCS9                  |  |  |  |
| 802.11ax HE MC                              | S rates                                          |                               |  |  |  |
| 8448                                        | 0x2100                                           | HE_SS1_MCS0                   |  |  |  |
| 8449                                        | 0x2101                                           | HE_SS1_MCS1                   |  |  |  |
| 8450                                        | 0x2102                                           | HE_SS1_MCS2                   |  |  |  |
| 8451                                        | 0x2103                                           | HE_SS1_MCS3                   |  |  |  |
| 8452                                        | 0x2104                                           | HE_SS1_MCS4                   |  |  |  |
| 8453                                        | 0x2105                                           | HE_SS1_MCS5                   |  |  |  |
| 8454                                        | 0x2106                                           | HE_SS1_MCS6                   |  |  |  |
| 8455                                        | 0x2107                                           | HE_SS1_MCS7                   |  |  |  |
| 8456                                        | 0x2108                                           | HE_SS1_MCS8                   |  |  |  |
| 8457                                        | 0x2109                                           | HE_SS1_MCS9                   |  |  |  |

# 4.9.1.7 Transmit standard 802.11 packets

The following command is used to continuously transmit packets, with an adjustable time gap of 0 to 255 microseconds between packets.

# Command usage:

```
# wlan-set-rf-tx-frame
Usage:
wlan-set-rf-tx-frame <start> <data rate> <frame pattern> <frame len> <adjust burst sifs>
 <br/> <burst sifs in us> <short preamble> <act sub c\overline{h}> <short gi> <adv coding> <tx bf>
 <qf mode> <stbc> <bssid>
                           (0:disable, 1:enable)
Enable
Tx Data Rate
                             (Rate Index corresponding to legacy/HT/VHT rates) (Enter
hexadecimal value)
Payload Pattern (0 to 0xFFFFFFF) (Enter hexadecimal value)
Pavload Length (1 to 0x400) (Enter hexadecimal value)
Payload Length
                             (1 to 0x400) (Enter hexadecimal value)
Adjust Burst SIFS3 Gap (0:disable, 1:enable)
Burst SIFS in us(0 to 255us)Short Preamble(0:disable, 1:enable)Active SubChannel(0:low, 1:upper, 3:boShort GI(0:disable, 1:enable)Adv. Coding(0:disable, 1:enable)
                             (0:low, 1:upper, 3:both)
                            (0:disable, 1:enable)
(0:disable, 1:enable)
Adv Coding
Beamforming
GreenField Mode (0:disable, 1:enable)
STBC
                             (0:disable, 1:enable)
BSSID
                             (xx:xx:xx:xx:xx)
To Disable:
wlan-set-rf-tx-frame 0
```

Note: Refer to <u>Table 15</u> and <u>Table 16</u> for the data rate index values.

## Command to enable Tx frame:

```
# wlan-set-rf-tx-frame 1 13 2730 256 0 0 0 0 0 0 0 0 0 38:E6:0A:C6:1A:EC
Tx Frame configuration successful
 Enable
                            : enable
 Tx Data Rate: 19Payload Pattern: 0x00002730Payload Length: 0x00000256
 Adjust Burst SIFS3 Gap : disable
 Burst SIFS in us
                            : 0 us
 Short Preamble
                           : disable
 Active SubChannel
                           : low
  Short GI
                            : disable
 Adv Coding
                            : disable
 Beamforming
                            : disable
  GreenField Mode
                            : disable
 STBC
                            : disable
 BSSID
                            : 38:E6:0A:C6:1A:EC
```

**Note:** <data\_rate> parameter **13** in the command corresponds to the data rate index 19 (HT\_MCS 4) in <u>Table 15</u>.

#### Command to disable Tx frame:

```
# wlan-set-rf-tx-frame 0
Tx Frame configuration successful
 Enable
                           : disable
 Tx Data Rate
                            : 0
 Payload Pattern : 0x00000000
Payload Length : 0x00000001
                            : 0x0000001
 Payload Length
 Adjust Burst SIFS3 Gap : disable
 Burst SIFS in us
                          : 0 us
                           : disable
: low
 Short Preamble
 Active SubChannel
 Short GI
                           : disable
                            : disable
 Adv Coding
                            : disable
 Beamforming
 GreenField Mode
                            : disable
 STBC
                            : disable
 BSSID
                            : 00:00:00:00:00:00
```

## 4.9.1.8 Transmit OFDMA packets

The section describes the commands to transmit 802.11ax OFDMA packets.

#### Enter/exit trigger frame response mode

The following command is used to enable/disable uplink OFDMA Tx for trigger frame response mode (respond to the received trigger frame by transmitting uplink OFDMA).

# wlan-set-rf-he-tb-tx <enable> <qnum> <aid> <axq\_mu\_timer> <tx\_power>

Command to enter trigger frame response mode:

```
# wlan-set-rf-he-tb-tx 1 1 5 400 9
Set he tb tx successful
```

Command to exit trigger frame response mode:

```
# wlan-set-rf-he-tb-tx 0 1 5 400 9
Set he tb tx successful
```

#### Set/get trigger frame

The following commands are used to transmit OFDMA packets and get the OFDMA configurations.

Command to set trigger frame:

# wlan-set-rf-trigger-frame
Set rf trigger frame successful

Command to get trigger frame configurations:

| # wlan- | get-rf-trigger-frame                                                                                                    |                                                                                                    |
|---------|----------------------------------------------------------------------------------------------------|----------------------------------------------------------------------------------------------------|
| trigger | _frame_parameters_default                                                                                                    |                                                                                                    |
| index   | name                                                                                                    | value                                                                                                    |
| 0       | enable tx                                                                                                    | 1                                                                                                    |
| 1       | standalone hetb                                                                                                    | 0                                                                                                    |
| 2       | frmCtl type                                                                                                    | 1                                                                                                    |
| 3       | frmCtl sub type                                                                                                    | 2                                                                                                    |
| 4       | duration                                                                                                    | 5484                                                                                                    |
| 5       | trig_common_field_trigger_type                                                                                                    | 0                                                                                                    |
| 6       | trig_common_field_ul_len                                                                                                    | 256                                                                                                    |
| 7       | trig_common_field_more_tf                                                                                                    | 0                                                                                                    |
| 8       | trig_common_field_cs_required                                                                                                    | 0                                                                                                    |
| 9       | trig_common_field_ul_bw                                                                                                    | 0                                                                                                    |
| 10      | trig_common_field_ltf_type                                                                                                    | 1                                                                                                    |
| 11      | trig_common_field_ltf_mode                                                                                                    | 0                                                                                                    |
| 12      | trig_common_field_ltf_symbol                                                                                                    | 0                                                                                                    |
| 13      | trig_common_field_ul_stbc                                                                                                    | 0                                                                                                    |
| 14      | trig_common_field_ldpc_ess                                                                                                    | 1                                                                                                    |
| 15      | trig_common_field_ap_tx_pwr                                                                                                    | 60                                                                                                    |
| 16      | trig_common_field_pre_fec_pad_fct                                                                                                    | 1                                                                                                    |
| 17      | trig_common_field_pe_disambig                                                                                                    | 0                                                                                                    |
| 18      | trig_common_field_spatial_reuse                                                                                                    | 21845                                                                                                    |
| 19      | trig_common_field_doppler                                                                                                    | 0                                                                                                    |
| 20      | trig_common_field_he_sig2                                                                                                    | 511                                                                                                    |
| 21      | trig_user_info_field_aid12                                                                                                    | 5                                                                                                    |
| 22      | trig_user_info_field_ru_alloc_reg                                                                                                    | 0                                                                                                    |
| 23      | trig_user_info_field_ru_alloc                                                                                                    | 65                                                                                                    |
| 24      | trig_user_info_field_ul_coding_type                                                                                                    | 0                                                                                                    |
| 25      | trig_user_info_field_ul_mcs                                                                                                    | 1                                                                                                    |
| 26      | trig_user_info_field_ul_dcm                                                                                                    | 0                                                                                                    |
| 27      | trig_user_info_field_ss_alloc                                                                                                    | 0                                                                                                    |
| 28      | trig_user_info_field_ul_target_rssi                                                                                                    | 80                                                                                                    |
| 29      | basic_trig_user_info_mpdu_mu_sf                                                                                                    | 0                                                                                                    |
| 30      | <pre>basic_trig_user_info_tid_al</pre>                                                                                                    | 0                                                                                                    |
| 31      | <pre>basic_trig_user_info_ac_pl</pre>                                                                                                    | 0                                                                                                    |
| 32      | <pre>basic_trig_user_info_pref_ac</pre>                                                                                                    | 0                                                                                                    |
|         | <pre># wlan-<br/>trigger<br/>index<br/>0<br/>1<br/>2<br/>3<br/>4<br/>5<br/>6<br/>7<br/>8<br/>9<br/>10<br/>11<br/>12<br/>13<br/>14<br/>15<br/>16<br/>17<br/>18<br/>19<br/>20<br/>21<br/>22<br/>23<br/>24<br/>25<br/>26<br/>27<br/>28<br/>29<br/>30<br/>31<br/>32</pre> | <pre># wlan-get-rf-trigger-frame<br/>trigger_frame_parameters_default<br/>index name<br/>0 enable_tx<br/>1 standalone_hetb<br/>2 frmCtl_type<br/>3 frmCtl_sub_type<br/>4 duration<br/>5 trig_common_field_trigger_type<br/>6 trig_common_field_ul_len<br/>7 trig_common_field_ul_en<br/>8 trig_common_field_ul_bw<br/>10 trig_common_field_ltf_type<br/>11 trig_common_field_ltf_type<br/>12 trig_common_field_ltf_symbol<br/>13 trig_common_field_ltf_symbol<br/>13 trig_common_field_ltpre_fec_pad_fct<br/>17 trig_common_field_pre_fec_pad_fct<br/>17 trig_common_field_pre_fec_pad_fct<br/>17 trig_common_field_mer_sig2<br/>21 trig_user_info_field_aptz_pwr<br/>20 trig_common_field_mer_sig2<br/>21 trig_user_info_field_aid12<br/>22 trig_user_info_field_aid12<br/>22 trig_user_info_field_u_coding_type<br/>23 trig_user_info_field_ul_coding_type<br/>25 trig_user_info_field_ul_dcm<br/>27 trig_user_info_field_ul_target_rssi<br/>29 basic_trig_user_info_field_ul_target_rssi<br/>29 basic_trig_user_info_field_aid13<br/>31 basic_trig_user_info_field_aid13<br/>31 basic_trig_user_info_field_aid13<br/>32 basic_trig_user_info_field_aid13<br/>34 basic_trig_user_info_field_ul_dcm<br/>35 trig_user_info_field_ul_target_rssi<br/>36 basic_trig_user_info_field_aid13<br/>37 basic_trig_user_info_field_aid13<br/>38 basic_trig_user_info_field_ul_target_rssi<br/>39 basic_trig_user_info_field_ul_target_rssi<br/>30 basic_trig_user_info_field_aid13<br/>31 basic_trig_user_info_field_aid13<br/>32 basic_trig_user_info_pref_ac</pre> |

#### Set/get trigger frame parameters

Command usage:

# wlan-set-trigger-frame-parameters
Usage:
wlan-set-trigger-frame-parameters <index> <value>
index (0 to 32) (Num of the trigger\_frame parameters)
value (value set to parameters)

*Note:* Refer to the output of *wlan-get-rf-trigger-frame* command for the parameters, and to <u>Figure 53</u> for RU index.

UM11799 User manual

# **NXP Semiconductors**

# UM11799

### NXP Wi-Fi and Bluetooth Demo Applications for RW61x

| Bandwidth |       | 20MHz |    |    |    |    |    |    |    |
|-----------|-------|-------|----|----|----|----|----|----|----|
| RU Index  | 0     | 1     | 2  | 3  | 4  | 5  | 6  | 7  | 8  |
| RU Tone   | 26    | 26    | 26 | 26 | 26 | 26 | 26 | 26 | 26 |
| RU Index  | 37 38 |       |    |    | 3  | 9  | 4  | 0  |    |
| RU Tone   | 52 52 |       |    |    | 5  | 2  | 5  | 2  |    |
| RU Index  | 53    |       |    |    |    |    | 5  | 4  |    |
| RU Tone   | 106   |       |    |    |    |    | 10 | 06 |    |
| RU Index  | 61    |       |    |    |    |    |    |    |    |
| RU Tone   |       | 242   |    |    |    |    |    |    |    |

#### Figure 53. RU index values for 20 MHz

#### Command to set trigger frame parameters:

```
# wlan-set-trigger-frame-parameters 23 61
Set_trigger_frame_parameters:
trig_user_info_field_ru_alloc = 61
```

Command to get trigger frame parameters:

# wlan-get-trigger-frame-parameters 23
Get\_trigger\_frame\_parameters:
trig\_user\_info\_field\_ru\_alloc = 61

# 4.9.1.9 Set/get OTP MAC address

Commands to write and read MAC address into/from OTP:

# • Set OTP MAC address.

```
# wlan-set-rf-otp-mac-addr C0:95:DA:01:1B:6C
OTP MAC address configuration successful
```

#### • Get OTP MAC address.

```
# wlan-get-rf-otp-mac-addr
OTP MAC address: C0:95:DA:01:1B:6C
```

# 4.9.1.10 Set/get OTP calibration data

Commands to set/get OTP calibration data:

#### Set OTP calibration data

• Replace the OTP calibration data in *wifi/wlcmgr/wlan\_test\_mode\_tests.c* file.

```
const uint8_t otp_cal_data[] = {
    0x01, 0x00, 0x0F, 0x00, 0x88, 0x00, 0x00, 0x20, 0x44, 0x0F, 0x00, 0x00, 0x00, 0x20, 0xFF, 0xFF,
0x40, 0x00, 0x77, 0x00, 0x29, 0x12, 0x00, 0x00, 0x00, 0x10, 0x00, 0x04, 0x6A, 0xB1, 0x02, 0x00,
                                                                                            0x38, 0x39,
    0x00, 0x3F, 0x01,
                        0x00, 0x00, 0x0D, 0x00, 0x18, 0x97, 0x53, 0x00, 0x00, 0x00,
                                                                                                          0x22,
                                                                                            OxCE,
    0x3C, 0x55, 0xBC,
                        0x68, 0x6A, 0x37,
                                             0xBE, 0x82, 0x22, 0xB4, 0x41,
                                                                               0x64, 0x8D,
                                                                                                   0x00, 0x1C,
                                                                                            0x08, 0x00,
                                                                               0x00, 0x00,
    0x9F, 0x37, 0x00, 0x00, 0x00, 0x54,
                                            0x02, 0x04, 0x00, 0x01, 0x00,
                                                                                                          0x2D,
                                                                                                   0x00,
    0xC6, 0xC0, 0x43, 0x00, 0x00, 0x66, 0x00, 0x00, 0x00, 0x50, 0x00,
                                                                               0x1C, 0x49, 0x5F,
                                                                                                          0x00,
    0x00, 0x70, 0x02, 0x05, 0x00, 0x01, 0x00, 0x00, 0x00, 0x08, 0x00,
                                                                               0x2D, 0xC6, 0xC0, 0x43,
                                                                                                          0x00,
    0x00, 0x77, 0x00, 0x00, 0x00, 0x50, 0x00, 0x18, 0xB2, 0x68, 0xFF, 0xFF, 0xFF, 0xFF, 0xD3, 0x00,
    0x00, 0x00, 0x00, 0x00, 0x00, 0x00, 0x00, 0x00, 0x00, 0x00, 0x00, 0x00, 0x00, 0x00
};
```

**Note:** The driver gets the OTP calibration data from the otp\_cal\_data array in wifi/wlcmgr/ wlan\_test\_mode\_tests.c, and sends the data to the FW through MFG commands.

#### • Write calibration data into OTP:

```
# wlan-set-rf-otp-cal-data
OTP cal data configuration successful
```

#### Get OTP calibration data.

```
# wlan-get-rf-otp-cal-data
```

**Note:** The command returns the status code 1 or 0 based on the status flag set if wlan-set-rf-otp-cal-data is successful. When OTP calibration data is set successfully, the expected output is OTP call data read successfully: 1.

## 4.9.1.11 Get the Wi-Fi driver and firmware versions

Command to get the Wi-Fi driver and firmware version:

```
# wlan-version
WLAN Driver Version : v1.3.r34.p46
WLAN Firmware Version : rw610w-V1, RF878X, FP91, 18.91.2.p8, PVE_FIX 1
```

# 4.9.1.12 Get the Wi-Fi MAC address

Command to get the Wi-Fi MAC address:

# wlan-mac
MAC address
STA MAC Address: 00:50:43:02:FE:01
UAP MAC Address: 00:50:43:02:FE:01

# 4.9.1.13 Example of command sequence to adjust Tx power in 2.4 GHz

The radio is configured as:

- 2.4 GHz band
- Channel 6
- 20 MHz bandwidth
- 6 Mbps legacy data rate
- Test pattern transmitted: 0x00000AAA
- Output power: set to +10 dBm, then adjusted to +15 dBm

# Table 17. Tx command sequences for 2.4 GHz

| Step | Operation                    | Command                                                                                                    |
|------|------------------------------|----------------------------------------------------------------------------------------------------|
| 1    | Set RF test mode             | # wlan-set-rf-test-mode<br>RF Test Mode configuration successful                                                                                                    |
| 2    | Set radio mode               | # wlan-set-rf-radio-mode 11<br>Set radio mode successful                                                                                                    |
| 3    | Set RF band                  | # wlan-set-rf-band 0<br>RF Band configuration successful                                                                                                    |
| 4    | Set RF channel               | # wlan-set-rf-channel 6<br>Channel configuration successful                                                                                                    |
| 5    | Set RF bandwidth             | # wlan-set-rf-bandwidth 0<br>Bandwidth configuration successful                                                                                                    |
| 6    | Set Tx antenna               | # wlan-set-rf-tx-antenna 1<br>Tx Antenna configuration successful                                                                                                    |
| 7    | Set output power to +10 dBm  | <pre># wlan-set-rf-tx-power 10 1 0 Tx Power configuration successful    Power : 10 dBm    Modulation : OFDM    Path ID : PathA</pre>                                                                                                 |
| 8    | Set continuous transmit mode | <pre># wlan-set-rf-tx-cont-mode 1 0 0xAAA 0 3 5 Tx continuous configuration successful Enable : enable Continuous Wave Mode : disable Payload Pattern : 0x00000AAA CS Mode : disable Active SubChannel : both Tx Data Rate : 5</pre> |
| 9    | Stop transmission            | <pre># wlan-set-rf-tx-cont-mode 0</pre>                                                                                                    |

User manual

| Step | Operation                   | Command                                                                                                    |
|------|-----------------------------|----------------------------------------------------------------------------------------------------|
| 10   | Set output power to +15 dBm | <pre># wlan-set-rf-tx-power 15 1 0 Tx Power configuration successful Power : 15 dBm Modulation : OFDM Path ID : PathA</pre>                                                                                                    |
| 11   | Restart transmission        | <pre># wlan-set-rf-tx-cont-mode 1 0 0xAAA 0 3 5 Tx continuous configuration successful Enable : enable Continuous Wave Mode : disable Payload Pattern : 0x00000AAA CS Mode : disable Active SubChannel : both Tx Data Rate : 5</pre> |
| 12   | Stop transmission           | <pre># wlan-set-rf-tx-cont-mode 0</pre>                                                                                                    |

Table 17. Tx command sequences for 2.4 GHz...continued

# 4.9.1.14 Example of command sequence to adjust Tx power in 5 GHz

The radio is configured as:

- 5 GHz band
- Channel 36
- 20 MHz bandwidth
- MCS0 HT data rate
- Test pattern transmitted: 0x00BBBAAA
- Output power: set to +10 dBm, then adjusted to +8 dBm

# Table 18. Tx command sequence for 5 GHz

| Step | Operation                    | Command                                                                                                    |
|------|------------------------------|----------------------------------------------------------------------------------------------------|
| 1    | Set RF test mode             | # wlan-set-rf-test-mode<br>RF Test Mode configuration successful                                                                                                    |
| 2    | Set radio mode               | <pre># wlan-set-rf-radio-mode 3 Set radio mode successful</pre>                                                                                                    |
| 3    | Set RF band                  | <pre># wlan-set-rf-band 1 RF Band configuration successful</pre>                                                                                                    |
| 4    | Set RF channel               | <pre># wlan-set-rf-channel 36 Channel configuration successful</pre>                                                                                                    |
| 5    | Set RF bandwidth             | # wlan-set-rf-bandwidth 0<br>Bandwidth configuration successful                                                                                                    |
| 6    | Set Tx antenna               | # wlan-set-rf-tx-antenna 1<br>Tx Antenna configuration successful                                                                                                    |
| 7    | Set output power to +10 dBm  | <pre># wlan-set-rf-tx-power 10 1 0 Tx Power configuration successful Power : 10 dBm Modulation : OFDM Path ID : PathA</pre>                                                                                                    |
| 8    | Set continuous transmit mode | <pre># wlan-set-rf-tx-cont-mode 1 0 0xBBBAAA 0 3 14<br/>Tx continuous configuration successful<br/>Enable : enable<br/>Continuous Wave Mode : disable<br/>Payload Pattern : 0x00BBBAAA<br/>CS Mode : disable<br/>Active SubChannel : both<br/>Tx Data Rate : 14</pre> |
| 9    | Stop transmission            | <pre># wlan-set-rf-tx-cont-mode 0</pre>                                                                                                    |
| 10   | Set output power to +8 dBm   | <pre># wlan-set-rf-tx-power 8 1 0 Tx Power configuration successful Power : 8 dBm Modulation : OFDM Path ID : PathA</pre>                                                                                                    |

# UM11799

# NXP Wi-Fi and Bluetooth Demo Applications for RW61x

| Step | Operation            | Command                                                                                                    |
|------|----------------------|----------------------------------------------------------------------------------------------------|
| 11   | Restart transmission | <pre># wlan-set-rf-tx-cont-mode 1 0 0xBBBAAA 0 3 14<br/>Tx continuous configuration successful<br/>Enable : enable<br/>Continuous Wave Mode : disable<br/>Payload Pattern : 0x00BBBAAA<br/>CS Mode : disable<br/>Active SubChannel : both<br/>Tx Data Rate : 14</pre> |
| 12   | Stop transmission    | <pre># wlan-set-rf-tx-cont-mode 0</pre>                                                                                                    |

## Table 18. Tx command sequence for 5 GHz...continued

# 4.10 wifi\_wpa\_supplicant sample application

The *wifi\_wpa\_supplicant* application demonstrates the CLI support usage using wpa supplicant (host-based). The application includes similar commands as *wifi\_cli* application, and new commands for host-based supplicant. That is WPA Enterprise and WPS.

 Table 19. wifi\_wpa\_supplicant sample application features

| Features | Details                                             |
|----------|-----------------------------------------------------|
|          | Wi-Fi Host based supplicant<br>Wi-Fi Mobile AP mode |
|          | Wi-Fi Station mode                                  |
|          | Wi-Fi Scan                                          |
|          | Wi-Fi Roaming                                       |
|          | Wi-Fi IEEEPS power save mode                        |
| Wi-Fi    | Wi-Fi deep sleep power save mode                    |
|          | Wi-Fi host sleep/wowlan                             |
|          | WPA Enterprise                                      |
|          | WPS                                                 |
|          | Wi-Fi Easy connect                                  |
|          | Wi-Fi Cloud keep alive                              |
|          | Wi-Fi Turbo mode                                    |
| IPerf    | TCP Client and Server                               |
|          | TCP Client dual mode (Tx and Rx in simultaneous)    |
|          | TCP Client trade-off mode (Tx and Rx individual)    |
|          | UDP Client and Server                               |
|          | UDP Client dual mode (Tx and Rx in simultaneous)    |
|          | UDP Client trade-off mode (Tx and Rx individual)    |

# 4.10.1 wifi\_wpa\_supplicant application execution

Refer to <u>Section 3.1</u> and <u>Section 3.4</u> for instructions on importing a project, building an application, running an application in debug mode and flashing an application program for a few IDEs. Refer to <u>Section 2.1</u> for information about the serial console setup.

## 4.10.1.1 Start-up logs

A welcome message pops up on the terminal when the demo application starts. This section describes the available Wi-Fi commands. Press **Enter** for the command prompt. Press **tab** or type help to list out all available CLI commands.

```
------
wifi wpa supplicant demo
                          _____
host init done
Initialize CLI
CLI Build: Mar 28 2024 [10:53:47]
Copyright 2024 NXP
MCU Board: RD-RW61X-BGA
                         _____
MCU wakeup source 0x0...
Initialize WLAN Driver
MAC Address: C0:95:DA:01:1C:6C
supplicant main task: 298 Starting wpa_supplicant thread with debug level: 3
Successfully initialized wpa supplicant
iface_cb: iface mll ifindex 2 c0:95:da:01:1b:6c
Using interface ml1
Initializing interface 0: ml1
PKG TYPE: BGA
Set BGA tx power table data
app_cb: WLAN initialized
    _____
WLAN CLIs are initialized
ENHANCED WLAN CLIs are initialized
         _____
                                  _____
HOST SLEEP CLIs are initialized
CLIs Available:
                help
clear
wlan-version
wlan-mac
wlan-thread-info
wlan-net-stats
wlan-set-mac <MAC Address>
wlan-scan
wlan-scan-opt ssid <ssid> bssid ...
wlan-add <profile name> ssid <ssid> bssid...
wlan-remove <profile name>
wlan-list
wlan-connect <profile name>
wlan-connect-opt <profile name> ...
wlan-reassociate
wlan-start-network <profile name>
wlan-stop-network
wlan-disconnect
wlan-stat
wlan-info
wlan-address
wlan-get-uap-channel
wlan-get-uap-sta-list
wlan-ieee-ps <0/1>
wlan-set-ps-cfg <null pkt interval>
wlan-deep-sleep-ps <071>
wlan-get-beacon-interval
wlan-wnm-ps <0/1> <sleep interval>
wlan-set-max-clients-count <max clients count>
wlan-rts <sta/uap> <rts threshold>
wlan-frag <sta/uap> <fragment threshold>
wlan-host-11k-enable <0/1>
wlan-host-11k-neighbor-req [ssid <ssid>]
wlan-host-11v-bss-trans-query <0..16>
wlan-mbo-nonprefer-ch "<oper_class>:<chan>:<preference>:<reason>
<oper_class>:<chan>:<preference>:<reason>"
```

# UM11799

### NXP Wi-Fi and Bluetooth Demo Applications for RW61x

wlan-mbo-set-cell-capa <cell capa: 1/2/3(default)> wlan-mbo-set-oce <oce: 1(default)/2> wlan-set-okc <okc: 0(default)/1> wlan-pmksa-list wlan-pmksa-flush wlan-set-scan-interval <scan int: in seconds> wlan-sta-filter <filter mode> [<mac address list>]
wlan-get-log <sta/uap> <ext> wlan-tx-pert <0/1> <STA/UAP> <r> <n> wlan-roaming <0/1> <rssi threshold> wlan-multi-mef <ping/arp/multicast/del> [<action>] wlan-wakeup-condition <mef/wowlan wake\_up\_conds> wlan-auto-host-sleep <enable> <mode> <rtc timer> <periodic> wlan-send-hostcmd wlan-ext-coex-uwb wlan-set-uap-hidden-ssid <0/1/2> wlan-eu-crypto-rc4 <EncDec> wlan-eu-crypto-aes-wrap <EncDec> wlan-eu-crypto-aes-ecb <EncDec> wlan-eu-crypto-ccmp-128 <EncDec> wlan-eu-crypto-ccmp-256 <EncDec>
wlan-eu-crypto-gcmp-128 <EncDec> wlan-eu-crypto-gcmp-256 <EncDec> wlan-mem-access <memory\_address> [<value>] wlan-eu-validation <value> wlan-ft-roam <bssid> <channel> wlan-set-antcfg <ant\_mode> <evaluate\_time> <evaluate\_mode> wlan-get-antcfg wlan-scan-channel-gap <channel gap value> wlan-wmm-stat <bss type> wlan-reset wlan-set-regioncode <region-code> wlan-get-regioncode wlan-11d-enable <sta/uap> <0/1> wlan-uap-set-ecsa-cfg <br/>
block tx> <oper class> <new channel> <switch count> <bandwidth> wlan-csi-cfg wlan-set-csi-param-header <csi enable> <head id> <tail id> <chip id> <band config> <channel> <csi\_monitor\_enable> <ra4us> wlan-set-csi-filter <opt> <macaddr> <pkt type> <type> <flag> wlan-txrx-histogram <action> <enable> wlan-subscribe-event <action> <type> <value> <freq> wlan-reg-access <type> <offset> [value] wlan-uapsd-enable <uapsd enable> wlan-uapsd-qosinfo <qos\_info> wlan-uapsd-sleep-period <sleep period> wlan-tx-ampdu-prot-mode <mode> wlan-rssi-low-threshold <threshold value> wlan-rx-abort-cfg wlan-set-rx-abort-cfg-ext enable <enable> margin <margin> ceil <ceil thresh> floor <floor thresh> wlan-get-rx-abort-cfg-ext wlan-cck-desense-cfg wlan-generate-wps-pin wlan-start-wps-pbc wlan-start-wps-pin <8 digit pin> wlan-wps-cancel wlan-start-ap-wps-pbc wlan-start-ap-wps-pin <8 digit pin> wlan-wps-ap-cancel wlan-dpp-configurator-add wlan-dpp-configurator-params conf=<sta-dpp/ap-dpp> ssid=<ascii> configurator=<id> wlan-dpp-mud-url https://... wlan-dpp-bootstrap-gen type=<qrcode> chan=<op>/<ch> mac=<addr> wlan-dpp-bootstrap-get-uri <bootstrap\_gen id> wlan-dpp-qr-code <DPP:...>
wlan-dpp-auth-init peer=<id> role=<enrollee/configurator> wlan-dpp-listen <frequency>... wlan-dpp-stop-listen wlan-dpp-pkex-add own=<bootstrap\_id> identifier=<string> code=<string> wlan-dpp-chirp own=<bootstrap id> listen=<freq>... wlan-dpp-reconfig <network id> ... wlan-dpp-configurator-sign conf=<sta-dpp/ap-dpp> ssid=<ascii> configurator=<id> wlan-net-monitor-cfg wlan-set-monitor-filter <opt> <macaddr> wlan-set-monitor-param <action> <monitor activity> <filter flags> <radio type> <chan number>

# UM11799

### NXP Wi-Fi and Bluetooth Demo Applications for RW61x

```
wlan-set-tsp-cfg <enable> <backoff> <highThreshold> <lowThreshold> <dutycycstep> <dutycycmin>
 <highthrtemp> <lowthrtemp>
wlan-get-tsp-cfg
wlan-get-signal
wlan-set-ips <option>
wlan-set-debug-htc <count> <vht> <he> <rxNss> <channelWidth> <ulMuDisable> <txNSTS> <erSuDisable>
  <erSuDisable> <erSuDisable>
wlan-enable-disable-htc <option>
wlan-set-su <0/1>
wlan-set-forceRTS <0/1>
wlan-set-mmsf <enable> <Density> <MMSF>
wlan-get-mmsf
wlan-get-turbo-mode <STA/UAP>
wlan-set-turbo-mode <STA/UAP> <mode>
wlan-set-multiple-dtim <value>
wlan-cloud-keep-alive <start/stop/reset>
wlan_tcp_client dst_ip <dst_ip> src_port <src_port> dst_port <dst_port>
wlan-set-country <country_code_str>
wlan-set-country-ie-ignore <0/1>
wlan-single-ant-duty-cycle <enable/disable> [<Ieee154Duration> <TotalDuration>]
wlan-dual-ant-duty-cycle <enable/disable> [<Ieee154Duration> <TotalDuration>
  <Ieee154FarRangeDuration>]
wlan-sta-inactivityto <n> <m> <l> [k] [j]
wlan-get-temperature
wlan-auto-null-tx <start/stop>
wlan-get-txpwrlimit <subband>
wlan-set-chanlist
wlan-get-chanlist
wlan-set-txratecfg <sta/uap> <format> <index> <nss> <rate_setting> <autoTx_set>
wlan-get-txratecfg <sta/uap>
wlan-get-data-rate <sta/uap>
wlan-get-pmfcfg
wlan-uap-get-pmfcfg
wlan-set-ed-mac-mode <interface> <ed ctrl 2g> <ed offset 2g> <ed ctrl 5g> <ed offset 5g>
wlan-get-ed-mac-mode <interface>
wlan-set-tx-omi <interface> <tx-omi> <tx-option> <num data pkts>
wlan-set-toltime <value>
wlan-set-rutxpwrlimit
wlan-11ax-cfg <11ax cfg>
wlan-11ax-bcast-twt <br/>
<br/>
<br/>
<br/>
<br/>
<br/>
<br/>
<br/>
<br/>
<br/>
<br/>
<br/>
<br/>
<br/>
<br/>
<br/>
<br/>
<br/>
<br/>
<br/>
<br/>
<br/>
<br/>
<br/>
<br/>
<br/>
<br/>
<br/>
<br/>
<br/>
<br/>
<br/>
<br/>
<br/>
<br/>
<br/>
<br/>
<br/>
<br/>
<br/>
<br/>
<br/>
<br/>
<br/>
<br/>
<br/>
<br/>
<br/>
<br/>
<br/>
<br/>
<br/>
<br/>
<br/>
<br/>
<br/>
<br/>
<br/>
<br/>
<br/>
<br/>
<br/>
<br/>
<br/>
<br/>
<br/>
<br/>
<br/>
<br/>
<br/>
<br/>
<br/>
<br/>
<br/>
<br/>
<br/>
<br/>
<br/>
<br/>
<br/>
<br/>
<br/>
<br/>
<br/>
<br/>
<br/>
<br/>
<br/>
<br/>
<br/>
<br/>
<br/>
<br/>
<br/>
<br/>
<br/>
<br/>
<br/>
<br/>
<br/>
<br/>
<br/>
<br/>
<br/>
<br/>
<br/>
<br/>
<br/>
<br/>
<br/>
<br/>
<br/>
<br/>
<br/>
<br/>
<br/>
<br/>
<br/>
<br/>
<br/>
<br/>
<br/>
<br/>
<br/>
<br/>
<br/>
<br/>
<br/>
<br/>
<br/>
<br/>
<br/>
<br/>
<br/>
<br/>
<br/>
<br/>
<br/>
<br/>
<br/>
<br/>
<br/>
<br/>
<br/>
<br/>
<br/>
<br/>
<br/>
<br/>
<br/>
<br/>
<br/>
<br/>
<br/>
<br/>
<br/>
<br/>
<br/>
<br/>
<br/>
<br/>
<br/>
<br/>
<br/>
<br/>
<br/>
<br/>
<br/>
<br/>
<br/>
<br/>
<br/>
<br/>
<br/>
<br/>
<br/>
<br/>
<br/>
<br/>
<br/>
<br/>
<br/>
<br/>
<br/>
<br/>
<br/>
<br/>
<br/>
<br/>
<br/>
<br/>
<br/>
<br/>
<br/>
<br/>
<br/>
<br/>
<br/>
<br/>
<br/>
<br/>
<br/>
<br/>
<br/>
<br/>
<br/>
<br/>
<br/>
<br/>
<br/>
<br/>
<br/>
<br/>
<br/>
<br/>
<br/>
<br/>
<br/>
<br/>
<br/>
<br/>
<br/>
<br/>
<br/>
<br/>
<br/>
<br/>
<br/>
<br/>
<br/>
<br/>
<br/>
<br/>
<br/>
<br/>
<br/>
<br/>
<br/>
<br/>
<br/>
<br/>
<br/>
<br/>
<br/>
<br/>
<br/>
<br/>
<br/>
<br/>
<br/>
<br/>
<br/>
<br/>
<br/>
<br/>
<br/>
<br/>
<br/>
<br/>
<br/>
<br/>
<br/>
<br/>
<br/>
<br/>
<br/>
<br/>
<br/>
<br/>
<br/>
<br/>
<br/>
<br/>
<br/>
<br/>
<br/>
<br/>
<br/>
<br/>
<br/>
<br/>
<br/>
<br/>
<br/>
<br/>
<br/>
<br/>
<br/>
<br/>
<br/>
<br/>
<br/>
<br/>
<br/>
<br/>
<br/>
<br/>
<br/>
<br/>
<br/>
<br/>
<br/>
<br/>
<br/>
<br/>
<br/>
<br/>
<br/>
<br/>
<br/>
<br/>
<br/>
<br/>
<br/>
<br/>
<br/>
<br/>
<br/>
<br/>
<br/>
<br/>
<br/>
<br/>
<br/>
<br/>
<br/>
<br/>
<br/>
<br/>
<br/>
<br/>
<br/>
<br/>
<br/>
<br/>
<br/>
<br/>
<br/
wlan-11ax-twt-setup <twt cfg>
wlan-11ax-twt-teardown <twt cfg>
wlan-11ax-twt-report <twt report get>
wlan-get-tsfinfo <format-type>
wlan-set-clocksync <mode> <role> <gpio pin> <gpio level> <pulse width>
wlan-suspend <power mode>
ping [-s <packet size>] [-c <packet count>] [-W <timeout in sec>] <ipv4/ipv6 address>
iperf [-s|-c <host>|-a|-h] [options]
dhcp-stat
wlan-hlr-cli <standard hlr cli options>
wlan-read-gsm-triplets <imsi> <kc> <sres> <rand>
wlan-read-milenage <imsi> <ki> <opc> <amf> <sqn>
wlan-set-rtc-time <year> <month> <day> <hour> <minute> <second>
wlan-get-rtc-time
wlan-read-usb-file <type:ca-cert/client-cert/client-key> <file name>
wlan-dump-usb-file <type:ca-cert/client-cert/client-key>
```

# 4.10.1.2 Add a network profile

Before adding a network profile for station (STA) and mobile AP (uAP) modes, check the command usage for different EAP methods.

# wlan-add Usage: For Station interface For DHCP IP Address assignment: wlan-add <profile name> ssid <ssid> [wpa2 <psk/psk-sha256/ft-psk> <secret>] [mfpc <1> mfpr <0>] If using WPA2 security, set the PMF configuration as mentioned above. If using proactive key caching set pkc as 1, to disable set to 0(default), if okc is set this is not used. If using specific ciphers, set the group, pairwise and group mgmt using gc, pc and gmc options. supported ciphers: ccmp=0x10, gcmp=0x40, gcmp\_256=0x100, ccmp\_256=0x200 supported group mgmt ciphers: aes\_128\_cmac=0x20, bip\_gmac\_128=0x800, bip\_gmac\_256=0x1000, bip cmac 256=0x2000 wlan-add <profile name> ssid <ssid> [wpa3-sb/wpa3-sb-192] [eap-tls/eap-tls-sha256/eap-tls-ft/ [mfpc <1> mfpr <0/1>] [mc 0x10 uc 0x10 gc 0x20] wlan-add <profile name> ssid <ssid> [wpa3-sb/wpa3-sb-192] [eap-ttls aid <anonymous identity> [key2\_passwd <client\_key2\_passwd>]] [mfpc <1> mfpr <0/1>] wlan-add <profile\_name> ssid <ssid> [wpa3-sb/wpa3-sb-192] [eap-ttls-mschapv2 aid <anonymous identity> id <identity> pass <password> [key\_passwd <client\_key\_passwd>]] [mfpc <1> mfpr <0/1>] wlan-add <profile\_name> ssid <ssid> [wpa3-sb/wpa3-sb-192] [eap-peap-mschapv2/eap-peap-tls/eappeap-gtc [ver 0/1] id <identity> pass <password> [key passwd <client key passwd>]] [mfpc <1> mfpr <0/1>1 wlan-add <profile\_name> ssid <ssid> [wpa3-sb/wpa3-sb-192] [eap-fast-mschapv2/eap-fast-gtc aid <anonymous identity> id <identity> pass <password> [key\_passwd <client\_key\_passwd>]] [mfpc <1> mfpr < 0/1 > 1wlan-add <profile name> ssid <ssid> [eap-sim/eap-aka/eap-aka-prime id <identity> pass <password>1 If using WPA2/WPA3 Enterprise security, set the PMF configuration as required. wlan-add <profile\_name> ssid <ssid> <owe\_only> [og <"19 20 21">] mfpc 1 mfpr 1
If using OWE only security, always set the PMF configuration.
wlan-add <profile\_name> ssid <ssid> [wpa3 sae/ft-sae <secret> [sg <"19 20 21">] [pwe <0/1/2>] mfpc <1> mfpr <0/1>] If using WPA3 SAE security, always set the PMF configuration. wlan-add <profile\_name> ssid <ssid> [wpa2 psk psk-sha256 <secret> wpa3 sae <secret>] [mfpc <1> mfpr <0>] If using WPA2/WPA3 Mixed security, set the PMF configuration as mentioned above. For static IP address assignment: wlan-add <profile name> ssid <ssid> ip:<ip\_addr>,<gateway\_ip>,<netmask> [bssid <bssid>] [channel <channel number>] [wpa2 <psk/psk-sha256/ft-psk> <secret>] [wpa3-sb/wpa3-sb-192] [eap-tls/eap-tls-sha256/eap-tlsft/eap-tls-ft-sha384] [owe only] [wpa3 sae/ft-sae <secret>] [mfpc <0/1> mfpr <0/1>] For Micro-AP interface wlan-add <profile name> ssid <ssid> ip:<ip\_addr>,<gateway\_ip>,<netmask> role uap [bssid <bssid>] [channel <channelnumber>] [wpa2 <psk/psk-sha256> <secret>] [wpa3 sae <secret> [sg <"19 20 21">] [pwe <0/1/2>] [tr <0/1/2/4/8>]] [ft-psk <secret>] [wpa3 ft-sae <secret>] [wpa3-sb/wpa3-sb-192] [eap-tls/eap-tls-sha256/eap-ttls/eap-ttls-mschapv2/eap-peap-mschapv2/eappeap-tls/eap-peap-gtc/eap-fast-mschapv2/eap-fast-gtc/eap-sim/eap-aka/eap-aka-prime] [eap-tls-ft/eap-tls-ft-sha384] [owe\_only [og <"19 20 21">]] [mfpc <0/1>] [mfpr <0/1>] If using eap-sim/eap-aka/eap-aka-prime use read gsm triplets to add GSM authentication triplets and read milenage to add Milenage keys and hlr cli to start hlr auc gw If setting dtim The value of dtim is an integer. The default value is 10. NoteSetting the channel value greater than or equal to 36 is mandatory, if UAP bandwidth is set to 80MHz. [capa <11ax/11ac/11n/legacy>] If Set channel to 0, set acs band to 0 1. 0: 2.4GHz channel 1: 5GHz channel Not support to select dual band automatically. Error: invalid number of arguments

### 4.10.1.3 Station mode (connect to AP)

This section demonstrates how to connect to External AP with Enterprise security.

**Note:** A second RW61x is used as an External AP on which the radius certificates are configured. To configure your own certificates, refer to <u>Section 4.10.1.5</u>.

#### WPA2 Enterprise Security

 Issue the command to add the network profile and configure the device in station mode using EAP-TLS method:

# wlan-add EapNet ssid EapNet\_AP eap-tls id client1 key\_passwd whatever

#### · Connect to the AP network using the save network profile:

```
# wlan-connect EapNet
Connecting to network ..
Use 'wlan-stat' for current connection status.
# ml1: SME: Trying to authenticate with c0:95:da:01:20:c2 (SSID='EapNet AP' freq=2437 MHz)
mll: Trying to associate with c0:95:da:01:20:c2 (SSID='EapNet_AP' freq=2437 MHz)
PKG TYPE: BGA
Set BGA tx power table data
ml1: Associated with c0:95:da:01:20:c2
ml1: CTRL-EVENT-SUBNET-STATUS-UPDATE status=0
ml1: CTRL-EVENT-REGDOM-CHANGE init=USER type=COUNTRY alpha2=US
ml1: CTRL-EVENT-EAP-STARTED EAP authentication started
ml1: CTRL-EVENT-EAP-PROPOSED-METHOD vendor=0 method=13
mll: CTRL-EVENT-EAP-METHOD EAP vendor 0 method 13 (TLS) selected
mll: CTRL-EVENT-EAP-PEER-CERT depth=1 subject='C=IN, ST=MH, L=PUNE, O=NXP, CN=CA,
emailAddress=ca@nxp.com'
hash=4f7f0a703ca723e3f0e5c7d11f7f5e0ec5d68975791370354f2a006f0100d4d2
mll: CTRL-EVENT-EAP-PEER-CERT depth=0 subject='C=IN, ST=MH, L=PUNE, O=NXP, CN=SERVER,
emailAddress=server@nxp.com'
hash=86f7f32f4450980966beac9df4695df908d532c0c1116e52d2ba07fef41cc764
ml1: CTRL-EVENT-EAP-SUCCESS EAP authentication completed successfully
ml1: PMKSA-CACHE-ADDED c0:95:da:01:20:c2 0
app cb: WLAN: authenticated to network
mll: WPA: Key negotiation completed with c0:95:da:01:20:c2 [PTK=CCMP GTK=CCMP]
mll: CTRL-EVENT-CONNECTED - Connection to c0:95:da:01:20:c2 completed [id=0 id str=]
app cb: WLAN: connected to network
Connected to following BSS:
SSID = [EapNet AP]
IPv4 Address: [192.168.10.2]
```

**Note:** Once connected to the AP, the console output shows the client successfully connected to AP with *ssid* = [EapNet AP] and IP address = [192.168.10.2].

#### WPA3 enterprise security

To use WPA3 Suite B or Suite B 192 bit enterprise security:

• Add wpa3-sb or wpa3-sb-192 before EAP security type (applies to all EAP securities).

```
# wlan-add EapNet ssid EapNet_AP <wpa3-sb/wpa3-sb-192> eap-tls id client1 key_passwd
whatever mfpc 1 mfpr 1
```

· Connect to the AP network using the saved network profile:

```
# wlan-connect EapNet
Connecting to network...
Use 'wlan-stat' for current connection status.
# ml1: SME: Trying to authenticate with c0:95:da:01:20:c2 (SSID='EapNet AP' freq=5745 MHz)
mll: Trying to associate with c0:95:da:01:20:c2 (SSID='EapNet AP' freq=5745 MHz)
PKG TYPE: BGA
Set BGA tx power table data
ml1: Associated with c0:95:da:01:20:c2
ml1: CTRL-EVENT-SUBNET-STATUS-UPDATE status=0
ml1: CTRL-EVENT-REGDOM-CHANGE init=USER type=COUNTRY alpha2=US
ml1: CTRL-EVENT-EAP-STARTED EAP authentication started
ml1: CTRL-EVENT-EAP-PROPOSED-METHOD vendor=0 method=13
ml1: CTRL-EVENT-EAP-METHOD EAP vendor 0 method 13 (TLS)
                                                         selected
mll: CTRL-EVENT-EAP-PEER-CERT depth=1 subject='C=IN, ST=MH, L=PUNE, O=NXP, CN=CA,
emailAddress=ca@nxp.com'
hash=4f7f0a703ca723e3f0e5c7d11f7f5e0ec5d68975791370354f2a006f0100d4d2
mll: CTRL-EVENT-EAP-PEER-CERT depth=0 subject='C=IN, ST=MH, L=PUNE, O=NXP, CN=SERVER,
emailAddress=server@nxp.com'
hash=86f7f32f4450980966beac9df4695df908d532c0c1116e52d2ba07fef41cc764
mll: CTRL-EVENT-EAP-SUCCESS EAP authentication completed successfully
app cb: WLAN: authenticated to network
mll: WPA: Key negotiation completed with c0:95:da:01:20:c2 [PTK=CCMP-256 GTK=CCMP-256]
ml1: CTRL-EVENT-CONNECTED - Connection to c0:95:da:01:20:c2 completed [id=0 id str=]
ml1: PMKSA-CACHE-ADDED c0:95:da:01:20:c2 0
app cb: WLAN: connected to network
Connected to following BSS:
SSID = [EapNet AP]
IPv4 Address: [192.168.10.2]
```

**Note:** Once connected to the AP, the console output shows that the Client is connected to the AP with *ssid* = [EapNet] and IP address = [192.168.10.2].

### Other security options

#### OWE

# wlan-add oweNet ssid oweNet\_AP owe\_only mfpc 1 mfpr 1

#### EAP\_SIM\_WPA2

```
# wlan-add abc ssid EAP eap-sim id 123201000000000 pass \
90dca4eda45b53cf0f12d7c9c3bc6a89:cb9cccc4b9258e6dca4760379fb82581:00000000123
```

#### EAP\_SIM\_WPA3

```
# wlan-add abc ssid EAP wpa3-sb-192 eap-sim id 123201000000000 pass \
90dca4eda45b53cf0f12d7c9c3bc6a89:cb9cccc4b9258e6dca4760379fb82581:00000000123 mfpc 1
mfpr 1 gc 0x100 pc 0x100 gmc 0x1000
```

# EAP\_AKA\_WPA2

# wlan-add abc ssid EAP eap-aka id 023201000000000 pass \
90dca4eda45b53cf0f12d7c9c3bc6a89:cb9cccc4b9258e6dca4760379fb82581:00000000123

#### EAP\_AKA\_WPA3

```
# wlan-add abc ssid EAP wpa3-sb-192 eap-aka id 023201000000000 pass \
90dca4eda45b53cf0f12d7c9c3bc6a89:cb9cccc4b9258e6dca4760379fb82581:00000000123
mfpc 1 mfpr 1 gc 0x100 pc 0x100 gmc 0x1000
```

## AKA\_PRIME\_WPA2

```
# wlan-add abc ssid EAP eap-aka-prime id 6555444333222111 pass \
5122250214c33e723a5dd523fc145fc0:981d464c7c52eb6e5036234984ad0bcf:00000000123
```

#### AKA\_PRIME\_WPA3

```
# wlan-add abc ssid EAP wpa3-sb-192 eap-aka-prime id 6555444333222111 pass \
5122250214c33e723a5dd523fc145fc0:981d464c7c52eb6e5036234984ad0bcf:00000000123
mfpc 1 mfpr 1 gc 0x100 pc 0x100 gmc 0x1000
```

#### FT-SAE

```
# wlan-add abc ssid FTSAE wpa3 ft-sae 12345678 mfpc 1 mfpr 1
```

## FT\_Enterprise\_WPA2

# wlan-add abc ssid FTEAP eap-tls-ft id client1 key\_passwd whatever

## FT\_Enterprise\_WPA3

```
# wlan-add abc ssid FTEAP wpa3-sb-192 eap-tls-ft-sha384 id client1 key_passwd whatever
mfpc 1 mfpr 1
```
## 4.10.1.4 Mobile AP mode

Use the following commands to add the network profile to configure the device in Enterprise AP mode. Use the SSID, IP details, role, channel, security, user id and password of your AP in the argument.

Note: To generate your own certificates, refer to Section 4.10.1.5.

## WPA2 EAP TLS

```
# wlan-add EapNet ssid EapNet_AP ip:192.168.10.1,192.168.10.1,255.255.255.0
role uap channel 6 eap-tls id client1 key_passwd whatever
```

#### WPA3 EAP TLS (suite B/suite B 192 bit)

```
# wlan-add EapNet ssid EapNet_AP ip:192.168.10.1,192.168.10.1,255.255.255.0 role uap
channel 149
<wpa3-sb/wpa3-sb-192> eap-tls id client1 key passwd whatever mfpc 1 mfpr 1
```

• Start the AP using saved network profile:

· Connect the wireless client to the created AP.

Example of log showing that the Client is associated successfully:

```
app cb: WLAN: UAP Started
ua2: STA c0:95:da:01:1b:6c IEEE 802.11: associated (aid 1)
: CTRL-EVENT-EAP-STARTED c0:95:da:01:1b:6c
: CTRL-EVENT-EAP-PROPOSED-METHOD vendor=0 method=1
: CTRL-EVENT-EAP-PROPOSED-METHOD vendor=0 method=13
ml1: CTRL-EVENT-EAP-PEER-CERT depth=1 subject='C=IN, ST=MH, L=PUNE, O=NXP, CN=CA,
emailAddress=ca@nxp.com'
hash=4f7f0a703ca723e3f0e5c7d11f7f5e0ec5d68975791370354f2a006f0100d4d2
mll: CTRL-EVENT-EAP-PEER-CERT depth=0 subject='C=IN, ST=MH, L=PUNE, O=NXP, CN=Client,
emailAddress=client@nxp.com'
hash=8bb701aedec525fbc4934c3a53a00adbcfb86f8c307504bcf600c004fb79148b
: CTRL-EVENT-EAP-SUCCESS c0:95:da:01:1b:6c
ua2: STA c0:95:da:01:1b:6c WPA: pairwise key handshake completed (RSN)
: EAPOL-4WAY-HS-COMPLETED c0:95:da:01:1b:6c
: AP-STA-CONNECTED c0:95:da:01:1b:6c
app cb: WLAN: UAP a Client Connected
Client => C0:95:DA:01:1B:6C Connected with mobile AP
ua2: STA c0:95:da:01:1b:6c IEEE 802.1X: authenticated - EAP type: 0 (unknown)
```

#### · Get the associated clients list:

• Get the IP and MAC information for the associated clients:

# dhcp-stat DHCP Server Lease Duration : 86400 seconds Client IP Client MAC 192.168.10.2 C0:95:DA:01:1B:6C

#### Other security options

#### OWE

```
# wlan-add oweNet ssid oweNet_AP ip:192.168.10.1,192.168.10.1,255.255.255.0
role uap owe only mfpc 1 mfpr 1
```

#### EAP\_SIM\_WPA2

# wlan-add abc ssid EAP ip:192.168.10.1,192.168.10.1,255.255.255.0 role uap channel 36
eap-sim id 123201000000000 pass \
90dca4eda45b53cf0f12d7c9c3bc6a89:cb9cccc4b9258e6dca4760379fb82581:00000000123

#### EAP\_SIM\_WPA3

# wlan-add abc ssid EAP wpa3-sb-192 ip:192.168.10.1,192.168.10.1,255.255.255.0 role uap channel 36 eap-sim id 123201000000000 pass \ 90dca4eda45b53cf0f12d7c9c3bc6a89:cb9cccc4b9258e6dca4760379fb82581:000000000123 mfpc 1 mfpr 1 gc 0x100 pc 0x100 gmc 0x1000

#### EAP\_AKA\_WPA2

# wlan-add abc ssid EAP ip:192.168.10.1,192.168.10.1,255.255.255.0 role uap channel 36
eap-aka id 023201000000000 pass \
90dca4eda45b53cf0f12d7c9c3bc6a89:cb9cccc4b9258e6dca4760379fb82581:00000000123

#### EAP\_AKA\_WPA3

# wlan-add abc ssid EAP wpa3-sb-192 ip:192.168.10.1,192.168.10.1,255.255.255.0 role uap channel 36 eap-aka id 023201000000000 pass \ 90dca4eda45b53cf0f12d7c9c3bc6a89:cb9cccc4b9258e6dca4760379fb82581:000000000123 mfpc 1 mfpr 1 gc 0x100 pc 0x100 gmc 0x1000

#### AKA\_PRIME\_WPA2

# wlan-add abc ssid EAP ip:192.168.10.1,192.168.10.1,255.255.255.0 role uap channel 36
eap-aka-prime id 6555444333222111 pass \
5122250214c33e723a5dd523fc145fc0:981d464c7c52eb6e5036234984ad0bcf:00000000123

#### AKA\_PRIME\_WPA3

# wlan-add abc ssid EAP wpa3-sb-192 ip:192.168.10.1,192.168.10.1,255.255.255.0 role uap channel 36 eap-aka-prime id 6555444333222111 \ pass 5122250214c33e723a5dd523fc145fc0:981d464c7c52eb6e5036234984ad0bcf:00000000123 mfpc 1 mfpr 1 gc 0x100 pc 0x100 gmc 0x1000

#### FT\_SAE

# wlan-add abc ssid FTSAE ip:192.168.10.1,192.168.10.1,255.255.255.0 role uap channel 36
wpa3 ft-sae 12345678 mfpc 1 mfpr 1

#### FT\_Enterprise\_WPA2

# wlan-add abc ssid FTEAP ip:192.168.10.1,192.168.10.1,255.255.255.0 role uap channel 36
eap-tls-ft id client1 key\_passwd whatever

# UM11799

# NXP Wi-Fi and Bluetooth Demo Applications for RW61x

## FT\_Enterprise\_WPA3

```
# wlan-add abc ssid FTEAP ip:192.168.10.1,192.168.10.1,255.255.255.0 role uap channel 36
wpa3-sb-192 eap-tls-ft-sha384 id client1
key_passwd whatever mfpc 1 mfpr 1
```

## 4.10.1.5 Certificates and key configurations for enterprise security

For enterprise security, radius server (hostapd radius server) and server/client certificates are mandatory. This section describes how to configure CA certificate, client/server certificate, and client/server private key for WPA2/WPA3 enterprise.

The *wifi\_wpa\_supplicant* application supports two certificate configurations:

- Read certificates from USB disk.
- · Read certificates from default .h files

#### Read from USB disk

Refer to <u>Section 4.6.1.5</u> for the commands used to read certificate files (ca-cert/client-cert/client-key/server-cert/ server-key/dh-params) from an external USB disk.

#### Read from default .h files

RW61x SDK supports certificates in *.h* format and server/client certificates are already available at location <SDK\_PATH>/middleware/wifi\_nxp/certs/. You can replace *ca-cert.h*, *client-cert.h*, *client-key.h*, *dh-param.h*, *server-cert.h*, and *server-key.h* files with your own certificate files.

To convert certificates on any Linux host where openssl and xxd are installed:

· Convert PEM certificate to DER certificate:

```
openssl x509 -inform pem -in ca.pem -outform der -out ca-cert.der
openssl x509 -inform pem -in client.pem -outform der -out client-cert.der openssl x509 -
inform pem -in server.pem
-outform der -out server-cert.der
```

· Convert PEM private key to DER private key:

openssl rsa -inform pem -in client.key -outform der -out client-key.der openssl rsa -inform pem -in server.key -outform der -out server-key.der

• Convert DER certificates and privet key to Header files:

#### ca-cert

```
xxd -i ca-cert.der ca-cert.h
```

• Change the array name and size in *ca-cert.h* file:

```
const unsigned char ca_der[]
unsigned int ca_der_len
```

#### client-cert

```
xxd -i client-cert.der client-cert.h
```

• Change the array name and size in *client-cert.h* file:

```
const unsigned char client_der[]
unsigned int client_der_len
```

#### client-key

```
xxd -i client-key.der client-key.h
```

• Change the array name and size in *client-key.h* file:

```
const unsigned char client_key_der[]
unsigned int client_key_der_len
```

#### Server-cert

xxd -i server-cert.der server-cert.h

• Change the array name and size in *server-cert.h* file:

const unsigned char server\_der[]
unsigned int server der len

#### Server-key

```
xxd -i server-key.der server-key.h
```

• Change the array name and size inside server-key.h file:

```
const unsigned char server_key_der[]
unsigned int server_key_der_len
```

#### Note:

- Defined certificates are read from USB disk. Undefined certificates are read from the .h files.
- The macro CONFIG\_WIFI\_USB\_FILE\_ACCESS in wifi\_config.h is defined by default and can be modified.

## 4.10.1.6 WPS

This section describes WPS related configurations. Two primary approaches are available for network setup within Wi-Fi Protected Setup: push-button and PIN entry.

#### WPS-PBC

• Start WPS PBC on the station:

```
# wlan-start-wps-pbc
ml1: WPS-PBC-ACTIVE
Started WPS PBC session
mll: SME: Trying to authenticate with c0:95:da:01:1c:6c (SSID='NXPTEST' freq=2437 MHz)
ml1: Trying to associate with c0:95:da:01:1c:6c (SSID='NXPTEST' freq=2437 MHz)
PKG_TYPE: BGA
Set
   BGA tx power table data
ml1: Associated with c0:95:da:01:1c:6c
ml1: CTRL-EVENT-SUBNET-STATUS-UPDATE status=0
ml1: CTRL-EVENT-REGDOM-CHANGE init=USER type=COUNTRY alpha2=US
mll: CTRL-EVENT-EAP-STARTED EAP authentication started
ml1: CTRL-EVENT-EAP-PROPOSED-METHOD vendor=14122 method=1
mll: CTRL-EVENT-EAP-METHOD EAP vendor 14122 method 1 (WSC) selected
ml1: WPS-CRED-RECEIVED
100e00321026000101104500074e585054455354100300020020100f0002000810270008313233343536373810
200006c095da011fc2
ml1: WPS-SUCCESS
ml1: CTRL-EVENT-EAP-FAILURE EAP authentication failed
mll: CTRL-EVENT-DISCONNECTED bssid=c0:95:da:01:1c:6c reason=3 locally_generated=1
app cb: WLAN: network authentication failed
ml1: CTRL-EVENT-DSCP-POLICY clear all
mll: SME: Trying to authenticate with c0:95:da:01:1c:6c (SSID='NXPTEST' freq=2437 MHz)
ml1: Trying to associate with c0:95:da:01:1c:6c (SSID='NXPTEST' freq=2437 MHz)
PKG TYPE: BGA
Set BGA tx power table data
ml1: Associated with c0:95:da:01:1c:6c
ml1: CTRL-EVENT-SUBNET-STATUS-UPDATE status=0
ml1: CTRL-EVENT-REGDOM-CHANGE init=USER type=COUNTRY alpha2=US
ml1: WPA: Key negotiation completed with c0:95:da:01:1c:6c [PTK=CCMP GTK=CCMP]
mll: CTRL-EVENT-CONNECTED - Connection to c0:95:da:01:1c:6c completed [id=0 id_str=]
app_cb: WLAN: authenticated to network
app cb: WLAN: connected to network
Connected to following BSS:
SSID = [NXPTEST]
IPv4 Address: [192.168.10.2]
```

• Start WPS PBC on the mobile AP:

```
# wlan-start-ap-wps-pbc
: WPS-PBC-ACTIVE
ua2: STA c0:95:da:01:1f:c2 IEEE 802.11: associated (aid 1)
: CTRL-EVENT-EAP-STARTED c0:95:da:01:1f:c2
: CTRL-EVENT-EAP-PROPOSED-METHOD vendor=0 method=1
: CTRL-EVENT-EAP-STARTED c0:95:da:01:1f:c2
: CTRL-EVENT-EAP-PROPOSED-METHOD vendor=0 method=1
: CTRL-EVENT-EAP-PROPOSED-METHOD vendor=14122 method=254
: WPS-REG-SUCCESS c0:95:da:01:1f:c2 aed0f154-8c3e-5652-af0e-bf461a7e3807
: WPS-PBC-DISABLE
: WPS-SUCCESS
: CTRL-EVENT-EAP-FAILURE c0:95:da:01:1f:c2
ua2: STA c0:95:da:01:1f:c2 IEEE 802.1X: authentication failed - EAP type: 0 (unknown)
ua2: STA c0:95:da:01:1f:c2 IEEE 802.1X: Supplicant used different EAP type: 254 (expanded)
ua2: STA c0:95:da:01:1f:c2 IEEE 802.11: associated (aid 1)
: AP-STA-CONNECTED c0:95:da:01:1f:c2
app cb: WLAN: UAP a Client Connected
Client => C0:95:DA:01:1F:C2 Connected with Soft AP
ua2: STA c0:95:da:01:1f:c2 WPA: pairwise key handshake completed (RSN)
: EAPOL-4WAY-HS-COMPLETED c0:95:da:01:1f:c2
```

## WPS-PIN

· Generate the WPS PIN:

```
# wlan-generate-wps-pin
WPS PIN is: 27170991
```

#### • Start WPS PIN on the station:

# wlan-start-wps-pin 27170991 ml1: WPS-PIN-ACTIVE Started WPS PIN session with pin as: 27170991 mll: SME: Trying to authenticate with c0:95:da:01:1c:6c (SSID='NXPTEST' freq=2437 MHz) mll: Trying to associate with c0:95:da:01:1c:6c (SSID='NXPTEST' freq=2437 MHz) PKG\_TYPE: BGA Set BGA tx power table data ml1: Associated with c0:95:da:01:1c:6c
ml1: CTRL-EVENT-SUBNET-STATUS-UPDATE status=0 ml1: CTRL-EVENT-REGDOM-CHANGE init=USER type=COUNTRY alpha2=US ml1: CTRL-EVENT-EAP-STARTED EAP authentication started ml1: CTRL-EVENT-EAP-PROPOSED-METHOD vendor=14122 method=1 mll: CTRL-EVENT-EAP-METHOD EAP vendor 14122 method 1 (WSC) selected ml1: WPS-CRED-RECEIVED 100e00321026000101104500074e585054455354100300020020100f00020008102700083132333435363738 10200006c095da011fc2 ml1: WPS-SUCCESS ml1: CTRL-EVENT-EAP-FAILURE EAP authentication failed ml1: CTRL-EVENT-DISCONNECTED bssid=c0:95:da:01:1c:6c reason=3 locally\_generated=1 app\_cb: WLAN: network authentication failed ml1: CTRL-EVENT-DSCP-POLICY clear all mll: SME: Trying to authenticate  $\overline{w}$ ith c0:95:da:01:1c:6c (SSID='NXPTEST' freq=2437 MHz) mll: Trying to associate with c0:95:da:01:1c:6c (SSID='NXPTEST' freq=2437 MHz) PKG TYPE: BGA Set BGA tx power table data ml1: Associated with c0:95:da:01:1c:6c ml1: CTRL-EVENT-SUBNET-STATUS-UPDATE status=0 ml1: CTRL-EVENT-REGDOM-CHANGE init=USER type=COUNTRY alpha2=US mll: WPA: Key negotiation completed with c0:95:da:01:1c:6c [PTK=CCMP GTK=CCMP] ml1: CTRL-EVENT-CONNECTED - Connection to c0:95:da:01:1c:6c completed [id=0 id\_str=] app cb: WLAN: authenticated to network app cb: WLAN: connected to network Connected to following BSS: SSID = [NXPTEST] IPv4 Address: [192.168.10.2]

#### • Start WPS PIN on the mobile AP:

# wlan-start-ap-wps-pin 27170991 Started AP WPS PIN session with pin as: 27170991 ua2: STA c0:95:da:01:1f:c2 IEEE 802.11: associated (aid 1) : CTRL-EVENT-EAP-STARTED c0:95:da:01:1f:c2 : CTRL-EVENT-EAP-PROPOSED-METHOD vendor=0 method=1 : CTRL-EVENT-EAP-STARTED c0:95:da:01:1f:c2 : CTRL-EVENT-EAP-PROPOSED-METHOD vendor=0 method=1 : CTRL-EVENT-EAP-PROPOSED-METHOD vendor=14122 method=254 : WPS-REG-SUCCESS c0:95:da:01:1f:c2 aed0f154-8c3e-5652-af0e-bf461a7e3807 : WPS-SUCCESS : CTRL-EVENT-EAP-FAILURE c0:95:da:01:1f:c2 ua2: STA c0:95:da:01:1f:c2 IEEE 802.1X: authentication failed - EAP type: 0 (unknown) ua2: STA c0:95:da:01:1f:c2 IEEE 802.1X: Supplicant used different EAP type: 254 (expanded) ua2: STA c0:95:da:01:1f:c2 IEEE 802.11: associated (aid 1) : AP-STA-CONNECTED c0:95:da:01:1f:c2 app\_cb: WLAN: UAP a Client Connected \_\_\_\_\_ \_\_\_\_\_ Client => C0:95:DA:01:1F:C2 Connected with Soft AP ua2: STA c0:95:da:01:1f:c2 WPA: pairwise key handshake completed (RSN) : EAPOL-4WAY-HS-COMPLETED c0:95:da:01:1f:c2

## 4.10.1.7 Wi-Fi easy connect (DPP)

The Wi-Fi easy connect feature provides a simple and secure method to provision and connect Wi-Fi devices to a network without entering a password.

This section describes an example of test procedure of Wi-Fi easy connect with CLI commands supported in *wifi\_wpa\_supplicant* application, as well as configuration/connection of station and AP devices using DPP.

DPP test setup:

- The DUT (RW61x STA) operates as enrollee and authentication initiator.
- Device1 (RW61x STA) operates as configurator.
- Device2 (RW61x mobile AP) operates as enrollee and authentication responder.

Roles in DPP:

- Network role: STA and AP
- · Provisioning roles: enrollee and configurator (role played in the entire DPP provisioning)
- Configurator: Specifies the role of the device. Responsible for computing and passing the Network Access Key (NAK) and the Signing Key to the enrollee.
- Enrollee: Receives the assigned role and configures the network according to the instructions of the configurator.
- · Authentication roles: initiator and responder
  - Initiator: Sends the Authentication request.
  - Responder: Receives the authentication request and sends the authentication response.

**Step 1** - Start mobile AP on Device2:

Step 2 - Generate the QR code on Device2.

• Get the bootstrap ID:

```
# wlan-dpp-bootstrap-gen "type=qrcode chan=81/11 mac=C0:95:DA:01:20:C2"
bootstrap generate id = 1
```

**Note:** The MAC address of Device2 is the input in the command and the returned value "1" is the bootstrap info id required for the QR code string.

#### • Get the QR code URI:

```
# wlan-dpp-bootstrap-get-uri 1
Bootstrapping QR Code URI:
DPP:C:81/11;M:c095da0120c2;V:3;K:MDkwEwYHKoZIzj0CAQYIKoZIzj0DAQcDIgADhQ2oZmGPEq3pAv8zBZgbYFk1UK \
54C00jyikiQoUap04=;;
```

Note: The generated QR code is used on Device1 with the command wlan-dpp-gr-code.

Setp 3 - Configure Device1 as configurator

# wlan-dpp-configurator-add
conf id = 1

Step 4 - Authenticate Device1 with Device2

· Add the QR code:

```
# wlan-dpp-qr-code
DPP:C:81/11;M:c095da0120c2;V:3;K:MDkwEwYHKoZIzj0CAQYIKoZIzj0DAQcDIgADhQ2 \
oZmGPEq3pAv8zBZgbYFk1UK
54C00jyikiQoUap04=;;
DPP qr code id = 1
```

**Note:** When the QR code addition is successful, a bootstrapping info id "1" is returned and used as input when sending an authentication request.

Send authentication request:

```
# wlan-dpp-auth-init " peer=1 conf=ap-dpp ssid=4450504e45543031 configurator=1"
ml1: DPP-TX dst=c0:95:da:01:20:c2 freq=2462 type=0
DPP Auth Init OK!
# ml1: DPP-TX-STATUS dst=c0:95:da:01:20:c2 freq=2462 result=SUCCESS
ml1: DPP-RX src=c0:95:da:01:20:c2 freq=2462 type=1
ml1: DPP-AUTH-DIRECTION mutual=0
ml1: DPP-TX dst=c0:95:da:01:20:c2 freq=2462 type=2
ml1: DPP-TX dst=c0:95:da:01:20:c2 freq=2462 result=SUCCESS
ml1: DPP-AUTH-STATUS dst=c0:95:da:01:20:c2 freq=2462 result=SUCCESS
ml1: DPP-AUTH-SUCCESS init=1
ml1: DPP-AUTH-SUCCESS init=1
ml1: DPP-RX src=c0:95:da:01:20:c2
ml1: DPP-RX src=c0:95:da:01:20:c2
ml1: DPP-RX src=c0:95:da:01:20:c2
ml1: DPP-RX src=c0:95:da:01:20:c2
ml1: DPP-RX src=c0:95:da:01:20:c2
ml1: DPP-RX src=c0:95:da:01:20:c2
```

*Note:* The ssid parameter must be an hex string. In the example above, *ssid=4450504e45543031* is the hex string of *DPPNET01*.

#### Output on Device2:

: DPP-RX src=c0:95:da:01:1b:6c freq=2462 type=0 : DPP-TX dst=c0:95:da:01:1b:6c freq=2462 type=1 : DPP-TX-STATUS dst=c0:95:da:01:1b:6c result=SUCCESS : DPP-RX src=c0:95:da:01:1b:6c freq=2462 type=2 : DPP-AUTH-SUCCESS init=0 : GAS-QUERY-START addr=c0:95:da:01:1b:6c dialog token=0 freq=2462 : GAS-QUERY-DONE addr=c0:95:da:01:1b:6c dialog token=0 freq=2462 status code=0 result=SUCCESS : DPP-CONF-RECEIVED : DPP-CONFOBJ-AKM dpp : DPP-CONFOBJ-SSID DPPNET01 : DPP-CONNECTOR eyJ0eXAiOiJkcHBDb24iLCJraWQiOiItaDFmU25Yby1QR0YyZE94b25mQXFqV2pSdkh6c3dWSzNBRHc5Umc5e \ 1B31iwiYWxnIjoiRVMyNTYifQ.eyJncm91cHMiOlt7Imdyb3VwSWQiOiIqIiwibmV0Um9sZSI6ImFwIn1dLCJu \ ZXRBY2Nlc3NLZXkiOnsia3R5IjoiRUMiLCJjcnYiOiJQLTI1NiIsIngiOiJBNkNraGRS : DPP-C-SIGN-KEY 3039301306072a8648ce3d020106082a8648ce3d03010703220003b15b62da2a82f597d0b9158174523d3 ffe7c2a8a6045bb3c136e1ad65bd1bee7 : DPP-NET-ACCESS-KEY 30770201010420cb3c255975d7dec6a25e89f8390cb515bf6a165b146b5257d2d5bff6e22b1143a00a 06082a8648ce3d030107a1440342000403a0a485d44065b7ecb2925080496abf6234048c583e33a4e0ad038 0464efd8887eb1f131d7ea778a1e39f7eaeb00d0691bdf945ec0794b542ecbb0c  $20/40~\rm MHz:$  center segment 0 (=11) and center freq 1 (=0) not in sync  $20/40~\rm MHz:$  center segment 0 (=11) and center freq 1 (=0) not in sync : DPP-TX dst=c0:95:da:01:1b:6c freq=2462 type=11 : DPP-TX-STATUS dst=c0:95:da:01:1b:6c result=SUCCESS

#### **Step 5** - Generate the QR code on Device1 (configurator)

· Set the configurator parameter:

# wlan-dpp-configurator-params " conf=sta-dpp ssid=4450504e45543031 configurator=1"

#### Note: There is a space character between " and conf.

Get the bootstrap ID:

```
# wlan-dpp-bootstrap-gen "type=qrcode chan=81/11 mac=C0:95:DA:01:1B:6C"
bootstrap generate id = 2
```

Get the QR code URI:

```
# wlan-dpp-bootstrap-get-uri 2
Bootstrapping QR Code URI:
DPP:C:81/11;M:c095da011b6c;V:3;K:MDkwEwYHKoZIzj0CAQYIKoZIzj0DAQcDIgACZ2k
+yc2zLlHadBnnr5HvJcMzd6lNRJtHM+r70lKbzJY=;;
```

Note: The QR code is used on the DUT with the command wlan-dpp-gr-code.

#### Step 6 - Set Device1 in listening mode on a specific channel.

```
# wlan-dpp-listen "2462 role=configurator"
DPP Listen OK!
```

Step 7 - Authenticate DUT (STA) and Device1 (STA)

· Add the QR code:

```
# wlan-dpp-qr-code
DPP:C:81/11;M:c095da011b6c;V:3;K:MDkwEwYHKoZIzj0CAQYIKoZIzj0DAQcDIgACZ2k+yc2zLlHad
Bnnr5HvJcMzd6lNRJtHM+r7olKbzJY=;;
DPP qr code id = 1
```

**Note:** Wthe QR code addition is successful, the bootstrapping info id is returned and used as input in for DPP AUTH INIT command.

• Send the authentication request:

```
# wlan-dpp-auth-init " peer=1 role=enrollee"
ml1: DPP-TX dst=c0:95:da:01:1b:6c freq=2462 type=0
 DPP Auth Init OK!
# ml1: DPP-TX-STATUS dst=c0:95:da:01:1b:6c freq=2462 result=SUCCESS
ml1: DPP-RX src=c0:95:da:01:1b:6c freq=2462 type=1
ml1: DPP-AUTH-DIRECTION mutual=0
ml1: DPP-TX dst=c0:95:da:01:1b:6c freq=2462 type=2
ml1: DPP-RX src=c0:95:da:01:1b:6c freq=2462 type=1
ml1: DPP-AUTH-DIRECTION mutual=0
ml1: DPP-TX-STATUS dst=c0:95:da:01:1b:6c freq=2462 result=SUCCESS
ml1: DPP-AUTH-SUCCESS init=1
ml1: GAS-QUERY-START addr=c0:95:da:01:1b:6c dialog token=46 freq=2462
ml1: GAS-QUERY-DONE addr=c0:95:da:01:1b:6c dialog token=46 freq=2462 status code=0 result=SUCCESS
ml1: DPP-CONF-RECEIVED
ml1: DPP-CONFOBJ-AKM dpp
ml1: DPP-CONFOBJ-SSID DPPNET01
mll: DPP-CONNECTOR eyJ0eXAiOiJkcHBDb24iLCJraWQiOiItaDFmU25Yby1QR0YyZE94b25mQXFqV2pSdkh6c3dWSzNBRH \
c5Umc5elB3IiwiYWxnIjoiRVMyNTYifQ.eyJncm91cHMiOlt7Imdyb3VwSWQiOiIqIiwibmV0Um9sZSI6InN0YSJ9XSwibmV0Q
WNjZXNzS2V5Ijp7Imt0eSI6IkVDIiwiY3J2IjoiUC0yNTYiLCJ4IjoiMlQ0a
ml1: DPP-C-SIGN-KEY 3039301306072a8648ce3d020106082a8648ce3d03010703220003b15b62da2a82f597d0b91581
74523d3ffe7c2a8a6045bb3c136e1ad65bd1bee7
ml1: DPP-PP-KEY 3039301306072a8648ce3d020106082a8648ce3d030107032200021457d6b07b6ff77735928cdb4f8 \
631b6c1ffbf58551e4749b747244d0e0c49bb
ml1: DPP-NET-ACCESS-KEY 307702010104201c452ae0fb7b989a2e7b6af804b005b72e762943ede9b24a893e6d8d154
26113a00a06082a8648ce3d030107a14403420004d93e23c89841389150701ed345e4ca1f2416782d3be59b952482dd68
f8a32749eeff215b8566cf94ce3ec771861fcb98d0c15359f8be52de05d05
mll: DPP-NETWORK-ID 1
ml1: DPP-TX dst=c0:95:da:01:1b:6c freq=2462 type=11
ml1: DPP-TX-STATUS dst=c0:95:da:01:1b:6c freq=2462 result=SUCCESS
ml1: DPP-TX dst=c0:95:da:01:20:c2 freq=2462 type=5
ml1: DPP-TX-STATUS dst=c0:95:da:01:20:c2 freq=2462 result=SUCCESS
ml1: DPP-RX src=c0:95:da:01:20:c2 freq=2462 type=6
ml1: PMKSA-CACHE-ADDED c0:95:da:01:20:c2 1
ml1: DPP-INTRO peer=c0:95:da:01:20:c2 status=0 version=3
mll: SME: Trying to authenticate with c0:95:da:01:20:c2 (SSID='DPPNET01' freq=2462 MHz)
mll: Trying to associate with c0:95:da:01:20:c2 (SSID='DPPNET01' freq=2462 MHz)
PKG TYPE: CSP
Set CSP tx power table data
ml1: Associated with c0:95:da:01:20:c2
ml1: CTRL-EVENT-SUBNET-STATUS-UPDATE status=0
ml1: CTRL-EVENT-REGDOM-CHANGE init=USER type=COUNTRY alpha2=US
mll: WPA: Key negotiation completed with c0:95:da:01:20:c2 [PTK=CCMP GTK=CCMP]
mll: CTRL-EVENT-CONNECTED - Connection to c0:95:da:01:20:c2 completed [id=1 id str=]
app_cb: WLAN: authenticated to network
app cb: WLAN: connected to network
Connected to following BSS:
SSID = [DPPNET01]
IPv4 Address: [192.168.10.2]
```

**Note:** The console output shows that the DUT is successfully connected to Device2 and IP address = [192.168.10.2].

#### Console output on Device1:

```
ml1: DPP-RX src=c0:95:da:01:2b:dc freq=2462 type=0
ml1: DPP-TX dst=c0:95:da:01:2b:dc freq=2462 type=1
ml1: DPP-TX-STATUS dst=c0:95:da:01:2b:dc freq=2462 result=SUCCESS
ml1: DPP-RX src=c0:95:da:01:2b:dc freq=2462 type=2
ml1: DPP-AUTH-SUCCESS init=0
ml1: DPP-CONF-REQ-RX src=c0:95:da:01:2b:dc
ml1: DPP-BAND-SUPPORT
81,83,84,115,116,117,118,119,120,121,122,123,124,125,126,127,128,130
ml1: DPP-RX src=c0:95:da:01:2b:dc freq=2462 type=11
ml1: DPP-CONF-SENT
```

Console output on Device2:

Step 8 - Verify the connection between the DUT and Device2 using ping.

```
# ping 192.168.10.1
PING 192.168.10.1 (192.168.10.1) 56(84) bytes of data
64 bytes from 192.168.10.1: icmp_req=1 ttl=255 time=7 ms
64 bytes from 192.168.10.1: icmp_req=2 ttl=255 time=6 ms
64 bytes from 192.168.10.1: icmp_req=3 ttl=255 time=5 ms
64 bytes from 192.168.10.1: icmp_req=4 ttl=255 time=5 ms
64 bytes from 192.168.10.1: icmp_req=6 ttl=255 time=6 ms
64 bytes from 192.168.10.1: icmp_req=6 ttl=255 time=6 ms
64 bytes from 192.168.10.1: icmp_req=7 ttl=255 time=6 ms
64 bytes from 192.168.10.1: icmp_req=7 ttl=255 time=6 ms
64 bytes from 192.168.10.1: icmp_req=8 ttl=255 time=6 ms
64 bytes from 192.168.10.1: icmp_req=9 ttl=255 time=5 ms
64 bytes from 192.168.10.1: icmp_req=9 ttl=255 time=5 ms
64 bytes from 192.168.10.1: icmp_req=10 ttl=255 time=5 ms
64 bytes from 192.168.10.1: icmp_req=10 ttl=255 time=5 ms
64 bytes from 192.168.10.1: icmp_req=10 ttl=255 time=5 ms
64 bytes from 192.168.10.1: icmp_req=10 ttl=255 time=5 ms
64 bytes from 192.168.10.1: icmp_req=10 ttl=255 time=5 ms
64 bytes from 192.168.10.1: icmp_req=10 ttl=255 time=5 ms
64 bytes from 192.168.10.1: icmp_req=10 ttl=255 time=5 ms
64 bytes from 192.168.10.1: icmp_req=10 ttl=255 time=5 ms
64 bytes from 192.168.10.1: icmp_req=10 ttl=255 time=5 ms
64 bytes from 192.168.10.1: icmp_req=10 ttl=255 time=5 ms
64 bytes from 192.168.10.1: icmp_req=10 ttl=255 time=5 ms
64 bytes from 192.168.10.1: icmp_req=10 ttl=255 time=5 ms
64 bytes from 192.168.10.1: icmp_req=10 ttl=255 time=5 ms
64 bytes from 192.168.10.1: icmp_req=10 ttl=255 time=5 ms
64 bytes from 192.168.10.1: icmp_req=10 ttl=255 time=5 ms
64 bytes from 192.168.10.1: icmp_req=10 ttl=255 time=5 ms
64 bytes from 192.168.10.1: icmp_req=10 ttl=255 time=5 ms
64 bytes from 192.168.10.1: icmp_req=10 ttl=255 time=5 ms
64 bytes from 192.168.10.1: icmp_req=10 ttl=255 time=5 ms
64 bytes from 192.168.10.1: icmp_req=10 ttl=255 time=5 ms
64 bytes from 192.168.10.1: icmp_req=10 ttl=255 time=5 ms
64 bytes from 192.168.10.1: icmp_req=10 ttl=255 time=5 ms
64 bytes from 192.168.10.1: icmp_req=10 ttl=255 time=5 ms
64 byt
```

# 4.10.1.8 Cloud keep alive

The cloud keep alive feature provides a method to send keep-alive packets from Wi-Fi to the cloud server periodically in host suspend state. The host can set keep-alive parameters like TCP/IP header info to the firmware when it goes to suspend. The Wi-Fi firmware sends keep-alive packets to the cloud server periodically with configured cycle time, and receives ACK from the cloud server for every keep-alive packet sent. If there is no ACK from server for three times continuously, the keep alive failure is indicated.

This section describes:

- 1. The test procedure of cloud keep-alive (TCP keep alive) using CLI commands on RW61x
- 2. The configuration of keep-alive parameters

Test setup:

- RW61x operates as STA.
- External AP with open security
- Cloud server is running on AP back-end.

Step 1 - Configure RW61x in station mode.

# wlan-add test ssid ax3600-2g

# Step 2 - Connect to external AP.

```
# wlan-connect test
Connecting to network ...
Use 'wlan-stat' for current connection status.
# mll: SME: Trying to authenticate with 88:c3:97:c3:9f:24 (SSID='ax3600-2g' freq=2437
MHz)
ml1: Trying to associate with 88:c3:97:c3:9f:24 (SSID='ax3600-2g' freq=2437 MHz)
PKG TYPE: BGA
Set BGA tx power table data
ml1: Associated with 88:c3:97:c3:9f:24
app cb: WLAN: authenticated to network
ml1: CTRL-EVENT-CONNECTED - Connection to 88:c3:97:c3:9f:24 completed [id=0 id str=]
ml1: CTRL-EVENT-SUBNET-STATUS-UPDATE status=0
ml1: CTRL-EVENT-REGDOM-CHANGE init=USER type=COUNTRY alpha2=CN
app cb: WLAN: connected to network
Connected to following BSS:
SSID = [ax3600-2g]
IPv4 Address: [192.168.0.216]
```

Step 3 - Start TCP server in AP back-end Linux laptop.

#### Step 4 - Start cloud keep alive on RW61x.

```
# wlan-cloud-keep-alive start id <id> dst_mac <dst_mac> dst_ip <dst_ip> dst_port
<dst_port>
```

#### Table 20. Cloud keep alive command parameters

| Command parameters    | Description               |
|-----------------------|---------------------------|
| <id></id>             | Cloud keep alive id (0~3) |
| <dst_mac></dst_mac>   | MAC address of the server |
| <dst_ip></dst_ip>     | IP address of the server  |
| <dst_port></dst_port> | Description port          |

#### Example:

```
# wlan-cloud-keep-alive start id 0 dst_mac 28:d2:44:07:53:cc dst_ip 192.168.0.157
dst_port 9526
```

#### Step 5 - Set up the TCP connection with the server.

# wlan\_tcp\_client dst\_ip 192.168.0.157 src\_port 54236 dst\_port 9526

#### Step 6 - Verify the TCP connection on the sniffer capture (Figure 54).

| 12657 | 2024-02-05 | 16:45:00.930343 | 192.168.0.216 | 192.168.0.157 | TCP | 12 [TCP Port numbers reused] 54236 $\rightarrow$ 9526 [SYN] Seq=0 |
|-------|------------|-----------------|---------------|---------------|-----|-------------------------------------------------------------------|
| 12664 | 2024-02-05 | 16:45:00.934519 | 192.168.0.157 | 192.168.0.216 | TCP | 1 9526 → 54236 [SYN, ACK] Seq=0 Ack=1 Win=64240 Len=0             |
| 12672 | 2024-02-05 | 16:45:00.946703 | 192.168.0.157 | 192.168.0.216 | TCP | 2 [TCP ACKed unseen segment] 9526 → 54236 [ACK] Seq=1             |
| 12673 | 2024-02-05 | 16:45:00.946706 | 192.168.0.157 | 192.168.0.216 | TCP | 3 9526 → 54236 [ACK] Seq=1 Ack=2921 Win=62780 Len=0               |
| 12674 | 2024-02-05 | 16:45:00.946709 | 192.168.0.157 | 192.168.0.216 | TCP | 4 9526 → 54236 [ACK] Seq=1 Ack=4381 Win=61320 Len=0               |
| 12678 | 2024-02-05 | 16:45:00.948382 | 192.168.0.216 | 192.168.0.157 | TCP | 16 [TCP Previous segment not captured] 54236 → 9526 [P            |
| 12679 | 2024-02-05 | 16:45:00.948386 | 192.168.0.216 | 192.168.0.157 | TCP | 17 54236 → 9526 [PSH, ACK] Seq=5841 Ack=1 Win=21900 Le            |
| 12684 | 2024-02-05 | 16:45:00.955656 | 192.168.0.157 | 192.168.0.216 | TCP | 2 [TCP ACKed unseen segment] 9526 → 54236 [ACK] Seq=1             |
| 12685 | 2024-02-05 | 16:45:00.955666 | 192.168.0.157 | 192.168.0.216 | TCP | 3 9526 → 54236 [ACK] Seq=1 Ack=2921 Win=62780 Len=0               |
| 12686 | 2024-02-05 | 16:45:00.955669 | 192.168.0.157 | 192.168.0.216 | TCP | 4 9526 → 54236 [ACK] Seq=1 Ack=4381 Win=61320 Len=0               |
| 12687 | 2024-02-05 | 16:45:00.955672 | 192.168.0.157 | 192.168.0.216 | TCP | 5 9526 → 54236 [ACK] Seq=1 Ack=5841 Win=62780 Len=0               |
| 12688 | 2024-02-05 | 16:45:00.955675 | 192.168.0.157 | 192.168.0.216 | TCP | 6 9526 → 54236 [ACK] Seq=1 Ack=7301 Win=62780 Len=0               |
|       |            |                 |               |               |     |                                                                   |

Figure 54. Verify TCP connection on the sniffer capture

## Step 7 - Configure MEF wake-up (use the default ARP filters for wake-up).

```
# wlan-wakeup-condition mef
No user configured MEF entries, use default ARP filters.
```

Step 8 - Set the host in suspend state.

```
# wlan-auto-host-sleep 1 manual
Manual mode is selected for host sleep
# wlan-suspend 2
Enter low power mode PM2
```

Once RW61x enters sleep state, packets show on the sniffer (Figure 55).

```
      38699 2024-02-05 16:46:38.645701 192.168.0.216
      192.168.0.157
      TCP
      0 [TCP Keep-Alive] 54236 → 9526 [PSH, ACK] Seq=7300 Ack=1

      38704 2024-02-05 16:46:38.650845
      192.168.0.157
      192.168.0.216
      TCP
      7 [TCP Keep-Alive ACK] 9526 → 54236 [ACK] Seq=1 Ack=7301 №
```

Figure 55. Packets on sniffer

Step 9 -Stop or reset cloud keep alive after the host wakes up.

# wlan-cloud-keep-alive stop

Or

# wlan-cloud-keep-alive reset

**Note:** The default period to send keep-alive packets is 55s in the application. The period to send retry packets is 20s with retry count of 3 by default. Modify the respective parameters in function test\_wlan\_cloud\_keep\_alive() in middleware/wifi\_nxp/wlcmgr/wlan\_tests.c. The period to send retry packets must be shorter than the period to send keep-alive packets.

```
/* Period to send keep alive packet, set the default value to 55s(The unit is
milliseconds) */
t u32 send_interval_default = 55000;
/* Period to send retry packet, set the default value to 20s(The unit is milliseconds) */
t u16 retry_interval_default = 20000;
/* Count to send retry packet, set the default value to 3 */
t_u16 retry_count_default = 3;
```

# 5 Useful Wi-Fi APIs

This section describes a few Wi-Fi driver APIs with their usage. These driver APIs can be called from the user application directly with the appropriate arguments to implement the required changes in the driver/firmware.

## Note:

- Refer to wifi\_cert demo in <u>Section 4.3</u>, as it supports these APIs
- Refer to MCUXSDKGSUG for more details about the Wi-Fi driver APIs

# 5.1 Set/get energy detection (ED) MAC feature

This feature enables the European Union (EU) adaptivity test as per the compliance requirements in the ETSI standard.

Depending on the device and front-end loss, the ED threshold offset (*ed\_ctrl\_2g.offset* and *ed\_ctrl\_5g.offset*) must be adjusted. The ED threshold offset can be adjusted in steps of 1 dB.

## 5.1.1 wlan\_set\_ed\_mac\_mode()

This API is used to configure ED MAC mode in the Wireless firmware.

```
Syntax: int wlan_set_ed_mac_mode(wlan_ed_mac_ctrl_t wlan_ed_mac_ctrl)
```

#### Where

#### Table 21. Set ED MAC API argument

| Parameter             | Description                                                                       |
|-----------------------|-----------------------------------------------------------------------------------|
| [In] wlan_ed_mac_ctrl | A structure with parameters mentioned in section $4.1.3$ to enable EU adaptivity. |

Return value: WM SUCCESS if the call is successful, -WM FAIL if the call failed.

## 5.1.2 wlan\_get\_ed\_mac\_mode()

This API can be used to get current ED MAC mode configuration.

```
Syntax: int wlan get ed mac mode (wlan ed mac ctrl t * wlan ed mac ctrl)
```

Where

#### Table 22. Get ED MAC API argument

| Parameter              | Description                                                                                             |
|------------------------|----------------------------------------------------------------------------------------------------|
| [Out] wlan_ed_mac_ctrl | A pointer to a structure with parameters mentioned in section $4.1.3$ to get ED MAC mode configuration. |

Return value: WM SUCCESS if the call is successful, -WM FAIL if the call failed.

# 5.1.3 Usage and output

This section includes the output console logs and code snippets for reference. Use this section to add the feature-related commands in your user application.

To add new CLI command in the existing *wifi\_cli* sample application, refer to <u>Section 4.1.3</u>.

## Usage:

Add a set command to the command list:

```
#ifdef CONFIG_5GHz_SUPPORT
  {"wlan-set-ed-mac-mode", "<ed_ctrl_2g> <ed_offset_2g> <ed_ctrl_5g> <ed_offset_5g>",
  wlan_ed_mac_mode_set},
  #else
   {"wlan-set-ed-mac-mode", "<ed_ctrl_2g> <ed_offset_2g>",wlan_ed_mac_mode_set},
  #endif
```

Print the usage of set-ed-mac command:

```
static void dump_wlan_set_ed_mac_mode_usage()
{
    PRINTF("Usage:\r\n");
#ifdef CONFIG 5GHz SUPPORT
    PRINTF("wlan-set-ed-mac-mode <ed_ctrl_2g> <ed_offset_2g> <ed_ctrl_5g> <ed_offset_5g>
r^{n};
#else
    PRINTF("wlan-set-ed-mac-mode <ed ctrl 2g> <ed offset 2g>\r\n");
#endif
    PRINTF("\r\n");
     PRINTF("\ted_ctrl_2g \r\n");
    PRINTF("\t # 0 - disable EU adaptivity for 2.4GHz band\r\n");
PRINTF("\t # 1 - enable EU adaptivity for 2.4GHz band\r\n");
     PRINTF("\ted_offset_2g \r\n");
    PRINTF("\t # 0 - Default Energy Detect thresh
PRINTF("\t #offset value range: 0x80 to 0x7F\r\n");
                                  - Default Energy Detect threshold\r\n");
#ifdef CONFIG 5GHz SUPPORT
    PRINTF("\ted_ctrl_5g \r\n");
    PRINTF("\t # 0 - disable EU adaptivity for 5GHz band\r\n");
PRINTF("\t # 1 - enable EU adaptivity for 5GHz band\r\n");
    PRINTF("\ted_offset_2g \r\n");
    PRINTF("\t # 0 - Default Energy Detect threshold\r\n");
PRINTF("\t #offset value range: 0x80 to 0x7F\r\n");
#endif
}
```

# UM11799

## NXP Wi-Fi and Bluetooth Demo Applications for RW61x

Set ED MAC mode using the structure parameter in driver (set) API:

```
static void wlan ed mac mode set(int argc, char *argv[])
{
    int ret;
    wlan ed mac ctrl t wlan ed mac ctrl;
#ifdef CONFIG_5GHz_SUPPORT
    if (argc \overline{!} = 5)
#else
    if (argc != 3)
#endif
    {
        dump wlan set ed mac mode usage();
        return;
    }
    wlan_ed_mac_ctrl.ed_ctrl_2g = strtol(argv[1], NULL, 16);
    wlan ed mac ctrl.ed offset 2g = strtol(argv[2], NULL, 16);
#ifdef CONFIG 5GHz SUPPORT
    wlan_ed_mac_ctrl.ed_ctrl_5g = strtol(argv[3], NULL, 16);
    wlan_ed_mac_ctrl.ed_offset_5g = strtol(argv[4], NULL, 16);
#endif
    if (wlan ed mac ctrl.ed ctrl 2g != 0 && wlan ed mac ctrl.ed ctrl 2g != 1)
    {
        dump_wlan_set_ed_mac_mode_usage();
        return;
    }
#ifdef CONFIG 5GHz SUPPORT
    if (wlan ed mac ctrl.ed ctrl 5g != 0 && wlan ed mac ctrl.ed ctrl 5g != 1)
    {
        dump_wlan_set_ed_mac_mode_usage();
        return;
    }
#endif
    ret = wlan_set_ed_mac_mode(wlan_ed_mac_ctrl);
if (ret == WM_SUCCESS)
    {
        PRINTF("ED MAC MODE settings configuration successful\r\n");
    }
    else
    {
        PRINTF("ED MAC MODE settings configuration failed\r\n");
        dump wlan set ed mac mode usage();
    }
}
```

Add a get command to the command list:

```
{"wlan-get-ed-mac-mode", NULL, wlan ed mac mode get},
```

Print the usage regarding get-ed-mac:

```
static void dump_wlan_get_ed_mac_mode_usage()
{
    PRINTF("Usage:\r\n");
    PRINTF("wlan-get-ed-mac-mode \r\n");
}
```

Get ED MAC mode values filled address of wlan\_ed\_mac\_ctrl structure passed as a parameter to the driver
(get) API:

```
static void wlan ed mac mode get(int argc, char *argv[])
{
    int ret;
   wlan_ed_mac_ctrl_t wlan_ed_mac_ctrl;
   if (argc != 1)
    {
       dump_wlan_get_ed_mac_mode_usage();
       return;
   }
   ret = wlan_get_ed_mac_mode(&wlan_ed_mac_ctrl);
   if (ret == WM SUCCESS)
        PRINTF("EU adaptivity for 2.4GHz band : %s\r\n", wlan ed mac ctrl.ed ctrl 2g ==
1 ? "Enabled" : "Disabled");
       if (wlan ed mac ctrl.ed ctrl 2g)
           PRINTF("Energy Detect threshold offset : 0X%x\r\n",
wlan ed mac ctrl.ed offset 2g);
#ifdef CONFIG_5GHz_SUPPORT
        PRINTF("EU adaptivity for 5GHz band : %s\r\n", wlan_ed_mac_ctrl.ed_ctrl_5g == 1 ?
"Enabled" : "Disabled");
       if (wlan ed mac ctrl.ed ctrl 5g)
           PRINTF("Energy Detect threshold offset : 0X%x\r\n",
wlan ed mac ctrl.ed offset 5g);
#endif
   else
    {
        PRINTF("ED MAC MODE read failed\r\n");
        dump_wlan_get_ed_mac_mode_usage();
    }
}
```

#### **Console output**

```
# wlan-set-ed-mac-mode 1 0x9
ED MAC MODE settings configuration successful
# wlan-get-ed-mac-mode
EU adaptivity for 2.4GHz band : Enabled
Energy Detect threshold offset : 0X9
EU adaptivity for 5GHz band : Enabled
Energy Detect threshold offset : 0Xc
```

# 6 Bluetooth Low Energy applications

This section describes the Bluetooth Low Energy example applications that are available in the SDK. It also provides the instructions to configure, compile, debug, flash, and execute these examples.

The communication between the Host stack and the Link Layer (LL) is implemented via the standard host controller interface (HCI) specification ([5]).

The setup is done between RW61x EVK board and remote Bluetooth LE devices. The instructions in this guide use an RW61x EVK board.

# 6.1 peripheral\_hps sample application

This application demonstrates the Bluetooth LE peripheral role. More specifically, the application exposes the HTTP Proxy GATT Service.

# 6.1.1 Flash Bluetooth LE firmware

RW61x application and Bluetooth firmware binary are stored in different partitions of FlexSPI NOR flash. The application reads the Bluetooth firmware during initialization and downloads it to RW61x internal Bluetooth MCU to run. This section describes the steps to flash Bluetooth firmware with SEGGER J-Link tool.

• Open J-Link commander in Windows and connect RW61x device

J-Link>con Device>RW610 TIF>S Speed><Enter>

• Flash Bluetooth LE firmware

The path to Bluetooth LE secure firmware binary is the following:

\${SDK}\components\conn\_fwloader\fw\_bin\rw61x\_sb\_ble\_v1.bin for A1 version of RW61x.

\${SDK}\components\conn\_fwloader\fw\_bin\rw61x\_sb\_ble\_v2.bin for A2 version of RW61x.

J-Link>loadbin rw61x\_sb\_ble\_v<version number>.bin,0x08540000

**Note:** Bluetooth firmware only must be flashed once unless it is erased. The firmware is stored at a given address. Ensure that Bluetooth firmware is flashed before running any Bluetooth LE demo application.

## 6.1.2 peripheral\_hps application execution

Refer to Section 3.2 and Section 3.3 for instructions to:

- Import a project
- · Build an application
- Run an application in Debug mode
- flash an application program

The instructions are given for a few IDEs.

Refer to section <u>Section 2.1</u> for serial console tool setup.

## 6.1.2.1 Run the application

To run the demo application downloaded on the board, reset the power supply of RW61x EVK board. When the demo starts, the following message about the demo shows on the console.

```
Bluetooth initialized
Advertising successfully started
```

The demo does not require user interaction.

The application automatically starts advertising the HTTP Proxy Service and it accepts the first connection request it receives. The application is then ready to process HTTP requests from the peer Bluetooth device.

The application simulates the processing of the HTTP request. It always returns HTTP Status Code 500 and preset values for HTTP Headers and HTTP Body.

```
Connected to peer: C0:95:DA:00:D5:0D (public)
Processing request..
Request processed.
Security changed: C0:95:DA:00:D5:0D (public) level 1 (error 8)
```

# 6.2 central\_hpc sample application

This application demonstrates very basic Bluetooth LE central role functionality on RW61x EVK board. It scans for other Bluetooth LE devices and establishes a connection to the first Bluetooth LE device with a strong enough signal.

More specifically, the central\_hpc application:

- Looks for HPS server
- Programs a set of characteristics to configure a Hyper Text Transfer Protocol (HTTP) request
- Initiates this request
- · Read the response once connected

For this application, another setup of RW61x EVK board is used as *peripheral\_hps*.

## 6.2.1 central\_hpc application execution

Refer to <u>Section 3.2</u> and <u>Section 3.3</u> for instructions to:

- Import a project
- Build an application
- Run an application in Debug mode
- flash an application program

The instructions are given for a few IDEs.

Refer to section <u>Section 2.1</u> for serial console tool setup.

# 6.2.1.1 Run the application

To run the demo application downloaded on the board, reset the power supply of RW61x EVK board. When the demo starts, the following message about the demo shows on the console.

```
Bluetooth initialized
Scanning started
[DEVICE]: C0:95:DA:00:D5:10 (random), AD evt type 3, AD data len 31, RSSI -94
```

The demo does not require user interaction.

The application automatically starts scanning and connects to the first advertiser who is advertising the HTTP Proxy Service.

If the connection is successful, the application performs service discovery to find the characteristics of the HTTP Proxy Service. If discovery is successful, the application performs a GET for the URI *http://nxp.com*. The GET command includes the URI and the Control Point characteristics of the HTTP Proxy Service.

The application displays the received response in the console after it gets notified through the HTTP Status Code characteristic.

```
Found device: Connected to peer: C0:95:DA:00:D5:10 (public)
Starting service discovery
GATT Write successful
Subscribed to HTTP Status Code
GATT Write successful
Received HTTP Status 500
Reading Headers..
HTTP Headers: HTTPHEADER
Reading Body...
Unsubscribed
HTTP Body: HTTPBODY
Security changed: C0:95:DA:00:D5:10 (public) level 1 (error 8)
```

# 6.3 peripheral\_pxr sample application

This application demonstrates the Bluetooth LE Peripheral role on RW61x EVK board. More specifically, this application exposes the Proximity Reporter (including LLS, IAS, and TPS) GATT Service.

# 6.3.1 peripheral\_pxr application execution

Refer to  $\underline{\text{Section 3.2}}$  and  $\underline{\text{Section 3.3}}$  for instructions to:

- Import a project
- Build an application
- Run an application in Debug mode
- flash an application program

The instructions are given for a few IDEs.

Refer to section <u>Section 2.1</u> for serial console tool setup.

# 6.3.1.1 Run the application

To run the demo application downloaded on the board, reset the power supply of RW61x EVK board. When the demo starts, the following message about the demo shows on the console.

```
Bluetooth initialized
Advertising successfully started
```

The demo does not require user interaction.

The application automatically starts advertising the Link Loss Service and it accepts the first connection request it receives. The application is then ready to process operations from the peer.

The application initially sets the default levels for the Link Loss Alert and the Immediate Alert.

```
Connected to peer: C0:95:DA:00:D5:0D (public)
Locally setting Link Loss Alert Level to OFF
Locally setting Immediate Alert...
ALERT: OFF
ALERT: OFF
```

The Proximity Monitor peer triggers or stops the Immediate Alert on the application depending on the connection RSSI.

```
Monitor is setting Immediate Alert...
ALERT: HIGH
Monitor is setting Immediate Alert...
ALERT: OFF
```

If the connection with the Proximity Monitor is timed out, the Link Loss Alert is triggered with the level previously set by the Monitor.

```
Security changed: C0:95:DA:00:D5:0D (public) level 4 (error 0)
Monitor is setting Link Loss Alert Level to HIGH
Monitor is setting Immediate Alert...
ALERT: HIGH
```

# 6.4 central\_pxm sample application

This application demonstrates very basic Bluetooth LE Central role functionality on RW61x EVK board by scanning for other Bluetooth LE devices and establishing a connection to the first one with a strong enough signal.

More specifically, this application looks for Proximity Reporter.

For this application, another setup of RW61x EVK board is used as *peripheral\_pxr*.

## 6.4.1 central\_pxm application execution

Refer to Section 3.2 and Section 3.3 for instructions to:

- Import a project
- Build an application
- Run an application in Debug mode
- flash an application program

Refer to section <u>Section 2.1</u> for serial console tool setup.

# 6.4.1.1 Run the application

To run the demo application downloaded on the board, reset the power supply of RW61x EVK board. When the demo starts, the following message about the demo shows on the console.

```
Bluetooth initialized Scanning started
```

The application automatically starts scanning and connects to the first advertiser who is advertising the Link Loss Service.

If the connection is successful, the application performs service discovery to find:

- The characteristics of the Link Loss Service
- Additional services and characteristics specified by the Proximity Profile, for example Immediate Alert and TX Power services

```
Found device: Connected to peer: C0:95:DA:00:D5:10 (public)
Starting service discovery
GATT Write successful
Read successful - Tx Power Level: 0
Security changed: C0:95:DA:00:D5:10 (public) level 1 (error 8)
Connection RSSI: -11
```

If the TX Power service and its characteristics have been discovered, the application reads the TX power of the peer and displays it.

```
Read successful - Tx Power Level: 0
```

If the Immediate Alert service and its characteristics have been discovered, the application continuously monitors the connection RSSI, and triggers. Or the application stops the Immediate Alert on the peer when the value is crossing a preset threshold in either direction.

```
Connection RSSI: -11
Connection RSSI: -11
Connection RSSI: -11
Connection RSSI: -11
Connection RSSI: -11
```

After the mandatory Link Loss service is discovered, the application writes the Link Loss Alert Level on the peer as HIGH\_ALERT.

To trigger the Link Loss Alert on the peer, the connection has to be timed out. To time out the connection, press the RST button on the board to reset the board.

# 6.5 peripheral\_ht sample application

This application demonstrates the Bluetooth LE Peripheral role on RW61x EVK board. More specifically, this application exposes the HT (Health Thermometer) GATT Service.

When a Bluetooth device connects, it generates dummy temperature values.

# 6.5.1 peripheral\_ht application execution

Refer to <u>Section 3.2</u> and <u>Section 3.3</u> for instructions to:

- Import a project
- Build an application
- Run an application in Debug mode
- flash an application program

Refer to section <u>Section 2.1</u> for serial console tool setup.

## 6.5.1.1 Run the application

To run the demo application downloaded on the board, reset the power supply of RW61x EVK board.

When the demo starts, the following message about the demo shows on the console.

```
Bluetooth initialized
Advertising successfully started
```

The application does not require any user interaction.

The application automatically starts advertising the Health Thermometer Service, and accepts the first connection request it receives. If the peer subscribes to receive temperature indications, the indications are sent every second.

The temperature readings are simulated with values between 20°C and 25°C.

```
Connected to peer: C0:95:DA:00:D5:0D (public)
temperature is 20C
Indication success
temperature is 21C
Indication success
Passkey for C0:95:DA:00:D5:0D (public): 529639
temperature is 22C
Indication success
temperature is 23C
Indication success
```

# 6.6 central\_ht sample application

This application demonstrates very basic Bluetooth LE Central role functionality on RW61x EVK board. It scans for other Bluetooth LE devices and establishes a connection to the first Bluetooth LE device with a strong enough signal.

More specifically, this application looks for health thermometer sensor and reports the temperature readings once connected.

For this application, another setup of RW61x EVK board is used as *peripheral\_ht*.

## 6.6.1 central\_ht application execution

Refer to Section 3.2 and Section 3.3 for instructions to:

- Import a project
- Build an application
- Run an application in Debug mode
- flash an application program

Refer to section <u>Section 2.1</u> for serial console tool setup.

## 6.6.1.1 Run the application

To run the demo application downloaded on the board, reset the power supply of RW61x EVK board. When the demo starts, the following message about the demo shows on the console.

Bluetooth initialized Scanning started

The demo does not require any user interaction.

The application automatically starts scanning and connects to the first advertiser who is advertising the Health Thermometer Service. If the connection is successful, the application performs service discovery to find the characteristics of the Health Thermometer Service.

If discovery is successful, the application subscribes to receive temperature indications from the peer.

The application displays the received indications in the console.

```
[DEVICE]: C0:95:DA:00:D5:10 (public), AD evt type 0, AD data len 9, RSSI -14
Found device: Connected to peer: C0:95:DA:00:D5:10 (public)
Starting service discovery
Subscribed to HTS
Temperature 20 degrees Celsius
Security changed: C0:95:DA:00:D5:10 (public) level 1 (error 8)
Temperature 21 degrees Celsius
Temperature 22 degrees Celsius
Temperature 23 degrees Celsius
```

# 6.7 peripheral\_ipsp sample application

This application demonstrates the Bluetooth LE Peripheral role on RW61x EVK board. More specifically, this application exposes the Internet Protocol Support GATT Service.

# 6.7.1 peripheral\_ipsp application execution

Refer to  $\underline{\text{Section 3.2}}$  and  $\underline{\text{Section 3.3}}$  for instructions to:

- Import a project
- Build an application
- Run an application in Debug mode
- flash an application program

Refer to section <u>Section 2.1</u> for serial console tool setup.

# 6.7.1.1 Run the application

To run the demo application downloaded on the board, reset the power supply of RW61x EVK board.

When the demo starts, the following message about the demo shows on the console.

```
Bluetooth initialized
Advertising successfully started
IPSS Service ready
```

The demo does not require any user interaction.

The application automatically starts advertising the IPSP Service and it accepts the first connection request it receives.

The application performs the required setup for the L2CAP credit-based channel specified by the IPSP Profile. The application displays in the console any message that it receives from the peer through the L2CAP channel.

```
Connected to peer: C0:95:DA:00:D5:0D (public)
Security changed: C0:95:DA:00:D5:0D (public) level 1 (error 8)
Received message: hello
Received message: hello
```

# 6.8 central\_ipsp sample application

This application demonstrates Bluetooth LE Central role functionality. It scans for other Bluetooth LE devices and establishes a connection to the first device with a strong enough signal.

More specifically, this application looks for IPSP Service and communicates between the devices that support IPSP. The application transfers IPv6 packets over the Bluetooth Low Energy transport once connected with a peer device.

For this application, another setup of RW61x EVK board is used as *peripheral\_ipsp*.

## 6.8.1 central\_ipsp application execution

Refer to Section 3.2 and Section 3.3 for instructions to:

- Import a project
- Build an application
- Run an application in Debug mode
- flash an application program

Refer to section <u>Section 2.1</u> for serial console tool setup.

## 6.8.1.1 Run the application

To run the demo application downloaded on the board, reset the power supply of RW61x EVK board. When the demo starts, the following message about the demo shows on the console.

Bluetooth initialized Scanning started

The demo does not require any user interaction.

The application automatically starts scanning and connects to the first advertiser who is advertising the IPSP Service.

After the L2CAP credit-based channel specified by the IPSP Profile is established, the application sends a predefined test message every 5 seconds through the channel.

```
[DEVICE]: C0:95:DA:00:D5:10 (public), AD evt type 0, AD data len 7, RSSI -13
Found device: Connected
Starting service discovery
Security changed: C0:95:DA:00:D5:10 (public) level 1 (error 8)
Sending message...
Sending message...
```

# 6.9 peripheral\_beacon sample application

This application demonstrates the Bluetooth LE Peripheral role on RW61x EVK. More specifically, this application exposes three type of beacon types.

- · General beacon: Describes Bluetooth LE Broadcaster role functionality by advertising
  - The company identifier
  - The beacon identifier
  - UUID, A, B, C, RSSI
- iBeacon: Describes the Bluetooth LE Broadcaster role functionality by advertising an Apple iBeacon
- Eddystone: Runs Eddystone Configuration Service as a GATT service in the beacon while it is connectable. The service is used to configure the advertised data, the broadcast power levels, and the advertising intervals.

# 6.9.1 peripheral\_beacon application execution

Refer to <u>Section 3.2</u> and <u>Section 3.3</u> for instructions to:

- · Import a project
- · Build an application
- Run an application in Debug mode
- flash an application program

Refer to section <u>Section 2.1</u> for serial console tool setup.

Choose the beacon type by defining the corresponding macro to true in *app\_config.h* while keeping the other two types as false.

```
#define BEACON_APP 1
#define IBEACON_APP 0
#define EDDYSTONE 0
```

# 6.9.1.1 Run the application

To run the demo application downloaded on the board, reset the power supply of RW61x EVK board. When the demo starts, the following message about the demo shows on the console.

```
Starting Beacon Demo
Bluetooth initialized
Beacon started, advertising as C0:95:DA:00:D5:0D (public)
```

The demo does not require any user interaction. The application automatically broadcasts the packet in one of the following formats: SIG Beacon, Apple iBeacon, or Google Eddystone Beacon.

# 6.10 Wireless UART sample application

The application implements a custom GATT-based Wireless UART Profile that emulates UART over Bluetooth LE. The central and peripheral roles can be switched with the user button (SW4). To test the service/profile, you can use the "IoT Toolbox" application. IoT Toolbox is available on Apple App Store for iOS, and Google Play Store for Android.

# 6.10.1 wireless\_uart application execution

Refer to Section 3.2 and Section 3.3 for instructions to:

- Import a project
- Build an application
- Run an application in Debug mode
- flash an application program

Refer to section <u>Section 2.1</u> for information about the serial console tool setup.

# 6.10.1.1 Run the application

To run the demo application downloaded on the board, reset the power supply of RW61x EVK board. When the demo starts, the following message about the demo shows on the console.

```
BLE Wireless Uart demo start...
Bluetooth initialized
Advertising successfully started
```

The application works in peripheral role by default. It automatically starts advertising the Wireless UART Service after reset. And it only accepts one connection from the device with central role.

The demo requires user interaction. You can use "IoT Toolbox" ([6]) or another wireless\_uart example with central role to test the Wireless UART device with peripheral role.

# Peripheral role test

- Open "IoT Toolbox" application on an Android or iOS smartphone.
- Select the "Wireless UART" option.
- Look for the device named "NXP\_WU".
- Connect to "NXP\_WU" by selecting the device from the scan list.

The Android/iOS device should receive a prompt for a Bluetooth Pairing Request.

• Complete the pairing process by entering the passkey that is displayed on the debug terminal.

Once pairing is completed, you can transmit and receive data over the emulated UART interface.

```
BLE Wireless Uart demo start...
Bluetooth initialized
Advertising successfully started
Connected to C0:95:DA:00:C0:45 (public)
GATT MTU exchanged: 65
[ATTRIBUTE] handle 40
[ATTRIBUTE] handle 41
Security changed: C0:95:DA:00:C0:45 (public) level 2 (error 0)
```

# Central role test

- Run wireless\_uart sample application on another RW61x EVK board.
- After the application starts, apply a short press on the user button (SW4).

The example works in central role. It automatically starts scanning and connects to any discovered wireless\_uart example. The application in central mode can connect up to eight devices. Each time you apply a short press on SW4 button, if a new device is found, the example scans and connects to the wireless UART service.

```
BLE Wireless Uart demo start...
Bluetooth initialized
Advertising successfully started
[DEVICE]: 64:86:7F:5A:7C:7F (random), AD evt type 0, AD data len 23, RSSI -81
[DEVICE]: 64:86:7F:5A:7C:7F (random), AD evt type 0, AD data len 0, RSSI -80
[DEVICE]: 63:F2:B1:6A:FC:3D (random), AD evt type 0, AD data len 18, RSSI -80
[DEVICE]: 63:F2:B1:6A:FC:3D (random), AD evt type 4, AD data len 0, RSSI -80
[DEVICE]: 63:F2:B1:6A:FC:3D (random), AD evt type 4, AD data len 0, RSSI -80
[DEVICE]: 78:B3:AA:89:78:3B (random), AD evt type 0, AD data len 18, RSSI -80
[DEVICE]: 78:B3:AA:89:78:3B (random), AD evt type 4, AD data len 18, RSSI -79
[DEVICE]: C0:95:DA:00:C0:3C (public), AD evt type 0, AD data len 21, RSSI -43
Connected to C0:95:DA:00:C0:3C (public)
GATT MTU exchanged: 65
[ATTRIBUTE] handle 25
[ATTRIBUTE] handle 26
Security changed: C0:95:DA:00:C0:3C (public) level 2 (error 0)
```

**Note:** The device address (AD), the event type data len, and RSSI are variables that depend on the Bluetooth device in the testing environment.

Send the data 12345 using the serial port terminal of the device with central role. The device with peripheral
role prints the following log.

Data received from C0:95:DA:00:C0:45 (public) (length 1):1 Data received from C0:95:DA:00:C0:45 (public) (length 1):2 Data received from C0:95:DA:00:C0:45 (public) (length 1):3 Data received from C0:95:DA:00:C0:45 (public) (length 1):4 Data received from C0:95:DA:00:C0:45 (public) (length 1):5

• Send the data 123 using the serial port terminal of the device with peripheral role. The device with central role prints the following log.

Data received from C0:95:DA:00:C0:3C (public)(length 1):1 Data received from C0:95:DA:00:C0:3C (public)(length 1):2 Data received from C0:95:DA:00:C0:3C (public)(length 1):3
### 6.11 Shell sample application

The sample application demonstrates the interactive shell mode of Bluetooth commands and APIs. It provides full control over the Bluetooth interface and basic Bluetooth operations such as advertising/scanning, device discovery, connection and pairing. The application also provides direct access to HCI command interface.

#### 6.11.1 Shell application execution

Refer to <u>Section 3.1</u> to <u>Section 3.4</u> for instructions on importing a project, building an application, running an application in debug mode, and flashing an application program for a few IDEs. Refer to section <u>Section 2.1</u> for information about the serial console setup.

#### 6.11.1.1 Run the shell application

Press the power reset button on RW61x EVK board to run the demo application downloaded on the board. When the demo starts, the following message is displayed on the console.

```
Edgefast Bluetooth PAL shell demo start...
SHELL build: Jun 25 2023
Copyright 2020 NXP
@bt>
```

Note: In the code sample above, SHELL build: Jun 25 2023 is an example of compilation date.

The shell command list can be accessed by typing help in the serial terminal. The demo can be configured to either central or peripheral by shell commands.

```
@bt> help
+---"help": List all the registered commands
+---"exit": Exit program
+---"echo": Set echo (0 - disable, 1 - enable)
+---"bt": bt command entry
    +---"init": init [no-settings-load], [sync]
     +---"settings-load": settings-load [none]
     +---"id-create": id-create [addr]
     +---"id-reset": id-reset <id> [addr]
+---"id-delete": id-delete <id>
     +---"id-show": id-show [none]
     +---"id-select": id-select <id>
     +---"name": name [name]
+---"appearance": appearance
     +---"scan": scan <value: on, passive, off> [filter: dups, nodups] [fal]
+---"scan-filter-set": scan-filter-set Scan filter set commands
         +---"name": name <name>
          +---"addr": addr <addr>
          +---"rssi": rssi <rssi>
     +---"scan-filter-clear": scan-filter-clear Scan filter clear commands
         +---"all": all
          +---"name": name
          +---"addr": addr
    +---"advertise": advertise <type: off, on, scan, nconn> [mode: discov, non_discov] [filter-
accept-list: fal, fal-scan, fal-conn] [identity] [no-name] [one-time] [name-ad][disable-37]
 [disable-38] [disable-39]
    +---"directed-adv": directed-adv <address: XX:XX:XX:XX:XX:XX> <type: (public|random)> [mode:
 low] [identity] [dir-rpa]
+---"connect": connect <address: XX:XX:XX:XX:XX:</pre> (public|random)>
+---"auto-conn": auto-conn <address: XX:XX:XX:XX:XX:XX:</pre> (public|random)>
     +---"connect-name": connect-name <name filter>
     +---"disconnect": disconnect [none]
     +---"select": select <address: XX:XX:XX:XX:XX:XX> <type: (public|random)>
+---"info": info <address: XX:XX:XX:XX:XX> <type: (public|random)>
     +---"conn-update": conn-update <min> <max> <latency> <timeout>
+---"data-len-update": data-len-update <tx_max_len> [tx_max_time]
     +---"phy-update": phy-update <tx_phy> [rx_phy] [s2] [s8]
+---"channel-map": channel-map <channel-map: XXXXXXXXX (36-0)
     +---"oob": oob [none]
```

#### NXP Wi-Fi and Bluetooth Demo Applications for RW61x

```
+---"clear": clear <remote: addr, all>
     +---"security": security <security level BR/EDR: 0 - 3, LE: 1 - 4> [force-pair]
+---"bondable": bondable <bondable: on, off>
     +---"bonds": bonds [none]
     +---"connections": connections [none]
     +---"auth": auth <method: all, input, display, yesno, confirm, oob, status, none>
+---"auth-cancel": auth-cancel [none]
+---"auth-passkey": auth-passkey <passkey>
     +---"auth-passkey-confirm": auth-passkey-confirm [none]
+---"auth-pairing-confirm": auth-pairing-confirm [none]
+---"auth-oob-tk": auth-oob-tk <tk>
     +---"oob-remote": oob-remote <address: XX:XX:XX:XX:XX> <type: (public|random)> <oob rand>
 <oob confirm>
     +---"oob-clear": oob-clear [none]
+---"gatt": gatt Bluetooth GATT shell commands
     +---"discover": discover [UUID] [start handle] [end handle]
     +---"discover-characteristic": discover-characteristic [UUID] [start handle] [end handle]
     +---"discover enaracteristic '. discover enaracteristic [ould] [start handle] [end handle]
+---"discover-include": discover-include [UUID] [start handle] [end handle]
+---"discover-primary": discover-primary [UUID] [start handle] [end handle]
     +---"discover-secondary": discover-secondary [UUID] [start handle] [end handle]
     +---"exchange-mtu": exchange-mtu [none]
     +---"read": read <handle> [offset]
+---"read-uuid": read-uuid <UUID> [start handle] [end handle]
     +---"read-multiple": read-multiple <handle 1> <handle 2> ...
     +---"signed-write": signed-write <handle> <data> [length] [repeat]
+---"subscribe": subscribe <CCC handle> <value handle> [ind]
+---"resubscribe": resubscribe <address: XX:XX:XX:XX:XX> <type: (public|random)> <CCC handle>
 <value handle> [ind]
+---"write": write <handle> <offset> <data>
     +---"write-without-response": write-without-response <handle> <data> [length] [repeat]
+---"write-without-response-cb": write-without-response-cb <handle> <data> [length] [repeat]
     +---"unsubscribe": unsubscribe [none]
     +---"get": get <start handle> [end handle]
+---"set": set <handle> [data...]
     +---"show-db": show-db [uuid] [num_matches]
     +---"att mtu": att_mtu Output ATT MTU size
     +---"metrics": metrics [value: on, off]
     +---"register": register register pre-predefined test service
+---"unregister": unregister unregister pre-predefined test service
     +---"notify": notify [data]
     +---"notify-mult": notify-mult count [data]
+---"l2cap": l2cap Bluetooth L2CAP shell commands
     +---"connect": connect <psm> [sec level]
     +---"disconnect": disconnect [none]
     +---"metrics": metrics <value on, off>
     +---"recv": recv [delay (in milliseconds)
+---"register": register <psm> [sec_level] [policy: allowlist, 16byte_key]
     +---"send": send <number of packets>
     +---"allowlist": allowlist [none]
         +---"add": add [none]
           +---"remove": remove [none]
+---"le test": le test Bluetooth BLE test mode commands
    +---"set_tx_power": set_tx_power tx_power[1]
+---"tx_test": tx_test tx_channel[1] data_length[1] payload[1] phy[1]
     +---"rx_test": rx_test rc_channel[1] phy[1] modulation[1]
+---"end_test": end_test end the le test
+---"hci": hci Bluetooth HCI Command interface
     +---"generic_command": generic_command ogf[1] ocf[1] params....
```

#### Example of Bluetooth LE scanning devices

The Bluetooth LE host must be initialized before executing the scan command:

```
@bt> bt.init
@bt> Bluetooth initialized
Settings Loaded
@bt> bt.scan on
Bluetooth active scan enabled
@bt> [DEVICE]: 0B:F6:E9:7C:AA:AB (random), AD evt type 3, RSSI -47
                                                                    C:0 S:0 D:0 SR:0 E:0
Prim: LE 1M, Secn: No packets, Interval: 0x0000 (0 ms), SID: 0xff
[DEVICE]: C2:7E:06:31:17:0D (random), AD evt type 0, RSSI -84
                                                               C:1 S:1 D:0 SR:0 E:0 Prim:
LE 1M, Secn: No packets, Interval: 0x0000 (0 ms), SID: 0xff
[DEVICE]: 1D:0C:29:D7:BB:73 (random), AD evt type 3, RSSI -81
                                                               C:0 S:0 D:0 SR:0 E:0 Prim:
LE 1M, Secn: No packets, Interval: 0x0000 (0 ms), SID: 0xff
[DEVICE]: 51:FD:82:19:A4:03 (random), AD evt type 0, RSSI -39
                                                               C:1 S:1 D:0 SR:0 E:0 Prim:
LE 1M, Secn: No packets, Interval: 0x0000 (0 ms), SID: 0xff
[DEVICE]: 51:FD:82:19:A4:03 (random), AD evt type 4, RSSI -41
                                                               C:0 S:1 D:0 SR:1 E:0 Prim:
LE 1M, Secn: No packets, Interval: 0x0000 (0 ms), SID: 0xff
                                                               C:0 S:0 D:0 SR:0 E:0 Prim:
[DEVICE]: 3D:BA:EC:58:43:77 (random), AD evt type 3, RSSI -87
LE 1M, Secn: No packets, Interval: 0x0000 (0 ms), SID: 0xff
[DEVICE]: 48:76:6C:70:E3:7B (random), AD evt type 0, RSSI -76
                                                              C:1 S:1 D:0 SR:0 E:0 Prim:
LE 1M, Secn: No packets, Interval: 0x0000 (0 ms), SID: 0xff
@bt> bt.scan off
Scan successfully stopped
@bt>
```

#### Example of advertising

The Bluetooth LE host must be initialized before:

```
@bt> bt.advertise on
Advertising started
@bt> bt.advertise off
Advertising stopped
```

#### Example of Bluetooth LE pairing and bonding

#### GATT peripheral role side

#### Initialize the host

@bt> bt.init

#### Start advertising

@bt> bt.advertise on

When the connection is established, perform the pairing sequence. The pairing can start from the peripheral side with bt.security <level>, such as

@bt> bt.security 2

If the central role does not support bondable, issue the command below and repeat the previous step:

@bt> bt.bondable off

#### GATT central role side

Initialize the host

@bt> bt.init

Scan for advertising packets

@bt> bt.scan on

Stop the scanning after a few seconds

@bt> bt.scan off

Select the target board and create a new connection. If the target is not listed, repeat scan on and scan off then enter *bt.connect* <remote address: XX:XX:XX:XX:XX:XX> <type: (public|random)>.

@bt> bt.connect 11:22:33:44:55:66 public

When the connection is established, perform the pairing sequence. The pairing can start from the peripheral side with *bt.security <level>*, such as:

@bt> bt.security 2

If the central role does not support bondable, issue the command below and repeat the previous step:

@bt> bt.bondable off

After all the operations, initiate a disconnection from the central device:

@bt> bt.disconnect

#### **Running generic HCI commands**

Use this functionality to execute commands to the wireless controller.

Command syntax: hci.generic\_command <ogf> <ocf> <n parameters>..

Vendor specific command to check the firmware version:

@bt> hci.generic command 3f 0f

#### Command response:

```
HCI Command Response :
@bt> 00 02 19 12 08 00 00 02 04 00
```

#### 6.11.1.2 Bluetooth LE RF test mode operations

This section includes the commands for Bluetooth LE RF test.

**Note:** command complete event can be found in HCI log. The U-DISK should be connected to USB port to get HCI log captured. CONFIG\_BT\_SNOOP macro in app\_config.h file is used to enable the stack to capture the HCI log.

#### Set Bluetooth LE TX power

Command to set Bluetooth LE transmit power level.

```
@bt> le_test.set_tx_power 4
tx_power= 4
@bt> HCI Command Response : 00
```

*Note:* The value of *tx* power parameter must be hexadecimal.

#### Test Bluetooth LE transmitter

To start a test where the DUT generates test reference packets at a fixed interval, use LE transmitter test command. For more details on the command, refer to section 7.8.29 in <u>Bluetooth Core Specification</u> v5.3 Vol 0 Part A.

```
@bt> le_test.tx_test 01 FF 00 01
tx_channel= 1
test_data_len= ff
pkt_payload= 0
phy= 1
@bt> HCI Command Response : 00
```

*Note:* The value of tx channel parameter must be hexadecimal.

Observe the transmitter test packets over the air logs.

#### **Test Bluetooth LE receiver**

To start a test where the DUT receives test reference packets at a fixed interval, use LE receiver test command. For more details on the command, refer to section 7.8.28 in <u>Bluetooth Core Specification</u> v5.3 Vol 0 Part A.

```
@bt> le_test.rx_test 01 01 00
rx_channel= 1
@bt> phy= 1
modulation_index= 0
HCI Command Response : 00
```

#### End a test for Bluetooth LE

Command to end any test for Bluetooth LE:

```
@bt> le_test.end_test
API returned success...
```

Note: Observe the packet count in command complete event in HCI log during LE receiver test.

## 7 Load external calibration data

This section shows how to load external Wi-Fi or Bluetooth calibration data.

### 7.1 Wi-Fi calibration data

The Wi-Fi calibration data is used to attain tighter RF performance tolerance for the Wi-Fi radio. The calibration data can be stored in the on-chip OTP memory or in as external configuration file. This section explains how to modify a Wi-Fi example (in this case, wifi\_cli) from the latest RW61x SDK (v2.16.0 onwards) to load external Wi-Fi calibration data.

**Step 1** – Define OVERRIDE\_CALIBRATION\_DATA and CONFIG\_CUSTOM\_CALDATA macros in the /source/ wifi\_config.h file.

```
#define OVERRIDE_CALIBRATION_DATA 1
#define CONFIG_CUSTOM_CALDATA 1
```

**Step 2** – Define OVERRIDE\_CALIBRATION\_DATA and calibration data header file, wifi\_cal\_data\_ext.h, in /wifi/ wlcmgr/wlan.c.

```
#ifdef OVERRIDE_CALIBRATION_DATA
#include <wifi cal data ext.h>
```

**Step 3** – In /wifi/incl/wifi\_cal\_data\_ext.h, copy the external calibration data from WlanCalData\_ext.conf into the ext\_cal\_data array. The external calibration data is in hexadecimal with leading 0x format. Refer to AN13639-RW61x Calibration Structure for more information on generating WlanCalData\_ext.conf file.

#### Example of ext\_cal\_data:

| const | uint8_ | t ext_  | cal_dat | ta[] =  | {       |         |         |         |        |        |        |         |         |         |         |         |         |       |
|-------|--------|---------|---------|---------|---------|---------|---------|---------|--------|--------|--------|---------|---------|---------|---------|---------|---------|-------|
|       | 0x01,  | JX00,0: | x0F, 01 | k00, 0: | xD0, 0: | x01, 0: | x00, 0: | x20, 0: | xCE, 0 | x0F, 0 | x00, 0 | x00, 0: | x00, 0: | x20, 0: | xFF, 0: | xFF, O: | x40, 01 | x00,  |
| 0x77, | 0x00,  | 0x28,   | 0x00,(  | )x00,   | 0x00,   | )x00,   | 0x10,   | 0x00,   | 0x04,  | 0x26,  | 0x79,  | 0x02,   | 0x00,   | 0x00,   | 0x3F,   | 0x01,   | 0x00, ( | )x00, |
| 0x12, | 0x00,  | 0x8C,   | 0x37,   | 0x61,   | 0x00,   | 0x00,   | 0x00,   | 0xAC,   | 0xFF,  | 0xF0,  | 0x08,  | 0x00,   | 0x00,   | 0x05,   | 0x01,   | 0x00,   | 0x3B,   | 0x9E, |
| 0x2C, | 0x23,  | 0x04,   | 0xD0,   | 0x6F,   | 0xEC,   | 0x0C,   | 0x62,   | 0x98,   | 0x7C,  | 0x00,  | 0x0B,  | 0x01,   | 0x01,   | 0x3B,   | 0xAE,   | 0x30,   | 0x24,   | 0x04, |
| 0xF0, | 0x77,  | 0xEC,   | 0x0C,   | 0x72,   | 0x9C,   | 0x7E,   | 0x44,   | 0x28,   | 0x01,  | 0xF7,  | 0x3B,  | 0xAE,   | 0x4C,   | 0x25,   | 0x04,   | 0x90,   | 0x6B,   | 0xEB, |
| 0x0C, | 0x12,  | 0x68,   | 0x74,   | 0x44,   | 0x38,   | 0x01,   | 0xF8,   | 0x3B,   | 0xDE,  | 0x58,  | 0x26,  | 0x04,   | 0xB0,   | 0x77,   | 0xED,   | 0x0C,   | 0x22,   | 0x6C, |
| 0x76, | 0x48,  | 0x6C,   | 0x01,   | 0x02,   | 0x3C,   | 0x5E,   | 0x7C,   | 0x27,   | 0x05,  | 0x30,  | 0x97,  | 0xF7,   | 0x0C,   | 0xA2,   | 0x8C,   | 0x7D,   | 0x48,   | 0x84, |
| 0x01, | 0x02,  | 0x3B,   | 0xDE,   | 0x58,   | 0x28,   | 0x04,   | 0xC0,   | 0x77,   | 0xEF,  | 0x0C,  | 0x42,  | 0x74,   | 0x78,   | 0x4C,   | 0x99,   | 0x01,   | 0x00,   | 0x3C, |
| 0x9E, | 0x8C,  | 0x28,   | 0x05,   | 0x50,   | 0xA3,   | 0xFA,   | 0x0C,   | 0x42,   | 0x84,  | 0x7E,  | 0x4C,  | 0xA5,   | 0x01,   | 0xFE,   | 0x3B,   | 0xFE,   | 0x60,   | 0x29, |
| 0x04, | 0xA0,  | 0x77,   | 0xEF,   | 0x0B,   | 0xC2,   | 0x60,   | 0x73,   | 0x00,   | 0x18,  | 0x2B,  | 0x53,  | 0x00,   | 0x00,   | 0x00,   | 0xC4,   | 0x39,   | 0x03,   | 0x93, |
| 0xD8, | 0xBC,  | 0x6B,   | 0x70,   | 0x1B,   | 0x3D,   | 0x5F,   | 0xC9,   | 0xB2,   | 0x41,  | 0x65,  | 0xB2,  | 0xDF,   | 0x00,   | 0x70,   | 0xA8,   | 0x5A,   | 0x00,   | 0x00, |
| 0x01, | 0x34,  | 0x00,   | 0x07,   | 0x02,   | 0x04,   | 0x00,   | 0x0F,   | 0x00,   | 0x00,  | 0x00,  | 0x0F,  | 0x00,   | 0x00,   | 0x00,   | 0x00,   | 0x00,   | 0x00,   | 0xFF, |
| 0xFF, | 0x00,  | 0x02,   | 0x00,   | 0x00,   | 0x00,   | 0x01,   | 0x00,   | 0x01,   | 0x00,  | 0x01,  | 0x00,  | 0x01,   | 0x00,   | 0x01,   | 0x00,   | 0x01,   | 0x00,   | 0x00, |
| 0x00, | 0x01,  | 0x00,   | 0x01,   | 0x00,   | 0x01,   | 0x00,   | 0x00,   | 0x00,   | 0x01,  | 0x00,  | 0x01,  | 0x00,   | 0x01,   | 0x00,   | 0x01,   | 0x00,   | 0x01,   | 0x00, |
| 0x01, | 0x00,  | 0x01,   | 0x00,   | 0x01,   | 0xFF,   | 0xFF,   | 0x00,   | 0x20,   | 0x00,  | 0x00,  | 0x00,  | 0x00,   | 0x00,   | 0x00,   | 0x00,   | 0x00,   | 0x00,   | 0x00, |
| 0x00, | 0x00,  | 0x00,   | 0x00,   | 0x00,   | 0x00,   | 0x00,   | 0x00,   | 0x00,   | 0x00,  | 0x00,  | 0x00,  | 0x00,   | 0x00,   | 0x00,   | 0x00,   | 0x00,   | 0x00,   | 0x00, |
| 0x00, | 0x00,  | 0x00,   | 0x00,   | 0x00,   | 0x00,   | 0x00,   | 0x00,   | 0x00,   | 0x00,  | 0x00,  | 0x00,  | 0x10,   | 0x31,   | 0x63,   | 0x00,   | 0x00,   | 0x01,   | 0x44, |
| 0xF1, | 0x11,  | 0x00,   | 0x01,   | 0x00,   | 0x00,   | 0x0D,   | 0x08,   | 0x00,   | 0x2C,  | 0x80,  | 0x4B,  | 0x00,   | 0x00,   | 0x01,   | 0x70,   | 0xFF.   | 0xFF,   | 0x04, |
| 0x00, | 0x00,  | 0xD6,   | 0xDA,   | 0x03,   | 0x00,   | 0x00,   | 0x00,   | 0x00,   | 0x00,  | 0xDB,  | 0xDD,  | 0x47,   | 0x00,   | 0x00,   | 0x00,   | 0x00,   | .0x00   | 0xD6, |
| 0xD9, | 0x4B,  | 0x00.   | 0x00,   | 0x00.   | 0x00,   | 0x00,   | 0xCF.   | 0xCD.   | 0x4F,  | 0x00,  | 0x00,  | 0x00,   | 0x00,   | 0x00,   | 0x1C,   | 0x5B,   | 0x62,   | 0x00, |
| 0x00, | 0x01.  | 0x8C.   | OxFF.   | 0xFF.   | 0x04,   | 0x00,   | 0x00,   | 0x02,   | 0x10,  | 0x84,  | 0x44,  | 0x00,   | 0x84,   | 0x21,   | 0x48,   | 0x01.   | 0x8C,   | 0x63. |
| 0x4C, | 0x02,  | 0x10.   | 0x84,   | 0x00.   | 0x1C,   | 0xBD.   | 0x37.   | 0x00,   | 0x00,  | 0x01,  | 0xA8,  | 0x06,   | 0x04,   | 0x77.   | 0x01.   | 0x00,   | 0x00,   | 0x00, |
| 0x28. | 0x00,  | 0x2D.   | 0xC6.   | 0xC0.   | 0xDA.   | 0x21.   | 0x12.   | 0x89.   | 0x10.  | OxFO.  | 0xC0.  | 0x95.   | 0x00.   | 0x18.   | 0x7F.   | 0x68.   | 0x00.   | 0x00. |
| 0x01. | 0xC0.  | 0x00.   | 0x00.   | 0x00.   | 0x01.   | 0x50.   | 0x60.   | 0x70.   | 0x80.  | 0x10.  | 0x20.  | 0x30.   | 0x40.   | 0x00.   | 0x00.   | 0x00.   | 0x00.   | 0x00. |
| 0x10. | 0x8F.  | 0x64.   | OxFF.   | OxFF.   | OxFF.   | OxFF.   | 0x00.   | 0x00.   | 0x00.  | 0x01.  | 0x00.  | 0x00.   | 0x00.   | 0x01    | ,       |         |         | ,     |
|       | }      |         | ,       |         |         |         | ,       | ,       | ,      |        |        | ,       | ,       |         |         |         |         |       |
|       |        |         |         |         |         |         |         |         |        |        |        |         |         |         |         |         |         |       |

Step 4 - Define test\_get\_cal\_data in /wifi/wlcmgr/wlan\_enhanced\_tests.c.

```
30@ static void test_get_cal_data(int argc,char **argv)
31 {
32    wlan_cal_data_t cal_data;
33    wlan_get_cal_data(&cal_data);
34    for(int i=0;i<cal_data.data_len;i++)
35    {
36         PRINTF("0x%x ",cal_data.data[i]);
37    }
38 }</pre>
```

**Step 5** – Define the function wlan-get-cal-data in /wifi/wlcmgr/wlan\_enhanced\_tests.c. The command is used to read back the calibration data.

```
2025 {"wlan-set-clocksync", "<mode> <role> <gpio_pin> <gpio_level> <pul:
2026 #endif /* CONFIG_WIFI_CLOCKSYNC */
2027 {"wlan-get-cal-data", "wlan-get-cal-data", test_get_cal_data},
2028 };
```

Step 6 – Build and flash the Wi-Fi example application onto RW61x.

## । 🛛 🌢 🔗 📕 🎓 - 💺 🔯 🕈 - 🔾 - 💁 -

**Step 7** – Open a serial terminal.

Step 8 – Read the external calibration data.

# wlan-get-cal-data

Example of output:

 3x8
 3x8
 3x8
 3x8
 3x8
 3x8
 3x8
 3x8
 3x8
 3x8
 3x8
 3x8
 3x8
 3x8
 3x8
 3x8
 3x8
 3x8
 3x8
 3x8
 3x8
 3x8
 3x8
 3x8
 3x8
 3x8
 3x8
 3x8
 3x8
 3x8
 3x8
 3x8
 3x8
 3x8
 3x8
 3x8
 3x8
 3x8
 3x8
 3x8
 3x8
 3x8
 3x8
 3x8
 3x8
 3x8
 3x8
 3x8
 3x8
 3x8
 3x8
 3x8
 3x8
 3x8
 3x8
 3x8
 3x8
 3x8
 3x8
 3x8
 3x8
 3x8
 3x8
 3x8
 3x8
 3x8
 3x8
 3x8
 3x8
 3x8
 3x8
 3x8
 3x8
 3x8
 3x8
 3x8
 3x8
 3x8
 3x8
 3x8
 3x8
 3x8
 3x8
 3x8
 3x8
 3x8
 3x8
 3x8
 3x8
 3x8
 3x8
 3x8
 3x8
 3x8
 3x8
 3x8
 3x8
 3x8
 3x8
 3x8
 3x8
 3x8
 3x8
 3x8
 3x8
 3x8
 3

### 7.2 Bluetooth calibration data

Bluetooth calibration data is used to configure Bluetooth parameters such as the TX power class, crystal frequency, and front-end configuration. The calibration data can be stored in the on-chip OTP memory or externally in an application. This section explains how to modify a Bluetooth LE example (in this case, *edgefast\_bluetooth\_shell*) from the latest RW61x SDK (v2.16.0 onwards) to load Bluetooth-only external calibration data.

**Step 1** - Set gPlatformDisableSetBtCalData and gPlatformDisableSetBtCalDataAnnex100\_d to 0 in /framework/Platform/config/fwk\_config.h.

```
10/*
     * Copyright 2022-2024 NXP
  2
  3 *
  4 * SPDX-License-Identifier: BSD-3-Clause
     */
  5
  6
  7 #ifndef _FWK_CONFIG_H_
8 #define _FWK_CONFIG_H_
  9
 10 #include "fwk_platform_definitions.h"
 11
 12 #ifndef gPlatformUseHwParameter_d
 13 #define gPlatformUseHwParameter_d 0
 14 #endif
 15
 16 #ifndef gPlatformDisableBleLowPower d
 17 #define gPlatformDisableBleLowPower_d 0
 18 #endif
  19
 20 #ifndef gPlatformDisableSetBtCalData d
 21 #define gPlatformDisableSetBtCalData_d 0
 22 #endif
 23
 24 #ifndef gPlatformDisableSetBtCalDataAnnex100_d
 25 #define gPlatformDisableSetBtCalDataAnnex100_d 0
 26 #endif
 28 #ifndef gPlatformDisableVendorSpecificInit
 29 #define gPlatformDisableVendorSpecificInit 0
 30 #endif
 31
 32 #ifndef gPlatformEnableTxPowerChangeWithCountry_d
 33 #define gPlatformEnableTxPowerChangeWithCountry d 0
 34 #endif
 35
 37 * gPlatformDisableLEPCTimer_d LEPC(LE power control) is a generic
Figure 56. Example of fwk config.h file content
```

Step 2 - Verify that PLATFORM\_VendorSpecificInit() is called in /framework/Platform/fwk\_platform\_ble.c.

**Note:** By default, Bluetooth initialization (bt.init) calls this function to load the external Bluetooth calibration with the correct timings to load.

```
🖻 fwk_config.h 🛛 🖻 fwk_platform_ble.c 🗵
418
         } while (false);
 419
         status = OSA_MutexUnlock((osa_mutex_handle_t)bleMutexHandle);
 420
 421
         assert(status == KOSA_StatusSuccess);
 422
         (void)status;
 423
 424
         return ret;
 425 }
 426
427= void PLATFORM_VendorSpecificInit(void)
428 {
429 #if !defined(gPlatformDisableSetBtCalData_d) || (gPlatformDisableSetBtCalData_d == 0)
430
           Send the BT Cal Data to Controller */
         (void)PLATFORM_SetBtCalData();
431
432 #if !defined(gPlatformDisableSetBtCalDataAnnex100_d) || (gPlatformDisableSetBtCalDataAnnex100_d == 0)
4330
        /* After send annex55 to CPU2, CPU2 need reset,
            a delay of at least 20ms is required to continue sending annex100*/
434
435
         OSA_TimeDelay(BLE_RESET_DELAY_MS);
436
437
         /* Send the BT Cal Data annex100 to Controller */
438
         (void)PLATFORM_SetBtCalDataAnnex100();
 439 #endif
440 #endif
Figure 57. PLATFORM VendorSpecificInit function
```

### NXP Wi-Fi and Bluetooth Demo Applications for RW61x

**Step 3** – Comment out or delete all but the first 4 bytes of the existing annex 55 parameters hci\_cal\_data\_params in /framework/Platform/fwk\_platform\_ble.c.. The first four parameters do not change.

| 290 | static const uint8_t hci_cal_data_par  | ams [ | HCI_CMD_STORE_BT_CAL_DATA_PARAM_LENGTH] = {                                          |
|-----|----------------------------------------|-------|--------------------------------------------------------------------------------------|
| 291 | 0x00U,                                 | 11    | Sequence Number : 0x00                                                               |
| 292 | 0x00U,                                 | 11    | Action : 0x00                                                                        |
| 293 | 0x01U,                                 | 11    | Type : Not use CheckSum                                                              |
| 294 | 0x1CU,                                 | 11    | File Length : 0x1C                                                                   |
| 295 | s /*                                   |       |                                                                                      |
| 296 | 0x37U,                                 | 11    | BT Annex Type : BT CFG                                                               |
| 297 | 0x71U,                                 | 11    | Checksum : 0x71                                                                      |
| 298 | 0x1CU,                                 | 11    | Annex Length LSB: 0x001C                                                             |
| 299 | 0×00U,                                 | 11    | Annex Length MSB: 0x001C                                                             |
| 300 | 0xFFU,                                 | 11    | Pointer For Next Annex[0] : 0xFFFFFFFF                                               |
| 301 | ØxFFU,                                 | 11    | Pointer For Next Annex[1] : 0xFFFFFFFF                                               |
| 302 | 0xFFU,                                 | 11    | Pointer For Next Annex[2] : 0xFFFFFFFF                                               |
| 303 | 0xFFU,                                 | 11    | Pointer For Next Annex[3] : 0xFFFFFFFF                                               |
| 304 | 0x01U,                                 | 11    | Annex Version : 0x01                                                                 |
| 305 | 0x7CU,                                 | 11    | External Xtal Calibration Value : 0x7C                                               |
| 306 | 0x04U,                                 | 11    | Initial TX Power : 0x04                                                              |
| 307 | BT_CAL_DATA_ANNEX_FRONT_END_LOSS,      | 11    | Front End Loss : 0x02 or 0x03                                                        |
| 308 | 0x28U,                                 | 11    | BT Options :                                                                         |
| 309 |                                        | 11    | BIT[0] Force Class 2 operation = 0                                                   |
| 310 |                                        | 11    | BIT[1] Disable Pwr Control for class 2= 0                                            |
| 311 |                                        | 11    | BIT[2] MiscFlag(to indicagte external XTAL) = 0                                      |
| 312 |                                        | 11    | BIT[3] Used Internal Sleep Clock = 1                                                 |
| 313 |                                        | 11    | BIT[4] BT AOA localtion support = 0                                                  |
| 314 |                                        | 11    | BIT[5] Force Class 1 mode = 1                                                        |
| 315 |                                        | 11    | BIT[7:6] Reserved                                                                    |
| 316 | 0x00U,                                 | 11    | AOANumberOfAntennas: 0x00                                                            |
| 317 | 0x00U,                                 | 11    | RSSI Golden Low : 0                                                                  |
| 318 | 0x00U,                                 | 11    | RSSI Golden High : 0                                                                 |
| 319 | 0xC0U,                                 | 11    | UART Baud Rate[0] : 0x002DC6C0(3000000)                                              |
| 320 | 0xC6U,                                 | 11    | UART Baud Rate[1] : 0x002DC6C0(3000000)                                              |
| 321 | 0x2DU,                                 | 11    | UART Baud Rate[2] : 0x002DC6C0(3000000)                                              |
| 322 | 0x00U,                                 | 11    | UART Baud Rate[3] : 0x002DC6C0(3000000)                                              |
| 323 | 0x00U,                                 | 11    | BdAddress[0] : 0x00000000000                                                         |
| 324 | 0×00U,                                 | 11    | BdAddress[1] : 0x00000000000                                                         |
| 325 | 0x00U,                                 | 11    | BdAddress[2] : 0x00000000000                                                         |
| 326 | 0×00U,                                 | 11    | BdAddress[3] : 0x00000000000                                                         |
| 327 | 0x00U,                                 | 11    | BdAddress[4] : 0x000000000000                                                        |
| 328 | 0x00U,                                 | 11    | BdAddress[5] : 0x00000000000                                                         |
| 329 | 0xF0U,                                 | 11    | Encr_Key_Len[3:0]: MinEncrKeyLen = 0x0                                               |
| 330 |                                        | 11    | Encr_Key_Len[7:4]: MaxEncrKeyLen = 0xF                                               |
| 331 | #if defined(gPlatformEnableTxPowerCham | ngeW  | <pre>ithCountry d) &amp;&amp; (gPlatformEnableTxPowerChangeWithCountry d == 0)</pre> |
| 332 | 0x00U, // RegionCode : 0x00            | 1000  |                                                                                      |
| 333 | #else                                  |       |                                                                                      |
| 334 | 0x00U, // Reserved : 0x00              |       |                                                                                      |
| 335 | #endif gPlatformEnableTxPowerChangeW   | ithC  | ountry_d */                                                                          |
| 336 | };                                     |       |                                                                                      |
| 227 |                                        |       |                                                                                      |
| Fia | ure 58. hci cal data params with de    | efau  | It values commented out                                                              |

**Step 4** – Create *BtCalData\_ext.conf* file using Labtool command 53 [4]. Open the file.

|                                                            | BtCalData_ext.conf - Notepad |    |            |    |    |    |    |    |    |    |    |    |    |    |    |    |
|------------------------------------------------------------|------------------------------|----|------------|----|----|----|----|----|----|----|----|----|----|----|----|----|
|                                                            | File Edit Format View Help   |    |            |    |    |    |    |    |    |    |    |    |    |    |    |    |
|                                                            | 00                           | 1C | <b>4</b> A | 37 | 00 | 00 | 00 | 1C | 06 | 04 | 77 | 01 | 00 | 00 | 00 | 28 |
|                                                            | 00                           | 2D | <b>C</b> 6 | CØ | DA | 21 | 12 | 89 | 10 | FØ | CØ | 95 | 00 | 10 | 8F | 64 |
|                                                            | FF                           | FF | FF         | FF | 00 | 00 | 00 | 01 | 00 | 00 | 00 | 01 |    |    |    |    |
| Figure 59 First 28 bytes of <i>BtCalData</i> ext conf file |                              |    |            |    |    |    |    |    |    |    |    |    |    |    |    |    |

**Step 5** – Starting from "37", convert 28 bytes of *BtCalData\_ext.conf* to unsigned 4-byte aligned little-endian format.

Define hci\_cal\_data\_params in /framework/Platform/fwk\_platform\_ble.c file.

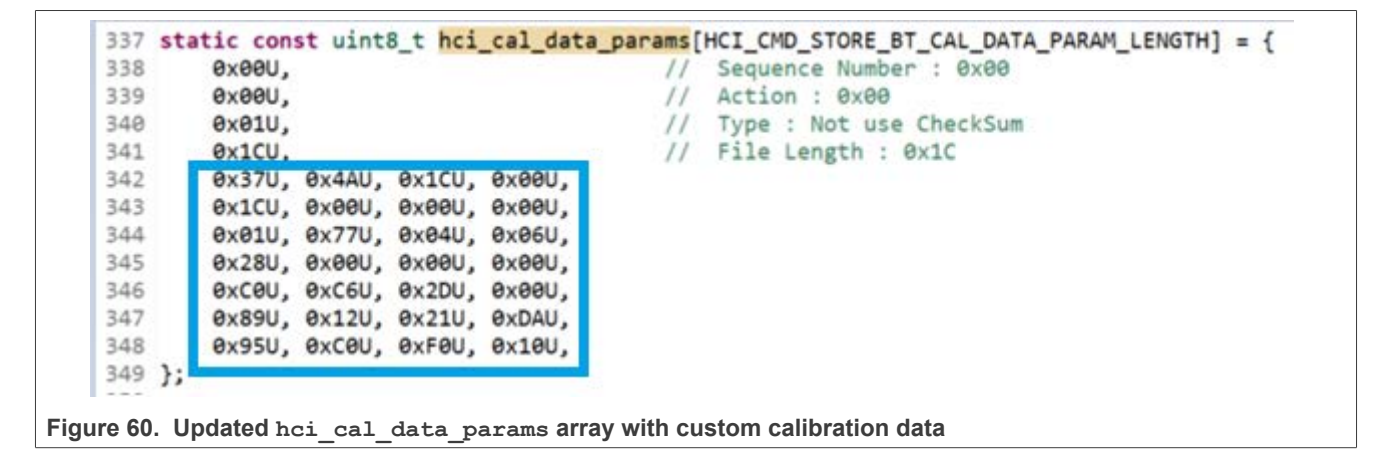

**Step 6** – Comment out or delete all the existing annex 100 parameters hci\_cal\_data\_annex100\_params / *framework/Platform/fwk\_platform\_ble.c.* 

| 352 static const uint8_t hci_cal_data_annex100_param | ns[HCI_CMD_STORE_BT_CAL_DATA_PARAM_ANNEX100_LENGTH] = {                        |
|------------------------------------------------------|--------------------------------------------------------------------------------|
| 353 /* BT_HW_INFO START                              | */                                                                             |
| 354                                                  |                                                                                |
| 355                                                  |                                                                                |
| 356-/*                                               |                                                                                |
| 357 0x64U, // Annex Type : 0x64                      |                                                                                |
| 358 0x00U, // CheckSum: Annex100 ignores checks      | sum                                                                            |
| 359 0x10U, // Length-In-Byte : 0x0010                |                                                                                |
| 360 0x00U, // Length-In-Byte : 0x0010                |                                                                                |
| 361 ØxFFU, // Pointer for next annex structure :     | 0xFFFFFFF                                                                      |
| 362 ØxFFU, // Pointer for next annex structure :     | ØxFFFFFFF                                                                      |
| 363 ØxFFU. // Pointer for next annex structure :     | ØXFFFFFFF                                                                      |
| 364 ØxFFU, // Pointer for next annex structure :     | ØxFFFFFFF                                                                      |
| 365 Øx01U, // Ext PA Gain : Bit[7:1] Ext PA Pr       | resent : Bit[0]                                                                |
| 366 #if defined(gPlatformEnableTxPowerChangeWithCour | <pre>htry d) &amp;&amp; (gPlatformEnableTxPowerChangeWithCountry d == 0)</pre> |
| 367 0x00U, // Ext Ant Gain : Bit[4:1] Ext Ant        | Present : Bit[0]                                                               |
| 368 #else                                            |                                                                                |
| 369 0x00U, // Reserved                               |                                                                                |
| 370 #endif                                           | gPlatformEnableTxPowerChangeWithCountry d                                      |
| 371 BT CAL DATA ANNEX 100 EPA FEM MASK LOW BYTE.     | // BT HW INFO EPA FEM Mask                                                     |
| 372 0x00U.                                           | // BT HW INFO EPA FEM Mask                                                     |
| 373 Øx01U.                                           | // Ext LNA Present : Bit[0] Ext LNA Gain : Bit[7:1]                            |
| 374 0×00U                                            | // multipurpose mask                                                           |
| 375 BT CAL DATA ANNEX 100 LNA FEM MASK LOW BYTE.     | // BT / LE ext LNA FEM BITMASK                                                 |
| 376 0x00U                                            | // BT / LE ext LNA FEM BITMASK                                                 |
| 377 */                                               |                                                                                |
| 378                                                  |                                                                                |
| 379                                                  |                                                                                |
| 380 /* BT HW INFO END                                | */                                                                             |
| 381 }:                                               |                                                                                |
| 382 #endif                                           |                                                                                |
| 2022 / 2                                             |                                                                                |
| igure 61. hci_cal_data_annex100_params with de       | efault values commented out                                                    |

Step 7 – Refer back to the BtCalData\_ext.conf file.

 BtCalData\_ext.conf - Notepad

 File
 Edit
 Format
 View
 Help

 00
 1C
 4A
 37
 00
 00
 1C
 06
 04
 77
 01
 00
 00
 28

 00
 2D
 C6
 C0
 DA
 21
 12
 89
 10
 F0
 C0
 95
 00
 10
 8F
 64

 FF
 FF
 FF
 00
 00
 00
 01
 00
 00
 01

Figure 62. Last 16 bytes of BtCalData\_ext.conf file

**Step 8** – Starting from "64", convert 16 bytes of *BtCalData\_ext.conf* to unsigned 4 byte aligned little endian format and define hci\_cal\_data\_params in /framework/Platform/fwk\_platform\_ble.c

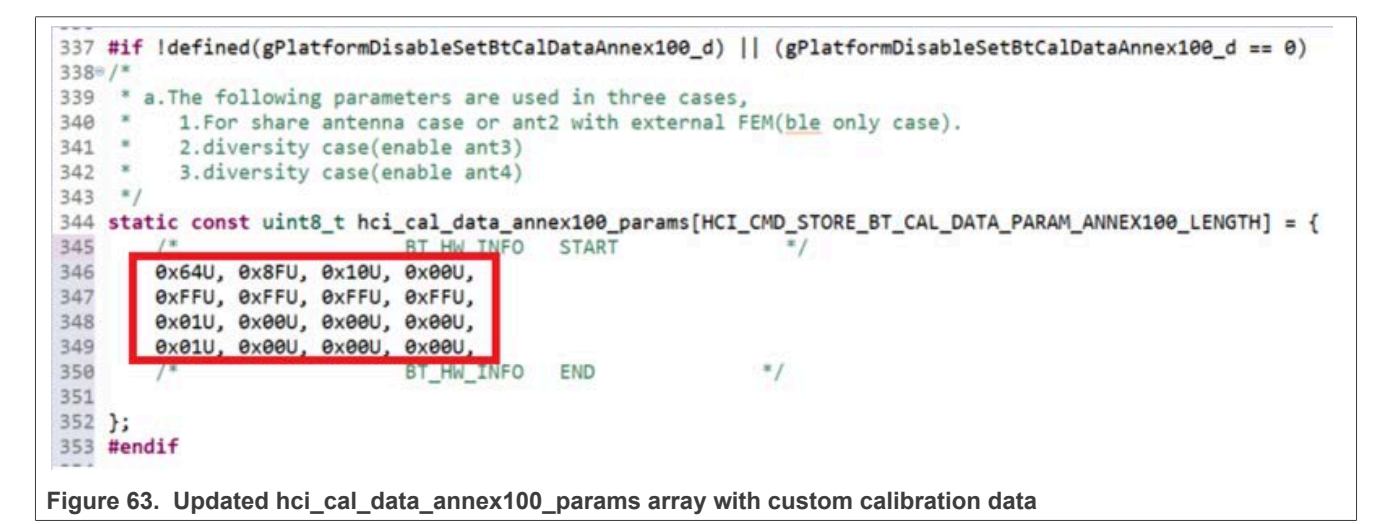

**Step 9** – Build and flash the Bluetooth example application onto RW61x.

**Step 10** – Open a serial terminal.

Step 11 – Initialize Bluetooth.

**Note:** The external Bluetooth calibration data is loaded after Bluetooth is initialized when PLATFORM VendorSpecificInit() is called. Refer back to Step 2 for more information.

```
@bt > bt.init
```

Example of output:

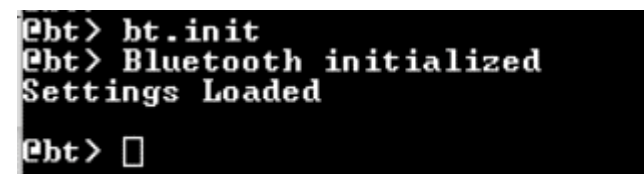

## 8 Coexistence application

The coexistence application allows both Wi-Fi and Bluetooth LE to exist simultaneously. The standard SDK release (2.16.000 and above) includes the coexistence source and configuration files in the */middleware/wireless/coex* directory. This section explains how to compile and run the coexistence application.

**Note:** For the coexistence application running Wi-Fi, Bluetooth LE, and Openthread, refer to middleware/ wireless/coex/examples/coex\_app/readme.md. The .md file explains the hardware and compilation requirements.

Figure 64 shows the content of /middleware/wireless/coex directory.

| Name                           | Date modified     | Туре              | Size |
|--------------------------------|-------------------|-------------------|------|
| 🧵 boards                       | 7/18/2024 7:18 AM | File folder       |      |
| cmake                          | 7/18/2024 7:18 AM | File folder       |      |
| examples                       | 7/18/2024 7:18 AM | File folder       |      |
| 🧵 script                       | 7/18/2024 7:18 AM | File folder       |      |
| src .                          | 7/18/2024 7:18 AM | File folder       |      |
| third_party                    | 7/18/2024 7:18 AM | File folder       |      |
| gitmodules                     | 7/17/2024 7:20 AM | Text Document     | 1 KB |
| 1 add_coex_v3.yml              | 7/17/2024 7:20 AM | Yaml Source File  | 4 KB |
| S build_coex.sh                | 7/10/2024 4:44 PM | Shell Script      | 1 KB |
| 📓 CMakeLists.txt               | 7/17/2024 7:20 AM | TXT File          | 8 KB |
| LICENSE                        | 7/17/2024 7:20 AM | File              | 2 KB |
| middleware_wireless_coex.cmake | 7/17/2024 7:20 AM | CMake Source File | 2 KB |
| FREADME.md                     | 7/17/2024 7:20 AM | MD File           | 1 KB |

#### Step 1 – Configure and run the build\_coex.sh script.

Modify the NXP\_RW612\_SDK\_ROOT and ARMGCC\_DIR parameters in the */wireless/coex/build\_coex.sh* script with the SDK and toolchain path of your system.

#### Sample of *build\_coex.sh* content:

```
export NXP_RW612_SDK_ROOT='../../../SDK_2_16_000_RD-RW612-BGA'
export ARMGCC_DIR='/c/Program Files (x86)/GNU Arm Embedded Toolchain/10 2021.10'
rm -rf build_rw612
./script/build_rw612 coex_wpa_supplicant -DCOEX_ENABLE_WIFI=ON -DCOEX_ENABLE_BLE=ON -
DCOEX_ENABLE_OT=OFF -DCOEX_NXP_BASE=edgefast -DCOEX_EXAMPLE_BOARD=rdrw612bga
```

#### Step 2 – Open Segger J-Link tool and connect RW61x.

#### Example of output:

```
J-Link>connect
Device>RW612
TIF>S
Speed><Enter>
```

**Step 3** – Flash the coexistence application by dragging and dropping the coexistence application binary into Segger J-Link tool.

#### Example of command:

```
loadbin ${SDK-top-dir}/middleware/wireless/coex/build_rw612/../coex_wpa_supplicant.bin,
0x08000000
```

#### Example of command output:

```
ResetTarget() start
Reset via SYSRESETREQ and reset pin + halt after bootloader
ROM entered ISP command handling loop. Re-enable the debug access.
MSPLIM cleared
ResetTarget() end - Took 124ms
Downloading file [C:\SDK_2_16_000_RD-RW612-BGA\middleware\wireless\coex
\build_rw612\rw612_coex_wpa_supplicant\bin\coex_wpa_supplicant.bin]...
J-Link: Flash download: Bank 0 @ 0x08000000: 1 range affected (3932160 bytes)
J-Link: Flash download: Total: 54.298s (Prepare: 0.208s, Compare: 13.034s, Erase:
17.231s, Program: 17.254s, Verify: 6.459s, Restore: 0.109s)
J-Link: Flash download: Program speed: 222 KB/s
O.K.
```

Step 4 - Open MCUXpresso and locate the firmware binaries under /components/conn\_fwloader/fw\_bin/.

**Step 5** – Flash the Wi-Fi firmware by dragging and dropping the Wi-Fi firmware binary into Seggger J-Link tool.

#### Example of command:

```
J-Link>loadbin ${SDK-top-dir}/components/conn_fwloader/fw_bin/
rw61x_sb_wifi_a2.bin,0x08400000
```

#### Example of command output:

```
'loadbin': Performing implicit reset & halt of MCU.
ResetTarget() start
Reset via SYSRESETREQ and reset pin + halt after bootloader
ROM entered ISP command handling loop. Re-enable the debug access.
MSPLIM cleared
ResetTarget() end - Took 122ms
Downloading file [C:\SDK_2_16_000_RD-RW612-BGA\components\conn_fwloader\fw_bin
\rw61x_sb_wifi_a2.bin]...
J-Link: Flash download: Bank 0 @ 0x08000000: 1 range affected (589824 bytes)
J-Link: Flash download: Total: 8.101s (Prepare: 0.207s, Compare: 1.868s, Erase: 2.535s,
Program: 2.416s, Verify: 0.965s, Restore: 0.109s)
J-Link: Flash download: Program speed: 238 KB/s
O.K.
```

**Step 6** – Flash the Bluetooth LE firmware by dragging and dropping the Bluetooth LE firmware binary into Seggger J-Link tool.

#### Example of command:

loadbin \${SDK-top-dir}/components/conn\_fwloader/fw\_bin/rw61x\_sb\_ble\_a2.bin,0x08540000

#### Example of command output:

'loadbin': Performing implicit reset & halt of MCU.
ResetTarget() start
Reset via SYSRESETREQ and reset pin + halt after bootloader
ROM entered ISP command handling loop. Re-enable the debug access.
MSPLIM cleared
ResetTarget() end - Took 123ms
Downloading file [C:\SDK\_2\_16\_000\_RD-RW612-BGA\components\conn\_fwloader\fw\_bin
\rw61x\_sb\_ble\_a2.bin]...
J-Link: Flash download: Bank 0 @ 0x08000000: 1 range affected (262144 bytes)
J-Link: Flash download: Total: 3.704s (Prepare: 0.208s, Compare: 0.898s, Erase: 1.133s,
Program: 0.925s, Verify: 0.428s, Restore: 0.109s)
J-Link: Flash download: Program speed: 276 KB/s
O.K.

Step 7 - Close MCUXpresso and Segger J-Link tool.

**Step 8** – Open a serial terminal.

**Step 9** – Turn OFF/ON the RW61x board.

**Step 10** – Enter a Wi-Fi command.

Example of command:

wifi.wlan-version

Example of command output:

WLAN Driver Version : v1.3.r48.p25 @Coex> WLAN Firmware Version : rw610w-V2, IMU, FP99, 18.99.6.p19, PVE FIX 1

#### Step 11 - Enter a Bluetooth Low Energy command.

Example of command:

bt.init

#### Example of command output:

```
Bluetooth initialized Settings Loaded
```

## 9 Abbreviations

| Table 23. Abbreviations |                                                                 |  |  |  |  |
|-------------------------|-----------------------------------------------------------------|--|--|--|--|
| Abbreviation            | Definition                                                      |  |  |  |  |
| ACS                     | Auto channel selection                                          |  |  |  |  |
| AES                     | Advanced encryption standard                                    |  |  |  |  |
| AP                      | Access point                                                    |  |  |  |  |
| API                     | Application program interface                                   |  |  |  |  |
| AWS                     | Amazon web services                                             |  |  |  |  |
| Bluetooth LE            | Bluetooth Low Energy                                            |  |  |  |  |
| BSS                     | Basic service set                                               |  |  |  |  |
| CGI                     | Common gateway interface                                        |  |  |  |  |
| CLI                     | Command line interface                                          |  |  |  |  |
| CMSIS                   | Cortex <sup>®</sup> Microcontroller Software Interface Standard |  |  |  |  |
| CSI                     | Channel state information                                       |  |  |  |  |
| DDP                     | Device provisioning protocol                                    |  |  |  |  |
| DFP                     | Device family pack                                              |  |  |  |  |
| DHCP                    | Dynamic host configuration protocol                             |  |  |  |  |
| DHCPD                   | DHCP daemon                                                     |  |  |  |  |
| DPP                     | Device provisioning protocol                                    |  |  |  |  |
| ECSA                    | Extended channel switch announcement                            |  |  |  |  |
| ED                      | Energy detection                                                |  |  |  |  |
| ETSI                    | European Telecommunications Standards Institute                 |  |  |  |  |
| EU                      | European Union                                                  |  |  |  |  |
| EVK                     | Evaluation kit                                                  |  |  |  |  |
| Ext AP                  | External access point                                           |  |  |  |  |
| Ext STA                 | External station                                                |  |  |  |  |
| FW                      | Firmware                                                        |  |  |  |  |
| HCI                     | Host controller interface                                       |  |  |  |  |
| HTS                     | Health thermometer service                                      |  |  |  |  |
| HTTP                    | Hypertext transfer protocol                                     |  |  |  |  |
| IDE                     | Integrated development environment                              |  |  |  |  |
| IP                      | Internet protocol                                               |  |  |  |  |
| IPSP                    | Internet protocol support profile                               |  |  |  |  |
| lwIP                    | Lightweight IP                                                  |  |  |  |  |
| MEF                     | Memory efficiency filtering                                     |  |  |  |  |
| MFP                     | Management frame protection                                     |  |  |  |  |
| MQTT                    | Message queuing telemetry transport                             |  |  |  |  |

NXP Wi-Fi and Bluetooth Demo Applications for RW61x

| Table 23. Abbreviations | Scontinued                                    |
|-------------------------|-----------------------------------------------|
| Abbreviation            | Definition                                    |
| NAT                     | Network address translation                   |
| OFDMA                   | Orthogonal frequency division multiple access |
| OFDMA                   | Orthogonal frequency division multiple access |
| OTP                     | One time programmable                         |
| PBC                     | Push button configuration                     |
| PIN                     | Personal identification number                |
| PS                      | Power save                                    |
| РХМ                     | Proximity monitor                             |
| PXR                     | Proximity reporter                            |
| QR                      | Quick response (code)                         |
| RSSI                    | Received signal strength indicator            |
| Rx                      | Receive                                       |
| SAD                     | Single antenna diversity                      |
| SD                      | Secure digital                                |
| SDK                     | Software development kit                      |
| SPP                     | Serial port profile                           |
| SSI                     | Server side includes                          |
| SSID                    | Service set identifier                        |
| STA                     | Station/client                                |
| SW                      | Software                                      |
| ТСР                     | Transmission control protocol                 |
| TRPC                    | Transmit rate-based power control             |
| ТХ                      | Transmit                                      |
| uAP                     | Mobile AP                                     |
| UAPSD                   | Unscheduled automatic power save delivery     |
| UART                    | Universal asynchronous receiver transmitter   |
| UDP                     | User datagram protocol                        |
| USB                     | Universal serial bus                          |
| WLAN                    | Wireless local area network                   |
| WMM                     | Wireless multimedia                           |
| WNM                     | Wireless network management                   |
| WPA                     | Wi-Fi protected access                        |
| WPS                     | Wi-Fi protected setup                         |

## **10 References**

- [1] Application note AN14281: Channel State Information on FreeRTOS (link)
- [2] Application note AN14463: Antenna Diversity
- [3] User manual UM11798: Getting Started with Wireless on RW61x Evaluation board Running RTOS
- [4] User manual UM11801: Manufacturing Software User Manual for RW61x (link)
- [5] Specification Bluetooth Core Specification (link)
- [6] Mobile application IoT Toolbox Android (<u>IoT Toolbox on Google Play</u>) and (<u>IoT Toolbox on the APP Store</u>)
- [7] Gitlab CMake project (link)
- [8] GitHub EchoTool (<u>link</u>)
- [9] Webpage iPerf (<u>link</u>)
- [10] Webpage Perl Download (link)
- [11] Webpage Nmap (link)
- [12] Webpage Wireshark (<u>link</u>)

## 11 Note about the source code in the document

The example code shown in this document has the following copyright and BSD-3-Clause license:

Copyright 2022-2025 NXP Redistribution and use in source and binary forms, with or without modification, are permitted provided that the following conditions are met:

- 1. Redistributions of source code must retain the above copyright notice, this list of conditions and the following disclaimer.
- 2. Redistributions in binary form must reproduce the above copyright notice, this list of conditions and the following disclaimer in the documentation and/or other materials must be provided with the distribution.
- 3. Neither the name of the copyright holder nor the names of its contributors may be used to endorse or promote products derived from this software without specific prior written permission.

THIS SOFTWARE IS PROVIDED BY THE COPYRIGHT HOLDERS AND CONTRIBUTORS "AS IS" AND ANY EXPRESS OR IMPLIED WARRANTIES, INCLUDING, BUT NOT LIMITED TO, THE IMPLIED WARRANTIES OF MERCHANTABILITY AND FITNESS FOR A PARTICULAR PURPOSE ARE DISCLAIMED. IN NO EVENT SHALL THE COPYRIGHT HOLDER OR CONTRIBUTORS BE LIABLE FOR ANY DIRECT, INDIRECT, INCIDENTAL, SPECIAL, EXEMPLARY, OR CONSEQUENTIAL DAMAGES (INCLUDING, BUT NOT LIMITED TO, PROCUREMENT OF SUBSTITUTE GOODS OR SERVICES; LOSS OF USE, DATA, OR PROFITS; OR BUSINESS INTERRUPTION) HOWEVER CAUSED AND ON ANY THEORY OF LIABILITY, WHETHER IN CONTRACT, STRICT LIABILITY, OR TORT (INCLUDING NEGLIGENCE OR OTHERWISE) ARISING IN ANY WAY OUT OF THE USE OF THIS SOFTWARE, EVEN IF ADVISED OF THE POSSIBILITY OF SUCH DAMAGE.

## 12 Revision history

| Document ID    | Release date     | Description                                                                                                    |
|----------------|------------------|----------------------------------------------------------------------------------------------------|
| UM11799 v.10.0 | 24 March 2025    | <ul><li>Changed the document access to public.</li><li>No changes in the content.</li></ul>                                                                                                    |
| UM11799 v.9.0  | 8 January 2025   | <ul> <li><u>Section 3 "Running a demo"</u>: created the section and moved <u>Section 3.1</u>, <u>Section 3.2</u>, <u>Section 3.3</u>, and <u>Section 3.4</u>.</li> <li><u>Section 4.1.2.21 "CSI commands"</u>: updated.</li> <li><u>Section 7 "Load external calibration data"</u>: added.</li> <li><u>Section 8 "Coexistence application"</u>: added.</li> <li><u>Section 10 "References"</u>: updated.</li> </ul>                                                                                                    |
| UM11799 v.8.0  | 5 September 2024 | <ul> <li>Section 4.1.2.12 "Wi-Fi power save": updated the code example for IEEEPS usage.</li> <li>Section 4.3.1.2 "Set/get the region code": updated the region codes in the command usage and command examples.</li> <li>Set the channel list and TX power limit: removed the section.</li> <li>Section 4.3.1.4 "Set/get TX rate configuration": added.</li> <li>Section 4.3.1.5 "Get the management frame protection capability": removed the set command.</li> <li>Section 4.3.1.6: added.</li> <li>Section 4.9.1.6 "Set Wi-Fi transmitter in continuous wave (CW) mode": corrected the data rate index values in the table 802.11n/a/g/b data rate index.</li> <li>Section 4.9.1.7 "Transmit standard 802.11 packets": <ul> <li>Updated the command usage (TX data rate).</li> <li>Updated the code sample showing how to enable TX frame.</li> <li>Added a note about <data_rate> parameter.</data_rate></li> </ul> </li> </ul> |
| UM11799 v.7.0  | 22 April 2024    | <ul> <li>Section 4.1.2.1 "Start-up logs": updated.</li> <li>Section 4.1.2.2 "Help command": updated.</li> <li>Section 4.1.2.4 "Add a network profile": updated.</li> <li>Section 4.1.2.5 "Station mode (connect to AP)": added psk to WPA2 code sample.</li> <li>Section 4.1.2.8 "Start the mobile AP": added psk to WPA2 code sample.</li> <li>Section 4.1.2.3 "Host sleep": replaced wlan-host-sleep with wlan-auto-host-sleep in the code samples.</li> <li>Section 4.1.2.25 "Set/get the antenna configuration": added.</li> <li>Section 4.1.2.26 "Other useful CLI commands": updated the code sample for "Configure hidden SSID".</li> <li>Section 4.9.1.1 "Run the application": updated</li> <li>Section 4.9.1.0 "Set/get OTP MAC address": added.</li> <li>Section 4.1.0 "wifi_wpa_supplicant sample application": added.</li> <li>Section 9 "Abbreviations": added OEDMA_DDP and SAD</li> </ul>                            |

| Document ID   | Release date   | Description                                                                                                    |
|---------------|----------------|----------------------------------------------------------------------------------------------------|
| UM11799 v.6.0 | 9 October 2023 | <ul> <li>Section 4.1.1 "Flash the Wi-Fi firmware": updated the firmware name</li> <li>Section 3.2.3 "Flash the application program (no debugging)": updated the NOR Flash base address in the command example.</li> <li>Section 4.1.2.1 "Start-up logs": updated wlan-host-sleep</li> <li>Section 4.1.2.2 "Help command": updated wlan-host-sleep</li> <li>Section 4.1.2.13 "Host sleep": updated</li> <li>Section 4.1.2.14 "Suspend": added</li> <li>Section 4.1.2.15 "Wake-up conditions": added</li> <li>Section 4.1.2.16 "Multi MEF configuration": added</li> <li>Section 4.3.1.1 "Run the application": updated</li> <li>Section Set/get TX rate configuration: removed</li> <li>Section Set/get antenna diversity configuration: removed</li> <li>Section 4.6.1.1 "Run the application": updated</li> </ul>                                                                                            |
| UM11799 v.5.0 | 19 July 2023   | <ul> <li><u>Section 2.3 "IPerf remote host setup</u>::changed iPerf version to 2.1.9</li> <li><u>Section 4.9 "wifi_test_mode sample application</u>": added the section</li> <li><u>Section 6.11 "Shell sample application</u>": added the section</li> <li><u>Section 9 "Abbreviations</u>": added OFDMA</li> <li><u>Section 11 "Note about the source code in the document</u>": added the section</li> </ul>                                                                                                    |
| UM11799 v.4.0 | 12 May 2023    | <ul> <li>Section 2.3 "IPerf remote host setup": added a note about the default TCP/<br/>UDP port, and changed the version to 2.0.9</li> <li>Section 2.4 "IPv4 and IPv6 tool setup": added the first paragraph</li> <li>Section 2.5 "J-Link commander setup": added the section</li> <li>Table 4 "Sample application features": updated Wi-Fi features</li> <li>Figure 31 "RW61x FlexSPI flash layout": added</li> <li>Section 3.2.1 "Install ARM GCC toolchain": updated</li> <li>Section 4.1.2.1 "Start-up logs": updated</li> <li>Section 4.1.2.5 "Station mode (connect to AP)": added the content for WPA3 security</li> <li>Section 4.1.2.13 "Host sleep": updated</li> <li>Section 4.1.2.18 "802.11k commands": updated</li> <li>Section 4.7 "wifi_httpsrv sample application": added</li> <li>Section 4.8 "wifi_mqtt sample application": added</li> <li>Section 9 "Abbreviations": updated</li> </ul> |

### NXP Wi-Fi and Bluetooth Demo Applications for RW61x

| Document ID   | Release date    | Description                                                                                                    |
|---------------|-----------------|----------------------------------------------------------------------------------------------------|
| UM11799 v.3.0 | 16 January 2023 | <ul> <li>Section 3.2.3 "Flash the application program (no debugging)": corrected the<br/>start address of the application image</li> </ul>                                                      |
| UM11799 v.2.0 | 10 August 2022  | <ul> <li><u>Section 2.4 "IPv4 and IPv6 tool setup</u>": added the section</li> <li><u>Section 4.1.1 "Flash the Wi-Fi firmware</u>": updated the instructions to flash Wi-Fi firmware</li> </ul> |
|               |                 | <u>Section 3.1 "Run a demo using MCUXpresso IDE"</u> : added the section                                                                                                    |
|               |                 | <u>Section 4.1.2.1 "Start-up logs"</u> : updated                                                                                                    |
|               |                 | Section 4.1.2.2 "Help command": updated                                                                                                    |
|               |                 | Section 4.1.2.12 WI-FI power save : updated                                                                                                    |
|               |                 | Section 4.1.2.13 Host sleep : added the section                                                                                                    |
|               |                 | Section 4.1.2.17 WI-FI reset: added the section                                                                                                    |
|               |                 | Section 4.1.2.10 602.11k commands", added the section                                                                                                    |
|               |                 | Section 4.1.2.19 602.110 commands", added the section                                                                                                    |
|               |                 | Section 4.1.2.20 Roaming commands": added the section                                                                                                    |
|               |                 | Section 4.1.2.22 "Not monitor commands": added the section                                                                                                    |
|               |                 | Section 4.1.2.22 Net monitor commands: added the section                                                                                                    |
|               |                 | Section 4.1.2.24 "ELL crypto commands": added the section                                                                                                    |
|               |                 | Section 4.1.2.26 "Other useful CLL commands":                                                                                                    |
|               |                 | . Added Get the Wi-Fi IP address, Set max station count for the mobile AP,<br>Configure TX PER setting, Get Wi-Fi STA and mobile AP log, and Get WMM<br>TX State                                |
|               |                 | . Removed Send RF calibration host command and Enable 802.11d command                                                                                                    |
|               |                 | <ul> <li><u>Section 4.5 "wifi_ipv4_ipv6_echo sample application"</u>: added the section</li> </ul>                                                                                              |
|               |                 | <ul> <li><u>Section 6.1.1 "Flash Bluetooth LE firmware"</u>: added the path to Bluetooth LE secure firmware binary</li> </ul>                                                                   |
|               |                 | Section 6.10 "Wireless UART sample application": added the section                                                                                                    |
|               |                 | <u>Section 9 "Abbreviations"</u> : updated                                                                                                    |
| UM11799 v.1.0 | 9 May 2022      | Initial version                                                                                                    |

#### Table 24. Revision history...continued

#### NXP Wi-Fi and Bluetooth Demo Applications for RW61x

## Legal information

### Definitions

**Draft** — A draft status on a document indicates that the content is still under internal review and subject to formal approval, which may result in modifications or additions. NXP Semiconductors does not give any representations or warranties as to the accuracy or completeness of information included in a draft version of a document and shall have no liability for the consequences of use of such information.

### Disclaimers

Limited warranty and liability — Information in this document is believed to be accurate and reliable. However, NXP Semiconductors does not give any representations or warranties, expressed or implied, as to the accuracy or completeness of such information and shall have no liability for the consequences of use of such information. NXP Semiconductors takes no responsibility for the content in this document if provided by an information source outside of NXP Semiconductors.

In no event shall NXP Semiconductors be liable for any indirect, incidental, punitive, special or consequential damages (including - without limitation lost profits, lost savings, business interruption, costs related to the removal or replacement of any products or rework charges) whether or not such damages are based on tort (including negligence), warranty, breach of contract or any other legal theory.

Notwithstanding any damages that customer might incur for any reason whatsoever, NXP Semiconductors' aggregate and cumulative liability towards customer for the products described herein shall be limited in accordance with the Terms and conditions of commercial sale of NXP Semiconductors.

**Right to make changes** — NXP Semiconductors reserves the right to make changes to information published in this document, including without limitation specifications and product descriptions, at any time and without notice. This document supersedes and replaces all information supplied prior to the publication hereof.

Suitability for use — NXP Semiconductors products are not designed, authorized or warranted to be suitable for use in life support, life-critical or safety-critical systems or equipment, nor in applications where failure or malfunction of an NXP Semiconductors product can reasonably be expected to result in personal injury, death or severe property or environmental damage. NXP Semiconductors and its suppliers accept no liability for inclusion and/or use of NXP Semiconductors products in such equipment or applications and therefore such inclusion and/or use is at the customer's own risk.

**Applications** — Applications that are described herein for any of these products are for illustrative purposes only. NXP Semiconductors makes no representation or warranty that such applications will be suitable for the specified use without further testing or modification.

Customers are responsible for the design and operation of their applications and products using NXP Semiconductors products, and NXP Semiconductors accepts no liability for any assistance with applications or customer product design. It is customer's sole responsibility to determine whether the NXP Semiconductors product is suitable and fit for the customer's applications and products planned, as well as for the planned application and use of customer's third party customer(s). Customers should provide appropriate design and operating safeguards to minimize the risks associated with their applications and products.

NXP Semiconductors does not accept any liability related to any default, damage, costs or problem which is based on any weakness or default in the customer's applications or products, or the application or use by customer's third party customer(s). Customer is responsible for doing all necessary testing for the customer's applications and products using NXP Semiconductors products in order to avoid a default of the applications and the products or of the application or use by customer's third party customer(s). NXP does not accept any liability in this respect.

Terms and conditions of commercial sale — NXP Semiconductors products are sold subject to the general terms and conditions of commercial sale, as published at https://www.nxp.com/profile/terms, unless otherwise agreed in a valid written individual agreement. In case an individual agreement is concluded only the terms and conditions of the respective agreement shall apply. NXP Semiconductors hereby expressly objects to applying the customer's general terms and conditions with regard to the purchase of NXP Semiconductors products by customer.

**Export control** — This document as well as the item(s) described herein may be subject to export control regulations. Export might require a prior authorization from competent authorities.

Suitability for use in non-automotive qualified products — Unless this document expressly states that this specific NXP Semiconductors product is automotive qualified, the product is not suitable for automotive use. It is neither qualified nor tested in accordance with automotive testing or application requirements. NXP Semiconductors accepts no liability for inclusion and/or use of non-automotive qualified products in automotive equipment or applications.

In the event that customer uses the product for design-in and use in automotive applications to automotive specifications and standards, customer (a) shall use the product without NXP Semiconductors' warranty of the product for such automotive applications, use and specifications, and (b) whenever customer uses the product for automotive applications beyond NXP Semiconductors' specifications such use shall be solely at customer's own risk, and (c) customer fully indemnifies NXP Semiconductors for any liability, damages or failed product claims resulting from customer design and use of the product for automotive applications beyond NXP Semiconductors' standard warranty and NXP Semiconductors' product specifications.

**HTML publications** — An HTML version, if available, of this document is provided as a courtesy. Definitive information is contained in the applicable document in PDF format. If there is a discrepancy between the HTML document and the PDF document, the PDF document has priority.

**Translations** — A non-English (translated) version of a document, including the legal information in that document, is for reference only. The English version shall prevail in case of any discrepancy between the translated and English versions.

Security — Customer understands that all NXP products may be subject to unidentified vulnerabilities or may support established security standards or specifications with known limitations. Customer is responsible for the design and operation of its applications and products throughout their lifecycles to reduce the effect of these vulnerabilities on customer's applications and products. Customer's responsibility also extends to other open and/or proprietary technologies supported by NXP products for use in customer's applications. NXP accepts no liability for any vulnerability. Customer should regularly check security updates from NXP and follow up appropriately. Customer shall select products with security features that best meet rules, regulations, and standards of the intended application and make the ultimate design decisions regarding its products and is solely responsible for compliance with all legal, regulatory, and security related requirements concerning its products, regardless of any information or support that may be provided by NXP.

NXP has a Product Security Incident Response Team (PSIRT) (reachable at <u>PSIRT@nxp.com</u>) that manages the investigation, reporting, and solution release to security vulnerabilities of NXP products.

 $\ensuremath{\mathsf{NXP}}\xspace$  B.V. — NXP B.V. is not an operating company and it does not distribute or sell products.

## Trademarks

Notice: All referenced brands, product names, service names, and trademarks are the property of their respective owners. **NXP** — wordmark and logo are trademarks of NXP B.V.

#### NXP Wi-Fi and Bluetooth Demo Applications for RW61x

Amazon Web Services, AWS, the Powered by AWS logo, and FreeRTOS — are trademarks of Amazon.com, Inc. or its affiliates.

AMBA, Arm, Arm7, Arm7TDMI, Arm9, Arm11, Artisan, big.LITTLE, Cordio, CoreLink, CoreSight, Cortex, DesignStart, DynamIQ, Jazelle, Keil, Mali, Mbed, Mbed Enabled, NEON, POP, RealView, SecurCore, Socrates, Thumb, TrustZone, ULINK, ULINK2, ULINK-ME, ULINK-PLUS, ULINKpro, µVision, Versatile — are trademarks and/or registered trademarks of Arm Limited (or its subsidiaries or affiliates) in the US and/or elsewhere. The related technology may be protected by any or all of patents, copyrights, designs and trade secrets. All rights reserved. Apple — is a registered trademark of Apple Inc.

**Bluetooth** — the Bluetooth wordmark and logos are registered trademarks owned by Bluetooth SIG, Inc. and any use of such marks by NXP Semiconductors is under license.

IAR — is a trademark of IAR Systems AB.

J-Link — is a trademark of SEGGER Microcontroller GmbH.

## NXP Wi-Fi and Bluetooth Demo Applications for RW61x

## **Tables**

| iPerf commands for Windows Remote Host4      |
|----------------------------------------------|
| iPerf commands for Linux remote host4        |
| iPerf commands for cell phone remote host5   |
| Sample application features                  |
| wifi_webconfig sample application features72 |
| wifi_webconfig application Wi-Fi             |
| configurations72                             |
| wifi_cert application features79             |
| ED MAC parameters                            |
| ED MAC 2.4 GHz command operations            |
| ED MAC 5 GHz command operations87            |
| wifi_cli_prov sample application features 98 |
| wifi_httpsrv sample application features 106 |
|                                              |

## **Figures**

| Fig. 1.  | Drag and drop the downloaded SDK into      |
|----------|--------------------------------------------|
|          | Installed SDK tab7                         |
| Fig. 2.  | Confirm the SDK installation8              |
| Fig. 3.  | Import an example9                         |
| Fig. 4.  | Select the evaluation board10              |
| Fig. 5.  | Import wifi cli example11                  |
| Fig. 6.  | Select Build on Quickstart panel or in the |
|          | toolbar12                                  |
| Fig. 7.  | Select Debug mode and select the           |
|          | associated probe13                         |
| Fig. 8.  | Application download start of program      |
|          | execution14                                |
| Fig. 9.  | Run and debug the application              |
| Fig. 10. | Using the GUI Flash tool for the pre-built |
|          | binary or locally compiled binary16        |
| Fig. 11. | Open the project in IAR 19                 |
| Fig. 12. | Wi-Fi board selection in IAR               |
| Fig. 13. | Application build in IAR21                 |
| Fig. 14. | Build message in IAR 21                    |
| Fig. 15. | Debugger selection in IAR22                |
| Fig. 16. | Initiate Debug in IAR22                    |
| Fig. 17. | Application debugging in IAR23             |
| Fig. 18. | Binary flashing in IAR24                   |
| Fig. 19. | Pack Installer in Keil25                   |
| Fig. 20. | Open the project in Keil                   |
| Fig. 21. | Wi-Fi board selection in Keil              |
| Fig. 22. | Build and Rebuild icons in Keil            |
| Fig. 23. | Build output window in Keil28              |
| Fig. 24. | Select the debugger in Keil29              |
| Fig. 25. | Load the application29                     |
| Fig. 26. | Start the debug session in Keil            |
| Fig. 27. | Set the program counter in Keil            |
| Fig. 28. | Application debugging features in Keil     |
| Fig. 29. | Flashing a binary file in Keil             |
| Fig. 30. | wifi_cli sample application components     |
| Fig. 31. | RW61x FlexSPI flash layout34               |
| Fig. 32. | Hardware setup for iPerf performance test  |
| -        | with mobile AP mode46                      |

| Tab. 13. | Wi-Fi configurations of wifi_httpsrv       |     |
|----------|--------------------------------------------|-----|
|          | application                                | 106 |
| Tab. 14. | wifi_httpsrv sample application features . | 117 |
| Tab. 15. | 802.11n/a/g/b data rate index              | 125 |
| Tab. 16. | 802.11ac/802.11ax data rate index          | 126 |
| Tab. 17. | Tx command sequences for 2.4 GHz           | 133 |
| Tab. 18. | Tx command sequence for 5 GHz              | 135 |
| Tab. 19. | wifi wpa supplicant sample application     |     |
|          | features                                   | 137 |
| Tab. 20. | Cloud keep alive command parameters .      | 160 |
| Tab. 21. | Set ED MAC API argument                    |     |
| Tab. 22. | Get ED MAC API argument                    | 162 |
| Tab. 23. | Abbreviations                              | 197 |
| Tab. 24. | Revision history                           | 201 |
|          | -                                          |     |

| Fig. 33.  | Hardware Setup for iPerf performance test   | 46       |
|-----------|---------------------------------------------|----------|
| Fig 34    | wifi webconfig flow diagram                 | 40<br>71 |
| Fig. 35   | wifi webconfig website in AP mode           | 71       |
| Fig. 36   | Connection attempt to AP using wifi         |          |
| r 1g. 00. | webconfig application                       | 75       |
| Fig. 37.  | wifi webconfig website in client mode       |          |
| Fig. 38.  | Clear board settings                        | 77       |
| Fig. 39.  | Clear configurations saved in mflash using  |          |
|           | the website                                 | 78       |
| Fig. 40.  | Clear configuration success message in      |          |
| 0         | wifi webconfig application                  | 78       |
| Fig. 41.  | URL to open MCUXpresso SDK HTTP             |          |
| -         | server                                      | 108      |
| Fig. 42.  | URL for the board on MCUXpresso SDK         |          |
|           | HTTP server                                 | 108      |
| Fig. 43.  | CGI example page                            | 109      |
| Fig. 44.  | Using HTTP post                             | 109      |
| Fig. 45.  | Using HTTP get                              | 110      |
| Fig. 46.  | HTTP get response                           | 110      |
| Fig. 47.  | Polling example page                        | 111      |
| Fig. 48.  | Sign in pop-up on the authorization         |          |
|           | example page                                | 112      |
| Fig. 49.  | Capturing the username and password to      |          |
|           | sign in                                     | 113      |
| Fig. 50.  | Authorization example page once signed in . | 113      |
| Fig. 51.  | Connection request on Websocket             |          |
|           | example page                                | 114      |
| Fig. 52.  | Sending a message on Websocket              |          |
|           | example page                                | 115      |
| Fig. 53.  | RU index values for 20 MHz                  | 130      |
| Fig. 54.  | Verify TCP connection on the sniffer        |          |
|           | capture                                     | 160      |
| Fig. 55.  | Packets on sniffer                          | 161      |
| FIG. 56.  | Example of twk_config.h file content        | 188      |
| ⊢ig. 57.  | PLAIFORM_VendorSpecificInit function        | 189      |
| ⊢ıg. 58.  | hci_cal_data_params with default values     | 400      |
|           | commented out                               | 190      |

### NXP Wi-Fi and Bluetooth Demo Applications for RW61x

| Fig. 59. | First 28 bytes of BtCalData_ext.conf file 191 |
|----------|-----------------------------------------------|
| Fig. 60. | Updated hci_cal_data_params array with        |
|          | custom calibration data191                    |
| Fig. 61. | hci_cal_data_annex100_params with             |
| -        | default values commented out 192              |

| Last 16 bytes of BtCalData_ext.conf file | 192                                                                                                    |
|------------------------------------------|----------------------------------------------------------------------------------------------------|
| Updated hci_cal_data_annex100_params     |                                                                                                    |
| array with custom calibration data       | 193                                                                                                    |
| Content of /middleware/wireless/coex     |                                                                                                    |
| directory                                | 194                                                                                                    |
|                                          | Last 16 bytes of BtCalData_ext.conf file<br>Updated hci_cal_data_annex100_params<br>array with custom calibration data<br>Content of /middleware/wireless/coex<br>directory |

## NXP Wi-Fi and Bluetooth Demo Applications for RW61x

### Contents

| 1                 | About this document                     | 4 1                    |
|-------------------|-----------------------------------------|------------------------|
| 11                | Purpose and scope 2                     | 4 1                    |
| 12                | Considerations 2                        | 4 1                    |
| 2                 | Tool setun                              | 4 1                    |
| 21                | Serial console tool setun               | 4 1                    |
| 2.1               | Wireshark tool setup                    |                        |
| 2.2               | IDerf remete best setup                 |                        |
| 2.5               | IPut and IPu6 tool actum                | 4.                     |
| 2.4               | IF v4 and IF v0 tool setup              | 4.                     |
| 2.0               | J-Link commander setup                  | 4.                     |
| <b>ວ</b>          | Running a demo                          | 4.                     |
| 3.1               | Run a demo using MCUXpresso IDE         | 4.                     |
| 3.1.1             | Import the project                      |                        |
| 3.1.Z             | Build the application                   | 4.2                    |
| 3.1.3             | Run the application in Debug mode       | 4.2                    |
| 3.1.4             | Run the application program (no         | 4.2                    |
|                   | debugging)16                            | 4.2                    |
| 3.2               | Run a demo using Arm GCC 17             | 4.2                    |
| 3.2.1             | Install ARM GCC toolchain17             | 4.2                    |
| 3.2.2             | Build the application                   | 4.2                    |
| 3.2.3             | Flash the application program (no       | 4.2                    |
|                   | debugging)18                            |                        |
| 3.3               | Run a demo with IAR IDE19               | 4.2                    |
| 3.3.1             | Open the project workspace19            | 4.3                    |
| 3.3.2             | Project settings20                      | 4.3                    |
| 3.3.3             | Build the application21                 | 4.3                    |
| 3.3.4             | Run the application in Debug mode 22    | 4.3                    |
| 3.3.5             | Flash the application program (no       | 4.3                    |
|                   | debugging)24                            | 4.3                    |
| 3.4               | Run a demo using Keil MDK/µVision25     | 4.3                    |
| 3.4.1             | Install CMSIS device pack               |                        |
| 3.4.2             | Open the project workspace              | 4.3                    |
| 3.4.3             | Project settings                        | 4.3                    |
| 3.4.4             | Build the application                   | 4.4                    |
| 3.4.5             | Run the application in debug mode       | 4.4                    |
| 3.4.6             | Flash the application program (no       | 4.4                    |
|                   | debugging)                              | 4.4                    |
| 4                 | Wi-Fi sample applications               | 4.4                    |
| 4.1               | wifi cli sample application             | 4.5                    |
| 4.1.1             | Flash the Wi-Fi firmware                | 4.5                    |
| 4.1.2             | wifi cli application execution          | 4.5                    |
| 4.1.2.1           | Start-up logs                           | 4.5                    |
| 4.1.2.2           | Help command                            | 4.5                    |
| 4.1.2.3           | Scan command                            | 4.5                    |
| 4124              | Add a network profile 40                | 4 5                    |
| 4125              | Station mode (connect to AP) 41         | 4.5                    |
| 4126              | Wpa2 station disconnection (from AP) 43 | 4.5                    |
| 4127              | Wpa3 station disconnection (from AP) 43 | 4.5                    |
| 4128              | Start the mobile AP 44                  | 4 6                    |
| 4120              | Stop the mobile AP 45                   | 4.0<br>4 F             |
| 4 1 2 10          | STA filter for mobile AP                | <del>т</del> .С<br>Д Р |
| 4 1 2 11          | iPerf server/client /6                  | -+.C<br>2 P            |
| 4 1 2 12          | Wi-Fi nower save 51                     | т.C<br>Л Й             |
| 1 1 2 12          | Host sleen 52                           | н.С<br>Л И             |
| T. I.Z. IJ        | Suppord E1                              | 4.0<br>1 4             |
| 4.1.2.14<br>11015 | Waka up conditions                      | 4.0<br>1 -             |
| 4.1.2.10          | Wake-up conditions                      | 4.1<br>1               |
| 4.1.2.10          | wulu wEF coniguration                   | 4.1                    |

| 1 2 17          | Wi-Fi reset 57                               |
|-----------------|----------------------------------------------|
| 1 2 1 8         | 802 11k commande 57                          |
| 1 2 10          | 802 11d commands                             |
| 1 2 20          | Reaming commands 58                          |
| 1 2 21          | CSL commands 50                              |
| 1.2.21          | Not monitor commando                         |
| 1.2.22          | Net monitor commands                         |
| 1.2.23          | EUSA commanda                                |
| 1.2.24          | EU crypto commands                           |
| 1.2.25          | Set/get the antenna configuration            |
| .1.2.20         | Other useful CLI commands                    |
| .1.3            | Add commands to the wifi_cil sample          |
| 0               | application                                  |
| .2              | witi_webconfig sample application70          |
| .2.1            | User configurations                          |
| .2.2            | witi_webconfig application execution         |
| .2.2.1          | Start-up logs                                |
| .2.2.2          | Connect the client to the mobile AP          |
| .2.2.3          | Open the website in the client web browser73 |
| .2.2.4          | Connect the device to the AP74               |
| .2.2.5          | Device reboot with the configurations        |
|                 | stored in mflash76                           |
| .2.2.6          | Clear the settings on the website            |
| .3              | wifi_cert sample application79               |
| .3.1            | wifi_cert application execution79            |
| .3.1.1          | Run the application79                        |
| .3.1.2          | Set/get the region code81                    |
| .3.1.3          | Set/get the active/passive channel list82    |
| .3.1.4          | Set/get TX rate configuration83              |
| .3.1.5          | Get the management frame protection          |
| 240             | Capability                                   |
| 047             | Set/get antenna diversity configuration      |
| .3.1.7          | Set/get energy detection (ED) MAC realure    |
| .4              | Licob Wii Ei MEC firmularo                   |
| .4.1            | Flash WI-FI WFG IIIMWare                     |
| .4.2            | Flash Bluelooth MFG IIrmware                 |
| .4.3            | uart_will_bridge application execution       |
| .4.3.1          | Run the application                          |
| .5<br>          | will_lpv4_lpv6_echo sample application       |
| .5. I<br>       | Will_Ipv4_Ipv6_ecno application execution 90 |
| .5.1.1<br>5.1.2 | Run the application                          |
| .D. I.Z         | Reip command                                 |
| .5.1.5          | Scan command                                 |
| .5.1.4<br>545   | Drint the ID configuration                   |
| .5.1.5          | Print the IP configuration                   |
| .5.1.0          | TCP client echo                              |
| .5.1.7<br>5.4.0 | ICP server echo                              |
| .5.1.8          | UDP echo                                     |
| .0              | win_cii_prov sample application              |
| 0.1             | win_cin_prov application execution           |
| 0.1.1           | Kun the application                          |
| 0.1.2           | VVFS commands                                |
| 0.1.3           | Start/stop DPP                               |
| .0.1.4          | Set/get KIC time                             |
| 0.1.5           | Read/dump USB file                           |
| .1              | win_nttpsrv sample application               |
| .7.1            | User configurations106                       |

### NXP Wi-Fi and Bluetooth Demo Applications for RW61x

| wifi_httpsrv application execution                                                                                                    |
|----------------------------------------------------------------------------------------------------|
| Start-up logs107                                                                                                    |
| Connect Wi-Fi STA to Ex-AP107                                                                                                    |
| Open the website in the PC browser                                                                                                    |
| CGI example                                                                                                    |
| Polling example 111                                                                                                    |
| Authorization example 112                                                                                                    |
| WebSocket example 11/                                                                                                    |
| Modify the static web page 116                                                                                                    |
| wifi matt comple explication                                                                                                    |
| Wife matter application                                                                                                    |
| wifi_mqtt application execution                                                                                                    |
| Start-up logs 11/                                                                                                    |
| Connect Wi-Fi STA to Ex-AP117                                                                                                    |
| Connect to MQTT broker and send                                                                                                    |
| messages118                                                                                                    |
| wifi_test_mode sample application                                                                                                    |
| Wifi_test_mode application execution119                                                                                                    |
| Run the application119                                                                                                    |
| Prerequisite commands120                                                                                                    |
| Display and clear the received Wi-Fi packet                                                                                                    |
| count 122                                                                                                    |
| Wi-Fi antenna configuration 122                                                                                                    |
| Wi-Fi Tx power configuration 123                                                                                                    |
| Set Wi-Fi transmitter in continuous wave                                                                                                    |
| (CW) mode 124                                                                                                    |
| Transmit standard 802 11 nackets 127                                                                                                    |
| Transmit OEDMA pookete                                                                                                    |
| Sat/gat OTD MAC address                                                                                                    |
| Selvgel OTP MAC address                                                                                                    |
| Set/get UTP calibration data                                                                                                    |
| Get the WI-FI driver and firmware versions 132                                                                                                    |
| Get the WI-FI MAC address 132                                                                                                    |
| Example of command sequence to adjust                                                                                                    |
| Ix power in 2.4 GHz 133                                                                                                    |
| Example of command sequence to adjust                                                                                                    |
| Tx power in 5 GHz 135                                                                                                    |
| wifi_wpa_supplicant sample application 137                                                                                                    |
| wifi_wpa_supplicant application execution137                                                                                                    |
| Start-up logs138                                                                                                    |
| Add a network profile141                                                                                                    |
| Station mode (connect to AP)142                                                                                                    |
| Mobile AP mode145                                                                                                    |
| Certificates and key configurations for                                                                                                    |
| enterprise security149                                                                                                    |
| WPS                                                                                                    |
| Wi Ei agev connect (DDD) 154                                                                                                    |
| WI-FI Easy Connect (DFF)                                                                                                    |
| Cloud keep alive                                                                                                    |
| Cloud keep alive                                                                                                    |
| Cloud keep alive                                                                                                    |
| Cloud keep alive                                                                                                    |
| Wi-Friedsy connect (DFF)       154         Cloud keep alive       159         Useful Wi-Fi APIs       162         Set/get energy detection (ED) MAC feature       162         wlan_set_ed_mac_mode()       162         wlan_get_ed_mac_mode()       162                                                                                                    |
| Wi-Frieasy connect (DFF)       154         Cloud keep alive       159         Useful Wi-Fi APIs       162         Set/get energy detection (ED) MAC feature       162         wlan_set_ed_mac_mode()       162         wlan_get_ed_mac_mode()       162         Usage and output       163                                                                                                    |
| Wi-Fr easy connect (DFF)       154         Cloud keep alive       159         Useful Wi-Fi APIs       162         Set/get energy detection (ED) MAC feature       162         wlan_set_ed_mac_mode()       162         wlan_get_ed_mac_mode()       162         Usage and output       163         Bluetooth Low Energy applications       166                                                                                                    |
| Wi-Fr easy connect (DFF)       154         Cloud keep alive       159         Useful Wi-Fi APIs       162         Set/get energy detection (ED) MAC feature       162         wlan_set_ed_mac_mode()       162         wlan_get_ed_mac_mode()       162         Usage and output       163         Bluetooth Low Energy applications       166         peripheral hps sample applications       167                                                                                                    |
| Wi-Fr easy connect (DFF)       154         Cloud keep alive       159         Useful Wi-Fi APIs       162         Set/get energy detection (ED) MAC feature       162         wlan_set_ed_mac_mode()       162         wlan_get_ed_mac_mode()       162         Usage and output       163         Bluetooth Low Energy applications       166         peripheral_hps sample application       167                                                                                                    |
| Wi-Fr easy connect (DFF)       154         Cloud keep alive       159         Useful Wi-Fi APIs       162         Set/get energy detection (ED) MAC feature       162         wlan_set_ed_mac_mode()       162         wlan_get_ed_mac_mode()       162         Usage and output       163         Bluetooth Low Energy applications       166         peripheral_hps sample application       167         Flash Bluetooth LE firmware       167                                                                                              |
| Wi-Fr easy connect (DFF)       154         Cloud keep alive       159         Useful Wi-Fi APIs       162         Set/get energy detection (ED) MAC feature       162         wlan_set_ed_mac_mode()       162         wlan_get_ed_mac_mode()       162         Usage and output       163         Bluetooth Low Energy applications       166         peripheral_hps sample application       167         Flash Bluetooth LE firmware       167         Peripheral_hps application execution       168         Run the application       168 |
|                                                                                                    |

| 6.2      | central_hpc sample application          | 169 |
|----------|-----------------------------------------|-----|
| 6.2.1    | central_hpc application execution       | 169 |
| 6.2.1.1  | Run the application                     | 170 |
| 6.3      | peripheral_pxr sample application       | 171 |
| 6.3.1    | peripheral_pxr application execution    | 171 |
| 6.3.1.1  | Run the application                     | 171 |
| 6.4      | central_pxm sample application          | 172 |
| 6.4.1    | central_pxm application execution       | 172 |
| 6.4.1.1  | Run the application                     | 173 |
| 6.5      | peripheral_ht sample application        | 174 |
| 6.5.1    | peripheral_ht application execution     | 174 |
| 6.5.1.1  | Run the application                     | 174 |
| 6.6      | central_ht sample application           | 175 |
| 6.6.1    | central_ht application execution        | 175 |
| 6.6.1.1  | Run the application                     | 175 |
| 6.7      | peripheral_ipsp sample application      | 176 |
| 6.7.1    | peripheral_ipsp application execution   | 176 |
| 6.7.1.1  | Run the application                     | 176 |
| 6.8      | central_ipsp sample application         | 177 |
| 6.8.1    | central_ipsp application execution      | 177 |
| 6.8.1.1  | Run the application                     | 177 |
| 6.9      | peripheral_beacon sample application    | 178 |
| 6.9.1    | peripheral_beacon application execution | 178 |
| 6.9.1.1  | Run the application                     | 178 |
| 6.10     | Wireless UART sample application        | 179 |
| 6.10.1   | wireless_uart application execution     | 179 |
| 6.10.1.1 | Run the application                     | 179 |
| 6.11     | Shell sample application                | 181 |
| 6.11.1   | Shell application execution             | 181 |
| 6.11.1.1 | Run the shell application               | 181 |
| 6.11.1.2 | Bluetooth LE RF test mode operations    | 185 |
| 7        | Load external calibration data          | 186 |
| 7.1      | Wi-Fi calibration data                  | 186 |
| 7.2      | Bluetooth calibration data              | 188 |
| 8        | Coexistence application                 | 194 |
| 9        | Abbreviations                           | 197 |
| 10       | References                              | 199 |
| 11       | Note about the source code in the       |     |
|          | document                                | 200 |
| 12       | Revision history                        | 201 |
|          | Legal information                       | 204 |
|          | -                                       |     |

Please be aware that important notices concerning this document and the product(s) described herein, have been included in section 'Legal information'.

© 2025 NXP B.V.

#### All rights reserved.

For more information, please visit: https://www.nxp.com

Document feedback Date of release: 24 March 2025 Document identifier: UM11799